# HITACHI Inspire the Next

# **INSTRUCTION MANUAL**

BEDIENUNGSANLEITUNG MANUAL INSTRCUTIUNI РЪКОВОДСТВО ЗА ЕКСПЛОАТАЦИЯ UPUTE ZA UPORABU UPUTSTVO ZA UPOTREBU

FLAT DIGITAL TV DIGITALER FLACHBILDFERNSEHER TELEVIZOR DIGITAL CU ECRAN PLAT LCD / LED TEЛЕВИЗОР FLAT DIGITALNI TV PRIJAMNIK FLAT DIGITALNI TV

# HITACHI

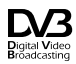

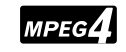

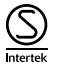

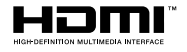

Some features or functions mentioned in this user manual may vary or may not be available depending on the model you purchased.

| Environmental Information4                                                                                                    |
|----------------------------------------------------------------------------------------------------|
| Ultra HD (UHD)5                                                                                                    |
| High Dynamic Range (HDR) / Hybrid Log-Gamma (HLG)                                                                                                    |
| Dolby Vision5                                                                                                    |
| OLED TV Operations                                                                                                    |
| Standby Notifications                                                                                                    |
| TV Control & Operation6                                                                                                    |
| TV Control Switch & Operation7                                                                                                    |
| Using Main TV Menu7                                                                                                    |
| Inserting the Batteries into the Remote                                                                                                    |
| Power Connection                                                                                                    |
| Antenna Connection9                                                                                                    |
| Disposal Information10                                                                                                    |
| Remote Control                                                                                                    |
| Connections12                                                                                                    |
| Switching On/Off14                                                                                                    |
| First Time Installation14                                                                                                    |
| Media Playback via USB Input                                                                                                    |
| USB Recording16                                                                                                    |
| Modia Browson 17                                                                                                    |
| Neula Diowsei                                                                                                    |
| FollowMe TV                                                                                                    |
| FollowMe TV                                                                                                    |
| FollowMe TV                                                                                                    |
| FollowMe TV.         18           CEC.         18           Using the Channel List.         24           Configuring Parental Settings.         24                                                                                                    |
| PollowMe TV                                                                                                    |
| FollowMe TV     18       CEC     18       Using the Channel List     24       Configuring Parental Settings     24       Electronic Programme Guide     24       Teletext Services     25                                                                                                    |
| Neura Drowser     17       Follow/Me TV.     18       CEC     18       Using the Channel List.     24       Configuring Parental Settings.     24       Electronic Programme Guide     24       Teletext Services     25       Software Upgrade.     25                                                                                                    |
| FollowHe TV.         18           CEC.         18           Using the Channel List         24           Configuring Parental Settings         24           Electronic Programme Guide         24           Teletext Services         25           Software Upgrade         25           Troubleshooting & Tips         25                                                                                                    |
| FollowMe TV.         18           CEC.         18           Using the Channel List.         24           Configuring Parental Settings.         24           Electronic Programme Guide         24           Teletext Services         25           Software Upgrade.         25           Troubleshooting & Tips.         25           PC Input Typical Display Modes.         26                                                                                                    |
| FollowMe TV     18       CEC     18       Using the Channel List     24       Configuring Parental Settings     24       Electronic Programme Guide     24       Teletext Services     25       Software Upgrade     25       Troubleshooting & Tips     25       PC Input Typical Display Modes     26       AV and HDMI Signal Compatibility     27                                                                                                    |
| FollowMe TV.         18           CEC.         18           Using the Channel List         24           Configuring Parental Settings         24           Electronic Programme Guide         24           Software Upgrade         25           Software Upgrade         25           Toubleshooting & Tips.         25           PC Input Typical Display Modes         26           AV and HDMI Signal Compatibility         27           Supported DVI Resolutions         30                                                                                                    |
| Meua blowsei       1         FollowMe TV.       18         CEC.       18         Using the Channel List       24         Configuring Parental Settings       24         Electronic Programme Guide       24         Teletext Services       25         Software Upgrade.       25         PC Input Typical Display Modes.       26         AV and HDM Signal Compatibility.       27         Supported DVI Resolutions.       30         Connectivity.       31                                                                                                    |
| Neura blowser     1       FollowMe TV     18       CEC     18       Using the Channel List     24       Configuring Parental Settings     24       Electronic Programme Guide     24       Troubleshooting & Tips     25       Software Upgrade     25       PC Input Typical Display Modes     26       AV and HDMI Signal Compatibility     27       Supported DVI Resolutions     30       Connectivity     31       Apps     34                                                                                                    |
| Neura Drovser         1           FollowMe TV.         18           CEC         18           Using the Channel List         24           Configuring Parental Settings.         24           Electronic Programme Guide         24           Software Upgrade.         25           Software Upgrade.         25           PC Input Typical Display Modes.         26           AV and HDMI Signal Compatibility                                                                                                    |
| Meuta blowsei       1         FollowMe TV.       18         CEC.       18         Using the Channel List       24         Configuring Parental Settings       24         Electronic Programme Guide       24         Teletext Services       25         Software Upgrade       25         PC Input Typical Display Modes       26         AV and HDM Signal Compatibility       27         Supported DVI Resolutions       30         Connectivity       31         Apps       34         Internet Browser       34                                                                                                    |
| Meua blowser       1         FollowMe TV.       18         CEC.       18         Using the Channel List       24         Configuring Parental Settings       24         Electronic Programme Guide       24         Teletext Services       25         Software Upgrade.       25         PC Input Typical Display Modes.       26         AV and HDM Signal Compatibility.       27         Supported DVI Resolutions       30         Connectivity.       31         Apps.       34         HBBTV System.       35         Smart Center       36                                                                                                    |
| Neura Drovser         1           FollowMe TV.         18           CEC         18           Using the Channel List         24           Configuring Parental Settings.         24           Electronic Programme Guide         24           Electronic Programme Guide         24           Software Upgrade.         25           Troubleshooting & Tips.         25           PC Input Typical Display Modes.         26           AV and HDMI Signal Compatibility.         27           Supported DVI Resolutions         30           Connectivity.         31           Apps.         34           Internet Browser         34           HBBTV System         35           Smart Center         36           Alexa Ready Feature.         37 |
| Meua blowsei       1         FollowMe TV.       18         CEC.       18         Using the Channel List       24         Configuring Parental Settings       24         Electronic Programme Guide       24         Electronic Programme Guide       24         Teletext Services       25         Software Upgrade       25         PC Input Typical Display Modes       26         AV and HDMI Signal Compatibility       27         Supported DVI Resolutions       30         Connectivity       31         Apps       34         HBBTV System       35         Smart Center       36         Alexa Ready Feature       37         DVB functionality information       38                                                                       |
| Meua blowsei       1         FollowMe TV.       18         CEC.       18         Using the Channel List       24         Configuring Parental Settings.       24         Electronic Programme Guide       24         Teletext Services       25         Software Upgrade.       25         PC Input Typical Display Modes.       26         AV and HDM Signal Compatibility       27         Supported DVI Resolutions.       30         Connectivity       31         Apps.       34         Internet Browser       35         Smart Center       36         Alexa Ready Feature.       37         DVB functionality information       38                                                                                                    |

# Safety Information

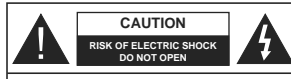

CAUTION: TO REDUCE THE RISK OF ELECTRIC SHOCK DO NOT REMOVE COVER (OR BACK). NO USER-SERVICEABLE PARTS INSIDE REFER SERVICING TO QUALIFIED SERVICE PERSONNEL.

In extreme weather (storms, lightning) and long inactivity periods (going on holiday) disconnect the TV set from the mains

The mains plug is used to disconnect TV set from the mains and therefore it must remain readily operable. If the TV set is not disconnected electrically from the mains, the device will still draw power for all situations even if the TV is in standby mode or switched off

Note: Follow the on screen instructions for operating the related features

# IMPORTANT - Please read these instructions fully before installing or operating

WARNING: This device is intended to be used by persons (including children) who are capable / experienced of operating such a device unsupervised, unless they have been given supervision or instruction concerning the use of the device by a person responsible for their safety.

- Use this TV set at an altitude of less than 2000 meters above the sea level, in dry locations and in regions with moderate or tropical climates.
- The TV set is intended for household and similar general use but may also be used in public places.
- · For ventilation purposes, leave at least 5cm of free space around the TV.
- · The ventilation should not be impeded by covering or blocking the ventilation openings with items, such as newspapers, table-cloths, curtains, etc.
- · The power cord plug should be easily accessible. Do not place the TV, furniture, etc, on the power cord, A damaged power cord/plug can cause fire or give you an electric shock. Handle the power cord by the plug, do not unplug the TV by pulling the power cord. Never touch the power cord/plug with wet hands as this could cause a short circuit or electric shock. Never make a knot in the power cord or tie it with other cords. When damaged it must be replaced, this should only be done by gualified personnel.
- · Do not expose the TV to dripping or splashing of liquids and do not place objects filled with liquids. such as vases, cups, etc. on or over the TV (e.g., on shelves above the unit).
- · Do not expose the TV to direct sunlight or do not place open flames such as lit candles on the top of or near the TV

- Do not place any heat sources such as electric heaters, radiators, etc. near the TV set.
- · Do not place the TV on the floor and inclined surfaces.
- To avoid danger of suffocation, keep plastic bags out of the reach of the babies, children and domestic animals.
- · Carefully attach the stand to the TV. If the stand is provided with screws, tighten the screws firmly to prevent the TV from tilting. Do not over-tighten the screws and mount the stand rubbers properly.
- · Do not dispose of the batteries in fire or with hazardous or flammable materials.

WARNING - Batteries must not be exposed to excessive heat such as sunshine, fire or the like, WARNING - Excessive sound pressure from earphones

or headphones can cause hearing loss.

ABOVE ALL - NEVER let anvone, especially children, push or hit the screen, push anything into holes, slots or any other openings in the case.

| Caution                | Serious injury or death risk       |
|------------------------|------------------------------------|
| Risk of electric shock | Dangerous voltage risk             |
| Maintenance            | Important maintenance<br>component |
|                        |                                    |

# Markings on the Product

The following symbols are used on the product as a marker for restrictions and precautions and safety instructions. Each explanation shall be considered where the product bears related marking only. Note such information for security reasons.

Class II Equipment: This appliance is designed in such a way that it does not require a safety connection to electrical earth.

Hazardous Live Terminal: The marked terminal(s) is/are hazardous live under normal operating conditions.

ctions: The Aĭ n replaceable

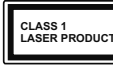

ins Class 1 is safe under reasonably foreseeable conditions of operation.

#### WARNING

Do not ingest the battery, Chemical Burn Hazard This product or the accessories supplied with the product may contain a coin/button cell battery. If the coin/button cell battery is swallowed, it can cause severe internal burns in just 2 hours and can lead to death.

Keep new and used batteries away from children. If the battery compartment does not close securely, stop using the product and keep it away from children

If you think batteries might have been swallowed or placed inside any part of the body, seek immediate medical attention

- Never place a television set in unstable or inclined locations. A television set may fall, causing serious personal injury or death. Many injuries, particularly to children, can be avoided by taking simple precautions such as:
- · Using cabinets or stands recommended by the manufacturer of the television set
- Only using furniture that can safely support the television set.
- Ensuring the television set is not overhanging the edge of the supporting furniture.
- Not placing the television set on tall furniture (for example, cupboards or bookcases) without anchoring both the furniture and the television set to a suitable support.
- Not standing the television set on cloth or other materials placed between the television and supporting furniture.
- Educating children about the dangers of climbing on furniture to reach the television set or its controls. If your existing television set is being retained and relocated, the same considerations as above should be applied.

# \_\_\_\_\_

Apparatus connected to the protective earthing of the building installation through the MAINS connection or through other apparatus with a connection to protective earthing - and to a television distribution system using coaxial cable, may in some circumstances create a fire hazard. Connection to a television distribution system has therefore to be provided through a device providing electrical isolation below a certain frequency range (galvanic isolator)

# WALL MOUNTING WARNINGS

 Read the instructions before mounting your TV on the wall.

- The wall mount kit is optional. You can obtain from vour local dealer, if not supplied with your TV.
- Do not install the TV on a ceiling or on an inclined wall
- Use the specified wall mounting screws and other accessories.
- Tighten the wall mounting screws firmly to prevent the TV from fall. Do not over-tighten the screws.

# Environmental Information

This television is designed to be environment friendly. To reduce energy consumption, you can follow these steps:

If you set the Energy Saving to Minimum or Medium the TV will reduce the energy consumption accordingly. If you like to set the OLED Luminance to a fixed value set as Custom and adjust the OLED Luminance (located under the Energy Saving setting) manually using Left or Right buttons on the remote. Set as Off to turn this setting off.

Note: Available Energy Saving options may differ depending on the selected Mode in the Settings>Picture menu.

The Energy Saving settings can be found in the Settings>Picture menu. Note that some picture settings will be unavailable to be changed.

If pressed Right button or Left button consecutively, "Screen will be off in 15 seconds." message will be displayed on the screen. Select Proceed and press OK to turn the screen off immediately. If you don't press any button, the screen will be off in 15 seconds. Press any button on the remote or on the TV to turn the screen on again.

Note: Screen Off option is not available if the Mode is set to Game

When the TV is not in use, please switch off or disconnect the TV from the mains plug. This will also reduce energy consumption.

# Features

· Remote controlled colour TV

- · Fully integrated digital terrestrial/cable/satellite TV (DVB-T-T2/C/S-S2)
- · Fransat Installation Option
- HDMI inputs to connect other devices with HDMI sockets
- · USB input
- · OSD menu system
- · Stereo sound system

English - 4 -

| raang oonanono.               |                   |  |
|-------------------------------|-------------------|--|
| aution, See Operating Instru  |                   |  |
| arked area(s) contain(s) user |                   |  |
| oin or button cell batteries. |                   |  |
|                               | Class 1 Laser P   |  |
| 4                             | product contai    |  |
| PRODUCT                       | laser source that |  |

roduct. This

- Teletext
- · Headphone connection
- · Automatic programming system
- Manual tuning
- Automatic power down after up to eight hours.
- Sleep timer
- Child lock
- · Automatic sound mute when no transmission.
- · NTSC playback
- AVL (Automatic Volume Limiting)
- · PLL (Frequency Search)
- PC input
- · Game Mode (Optional)
- · Picture off function
- Programme recording
- Programme timeshifting
- Pixellence
- · Ethernet (LAN) for Internet connectivity and service
- · 802.11 a/b/g/n built in WLAN Support
- · Audio Video Sharing
- HbbTV

# Ultra HD (UHD)

TV supports Ultra HD (Ultra High Definition - also known as 4K) which provides resolution of 3840 x 2160 (4K:2K). It equals 4 times the resolution of Full HD TV by doubling the pixel count of the Full HD TV both horizontally and vertically. Ultra HD contents are supported from HDMI, USB inputs and over DVB-T2 and DVB-S2 broadcasts.

# High Dynamic Range (HDR) / Hybrid Log-Gamma (HLG)

Using this feature the TV can reproduce greater dynamic range of luminosity by capturing and then combining several different exposures. HDR/HLG promises better picture quality thanks to brighter, more realistic highlights, more realistic colour and other improvements. It delivers the look that filmmakers intended to achieve, showing the hidden areas of dark shadows and sunlight with full clarity, colour and detail. HDR/HLG contents are supported via native and market applications, HDMI, USB inputs and over DVB-S broadcasts. Set the related HDMI source input as Enhanced from the Sources option in the Settings>System menu in order to watch HDR/HLG content, if the HDR/HLG content is received through an HDMI input. The source device should also be at least HDMI 2.0a compatible in this case.

# Dolby Vision

Dolby Vision<sup>™</sup> delivers a dramatic visual experience. astonishing brightness, exceptional contrast, and vivid colour, that brings entertainment to life. It achieves this stunning image quality by combining HDR and wide colour gamut imaging technologies. By increasing the brightness of the original signal and using a higher dynamic colour and contrast range, Dolby Vision presents amazing true-to-life images with stunning detail that other post-processing technologies in the TV aren't able to produce. Dolby Vision is supported via native and market applications, HDMI and USB inputs. In the Settings>Picture>Mode menu two predefined picture modes will be available if Dolby Vision content is detected: Dolby Vision Bright and Dolby Vision Dark. Both allow the user to experience the content in the way the creator originally intended with different ambient lighting conditions.

# Accessories Included

- Remote Control
- Batteries: 2 x AAA
- Instruction Book

# **OLED TV Operations**

OLED panels have some procedures in order to extend the panel lifetime and provide protection from image sticking problem.

# OLED Fast Panel Clean

- After every 4 hours of use, the TV will perform OLED Fast Panel Clean operation automatically when next time the TV is switched into standby mode. If the TV is in Store Mode this operation will be performed every time the TV is switched into the standby mode.
- It will take about 6 minutes. In order not to interrupt the operation it is recommended to wait until the operation is completed.
- · The LED will be blinking during the operation.
- When the operation is complete, the TV will switch into standby mode.
- This operation can be interrupted by cutting the power supply to the TV or switching the TV on. In this case OLED Fast Panel Clean operation will performed when next time the TV is switched into standby mode.
- This operation can be performed manually using the OLED Fast Panel Clean option in the Settings-Picture-Advanced Settings menu. In this case. This operation will take about 10 minutes and then the TV will be switched off automatically. Do not unplug the mains lead during this period.

# ON-RF

 This operation will be performed automatically every time the TV is switched on.

- Do not do anything during boot-up procedure. Do not interrupt the process.
- It will take about 6 seconds for the first picture to appear on the screen.
- The boot logo will thus appear later and will remain for a lesser period of time on the screen.

# **OLED Panel Noise Clean**

- This operation will be performed automatically at any time of the day when the TV is switched into standby mode after every 1500 hours of use.
- First, OLED Fast Panel Clean operation will be performed when the TV is switched into standby mode.
- Then the TV will remain in standby mode for a period of 1 hour in order to cool down the panel.
- After a period of 1 hour in standby mode the TV will switch on with blank screen and OLED Panel Noise Clean function will be performed if the panel is at proper temperature.
- This will take about 1 minute and during the operation the LED will blink and a horizontal line will appear on the screen, moving from the top to the bottom of the screen.
- After OLED Panel Noise Clean operation is completed the TV will switch into standby mode.
- OLED Panel Noise Clean operation can be interrupted at any time by cutting the power supply to the TV or switching the TV on.
- If OLED Panel Noise Clean operation is interrupted a massage will appear on the screen stating that the OLED Panel Noise Clean operation was interrupted when next time the TV is switched on. In this case OLED Panel Noise Clean operation will be performed when next time the TV is switched into standby mode.
- This operation can be performed manually using the OLED Panel Noise Clean option in the Settings-Picture-Advanced Settings menu. This operation will take about 1 hour and then the TV will be switched off automatically. Do not unplug the mains lead during this period. It is not recommended to perform this operation more than once a year or unless requested by authorised service personnel.

# Pixel Shifting

 The images will be automatically shifted one pixel every three minutes to prevent image sticking.

# Standby Notifications

If the TV does not receive any input signal (e.g. from an aerial or HDMI source) for 3 minutes, it will go into standby. When you next switch-on, the following message will be displayed: "TV switched to stand-by mode automatically because there was no signal for a long time." Press OK to continue.

The Auto TV OFF option(in the Settings>System >More menu) could have been set to a value between 1 and 8 hours by default. If this setting is not set as Off and the TV has been left on and not been operated during the set time, it will switch into standby mode after the set time has expired. When you next switch-on the TV, the following message will be displayed, "TV switched to stand-by mode automatically because no operation was made for a long time." Press OK to continue. Before the TV switches into standby mode a dialogue window will be displayed. If you do not press any button the TV will switch into the standby mode after a waiting period of about 5 minutes. You can highlight Yes and press OK to switch the TV into standby mode immediately. If you highlight No and press OK, the TV will remain on. You can also choose to cancel the Auto TV OFF function from this dialogue. Highlight Disable and press OK, the TV will remain on and the function will be cancelled. You can enable this function again by changing the setting of the Auto TV OFF option from the Settings>System>More menu.

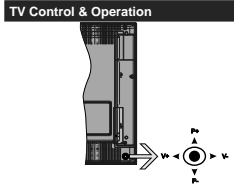

The joystick allows you to control the Volume / Programme / Source and Standby-On functions of the TV.

Note: The position of the joystick may differ depending on the model.

To change volume: Increase the volume by pushing the joystick right. Decrease the volume by pushing the joystick left.

To change channel: Scroll through the stored channels by pushing the joystick up or down.

To change source: Press the centre of the joystick in, the sources list will appear on the screen. Scroll through the available sources by pushing the joystick up or down. To turn the TV off: Press the centre of the joystick in and hold it down for a few seconds, the TV will turn into standby mode.

To turn on the TV: Press the centre of the joystick in, the TV will turn on.

Note: Main menu OSD cannot be displayed via control button.

# Operation with the Remote Control

Press the Menu button on your remote control to display main menu. Use the directional buttons and OK button to navigate and set. Press Return/Back or Menu button to quit a menu screen.

#### Input Selection

Once you have connected external systems to your TV, you can switch to different input sources. Press the **Source** button on your remote control consecutively to select the different sources.

# **Changing Channels and Volume**

You can change the channel and adjust the volume by using the **Programme +/-** and **Volume +/-** buttons on the remote.

#### TV Control Switch & Operation

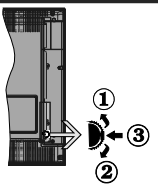

- 1. Up direction
- 2. Down direction
- 3. Volume / Info / Sources List selection and Standby-On switch

The Control button allows you to control the Volume / Programme / Source and Standby-On functions of the TV.

To change volume: Increase the volume by pushing the button up. Decrease the volume by pushing the button down.

To change channel: Press the middle of the button in, the information banner will appear on the screen. Scroll through the stored channels by pushing the button up or down.

To change source: Press the middle of the button in twice(for the second time in total), the source list will appear on the screen. Scroll through the available sources by pushing the button up or down. To turn the TV off: Press the middle of the button in and hold it down for a few seconds, the TV will turn into standby mode.

To turn on the TV: Press the middle of the button in, the TV will turn on.

# n. Notes:

If you turn the TV off, this cycle starts again beginning with the volume setting.

Main menu OSD cannot be displayed via control button.

# Operation with the Remote Control

Press the Menu button on your remote control to display main menu. Use the directional buttons and OK button to navigate and set. Press Return/Back or Menu button to quit a menu screen.

# Input Selection

Once you have connected external systems to your TV, you can switch to different input sources. Press the **Source** button on your remote control consecutively to select the different sources.

#### **Changing Channels and Volume**

You can change the channel and adjust the volume by using the **Programme +/-** and **Volume +/-** buttons on the remote.

# Using Main TV Menu

When the **Menu** button is pressed, the main TV menu will appear at the bottom of the screen. You can navigate through the menu items using the directional buttons on the remote. To select an item or see the sub-menu options of the highlighted menu press **OK** button. When you highlight a menu option some of the sub-menu items of this menu may appear on the upper side of the menu bar for quick access. To use a quick access item highlight it, press **OK** and set as desired using the Left/Right directional buttons. When finished press **OK** or **Back/Return** button to exit.

Press Exit button to close the main menu.

# 1. <u>Home</u>

When main menu is opened Home menu bar will be highlighted. The content of the Home menu can be customised by adding options from other menus. Just highlight an option and press the Down direction button on the remote. If you see Add to Home option you can add it to the Home menu. Same way you can delete or change the position of any item in the Home menu. Press the Down direction button and select Delete or Move option and press OK. In order to move a menu item use the Right and Left direction buttons to select the position that you want the item to move to and press OK.

# 2. <u>TV</u>

# 2.1. <u>Guide</u>

You can access the electronic programme guide menu using this option. Refer to **Electronic Programme Guide** section for more information.

# 2.2. Channels

You can access the **Channels** menu using this option. Refer to **Using the Channel List** section for more information.

# 2.3. Timers

You can set timers for future events using the options of this menu. You can also review the previously created timers under this menu.

To add a new timer select the **Add Timer** tab using the Left/Right buttons and press **OK**. Set the sub-menu options as desired and when finished press **OK**. A new timer will be created.

To edit a previously created timer, highlight that timer, select the **Edit Selected Timer** tab and press **OK**. Change the sub-menu options as desired and press **OK** to save your settings.

To cancel an already set timer, highlight that timer, select Delete Selected Timer tab and press OK. A confirmation message will be displayed. Highlight Yes and press OK to proceed. The timer will be cancelled.

It is not possible to set timers for two or more events that will broadcasted in different channels at the same time interval. In this case you will be asked to choose one of these timers and cancel others. Highlight the timer you want to cancel and press **OK**, **Options** menu will be displayed. Then highlight **Set/Cancel** and press **OK** to cancel that timer. You will have to save changes after that. In order to do that press **OK**, highlight **Save Changes** and press **OK** again.

# 2.4. Recordings

You can manage your recordings using the options of this menu. You can playback, edit, delete or sort previously recorded events. Highlight a tab by using the Left or Right direction button and press **OK** to see available options.

# **Recording Settings**

You can also configure your recording preferences using the Settings tab in the Recordings menu. Highlight Settings tab by using Left or Right button and press OK. Then select the desired item in the sub-menu and set by using Left or Right button.

Start early: You can set recording timer's starting time to start earlier by using this setting.

End late: You can set recording timer's end time to end later by using this setting.

Max Timeshift: This setting allows you to set the maximum duration for the timeshift recording. Available options are approximate and the actual recording time may change in practice depending on the broadcast. The reserved and free storage space values will change according to this setting. Make sure that you have enough free space otherwise instant recording may not be possible.

Auto discard: You can set the Discard type as None, Oldest, Longest or Shortest. If it is not set to None, you can set the Unplayed option as Included or Excluded. These options determine the preferences for deleting the recordings in order to obtain more storage space for ongoing records.

Hard disk information: You can view detailed information about the USB storage device connected to your TV. Highlight and press **OK** to see and press **Back/Return** to close.

Format Disk: If you want to delete all files on the connected USB storage device and convert the disk format to FAT32, you can use this option. Press **OK** button while the Format Disk option is highlighted. A menu will appear on the screen, requiring you to enter the PIN(<sup>1</sup>). After you enter the PIN, a confirmation message will be displayed. Select **Yes** and press **OK** to start formatting the USB storage device. Select **No** and press **OK** to cancel.

(\*) Default PIN could have been set to 0000 or 1234. If you have defined the PIN(is requested depending on the country selection) during the First Time Installation use the PIN that you have defined.

# 3. Settings

You can manage the settings of your TV using the options of this menu. Refer to **Settings Menu Contents** section for more information.

# 4. Apps

When your TV is connected to the Internet related contents will also be available, including Apps related contents. Using the Apps menu you can access and manage your applications. You can add new apps from the market or delete the existing ones. Refer to Apps section for more information.

# 5. Sources

You can manage your input source references using the options of this menu. To change the current source highlight one of the options and press **OK**.

# 5.1. Source Settings

Edit the names, enable or disable selected source options. There are also **Regular**, **Enhanced** and **Disabled** options available for HDMI sources. **Regular** and **Enhanced** options are affecting the colour settings of the selected HDMI source. To be able to watch 4K or HDR/HLG images from an HDMI source related source setting should be set as **Enhanced** if the connected device is compatible with HDMI 2.0 and subsequent versions. Set as **Regular** if the connected device is HDMI 1.4 compatible. Set accordingly or disable the related HDMI source by setting as **Disabled**.

# Inserting the Batteries into the Remote

Remove the back cover to reveal the battery compartment. Insert two size AAA batteries. Make sure the (+) and (-) signs match (observe correct polarity). Do not mix old and new batteries. Replace only with same or equivalent type. Place the cover back on.

A message will be displayed on the screen when the batteries are low and must be replaced. Note that when the batteries are low, the performance of the remote control may be impaired.

Batteries should not be exposed to excessive heat such as sunshine, fire or the like,

#### Power Connection

IMPORTANT: The TV set is designed to operate on a 220-240V AC, 50 Hz supply. After unpacking, allow the TV set to reach the ambient room temperature before you connect the set to the mains. Plug the power cable to the mains socket outlet.

#### Antenna Connection

Connect the aerial or cable TV plug to the AERIAL INPUT (ANT-TV) socket or satellite plug to the SATELLITE INPUT (ANT SAT) socket located on the rear side of the TV.

#### Rear side of the TV

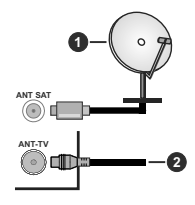

1. Satellite

2. Aerial or cable

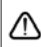

If you want to connect a device to the TV, make sure that both the TV and the device are turned off before making any connection. After the connection is done, you can turn on the units and use them.

#### Antenna Connection

Connect the aerial or cable TV plug to the AERIAL INPUT (ANT-TV) socket or satellite plug to the SATELLITE INPUT (ANT SAT) socket located on the rear bottom side of the TV.

Rear bottom side of the TV

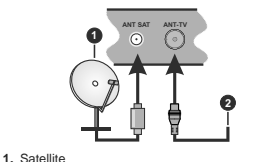

# 2. Aerial or cable

If you want to connect a device to the TV, make sure that both the TV and the device are turned off before making any connection. After the connection is done, you can turn on the units and use them.

#### License Notification

The terms HDMI and HDMI High-Definition Multimedia Interface, and the HDMI Logo are trademarks or registered trademarks of HDMI Licensing Administrator, Inc. in the United States and other countries.

# Hami

Dolby, Dolby Vision, Dolby Audio, and the double-D symbol are trademarks of Dolby Laboratories. Manufactured under license from Dolby Laboratories. Confidential unpublished works. Copyright © 2013-2015 Dolby Laboratories, All rights reserved.

YouTube and the YouTube logo are trademarks of Google Inc.

For DTS patents, see http://patents.dts.com. Manufactured under license from DTS Licensing Limited. DTS, the Symbol, & DTS and the Symbol together are registered trademarks, and DTS TruSurround is a trademark of DTS. Inc.® DTS. Inc. All Rights Reserved.

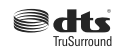

For DTS patents, see http://patents.dts.com, Manufactured under license from DTS Licensing Limited. DTS, DTS-HD, the Symbol, & DTS or DTS-HD and the Symbol together are registered trademarks of DTS, Inc.<sup>®</sup> DTS, Inc. All Rights Reserved.

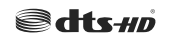

The Bluetooth® word mark and logos are registered trademarks owned by the Bluetooth SIG. Inc. and any use of such marks by Vestel Elektronik Sanayi ve Ticaret A.S. is under license. Other trademarks and trade names are those of their respective owners.

This product contains technology subject to certain intellectual property rights of Microsoft, Use or distribution of this technology outside of this product is prohibited without the appropriate license(s) from Microsoft.

Content owners use Microsoft PlavReady™ content access technology to protect their intellectual property. including copyrighted content. This device uses PlayReady technology to access PlayReady-protected content and/or WMDRM-protected content. If the device fails to properly enforce restrictions on content usage, content owners may require Microsoft to revoke the device's ability to consume PlayReady-protected content, Revocation should not affect unprotected content or content protected by other content access technologies. Content owners may require you to upgrade PlayReady to access their content. If you decline an upgrade, you will not be able to access content that requires the upgrade.

The "CI Plus" Logo is a trademark of CI Plus LLP.

This product is protected by certain intellectual property rights of Microsoft Corporation. Use or distribution of such technology outside of this product is prohibited without a license from Microsoft or an authorized Microsoft subsidiary.

# Disposal Information

#### [European Union]

These symbols indicate that the electrical and electronic equipment and the battery with this symbol should not be disposed of as general household waste at its end-of-life. Instead, the products should be handed over to the applicable collection points for the recycling of electrical and electronic equipment as well as batteries for proper treatment, recovery and recycling in accordance with your national legislation and the Directive 2012/19/EU and 2013/56/EU.

By disposing of these products correctly, you will help to conserve natural resources and will help to prevent potential negative effects on the environment and human health which could otherwise be caused by inappropriate waste handling of these products.

For more information about collection points and recycling of these products, please contact your local municipal office, your household waste disposal service or the shop where you purchased the product.

Penalties may be applicable for incorrect disposal of this waste, in accordance with national legislation.

# [Business users]

If you wish to dispose of this product, please contact your supplier and check the terms and conditions of the purchase contract.

# [Other Countries outside the European Union]

These symbols are only valid in the European Union.

Contact your local authority to learn about disposal and recycling.

The product and packaging should be taken to your local collection point for recycling.

Some collection points accept products free of charge. Note: The sign Pb below the symbol for batteries indicates that this battery contains lead.

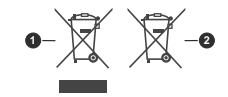

1. Products 2. Battery

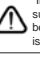

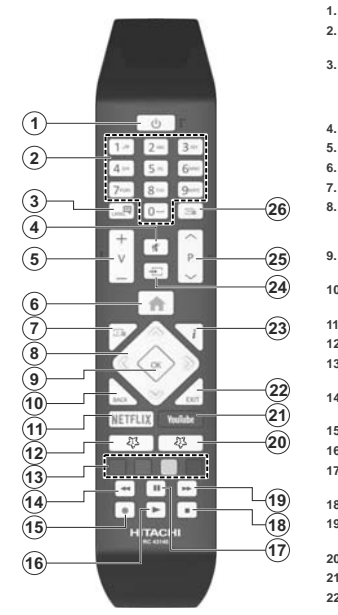

#### (\*) MY BUTTON 1 & MY BUTTON 2:

These buttons may have default functions depending on the model. However you can set a special function to these buttons by pressing on them for five seconds when on a desired source or channel. A confirmation message will be displayed on the screen. Now the selected My Button is associated with the selected function.

Note that if you perform **First Time Installation**, My Button 1&2 will return to their default function.

- 1. Standby: Switches On / Off the TV
- Numeric buttons: Switches the channel, enters a number or a letter in the text box on the screen.
- Language: Switches among sound modes (analogue TV), displays and changes audio/subtitle language and turns subtitles on or off (digital TV, where available)
- 4. Mute: Completely turns off the volume of the TV
- 5. Volume +/-
  - Menu: Displays TV menu
- 7. Guide: Displays the electronic programme guide
- Directional buttons: Helps navigate menus, content etc. and displays the subpages in TXT mode when pressed Right or Left
- OK: Confirms user selections, holds the page (in TXT mode), views Channels menu (DTV mode)
- 10. Back/Return: Returns to previous screen, previous menu, opens index page (in TXT mode)
- 11. Netflix: Launches the Netflix application
- 12. My Button 1 (\*)
- Coloured Buttons: Follow the on-screen instructions for coloured button functions
- 14. Rewind: Moves frames backwards in media such as movies
- 15. Record: Records programmes
- 16. Play: Starts to play selected media
- 17. Pause: Pauses the media being played, starts timeshift recording
- 18. Stop: Stops the media being played
- Fast Forward: Moves frames forward in media such as movies
- 20. My Button 2 (\*)
- 21. YouTube: Launches the YouTube application
- Exit: Closes and exits from displayed menus or returns to previous screen
- Info: Displays information about on-screen content, shows hidden information (reveal - in TXT mode)
- 24. Source: Shows available broadcast and content sources
- 25. Programme +/-
- Text: Displays teletext (where available), press again to superimpose the teletext over a normal broadcast picture (mix)

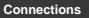

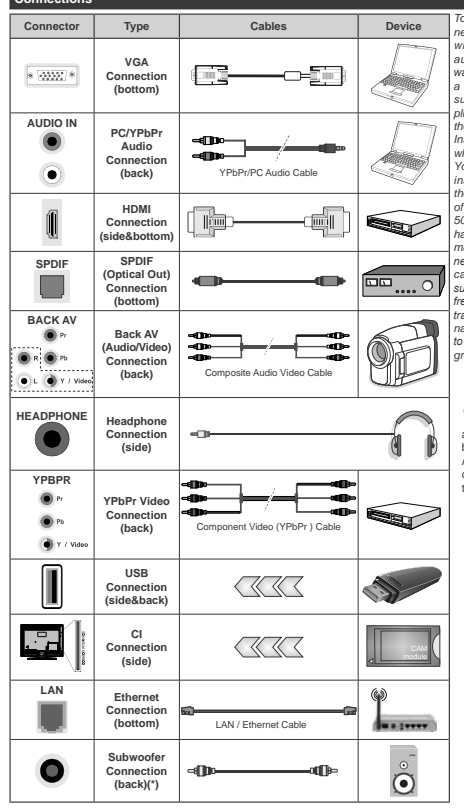

<sup>(\*)</sup> For external subwoofer connection

To enable PC/YPbPr audio, you will need to use the back audio inputs with a YPbPr/PC audio cable for audio connection. When using the wall mounting kit (available from a third party in the market, if not supplied), we recommend that you plug all your cables into the back of the TV before mounting on the wall. Insert or remove the CI module only when the TV is SWITCHED OFF You should refer to the module instruction manual for details of the settings. The/Each USB input of your TV supports devices up to 500mA. Connecting devices that have current value above 500mA may damage your TV. When connecting equipment using a HDMI cable to your TV, to guarantee sufficient immunity against parasitic frequency radiation and trouble-free transmission of high definition signals, such as 4K content, you have to use a high speed shielded (high grade) HDMI cable with ferrites.

If you want to connect a device to the TV, make sure that both the TV and the device are turned off before making any connection. After the connection is done, you can turn on the units and use them.

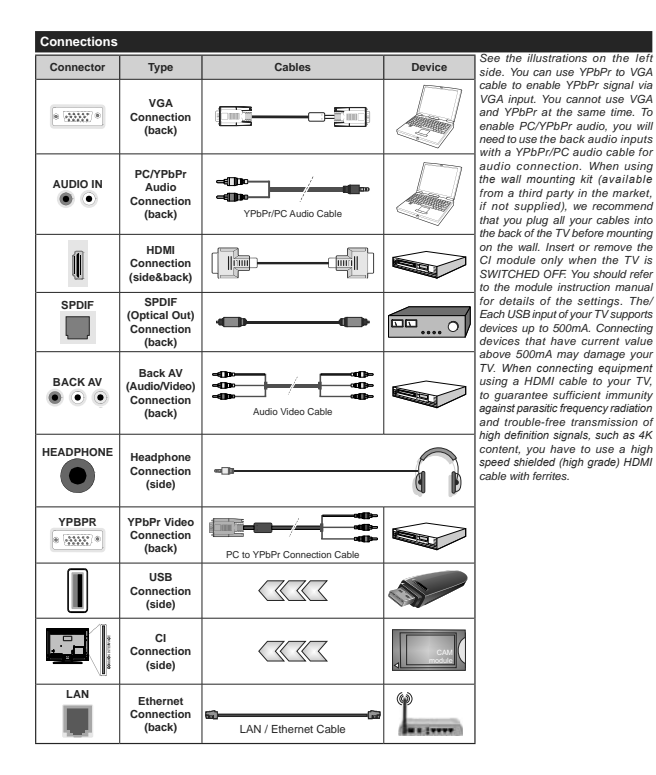

If you want to connect a device to the TV, make sure that both the TV and the device are turned off before making any connection. After the connection is done, you can turn on the units and use them.

# Switching On/Off

#### To Switch the TV On

Connect the power cord to a power source such as a wall socket (220-240V AC, 50 Hz).

To switch on the TV from standby mode either:

- Press the Standby button, Programme +/- or a numeric button on the remote control.
- Press the centre of the joystick on the TV in or push it up/down.

#### To Switch the TV Off

Press the **Standby** button on the remote control or press the centre of the joystick on the TV in and hold it down for a few seconds, the TV will switch into standby mode.

# To power down the TV completely, unplug the power cord from the mains socket.

Note: When the TV is switched into standby mode, the standby LED can blink to indicate that features such as Standby Search, Over Air Download or Timer is active. The LED can also blink when you switch on the TV from standby mode.

# Switching On/Off

#### To Switch the TV On

Connect the power cord to a power source such as a wall socket (220-240V AC, 50 Hz).

To switch on the TV from standby mode either:

- Press the Standby button, Programme +/- or a numeric button on the remote control.
- Press the middle of the side function switch on the  $\ensuremath{\mathsf{TV}}$  in.

# To Switch the TV Off

Press the **Standby** button on the remote control or press the middle of the side function switch on the TV in and hold it down for a few seconds, the TV will switch into standby mode.

# To power down the TV completely, unplug the power cord from the mains socket.

Note: When the TV is switched into standby mode, the standby LED can blink to indicate that features such as Standby Search, Over Air Download or Timer is active. The LED can also blink when you switch on the TV from standby mode.

# First Time Installation

Note: If you are going to perform FRANSAT installation, insert the FRANSAT card (optional) into the Conditional Access terminal of your TV before switching on your TV.

When turned on for the first time, the language selection screen is displayed. Select the desired language and press **OK**. In the following steps of the installation guide, set your preferences using the directional buttons and **OK** button.

On the second screen set your country preference. Depending on the **Country** selection you may be asked

to set and confirm a PIN at this point. The selected PIN cannot be 0000. You have to enter it if you are asked to enter a PIN for any menu operation later.

Note: M7(\*) operator type will be defined according to the Language and Country selections that you made in the First Time Installation.

(\*) M7 is a digital satellite service provider.

You can activate **Store Mode** option in the next step. This option will configure your TV's settings for store environment and depending on the TV model being used, the supported features of it may be displayed on the side of the screen as an info banner. This option is intended only for store use. It is recommended to select **Home Mode** for home use. This option will be available in **Settings-System-More** menu and can be turned off/on later. Make your selection and press **OK** to continue.

Depending on the model of your TV and the country selection Privacy Settings menu may appear at this point. Using this menu you can set your privacy privileges. Highlight a feature and use Left and Right directional buttons to enable or disable. Read the related explanations displayed on the screen for each highlighted feature before making any changes. You can use Programme +/- buttons to scroll up and down to read the entire text. You will be able to change your preferences at any time later from the Settings>System>Privacy Settings menu. If the Internet Connection option is disabled Network/Internet Settings screen will be skipped and not displayed. If you have any questions, complaints or comments regarding this privacy policy or its enforcement, please contact by email at smarttysecurity@yosshub.com.

Highlight Next and press OK button on the remote control to continue and the Network/Internet Settings menu will be displayed. Please refer to Connectivity section to configure a wired or a wireless connection. If you want your TV to consume less power in standby mode, you can disable the Wake On option by setting it as Off. After the settings are completed highlight Next and press OK button to continue.

On next screen you can set broadcast types to be searched, set your encrypted channel searching and time zone (depending on the country selection) preferences. Additionally you can set a broadcast type as your favourite one. Priority will be given to the selected broadcast type during the search process and the channels of it will be listed on the top of the channel list. When finished, highlight Next and press OK to continue.

# About Selecting Broadcast Type

To turn a search option for a broadcast type highlight it and press **OK**. The checkbox next to the selected option will be checked. To turn the search option off clear the checkbox by pressing **OK** after moving the focus on the desired broadcast type option.

Digital Aerial: If D. Aerial broadcast search option is turned on, the TV will search for digital terrestrial broadcasts after other initial settings are completed.

Digital Cable: If D. Cable broadcast search option is turned on, the TV will search for digital cable broadcasts after other initial settings are completed. A message will be displayed before starting to search asking if you want to perform cable network search. If you select Yes and press OK you can select Network or set values such as Frequency, Network ID and Search Step on the next screen. If you select No and press OK you can set Start Frequency, Stop Frequency and Search Step on the next screen. When finished, highlight Next and press OK button to continue.

Note: Searching duration will change depending on the selected Search Step.

Satellite: If Satellite broadcast search option is turned on, the TV will search for digital satellite broadcasts after other initial settings are completed. Before satellite search is performed some settings should be made. A menu will be displayed where you can select to start **M7 or Fransat** operator installation or a standard installation.

To start an M7 operator installation set the Install Type as Operator and the Satellite Operator as the related M7 operator. Then highlight Preferred Scan option and set as Automatic channel scan and press OK to start the automatic search. These options can be preselected depending on the Language and Country selections that you made in the earlier steps of the first time installation process. You may be asked to select HD/SD or country specific channel list according to your M7 operator type. Select one and press OK to proceed.

Wait till the scan is finished. Now the list has been installed.

While performing an M7 operator installation, if you want to use the satellite installation parameters that differ from the default settings select the **Preferred Scan** option as **Manual channel scan** and press the OK button to proceed. **Antenna Type** menu will be displayed next. After selecting the antenna type and the desired satellite in the following steps press OK in order to change the satellite installation parameters in the sub-menu.

To start a Fransat installation set the Install Type as Operator and than set the Satellite Operator as the related Fransat operator. Then press the OK button to start Fransat installation. You can select to start an automatic or manual installation.

Press **OK** to proceed. Fransat Installation will be performed and broadcasts will be stored (if available).

If you set the **Install Type** as **Standard**, you can continue with regular satellite installation and watch satellite channels.

You can start a Fransat installation at any time later from the Settings>Installation>Automatic channel scan> Satellite menu.

In order to search for satellite channels other than M7 or Fransat channels you should start a standard installation. Select the **Install Type** as **Standard** and press the **OK** button to proceed. **Antenna Type** menu will be displayed next.

There are three options for antenna selection. You can select Antenna Type as Direct, Single Satellite Cable or DISEqC switch by using Left or Right buttons. After selecting your antenna type press OK to see the options to proceed. Continue, Transponder list and Configure LNB options will be available. You can change the transponder and LNB settings using the related menu options.

- Direct: If you have a single receiver and a direct satellite dish, select this antenna type. Press OK to continue. Select an available satellite on the next screen and press OK to scan for services.
- Single Satellite Cable: If you have multiple receivers and a single satellite cable system, select this antenna type. Press OK to continue. Configure settings by following instructions on the next screen. Press OK to scan for services.
- DiSEqC switch: If you have multiple satellite dishes and a DiSEqC switch, select this antenna type. Press OK to continue. You can set four DiSEqC options (if available) on the next screen. Press OK button to scan the first satellite in the list.

Analogue: If Analogue broadcast search option is turned on, the TV will search for analogue broadcasts after other initial settings are completed.

A dialogue screen asking to activate parental control will be displayed. If you select Yes, parental restriction options will be displayed. Configure as desired and press **OK** when finished. Select **No** and press **OK** to advance, if you don't want to activate parental restrictions.

After the initial settings are completed TV will start to search for available broadcasts of the selected broadcast types.

While the search continues current scan results will be displayed at the bottom of the screen. After all the available stations are stored, **Channels** menu will be displayed. You can edit the channel list according to your preferences using the **Edit** tab options or press the **Menu** button to quit and watch TV.

While the search continues a message may appear, asking whether you want to sort channels according to the LCN(\*). Select Yes and press OK to confirm. (\*) LCN is the Logical Channel Number system that organizes available broadcasts in accordance with a recognizable channel number sequence (if available).

Notes:

To search for M7 channels after the First Time Installation, you should perform the first time installation again. Or press the Menu button and enter the Settings-Installation-Automatic channel scan-Satellite menu. Then follow the same steps mentioned abow in the satellite section.

Do not turn off the TV while initializing first time installation. Note that, some options may not be available depending on the country selection.

# Using Satellite Channel Table Feature

You can perform these operations using the Settings>Installation>Satellite Settings>Satellite Channel Table menu. There are two options regarding to this feature.

You can download or upload satellite channel table data. In order to perform these functions a USB device must be connected to the TV.

You can upload current services and related satellites & transponders in TV, to a USB device.

Additionally you can download one of the satellite channel table files stored in USB device, to the TV.

When you select one of these files, all services and related satellites and transponders in the selected file will be stored in the TV. If there are any installed terrestrial, cable and/or analogue services, they will be kept and only satellite services will be removed.

Afterwards, check your antenna settings and make changes if necessary. An error message stating "No Signal" may be displayed if the antenna settings are not configured properly.

# Media Playback via USB Input

You can connect 2.5" and 3.5" inch (HDD with external power supply) external hard disk drives or USB memory stick to your TV by using the USB inputs of the TV.

IMPORTANTI Back up the files on your storage devices before connecting them to the TV. Manufacturer will not be responsible for any file damage or data loss. Certain types of USB devices (e.g. MP3 Players) or USB hard disk drives/memory sticks may not be compatible with this TV. The TV supports FAT32 and NTF5 disk formatting but recording will not be available with NTF5 formatted disks.

While formatting USB hard drives which have more than 1TB (Tera Byte) storage space you may experience some problems in the formatting process.

Wait a little while before each plugging and unplugging as the player may still be reading files. Failure to do so may cause physical damage to the USB player and the USB device itself. Do not pull out your drive while playing a file. You can use USB hubs with your TV's USB inputs. External power supplied USB hubs are recommended in such a case.

It is recommended to use the TV's USB input(s) directly, if you are going to connect a USB hard disk.

Note: When viewing image files the Media Browser menu can only display 1000 image files stored on the connected USB device.

# USB Recording

#### Recording a Programme

IMPORTANT: When using a new USB hard disk drive, it is recommended that you first format the disk using your TV's Format Disk option in the TV-Recordings-Settings menu.

To record a programme, you should first connect a USB disk to your TV while the TV is switched off. You should then switch on the TV to enable the recording feature. To use recording your USB drive should have 2 GB free space and be USB 2.0 compatible. If the USB drive is not compatible an error message will be displayed. To record long duration programmes such as movies, if is recommended to use USB Hard disk drives (HDD's). Recorded programmes are saved into the connected USB disk. If desired, you can store/copy recordings onto a computer; however, these files will not be available to be played on a computer. You can play the recordings only via your TV.

Lip Sync delay may occur during the timeshifting. Radio record is supported. The TV can record programmes up to ten hours.

Recorded programmes are split into 4GB partitions. If the writing speed of the connected USB disk is not sufficient, the recording may fail and the timeshifting feature may not be available.

It is recommended to use USB hard disk drives for recording HD programmes.

Do not pull out the USB/HDD during a recording. This may harm the connected USB/HDD.

If the AC cord is unplugged while there is an active USB-recording timer setting, it will be cancelled.

Multipartition support is available. A maximum of two different partitions are supported. The first partition of the USB kis is used for USB Recording ready features. It also must be formatted as the primary partition to be used for the USB Recording ready features.

Some stream packets may not be recorded because of signal problems, as a result sometimes videos may freeze during playback.

Record, Play, Pause, Display (for playlist dialogue) keys can not be used when teletext is on. If a recording starts from timer when teletext is on, teletext is automatically turned off. Also teletext usage is disabled when there is an ongoing recording or playback.

# Timeshift Recording

Press **Pause** button while watching a broadcast to activate timeshifting mode. In timeshifting mode, the programme is paused and simultaneously recorded to the connected USB disk.

Press **Play** button again to resume the paused programme from where you stopped. Press the **Stop** button to stop timeshift recording and return to the live broadcast.

Timeshift cannot be used while in radio mode.

You can use the timeshift rewind feature after resuming normal playback or fast forward option.

## Instant Recording

Press Record button to start recording an event instantly while watching a programme. You can press Record button on the remote control again to record the next event after selecting the next programme from within the electronic programme guide. Press Stop button to cancel instant recording.

You can not switch broadcasts or view the media browser during the recording mode. While recording a programme or during the timeshifting, a warning message appears on the screen if your USB device speed is not sufficient.

#### Watching Recorded Programmes

Select Recordings from the TV menu. Select a recorded item from the list (if previously recorded). Press the OK button to view the Options menu. Select an option then press OK button.

Note: Viewing main menu and menu items will not be available during the playback.

Press the **Stop** button to stop a playback and return to the **Recordings**.

#### Slow Forward

If you press Pause button while watching recorded programmes, the slow forward feature will be available. You can use Fast Forward button to slow forward. Pressing Fast Forward button consecutively will change slow forwarding speed.

# **Recording Configuration**

Select the **Settings** tab in the **TV**>**Recordings** menu to configure the recording settings and press **OK**.

Format Disk: You can use the Format Disk option for formatting the connected USB disk. Your PIN will be required to use the Format Disk feature.

Note: Default PIN could have been set to 0000 or 1234. If you have defined the PIN(is requested depending on the country selection) during the First Time Installation use the PIN that you have defined.

IMPORTANT: Formatting your USB drive will erase ALL the data on it and it's file system will be converted to FAT32. In most cases operation errors will be fixed after a format but you will lose ALL your data.

If "USB disk writing speed too slow to record" message is displayed on the screen while starting a recording, try restarting the recording. If you still get the same error, it is possible that your USB disk does not meet the speed requirements. Try connecting another USB disk.

#### Media Browser

You can play back music and movie files and display photo files stored on a USB storage device by connecting it to your TV. Connect a USB storage device to one of the USB inputs located on the side of the TV.

After connecting a USB storage device to your TV Media Browser menu will be displayed on the screen. You can access the content of the connected USB device any time later from the Sources menu. Select the related USB input option from this menu and press OK. Then select the file of your choice and press OK to display or play it back.

You can set your Media Browser preferences by using the Settings menu. Settings menu can be accessed via the information bar which is displayed on the bottom of the screen when pressed the Info button while playing back a video file or displaying a picture file. Press the Info button, highlight the gear wheel symbol positioned on the right side of the information bar and press OK. Picture Settings, Sound Settings, Media Browser Settings and Options menus will be available. The contents of these menus may change according to the type of the currently open media file. Only Sound Settings menu will be available while playing back audio files.

| Loop/Shuffle Mode Operation |                                                                                  |  |
|-----------------------------|----------------------------------------------------------------------------------|--|
| Start playback and activate | All files in the list will be<br>continuously played in<br>original order        |  |
| Start playback and activate | The same file will be<br>played continuously<br>(repeat)                         |  |
| Start playback and activate | All files in the list will be<br>played once in random<br>order                  |  |
| Start playback and activate | All files in the list will be<br>continuously played in<br>the same random order |  |

To use the functions on the information bar highlight the symbol of the function and press OK. To change the status of a function highlight the symbol of the function and press OK as much as needed. If the symbol is marked with a red cross, that means it is deactivated.

# FollowMe TV

With your mobile device you can stream the current broadcast from your smart TV using the FollowMe TV feature. Install the appropriate Smart Center application to your mobile device. Start the application

For further information on using this feature refer to the instructions of the application you use.

Note: Depending on model, your TV may not support this function. The application may not be compatible with all mobile devices. Both of the devices must be connected to the same network.

# CEC

This function allows to control the CEC-enabled devices, that are connected through HDMI ports by using the remote control of the TV.

The CEC option in the Settings-System-More menu should be set as Enabled at first. Press the Source button and select the HDMI input of the connected CEC device from the Sources List menu. When new CEC source device is connected, it will be listed in source menu with its own name instead of the connected HDMI ports name(such as DVD Player, Recorder 1 etc.).

The TV remote is automatically able to perform the main functions after the connected HDMI source has been selected. To terminate this operation and control the TV via the remote again, press and hold the "0-Zero" button on the remote control for 3 seconds.

You can disable the CEC functionality by setting the related option under the **Settings>System>More** menu accordingly.

The TV supports ARC (Audio Return Channel). This feature is an audio link meant to replace other cables between the TV and an audio system (A/V receiver or speaker system).

When ARC is active, the TV does not mute its other audio outputs automatically. You will need to decrease TV volume to zero manually if you wish to hear the ARC audio only (same as optical or co-axial digital audio outputs). If you want to change connected device's volume level, you should select that device from the source list. In that case volume control keys are directed to connected audio device.

Note: ARC is supported only via the HDMI2 or HDMI3 input.

#### System Audio Control

Allows an Audio Amplifier/Receiver to be used with the TV. The volume can be controlled using the remote control of the TV. To activate this feature set the Speakers option in the Settings>System>More menu as Amplifier. The TV speakers will be muted and the sound of the watched source will be provided from the connected sound system.

Note: The audio device should support System Audio Control feature and CEC option should be set as Enabled.

# Settings Menu Contents

| Pie           | Picture Menu Contents     |                                                                                                    |
|---------------|---------------------------|----------------------------------------------------------------------------------------------------|
| Mo            | ode                       | You can change the picture mode to suit your preference or requirements. Picture mode can<br>be set to one of these options: Cinema, Game(optional), Sports, Dynamic and Natural.<br>Dobby Vision Modes: I/ Doby Vision content is detected Dobby Vision Dark and Dobby Vision Bright picture<br>mode options will be available instead of Cinema and Natural modes.                                                                                                    |
|               | Contrast                  | Adjusts the light and dark values on the screen.                                                                                                    |
|               | Brightness                | Adjusts the brightness values on the screen.                                                                                                    |
|               | Sharpness                 | Sets the sharpness value for the objects displayed on the screen.                                                                                                    |
|               | Colour                    | Sets the colour value, adjusting the colours.                                                                                                    |
| Energy Saving |                           | For setting the Energy Saving to Custom, Minimum, Medium, Screen Off or Off.<br>Note: Available options may differ depending on the selected Mode.                                                                                                    |
|               | OLED Luminance            | This setting controls the OLED luminance level. This function will be inactive if the<br>Energy Saving is set to an option other than Custom.                                                                                                    |
| Ad            | vanced Settings           |                                                                                                    |
|               | Dynamic<br>Contrast       | You can change the dynamic contrast ratio to desired value.                                                                                                    |
|               | Noise Reduction           | If the signal is weak and the picture is noisy, use the <b>Noise Reduction</b> setting to reduce the amount of noise.                                                                                                    |
|               | Colour Temp               | Sets the desired colour temperature value. Cool, Normal, Warm and Custom options are available.                                                                                                    |
|               | White Point               | If the <b>Colour Temp</b> option is set as <b>Custom</b> , this setting will be available. Increase the<br>'warmth' or 'coolness' of the picture by pressing Left or Right buttons.                                                                                                    |
|               | OLED Fast Panel<br>Clean  | You can perform this panel maintenance operation manually to protect the OLED panel<br>and extend its life time. This operation will take about 10 minutes and then the TV will be<br>switched off automatically. Do not unplug the mains lead during this period. Refer to the<br>OLED TV Operations section for more information before you perform this operation.                                                                                                    |
|               | OLED Panel<br>Noise Clean | You can perform this panel maintenance operation manually to protect the OLED panel<br>and extend its life time. This operation will take about 1 hour and then the TV will be<br>switched off automatically. Do not unpulge the mains lead during this period. It is not<br>recommended to perform this operation more than once a year or unless requested<br>by authorised service personnel. Refer to the <b>OLED TV Operations</b> section for more<br>information before you perform this operation. |
|               | Picture Zoom              | Sets the desired image size format.                                                                                                    |
|               | Picture Shift             | This option may be available depending on the <b>Picture Zoom</b> setting. Highlight and press <b>OK</b> , then use directional buttons to shift the picture upwards or downwards.                                                                                                    |
|               | Movie Sense               | Press left/right buttons to set Movie Sense to Low, Medium, High or Off. While Movie<br>Sense is active, it will optimize the TV's video settings for motional images to acquire<br>a better quality and readability.                                                                                                    |
|               | Movie Sense<br>Demo       | When Movie Sense option is set to Low, Medium or High, this option will be available.<br>Press OK button to activate the demo mode. While demo mode is active, the screen will<br>be divided into wo sections, one displaying the movie sense activity, the other displaying<br>the normal settings for TV screen. Press OK button again to cancel.                                                                                                    |
|               | Film Mode                 | Films are recorded at a different number of frames per second to normal television programmes.<br>Turn this feature on when you are watching films to see the fast motion scenes clearly.                                                                                                    |
|               | Skin Tone                 | Skin tone can be changed between -5 and 5.                                                                                                    |
|               | Colour Shift              | Adjust the desired colour tone.                                                                                                    |
|               | HDMI Full Range           | While watching from a HDMI source, this feature will be visible. You can use this feature<br>to enhance blackness in the picture.                                                                                                    |

| Dolby Vision<br>Notification |                                                                                                    | Sets the notification appearance preference for Dolby Vision contents. When set as <b>On</b> ,<br>Dolby Vision logo will be displayed on the lower right side of the screen when Dolby<br>Vision content is detected.                                                                                                    |
|------------------------------|----------------------------------------------------------------------------------------------------|----------------------------------------------------------------------------------------------------|
| PC                           | Position                                                                                                    | Appears only when the input source is set to VGA/PC.                                                                                                    |
| _                            | Autoposition                                                                                                    | Automatically optimizes the display. Press OK to optimize.                                                                                                    |
|                              | H Position                                                                                                    | This item shifts the image horizontally to the right hand side or left hand side of the screen.                                                                                                    |
|                              | V Position                                                                                                    | This item shifts the image vertically towards the top or bottom of the screen.                                                                                                    |
|                              | Dot Clock                                                                                                    | Dot Clock adjustments correct the interference that appear as vertical banding in dot<br>intensive presentations like spreadsheets or paragraphs or text in smaller fonts.                                                                                                    |
|                              | Phase                                                                                                    | Depending on the input source(computer etc.) you may see a hazy or noisy picture on the screen. You can use phase to get a clearer picture by trial and error.                                                                                                    |
| Pi                           | cellence Demo                                                                                                    | Pixellence function optimizes the TV's video settings and helps to acquire a better<br>image quality. Press <b>OK</b> to activate Pixellence demo mode to experience Pixellence<br>quality. Press <b>OK</b> button again to cancel. If the <b>Mode</b> option is set to <b>Game</b> this option<br>will not be available. |
| Re                           | set                                                                                                    | Resets the picture settings to factory default settings (except Game mode).                                                                                                    |
| Wh.<br>whi                   | While in VGA (PC) mode, some items in Picture menu will be unavailable. Instead, VGA mode settings will be added to the Picture menu while in PC mode. |                                                                                                    |

| Sound Menu Contents                |                                                                                                    |  |
|------------------------------------|----------------------------------------------------------------------------------------------------|--|
| Volume                             | Adjusts the volume level.                                                                                                    |  |
| Equalizer                          | Selects the equalizer mode. Custom settings can be made only when in User mode.                                                                                                    |  |
| Balance                            | Adjusts whether the sound comes from the left or right speaker.                                                                                                    |  |
| Headphone                          | Sets headphone volume.<br>Please ensure before using headphones that the headphone volume is set to a low<br>level, to prevent damage to your hearing.                                                                                                    |  |
| Sound Mode                         | You can select a sound mode (If the viewed channel supports).                                                                                                    |  |
| Bluetooth                          | Press <b>OK</b> to open the Bluetooth menu screen. Using this screen you can discover and<br>connect the Bluetooth wireless technology enabled sound devices to your TV.                                                                                                    |  |
| AVL (Automatic<br>Volume Limiting) | Sets the sound to obtain fixed output level between programmes.                                                                                                    |  |
| Headphone/Lineout                  | When you connect an external amplifier to your TV using the headphone jack, you can<br>select this option as Lineout. If you have connected headphones to the TV, set this<br>option as Headphone.<br>Please ensure before using headphones that this menu item is set to Headphone. If it<br>is set to Lineout, the output from the headphone socket will be set to maximum which<br>could damage your hearing. |  |
| DTS TruSurround HD                 | Enables or disables the DTS TruSurround HD.                                                                                                    |  |
| Digital Out                        | Sets digital out audio type.                                                                                                    |  |
| Bass Gain                          | Controls the bass gain level. Use Left or Right button to set.                                                                                                    |  |

| Network Menu Contents                                                                                                    |                                                                                                    |
|----------------------------------------------------------------------------------------------------|----------------------------------------------------------------------------------------------------|
| Network Type Disable the network connection or change the connection type.                                                       |                                                                                                    |
| Scan Wireless Start a search for wireless networks. This option will be available if the Networ<br>is set as Wireless Device.    |                                                                                                    |
| Press WPS on your<br>wifi router                                                                                                 | If your modem/router device has WPS, you can directly connect to it using this option.<br>Highlight this option and press <b>OK</b> . Go to your modem/router device and press the<br>WPS button on it to make the connection. This option will be available if the <b>Network</b><br><b>Type</b> is set as <b>Wireless Device</b> . |
| Internet Speed Test Start a speed test to check your connection bandwidth. The result will be displate the screen when finished. |                                                                                                    |
| Advanced Settings                                                                                                    | Change the IP and DNS configurations of your TV.                                                                                                    |
| Wake On                                                                                                    | Enable or disable this feature by setting it as On or Off.                                                                                                    |
| Note: For detailed information on the options of this many refer to the Connectivity section                                     |                                                                                                    |

| Installation Menu C                 | nstallation Menu Contents                                                                                                    |  |
|-------------------------------------|----------------------------------------------------------------------------------------------------|--|
| Automatic channel scan (Retune)     | Displays automatic tuning options. D. Aerial: Searches and stores aerial DVB stations.<br>D. Cable: Searches and stores cable DVB stations. Analogue: Searches and stores<br>analogue stations. Satellite: Searches and stores satellite stations.                                                                                                    |  |
| Manual channel<br>scan              | This feature can be used for direct broadcast entry.                                                                                                    |  |
| Network channel scan                | Searches for the linked channels in the broadcast system. D. Aerial: Searches for aerial<br>network channels. D. Cable: Searches for cable network channels. Satellite: Searches<br>for satelline network channels.                                                                                                    |  |
| Analogue fine tune                  | You can use this setting for fine tuning analogue channels. This feature is not available<br>if no analogue channels are stored and if currently watched channel is not an analogue<br>channel.                                                                                                    |  |
| Satellite Settings                  | Displays satellite settings. Satellite list: Displays available satellites. You can Add,<br>Delete satellites or Edit satellite settings on the list. Antenna installation: You can<br>change satellite antenna settings and/or start a satellite can. Satellite Channel Table:<br>You can upload or download satellite channel table data using the related options.                                                                                             |  |
| Installation Settings<br>(optional) | Displays installation settings menu. Standby Search (*): Your TV will search for new or<br>missing channels while in standby. Any new found broadcasts will be shown. Dynamic<br>Channel Update(*): If it its option is set as Enabled, the changes on the broadcasts<br>such as frequency, channel name, subtitle language etc., will be applied automatically<br>while watching.                                                                                |  |
| Setup Home<br>Transponder (*)       | Using this menu, you can edit the main and backup home transponder parameters,<br>including the <b>Pid</b> of the related M7 operator, which are used to download the channel<br>list. Set your preferences and press the <b>Green</b> button to save the settings. Then start<br>an M7 operator installation using the <b>Automatic channel scan-Satellite</b> menu.<br>(7) This menu option will only be available if an M7 operator installation is performed. |  |
| Clear Service List                  | Use this setting to clear channels stored. This setting is visible only when the <b>Country</b> option is set to Denmark, Sweden, Norway or Finland.                                                                                                    |  |
| Select Active<br>Network            | This setting allows you to select only the broadcasts within the selected network to be<br>listed in the channel list. This feature is available only for the country option of Norway.                                                                                                    |  |
| Signal Information                  | You can use this menu item to monitor signal related information such as signal level/<br>quality, network name etc for available frequencies.                                                                                                    |  |
| First time installation             | Deletes all stored channels and settings, resets TV to factory settings.                                                                                                    |  |
| Fransat Options                     | Displays Fransat options.                                                                                                    |  |

|          | Parental Control         | Displays parental control options. Enter the PIN number you have defined in the initial installation to view current settings.                                                                                                    |
|----------|--------------------------|----------------------------------------------------------------------------------------------------|
|          | System<br>Information    | Displays system information.                                                                                                    |
|          | Reception<br>Information | Displays current satellite reception information.                                                                                                    |
|          | CAS-Module               | Displays current CAS module information.                                                                                                    |
|          | Upgrade                  | Displays software upgrade options.                                                                                                    |
| Sy       | stem Menu Conte          | ents                                                                                                    |
| Co       | nditional Access         | Controls conditional access modules when available.                                                                                                    |
| La       | nguage                   | You may set a different language depending on the broadcaster and the country.                                                                                                    |
| Pri      | ivacy Settings (*)       | Manage your privacy privileges for smart TV related applications. Press <b>OK</b> to enter the menu and set according to your preferences.                                                                                                    |
| Parental |                          | Enter correct password to change parental settings. You can easily adjust Menu Lock,<br>Maturity Lock, Child Lock or Guidance in this menu. You can also set a new PIN<br>or change the Default (ICAM PIN using the related options.<br>Note: Some menu options may not be available depending on the county selection in the First Time                                                                                                    |
|          |                          | depending on the country selection) during the First Time Installation use the PIN that you have defined.                                                                                                    |
| Da       | te/Time                  | Sets date and time.                                                                                                    |
| Sources  |                          | Edit the names, enable or disable selected source options. There are also Regular,<br>Enhanced and Disabled options available for HDMI sources. Regular and Enhanced<br>options are affecting the colour settings of the selected HDMI source. To be able to<br>watch 4K or HDR/HLG images from an HDMI source related source setting should be<br>set as Enhanced if the connected device is compatible with HDMI 2.0 and subsequent<br>versions. Set as Regular if the connected device is HDMI 1.4 compatible. Set accordingly<br>or disable the related HDMI source by setting as Disabled. |
| Ac       | cessibility              | Displays accessibility options of the TV.                                                                                                    |
|          | Hard of Hearing          | Enables any special feature sent from the broadcaster.                                                                                                    |
|          | Audio<br>Description     | A narration track will be played for the blind or visually impaired audience. Press <b>OK</b> to see all available <b>Audio Description</b> menu options. This feature is available only if the broadcaster supports it.                                                                                                    |

|                     | Note: Audio description sound feature is not available in recording or time shifting mode.                                                                                                    |
|---------------------|----------------------------------------------------------------------------------------------------|
|                     | If this feature is supported by your TV, you can view your ESN(*) number and deactivate Netflix.                                                                                                    |
|                     | (*) ESN number is an unique ID number for Netflix, created especially to identify your TV.                                                                                                    |
| tflix               | Note: For 4K video streaming, a minimum 25Mb/s internet connection speed is required – For an<br>example of the requirements for streaming 4K content you may find more information on the Vettike<br>website ( <u>https://help.nettik.com/en/odd/51444</u> ). When you start to stream video content via the<br>internet the quality of your connection will be analyzed and the full HO or 4K quality may take a<br>short time to be realised, or in the event of a slow connection not be possible. You should check<br>your internet capabilities with your internet provider if you are all unsure. |
| re                  | Displays other setting options of the TV.                                                                                                    |
| Menu Timeout        | Changes timeout duration for menu screens.                                                                                                    |
| Standby LED         | If set as Off the standby LED will not light up when the TV is in standby mode.                                                                                                    |
| HBBTV (*)           | You can enable or disable this feature by setting it as On or Off.                                                                                                    |
| Software<br>Upgrade | Ensures that your TV has the latest firmware. Press <b>OK</b> to see the menu options.                                                                                                    |
|                     | tflix<br>Menu Timeout<br>Standby LED<br>HBBTV (*)<br>Software<br>Upgrade                                                                                                    |

| Application<br>Version       | Displays current software version.                                                                                                    |
|------------------------------|----------------------------------------------------------------------------------------------------|
| Subtitle Mode                | This option is used to select which subtile mode will be on the screen (DVB subtile /<br>Teletext subtile) if both is available. Default value is DVB subtile. This feature is available<br>only for the country option of Norway.                                                    |
| Auto TV OFF                  | Sets the desired time for the TV to automatically go into standby mode when not being operated. This option can be set from 1 to 8 hours in steps of 1 hour. You can also disable this option by setting as <b>Off</b> .                                                              |
| Biss Key                     | Biss is a satellite signal scrambling system that is used for some broadcasts. If you<br>need to enter Biss key on a broadcast, you can use this setting. Highlight <b>Biss Key</b> and<br>press <b>OK</b> to enter keys on the desired broadcast.                                    |
| Store Mode                   | Select this mode for store display purposes. Whilst <b>Store Mode</b> is enabled, some items in the TV menu may not be available.                                                                                                    |
| AVS (Audio<br>Video Sharing) | AVS feature allows you to share files stored on your smartphone or tablet pc. If you have<br>a compatible smartphone or tablet pc and the appropriate software is installed, you can<br>share/play photos on your TV. See instructions of your sharing software for more information. |
| Power Up Mode                | This setting configures the power up mode preference. Last State and Standby options are available.                                                                                                    |
| Virtual Remote               | Enable or disable the virtual remote feature.                                                                                                    |
| CEC                          | With this setting you can enable and disable CEC functionality completely. Press Left<br>or Right button to enable or disable the feature.                                                                                                    |
| CEC Auto Power<br>On         | This function allows the connected HDMI-CEC compatible device to turn on the TV and switch to its input source automatically. Press Left or Right button to enable or disable the feature.                                                                                            |
| Speakers                     | To hear the TV audio from the connected compatible audio device set as <b>Amplifier</b> . You can use the remote control of the TV to control the volume of the audio device.                                                                                                    |
| Smart Remote                 | Press $\mathbf{OK}$ to open the Smart Remote menu screen. Using this screen you can discover and connect the Bluetooth wireless technology enabled remote controller devices to your TV.                                                                                              |
| Show All Cookies<br>(*)      | Displays all saved cookies.                                                                                                    |
| Delete All Coo-<br>kies (*)  | Deletes all saved cookies.                                                                                                    |
| OSS                          | Displays Open Source Software license information.                                                                                                    |

(\*) These features may not be available depending on the model of your TV and the selected country in the First Time Installation.

# General TV Operation

## Using the Channel List

The TV sorts all stored stations in the channel list. You can edit this channel list, set favourites or set active stations to be listed by using the **Channels** menu options. Press the **OK** button to open the channel list. You can filter the listed channels or make advanced changes in the current list using the **Filter** and **Edit** tab options. Highlight the tab you want and press **OK** to see available options.

Note: The commands Move, Delete and Edit name in the TV>Channels>Edit menu are not available for channels that are being broadcasted from an M7 operator.

#### Managing the Favourite Lists

You can create four different lists of your favourite channels. Enter the TV>Channels menu or press the OK button in order to open the Channels menu. Highlight the Edit tab and press OK to see the editing options and select the Tag/Untag channel option. Select the desired channel on the list by pressing the OK button while the channel is highlighted. You can make multiple choices. You can also use the Tag/ Untag all option to select all channels on the list. Then press Back/Return button to return to the Edit menu options. Select Add/Remove Favourites option and press the OK button again. Favourite channel list options will be displayed. Set the desired list option to On. The selected channel/s will be added to the list. In order to remove a channel or channels from a favourite list follow the same steps and set the desired list option to Off.

You can use the filtering function in the **Channels** menu to filter the channels in the channel list permanently according to your preferences. For instance, using the options of the **Filter** tab, you can set one of your four favourite lists to be displayed every time the channel list is opened.

# **Configuring Parental Settings**

The **Parental** menu options can be used to prohibit users from viewing of certain programmes, channels and using of menus. These settings are located in the **Settings-System-Parental** menu.

To display parental lock menu options, a PIN should be entered. After coding the correct PIN, **Parental** menu will be displayed.

Menu Lock: This setting enables or disables access to all menus or installation menus of the TV.

Maturity Lock: If this option is set, TV gets the maturity information from the broadcast and if this maturity level is disabled, prohibits access to the broadcast.

Note: If the country option in the First Time Installation is set as France, Italy or Austria, Maturity Lock's value will be set to 18 as default.

Child Lock: If this option is set to On, the TV can only be controlled by the remote control. In this case the control buttons on the TV will not work.

Internet Lock: If this option is set to ON, the internet using applications will be disabled. Set to OFF to release these applications again.

Set PIN: Defines a new PIN number.

Default CICAM PIN: This option will appear as greyed out if no CI module is inserted into the CI slot of the TV. You can change the default PIN of the CI CAM using this option.

TV PIN(\*): By enabling or disabling this option you can allow or restrict some M7 operator channels to send PIN queries. These PIN queries provide an access control mechanism for related channels. If this option is set as **On**, the channels which send PIN queries can not be accessed without entering the right PIN first.

(\*) This menu option will only be available if an M7 operator installation is performed.

Note: Default PIN could have been set to 0000 or 1234. If you have defined the PIN(is requested depending on the country selection) during the First Time Installation use the PIN that you have defined.

Some options may not be available depending on the model and/or on the country selection in the First Time Installation.

#### Electronic Programme Guide

By means of electronic programme guide function of your TV you can browse the event schedule of the currently installed channels on your channel list. It depends on the related broadcast whether this feature is supported or not.

To access the programme guide, press the **Guide** button on your remote. You can also use the **Guide** option under **TV** menu.

There are 2 different types of schedule layouts available, **Timeline Schedule** and **Now/Next**. To switch between these layouts highlight the tab with the name of the alternative layout on the upper side of the screen and press **OK**.

Use the directional buttons to navigate through the programme guide. Use the **Back/Return** button to use the tab options on the upper side of the screen.

# Timeline Schedule

In this layout option, all events of the listed channels will be displayed by timeline. You can use the directional buttons to scroll through the list of the events. Highlight an event and press **OK** to display event options menu.

Press Back/Return button to use available tab options. Highlight Filter tab and press OK to see the filtering options. To change the layout highlight Now/Next and press OK. You can use the Previous Day and Next Day options to display the events of the previous and next day. Highlight  $\ensuremath{\mathsf{Extras}}$  tab and press  $\ensuremath{\mathsf{OK}}$  to access below options.

Highlight Genre: Displays Highlight Genre menu. Select a genre and press OK. The events in the programme guide matching the selected genre will be highlighted.

Guide Search: Displays searching options. Using these options, you can search the programme guide database in accordance with the selected criteria. Matching results will be listed.

Now: Displays current event of the highlighted channel.

 $\ensuremath{\textbf{Zoom:}}$  Highlight and press  $\ensuremath{\textbf{OK}}$  to see events in a wider time interval.

#### Now/Next Schedule

In this layout option, only the current and next events of the listed channels will be displayed. You can use the directional buttons to scroll through the list of the events.

Press Back/Return button to use available tab options. Highlight Filter tab and press OK to see the filtering options. To change the layout highlight Timeline Schedule and press OK.

# **Event Options**

Use the directional buttons to highlight an event and press **OK** button to display **Options** menu. The following options are available.

Select Channel: Using this option, you can switch to the selected channel in order to watch it. The programme guide will be closed.

More Info: Display detailed information on the selected event. Use up and down directional buttons to scroll through the text.

Set Timer on Event / Delete Timer on Event: Select Set Timer on Event option and press OK. You can set timers for future events. To cancel an already set timer, highlight that event and press the OK button. Then select Delete Timer on Event option. The timer will be cancelled.

Record / Delete Rec. Timer: Select the Record option and press the OK button. If the event is going to be broadcasted at a future time, it will be added to Timers list to be recorded. If the selected event is being broadcasted at the moment, recording will start immediately.

To cancel an already set record timer, highlight that event and press the OK button and select the option Delete Rec. Timer. The record timer will be cancelled. IMPORTANT: Connect a USB disk to your TV while the TV is switched off. You should then switch on the TV to enable the recording feature.

Notes: You cannot switch to any other channel while there is an active recording or timer on the current channel.

It is not possible to set timer or record timer for two or more individual events at the same time interval.

#### Teletext Services

Press the **Text** button to enter. Press again to activate mix mode, which allows you to see the teletext page and the TV broadcast at the same time. Press once more to exit. If available, sections in the teletext pages will become colour-coded and can be selected by pressing the coloured buttons. Follow the instructions displayed on the screen.

# Digital Teletext

Press the Text button to view digital teletext information. Operate it with the coloured buttons, cursor buttons and the OK button. The operation method may differ depending on the contents of the digital teletext. Follow the instructions displayed on the digital teletext screen. When the Text button is pressed again, the TV returns to television broadcast.

#### Software Upgrade

Your TV is capable of finding and updating the firmware automatically via the broadcast signal or via Internet.

Software upgrade search via user interface

On the main menu select Settings>System and then More. Navigate to Software upgrade and press the OK button. Then select Scan for upgrade and press OK button to check for a new software upgrade.

If a new upgrade is found, it starts to download the upgrade. After the download is completed, a warning will be displayed, press **OK** button to complete software upgrade process and restart TV.

#### 3 AM search and upgrade mode

Your TV will search for new upgrades at 3:00 o'clock if Automatic scanning option is set to Enabled and if the TV is connected to an aerial signal or to Internet. If a new software is found and downloaded successfully, it will be installed at the next power on.

Note: Do not unplug the power cord while led is blinking during the reboot process. If the TV fails to come on after the upgrade, unplug, wait for two minutes then plug it back in.

All updates are automatically controlled. If a manual search is carried out and no software is found then this is the current version.

# **Troubleshooting & Tips**

# TV will not turn on

Make sure the power cord is plugged in securely to a wall outlet. Press the Power button on the TV.

# Poor picture

- · Check if you have correctly tuned the TV.
- Low signal level can cause picture distortion. Please check antenna connections.
- Check if you have entered the correct channel frequency if you have performed manual tuning.

# No picture

- TV is not receiving any signal. Make sure the correct source has been selected.
- Is the antenna connected properly?
- Is the antenna cable damaged?
- · Are suitable plugs used to connect the antenna?
- · If you are in doubt, consult your dealer.

# No sound

- Check if the TV sound is muted. Press the Mute button or increase the volume to check.
- Sound may be coming from only one speaker. Check the balance settings from Sound menu.

#### Remote control - no operation

- The batteries may be exhausted. Replace the batteries.
- The batteries maybe inserted incorrectly. Refer to the section "Inserting the Batteries into the Remote".

#### No signal on an input source

- · It is possible that no device is connected.
- Check the AV cables and connections from your device.
- · Check the device is switched on.

# Recording unavailable

To record a programme, you should first correctly connect a USB storage device to your TV, while the TV is switched off. You should then switch on the TV to enable recording feature. If you cannot record, check the storage device is correctly formatted and there is sufficient space.

# USB is too slow

If a "USB disk writing speed too slow to record" message is displayed on the screen while starting a recording, try restarting the recording. If you still get the same error, it is possible that your USB storage device does not meet the speed requirements. Try using a different USB storage device.

# PC Input Typical Display Modes

The following table is an illustration of some of the typical video display modes. Your TV may not support all resolutions.

| Index | Resolution | Frequency |
|-------|------------|-----------|
| 1     | 640x350    | 85Hz      |
| 2     | 640x480    | 60Hz      |
| 3     | 640x480    | 72Hz      |
| 4     | 640x480    | 75Hz      |
| 5     | 800x600    | 56Hz      |
| 6     | 800x600    | 60Hz      |
| 7     | 800x600    | 72Hz      |
| 8     | 800x600    | 75Hz      |
| 9     | 1024x768   | 60Hz      |
| 10    | 1024x768   | 70Hz      |
| 11    | 1024x768   | 75Hz      |
| 12    | 1024x768   | 85Hz      |
| 13    | 1152x864   | 75Hz      |
| 14    | 1280x768   | 60Hz      |
| 15    | 1280x768   | 75Hz      |
| 16    | 1280x960   | 60Hz      |
| 17    | 1280x960   | 75Hz      |
| 18    | 1280x1024  | 60Hz      |
| 19    | 1280x1024  | 75Hz      |
| 20    | 1360x768   | 60Hz      |
| 21    | 1366x768   | 60Hz      |
| 22    | 1400x1050  | 59Hz      |
| 23    | 1400x1050  | 60Hz      |
| 24    | 1400x1050  | 75Hz      |
| 25    | 1440x900   | 60Hz      |
| 26    | 1440x900   | 75Hz      |
| 27    | 1600x1200  | 60Hz      |
| 28    | 1680x1050  | 59Hz      |
| 29    | 1680x1050  | 60Hz      |
| 30    | 1920x1080  | 60Hz      |

| AV and HDI | VI Signal Com | npatibility                              |           |
|------------|---------------|------------------------------------------|-----------|
| Source     | Supported S   | ignals                                   | Available |
|            | PAL           |                                          | 0         |
| Back AV    | SECAM         | 0                                        |           |
| Dack Av    | NTSC4.43      |                                          | 0         |
|            | NTSC3.58      |                                          | 0         |
|            | 480i, 480p    | 60Hz                                     | 0         |
| VPhPr      | 576i, 576p    | 50Hz                                     | 0         |
| TPDFI      | 720p          | 50Hz,60Hz                                | 0         |
|            | 1080i         | 50Hz,60Hz                                | 0         |
|            | 480i          | 60Hz                                     | 0         |
|            | 480p          | 60Hz                                     | 0         |
|            | 576i, 576p    | 50Hz                                     | 0         |
|            | 720p          | 50Hz,60Hz                                | 0         |
|            | 1080i         | 50Hz,60Hz                                | 0         |
| ндмі       | 1080p         | 24Hz,<br>25Hz,<br>30Hz,<br>50Hz,<br>60Hz | о         |
|            | 3840x2160p    | 24Hz,<br>25Hz,<br>30Hz,<br>50Hz,<br>60Hz | 0         |
|            | 4096x2160p    | 24Hz,<br>25Hz,<br>30Hz,<br>50Hz,<br>60Hz | 0         |

# (X: Not Available, O: Available)

In some cases a signal on the TV may not be displayed properly. The problem may be an inconsistency with standards from the source equipment (DVD, Set-top box, etc. ). If you do experience such a problem please contact your dealer and also the manufacturer of the source equipment.

# Supported File Formats for USB Mode

# Video File Formats

| Video Codec    | Resolution                      | Bit Rate | Container                                                                                                    |
|----------------|---------------------------------|----------|----------------------------------------------------------------------------------------------------|
| MPEG1/2        |                                 |          | MPEG program stream (.DAT, .VOB, .MPG, .MPEG), MPEG<br>transport stream (.ts, .trp, .tp), MP4 (.mp4, .mov), 3GPP (.3gpp,<br>.3gp), AVI (.avi), MKV (.mkv), ASF (.asf) |
| MPEG4          | 1080Px2@30fps,<br>1080P@60fps   | 40Mbps   | MPEG program stream (.MPG, .MPEG), MP4 (.mp4, .mov),<br>3GPP (.3gpp, .3gp), AVI (.avi), MKV (.mkv), ASF (.asf)                                                        |
| XviD           |                                 |          | MP4 (.mp4, .mov), AVI (.avi), MKV (.mkv), ASF (.asf)                                                                                                    |
| Sorenson H.263 |                                 |          | FLV (.flv), AVI (.avi), SWF(.swf)                                                                                                    |
| H.263          |                                 |          | MP4 (.mp4, .mov), 3GPP (.3gpp, .3gp), AVI (.avi), MKV (.mkv)                                                                                                    |
| H.264          | 3840x2160@30fps,<br>1080P@60fps | 135Mbps  | FLV (.flv), MP4 (.mp4, .mov), 3GPP (.3gpp, .3gp), MPEG transport stream (.ts, .trp, .tp), ASF (.asf), AVI (.avi), MKV (.mkv)                                          |
| Motion JPEG    | 720P@30fps                      | 10Mbps   | AVI (.avi), 3GPP (.3gpp, .3gp), MP4 (.mp4, .mov), MKV (.mkv),<br>ASF (.asf)                                                                                           |
| VP8            | 1080P@30fps                     | 20Mbps   | MKV (.mkv), WebM (.webm)                                                                                                    |
|                | 4K2K@60fps                      | 100Mbps  | MP4 (.mp4, .mov), MKV (.mkv), MPEG transport stream (.ts, .trp, .tp)                                                                                                  |
| nevC/n.205     | 1080P@60fps                     | 50Mbps   | MP4 (.mp4, .mov), MKV (.mkv), MPEG transport stream (.ts, .trp,<br>.tp), 3GPP (.3gpp, .3gp)                                                                           |
| VP9            | 4K2K@30fps                      | 100Mbps  | MKV (.mkv), WebM (.webm)                                                                                                    |

# Picture File Formats

| Image | Photo         | Resolution (width x height) |
|-------|---------------|-----------------------------|
| IDEC  | Base-line     | 15360x8640                  |
| JPEG  | Progressive   | 1024x768                    |
| DNC   | non-interlace | 9600x6400                   |
| PNG   | interlace     | 1200x800                    |
| BMP   |               | 9600x6400                   |

| Audio File Form | nats                     |                     |                                                                                                    |
|-----------------|--------------------------|---------------------|----------------------------------------------------------------------------------------------------|
| Audio Codec     | Sample rate              | Bit Rate            | Container                                                                                                    |
| MPEG1/2 Layer1  | 16KHz ~ 48KHz            | 32Kbps ~<br>448Kbps | MP3 (.mp3), AVI (.avi), ASF (.asf), Matroska (.mkv, .mka),<br>MPEG transport stream (.ts, .trp, .tp), MPEG program stream<br>(.DAT, .VOB, .MPG, .MPEG), WAV (.wav)                                                                       |
| MPEG1/2 Layer2  | 16KHz ~ 48KHz            | 8Kbps ~<br>384Kbps  | MP3 (.mp3), AVI (.avi), ASF (.asf), Matroska (.mkv, .mka),<br>MPEG transport stream (.ts, .trp, .tp), MPEG program stream<br>(.DAT, .VOB, .MPG, .MPEG), WAV (.wav)                                                                       |
| MPEG1/2 Layer3  | 16KHz ~ 48KHz            | 8Kbps ~<br>320Kbps  | MP3 (.mp3), AVI (.avi), ASF (.asf), Matroska (.mkv, .mka), 3GPP<br>(.3gpp, .3gp), MP4 (.mp4, .mov, m4a), MPEG transport stream<br>(.ts, .trp, .tp), MPEG program stream (.DAT, .VOB, .MPG,<br>.MPEG), FLV (.ftv), WAV (.wav), SWF (.swf) |
| AC3             | 32KHz, 44.1KHz,<br>48KHz | 32Kbps ~<br>640Kbps | AC3 (.ac3), AVI (.avi), Matroska (.mkv, .mka), 3GPP (.3gpp,<br>.3gp), MP4 (.mp4, .mov, m4a), MPEG transport stream (.ts, .trp,<br>.tp), MPEG program stream (.DAT, .VOB, .MPG, .MPEG)                                                    |
| EAC3            | 32KHz, 44.1KHz,<br>48KHz | 32Kbps ~ 6<br>Mbps  | EAC3 (.ec3), 3GPP (.3gpp, .3gp), MP4 (.mp4, .mov, m4a),<br>MPEG transport stream (.ts, .trp, .tp), MPEG program stream<br>(.DAT, .VOB, .MPG, .MPEG)                                                                                      |

| Audio Codec   | Sample rate                           | Bit Rate            | Container                                                                                                    |
|---------------|---------------------------------------|---------------------|----------------------------------------------------------------------------------------------------|
| AAC, HEAAC    | 8KHz ~ 48KHz                          |                     | AAC (.aac), AVI (.avi), Matroska (.mkv, .mka), 3GPP (.3gpp,<br>.3gp), MP4 (.mp4, .mov, m4a), MPEG transport stream (.ts, .trp,<br>.tp), MPEG program stream (.DAT, .VOB, .MPG, .MPEG), FLV<br>(.ftv), RM (.ra) |
| WMA           | 8KHz ~ 48KHz                          | 128bps ~<br>320Kbps |                                                                                                    |
| WMA 10 Pro M0 | 48KHz                                 | < 192kbps           | ASF (.wma, .asf), AVI (.avi), Matroska (.mkv, .mka)                                                                                                    |
| WMA 10 Pro M1 | 48KHz                                 | < 384kbps           |                                                                                                    |
| WMA 10 Pro M2 | 96KHz                                 | < 768kbps           |                                                                                                    |
| G711 A/mu-law | 8KHz                                  | 64Kbps ~<br>128Kbps | WAV (.wav), AVI (.avi), Matroska (.mkv, .mka), 3GPP (.3gpp,<br>.3gp), MP4 (.mp4, .mov, m4a)                                                                                                    |
| LBR (cook)    | 8KHz, 11.025KHz,<br>22.05KHz, 44.1KHz | 6Kbps ~<br>128Kbps  | RM (.ra)                                                                                                    |
| FLAC          | 8KHz~96KHz                            | < 1.6Mbps           | Matroska (.mkv, .mka)                                                                                                    |

# Subtitle File Formats

| Internal Subtitles  |                              |                                                          |
|---------------------|------------------------------|----------------------------------------------------------|
| Extension           | Container                    | Subtitle Code                                            |
| dat, mpg, mpeg, vob | MPG, MPEG                    | DVD Subtitle                                             |
| ts, trp, tp         | TS                           | DVB Subtitle                                             |
| mp4                 | MP4                          | DVD Subtitle<br>UTF-8 Plain Text                         |
| mkv                 | MKV                          | ASS<br>SSA<br>UTF-8 Plain Text<br>VobSub<br>DVD Subtitle |
| avi                 | AVI (1.0, 2.0),<br>DMF0,1, 2 | XSUB<br>XSUB+                                            |

| External Subtitles |                                                                |                          |
|--------------------|----------------------------------------------------------------|--------------------------|
| Extension          | Subtitle Parser                                                | Remark                   |
| .srt               | Subrip                                                         |                          |
| .ssa/ .ass         | SubStation Alpha                                               |                          |
| .smi               | SAMI                                                           |                          |
| .sub               | SubViewer<br>MicroDVD<br>DVDSusbtitleSystem<br>SubIdx (VobSub) | SubViewer 1.0 & 2.0 Only |
| .txt               | TMPlayer                                                       |                          |

# Supported DVI Resolutions

When connecting devices to your TV's connectors by using DVI converter cable(DVI to HDMI cable - not supplied), you can refer to the following resolution information.

|           | 56Hz | 60Hz | 66Hz | 70Hz | 72Hz | 75Hz |
|-----------|------|------|------|------|------|------|
| 640x480   |      | x    |      |      |      | х    |
| 800x600   | х    | x    |      |      |      | х    |
| 1024x768  |      | х    |      | х    |      | x    |
| 1280x768  |      | х    |      |      |      | х    |
| 1280x960  |      | x    |      |      |      |      |
| 1360x768  |      | х    |      |      |      |      |
| 1366x768  |      | х    |      |      |      |      |
| 1280x1024 |      | x    |      | х    |      | x    |
| 1400x1050 |      | х    |      |      |      |      |
| 1600x900  |      | x    |      |      |      |      |
| 1920x1080 |      | х    |      |      |      |      |

# Connectivity

# Wired Connectivity

# To Connect to a Wired Network

- You must have a modem/router connected to an active broadband connection.
- Connect your TV to your modem/router via an Ethernet cable. There is a LAN port at the rear (back) of your TV.

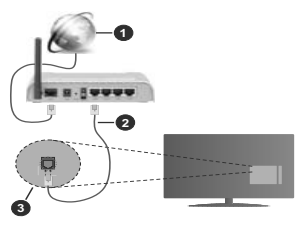

- 1. Broadband ISP connection
- 2. LAN (Ethernet) cable
- 3. LAN input on the rear side of the TV

# To configure wired settings refer to the Network section in the Settings menu.

 You might be able to connect your TV to your LAN depending on your network's configuration. In such a case, use an Ethernet cable to connect your TV directly to the network wall outlet.

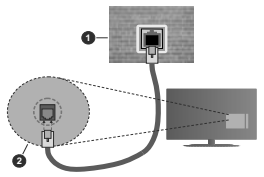

- 1. Network wall socket
- 2. LAN input on the rear side of the TV

# Configuring Wired Device Settings Network Type

The Network Type can be selected as Wired Device, Wireless Device or Disabled, in accordance with the active connection to the TV set. Select this as Wired Device if you are connecting via an Ethernet cable.

# Internet Speed Test

Highlight Internet Speed Test and press the OK button. TV will check the internet connection bandwidth and display the result when complete.

# Advanced Settings

Highlight Advanced Settings and press the OK button. On the next screen you can change the IP and DNS settings of the TV. Highlight the desired one and press Left or Right button to change the setting from Automatic to Manual. Now you can enter the Manual IP and / or Manual DNS values. Select the related tiem in the drop down menu and enter the new values using the numeric buttons of the remote. Highlight Save and press the OK button to save settings when complete

# Wireless Connectivity

# To Connect to a Wireless Network

The TV cannot connect to the networks with a hidden SSID. To make your modem's SSID visible, you should change your SSID settings via the modem's software.

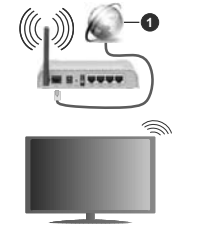

1. Broadband ISP connection

A Wireless-N router (IEEE 802.11a/b/g/n) with simultaneous 2.4 and 5 GHz bands is designed to increase bandwidth. These are optimized for smoother and faster HD video streaming, file transfers and wireless gaming.

- The frequency and channel differ depending on the area.
- The transmission speed differs depending on the distance and number of obstructions between the transmission products, the configuration of these products, the radio wave conditions, the line traffic and the products that you use. The transmission may also be cut off or may get disconnected depending on the radio wave conditions, DECT phones or any other WLAN 11b appliances. The standard values of the transmission speed are the theoretical maximum values for the wireless standards. They are not the actual speeds of data transmission.

- The location where the transmission is most effective differs depending on the usage environment.
- The Wireless feature of the TV supports 802.11 a,b,g & n type modems. It is highly recommended that you should use the IEEE 802.11n communication protocol in order to avoid any possible problems while watching videos.
- You must change your modem's SSID when there are any other modems around with the same SSID. You can encounter connection problems otherwise. Use a wired connection if you experience problems with a wireless connection.

# **Configuring Wireless Device Settings**

Open the Network menu and select Network Type as Wireless Device to start connection process.

Highlight Scan Wireless Networks option and press OK to start a search for available wireless networks. All found networks will be listed. Highlight your desired network from the list and press OK to connect.

Note: If the modem supports N mode, you should set N mode settings.

If the selected network is password-protected, enter the correct key by using the virtual keyboard. You can use this keyboard via the directional buttons and the OK button on the remote control.

Wait until the IP address is shown on the screen.

This means that the connection is now established. To disconnect from a wireless network, highlight Network Type and press Left or Right buttons to set as Disabled.

If your router has WPS, you can directly connect to the modern/router without entering a password or adding the network first. Highlight **Press WPS on your wifit router** option and press **OK**. Go to your modern/router device and press the WPS button on it to make the connection. You will see a connection confirmation on your TV once the devices have paired. Select **OK** proceed. No further configuration is required.

Highlight Internet Speed Test and press the OK button to check your internet connection speed. Highlight Advanced Settings and press the OK button to open the advanced setting menu. Use directional and numeric buttons to set. Highlight Save and press the OK button to save settings when complete.

# Other Information

The status of the connection will be displayed as **Connected** or **Not Connected** and the current IP address, if a connection is established.

#### Connecting to your mobile device via WLAN

 If your mobile device has WLAN feature, you can connect it to your TV via a router, in order to access the content in your device. For this, your mobile device must have an appropriate sharing software. Connect your TV to your router following the steps mentioned in the sections above.

Afterwards, connect your mobile device to the router and then activate the sharing software on your mobile device. Then, select files that you want to share with your TV.

If the connection is established correctly, you will be able to access the shared files installed on your mobile device via the AVS(audio video sharing) feature of your TV.

Highlight the AVS option in the Sources menu and press OK, available media server devices in the network will be displayed. Select your mobile device and press the OK button to continue.

 If available, you can download a virtual remote controller application from the server of your mobile device application provider.

Note: This feature may not be supported on all mobile devices.

# Wake ON

Wake-on-LAN (WoL) and Wake-on-Wireless LAN (WoWLAN) are standards that allow a device to be turned on or woken up by a network message. The message is sent to the device by a program executed on a remote device connected to the same local area network, such as a smartphone.

Your TV is Vol. and WoWLAN compatible. This feature might be disabled during the First Time Installation process. To enable this feature set the **Wake On** option in the **Network** menu as **On**. It is necessary that both the device, from which the network message will be sent to the TV, and the TV are connected to the same network. Wake On feature is only supported for Android OS devices and can only be used via YouTube and Netflix applications.

In order to use this feature the TV and the remote device should be connected at least once while the TV is on. If the TV is powered off, the connection should be re-established, the next time it is switched on. Otherwise this feature will be unavailable. This does not apply, when the TV is switched into the standby mode.

If you want your TV to consume less power in standby mode, you can disable this feature by setting the Wake On option as Off.

# Wireless Display

Wireless Display is a standard for streaming video and sound content. This feature provides the ability to use your TV as wireless display device.

# Using with mobile devices

There are different standards which enable sharing of screens including graphical, video and audio content between your mobile device and TV. Plug the wireless USB dongle to TV first, if the TV doesn't have internal WLAN feature.

Then press the **Source** button on the remote and switch to **Wireless Display** source.

A screen appears stating that the  $\mathsf{TV}$  is ready for connection.

Open the sharing application on your mobile device. These applications are named differently for each brand, refer to the instruction manual of your mobile device for detailed information.

Scan for devices. After you select your TV and connect, the screen of your device will be displayed on your TV.

Note: This feature can be used only if the mobile device supports this feature. If you experience problems with the connection check if the operating system version you use supports this feature. There may be incompatibility problems with the operating system versions which are released after the production of this TV. Scanning and connecting processes differ according to the programme you use.

#### **Connecting Bluetooth Devices**

Your TV supports Bluetooth wireless connection technology too. A pairing is required before using Bluetooth devices with the TV set. You should do the following to pair your device with the TV:

- · Set the device to pairing mode
- · Start device discovery on the TV

Note: Refer to the user manual of the Bluetooth device to learn how to set the device to pairing mode.

You can connect audio devices or remote controllers to your TV using the Bluetooth wireless technology. Unplug or switch off any other connected audio device in order for wireless connection feature to work correctly. For audio devices you should use the Bluetooth option in the Settings>Sound menu. for remote controllers the Smart Remote option in the Settings>System>More menu. Select the menu option and press the OK button to open the related menu. Using this menu you can discover and connect the devices that use the Bluetooth wireless technology and start to use them. Follow the onscreen instructions. Start the device discovery. A list of available Bluetooth devices will be displayed. Select the device you want to connect from the list and press. the OK button to connect. If "Device connected" message is displayed, the connection is successfully established. If the connection fails try it again.

# Image transfer and audio streaming

You can also use Bluetooth connection to transfer images or stream audio from your mobile device to your TV.

Pair the mobile device and the TV as described before. Start a device search in your hand-held device. Select your TV from listed devices. Confirm the request for connection on your TV screen and do the same on your hand held device screen. If no pairing is done, image transfer or audio streaming to the TV will not be possible.

The images sent by mobile device will be displayed on the TV without confirmation request, if the image file is suitable. You can also save the image file to a connected USB memory drive or set as boot logo, if this feature is supported and the file is suitable. Press the **Exit** button to terminate displaying the image.

The audio will be routed through the speakers of the TV, after confirmation is given. To start audio streaming unpair the device from your TV if it is paired with your TV previously. After pairing is completed, a confirmation message will be displayed asking whether you want to start audio streaming from your mobile device. Select Yes and press the OK button on the remote of the TV. If the connection is succeeded, all audio will be routed through the speakers of the TV. A symbol will appear on the upper side of the TV screen as long as the audio streaming, you should turn off the Bluetooth connection of your mobile device.

Close all running applications and all the menus on the TV for a trouble-free transfer. Only image files with sizes smaller than 5 MB and in the following file formats are suitable: *jpg, jpeg, .png, bmp*. If a file sent by the mobile device does not suit these requirements, it will not be displayed on the TV.

Note: Wireless devices may operate within the same radio frequency range and may interfere with one another. To improve the performance of your wireless device place it at least 1 meter away from any other wireless devices.

# **Connectivity Troubleshooting**

#### Wireless Network Not Available

 Ensure that any firewalls of your network allow the TV wireless connection.

 Try searching for wireless networks again, using the Network menu screen.

If the wireless network does not function properly, try using the wired network in your home. Refer to the **Wired Connectivity** section for more information on the process.

If the TV does not function using the wired connection, check the modem (router). If the router does not have a problem, check the internet connection of your modem.

# Connection is Slow

See the instruction book of your wireless modem to get information on the internal service area, connection speed, signal quality and other settings. You need to have a high speed connection for your modem.

# Disruption during playback or slow reactions

You could try the following in such a case:

Keep at least three meters distance from microwave ovens, mobile telephones, Bluetooth devices or any other WLAN compatible devices. Try changing the active channel on the WLAN router.

#### Internet Connection Not Available / Audio Video Sharing Not Working

If the MAC address (a unique identifier number) of your PC or modem has been permanently registered, it is possible that your TV might not connect to the internet. In such a case, the MAC address is authenticated each time when you connect to the internet. This is a precaution against unauthorized access. Since your TV has its own MAC address, your internet service provider cannot validate the MAC address of your TV. For this reason, your TV cannot connect to the internet. Conlact your internet service provider and request information on how to connect a different device, such as your TV, to the internet.

It is also possible that the connection may not be available due to a firewall problem. If you think this causes your problem, contact your internet service provider. A firewall might be the reason of a connectivity and discovery problem while using the TV in Audio Video Sharing mode or while browsing via Audio Video Sharing feature.

# Invalid Domain

Ensure that you have already logged on to your PC with an authorized username/password and also ensure that your domain is active, prior to sharing any files in your media server program on your PC. If the domain is invalid, this might cause problems while browsing files in Audio Video Sharing mode.

# Using Audio Video Sharing Network Service

Audio Video Sharing feature uses a standard that eases the viewing process of digital electronics and makes them more convenient to use on a home network.

This standard allows you to view and play photos, music and videos stored in the media server connected to your home network.

# 1. Server Software Installation

The Audio Video Sharing feature cannot be used if the server programme is not installed onto your PC or if the required media server software is not installed onto the companion device. Prepare your PC with a proper server programme.

#### 2. Connect to a Wired or Wireless Network

See the Wired/Wireless Connectivity chapters for detailed configuration information.

# 3. Enable Audio Video Sharing

Enter the Settings>System>More menu and enable the AVS option.

## 4. Play Shared Files via Media Browser

Highlight the AVS option in the Sources menu by using the directional buttons and press OK. Available media server devices in the network will be listed. Select one and press **OK** to continue. The media browser will then be displayed.

Refer to the **Media Browser** menu section for further information on file playback.

If a problem occurs with the network, switch your television off at the wall socket and back on again. Trick mode and jump are not supported with the Audio Video Sharing feature.

PC/HDD/Media Player or any other devices that are compatible should be used with a wired connection for higher playback quality.

Use a LAN connection for quicker file sharing between other devices like computers.

Note: There may be some PC's which may not be able to utilize the Audio Video Sharing feature due to administrator and security settings (such as business PC's).

# Apps

You can access the applications installed on your TV from Apps menu. Highlight an app and press OK to launch.

In order to manage the apps installed on your TV, add new apps from the market or to see all available apps in full screen mode highlight the Add More option and press OK. Using this menu option you can add an installed app to Home menu, launch or remove it. Removed apps will no longer be accessible from Apps menu. You can also add new apps from the market. In order to enter the market highlight the shopping basket logo located on the upper left side of the screen and press OK. Available apps in the market will be displayed. Use directional buttons to highlight an app and press OK. Highlight Add to Apps option and press OK again to add the selected app to Apps menu.

For quick access to Add More menu you can press the Internet button on the remote, if this button is available. *Notes:* 

Possible application dependent problems may be caused by the content service provider.

Third party internet services may change, be discontinued or restricted at any time.

# Internet Browser

To use the internet browser, enter the **Apps** menu first. Then launch the internet browser application which has an orange coloured logo with earth symbol on it.

In the initial screen of the browser, the thumbnails of the predefined (if any) links to web sites available will be displayed as **Speed Dial** options along with the **Edit Speed Dial** and the **Add to Speed Dial** options.

To navigate the web browser, use the directional buttons on the remote or a connected mouse. To see the browser options bar, move the cursor to the top of the page or press the **Back/Return** button. **History**, **Tabs and Bookmarks** options and the browser bar which contains previous/next buttons, the refresh button, the address/search bar, the **Speed Dial** and the **Vewd** buttons are available.

To add a desired website to the Speed Dial list for quick access, move the cursor to the top of the page or press the Back/Return button. The browser bar will appear. Highlight the Speed Dial - iii button and press the OK button. Then select Add to Speed Dial option and press the OK button. Fill in the blanks for Name and Address, highlight OK and press the OK button to add. Whilst you are on the site you wish to add to the Speed Dial is, highlight the Vewd button and press the OK button. Then highlight Add to Speed Dial option in the submenu and press the OK button again. Name and Address will be filled automatically according to the site you are visiting. Highlight OK and press the OK button to add.

You can also use the **Vewd** menu options to manage the browser. Highlight the **Vewd** button and press the **OK** button to see available page specific and general options.

There are various ways to search or visit websites using the web browser.

Enter the address of a website(URL) into the search/ address bar and highlight the **Submit** button on the virtual keyboard and press the **OK** button to visit the site.

Enter keyword/s into the search/address bar and highlight the **Submit** button on the virtual keyboard and press the **OK** button to start a search for the related websites.

Highlight a Speed Dial thumbnail and press the **OK** button to visit the related website.

Your TV is compatible with USB mice. Plug your mouse or wireless mouse adaptor into the USB input of your TV for easier and guicker navigation.

Some web pages include flash content. These are not supported by the browser.

Your TV does not support any download processes from the internet via the browser.

All sites on the internet might not be supported. According to the site; content problems may occur. In some circumstances video contents might not be able to be played.

## **HBBTV System**

HbbTV (Hybrid Broadcast Broadband TV) is a new industry standard that seamlessly combines TV services delivered via broadcast with services delivered via broadband and also enables access to Internet only services for consumers using connected TVs and settop boxes. Services delivered through HbbTV include traditional broadcast TV channels, catch-up services. video-on-demand, electronic programme guide, interactive advertising, personalisation, voting, games, social networking and other multimedia applications. HbbTV applications are available on channels where they are signalled by the broadcaster (currently various channels on Astra broadcast HbbTV applications). The broadcaster marks one application as "autostart" and this one is started by the platform automatically. The autostart applications are generally launched with a small red button icon to notify the user that there is an HbbTV application on that channel. Press the red button to open the application page. After the page is displayed you can go back to the initial red button icon state by pressing the red button again. You can toggle between the red button icon mode and full UI mode of the application via pressing red button. It should be noted that the red button switching capability is provided by the application and some application may behave differently.

If you switch to another channel while an HbbTV application is active (either in red button icon mode or full UI mode), the following scenarios can occur.

- The application can continue running.
- The application can be terminated.
- The application can be terminated and another autostart red button application can be launched.

HbbTV allows the applications to be retrieved both from broadband or broadcast. The broadcaster may enable both ways or one of them. If the platform does not have an operational broadband connection, the platform can still launch applications transmitted on broadcast.

The autostart red button applications generally provide links to other applications. An example of this is shown below. The user then can switch to other applications by using the links provided. The applications should provide a way to terminate themselves, usually **Exit** button is used for this.

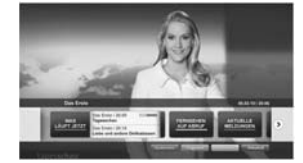

Figure a: Start bar application

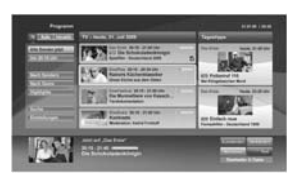

Figure b: Electronic programme guide application, broadcast video is shown on the left bottom, can be terminated by pressing 0.

HbbTV applications use keys on the remote control to interact with the user. When an HbbTV application is launched, the control of some keys are owned by the application. For example, numeric channel selection may not work on a teletext application where the numbers indicate teletext pages.

HbbTV requires AV streaming capability for the platform. There are numerous applications providing VOD (video on demand) and catch-up TV services. The user can use play, pause, stop, forward, and rewind keys on the remote control to interact with the AV content.

Note: You can enable or disable this feature from the More meru in Settings-System menu. Depending on the model of your TV and the selected country option in the First Time Installation this feature might be available in the Settings-System>Privacy Settings menu instead of the Settings-System>More menu.

# Smart Center

Smart Center is a mobile application running on iOS and Android platforms. With your tablet or phone, you can easily stream your favourite live shows and programmes from your smart TV. Also; you can launch your applications, use your tablet as a remote control for your TV and share media files.

Note: Being able to use all functions of this application depends on the features of your TV.

# Getting Started

To be able to use internet based features, your modem/ router must be connected to the internet.

IMPORTANT: Make sure the TV and mobile device are connected to the same network.

For media sharing feature Audio Video Sharing option should be enabled(ff available). Press the Memu button on the remote, select Settings>System>More menu and press OK. Highlight AVS and change as Enabled. Your TV is ready to connect to your mobile device now. Install the Smart Center application onto your mobile device.

Start the smart center application. If all connections are configured properly, you will see your TV's name on your mobile device. If your TV's name doesn't appear on the list, wait a while and tap on the **Refresh** widget. Select your TV from the list.

#### Mobile Device screen

On the main screen you can find tabs to access various features.

The application retrieves actual channel list from TV first when it starts.

MY CHANNELS: The programmes of first four channels from the channel list retrieved from the TV are shown. You can change the listed channels. Press on the channel thumbnail and hold. A list of channels will be displayed and you can choose your desired channel to be replaced.

TV: You can watch content through the TV tab. In this mode you can navigate through the channel list retrieved from your TV and click on thumbnails to view the detail pages.

RECORDINGS: You can view your active recordings(if available) and reminders through this tab. To delete any item, simply press on the delete icon found on each row.

EPG(Electronic programme guide): You can view the broadcast schedules of selected channel lists through this tab. You can also navigate through channels by pressing on the selected channel on the EPG gird. Please note that updating / refreshing the EPG information may take a while depending on your network and web service quality.

Note: Internet connection is required for WEB based EPG informations.

**SETTINGS:** Configure the application to your liking. You can change;

Auto-lock (Only in IOS): The screen of the device automatically turns off after a certain amount of time. Default is off, which means the screen will always stay on.

Auto-enable FollowMeTV: FollowMeTV function (if available) will start automatically when this setting is enabled. Default is disabled.

Auto-connection to TV: When enabled, your mobile device will automatically connect to last connected TV and skips the TV search screen.

Change TV (Only in IOS): Shows the currently connected TV. You can press on this setting to go to the "TV search" screen and change to a different TV.

Edit custom channel list: You can edit your custom channel list using this setting.

Choose channel list source: You can choose the channel list source to be used in the application. The options are "TV List" and "Custom List". Additionally you can activate "Remember my choice" option to set the selected channel list source as a constant choice. In this case if the selected source is available it will be used in the application.

Version No: Displays the current version of the application.

# Detail Page

To open detail page tap on a programme. On the detail page screen you can get detailed information of the programmes you select. There are "Details", "Cast&Crew" and "Videos" tabs to find on this page.

DETAILS: This tab provides summary and information about the selected programme. Also there are links to facebook and twitter pages of the programme selected.

CAST&CREW: Shows all the people contributed to the current programme.

VIDEOS: Provides videos on Youtube related to the selected programme.

Note: For some functions an internet connection may be required.

# FollowMe TV Feature (if available)

Tap on the FOLLOW ME TV widget located at the bottom left of the screen of your mobile device to change the layout for FollowMe TV feature.

Tap the play icon to start streaming of the content from the TV to your mobile device. Available if your device is in your routers operation range.

# Mirror Mode

This mode of FollowMe TV feature is enabled by default and allows streaming the content from any other selected TV sources and Media Browser.

# Notes:

Note that only digital(DVB-T/C/S) SD and HD channels are supported.

Multilanguage audio support and subtitle on/off features are not functional.

The streaming performance may change depending on the quality of your connection.

#### Media Share Page

To access the Media Share widget tap on the Uparrow on the bottom left side of the screen.

If the Media Share widget is pressed, a screen is displayed where you can select the media file type to share with your TV.

Note: Not all image file formats are supported. This function will not work if Audio Video Sharing feature is not supported.

# Smart Remote Feature

You can use your mobile device as a remote control for your TV once it has connected to the TV. To use smart remote's full features tap on the **Up-arrow** on the bottom left side of the screen.

# Voice Recognition

You can tap on the **Microphone(**) widget and manage your application, giving voice commands such as "Volume Up/Down!", "Programme Up/Down!".

Note: This feature is only for android based devices available.

# Keyboard Page

The keyboard page can be opened in two ways; by pressing the **Keyboard** (**\*\***) widget on the application screen or automatically by receiving a command from the TV.

# Requirements

- Smart TV
- Network connection
- Mobile Device based on Android or iOS platform (Android OS 4.0 or higher; IOS 6 or higher version)
- Smart Center app.(to be found on online application stores based on Android and iOS platforms)
- 5. Router modem
- USB storage device in FAT32 format (required for USB Recording feature, if available)

# Notes:

For Android devices, Normal(mdpi), Large(hdpi) and Extra Large(xhdpi) screen sizes are supported. Devices with 3" or smaller screen sizes are not supported.

For iOS devices, all screen sizes are supported.

User interface of the Smart Center application is subject to change according to version installed on your device.

# Alexa Ready Feature

Alexa is Amazon's cloud-based voice service available on many voice controlled assistant devices. Your TV is compatible with and ready to be utilized with Alexa devices. With this feature you can use your voice to control functions on your TV, such as turning on or off, changing channel or input source, controlling volume, and more.

# Requirements

The following requirements should be fulfilled:

- Alexa Ready Smart TV
- · Amazon Alexa device
- A mobile device, such as your phone or tablet, with Smart Center and Amazon Alexa apps installed on it
- Home network with WLAN capabilities
- Amazon account

# How to control your TV with an Amazon Alexa Device

 Connect your TV and mobile device to the same network with internet access as your Alexa device.

- Pair the Smart Center app with your TV. Then tap on the Amazon logo on the main screen of the Smart Center app. You will be directed to a registration page. Follow the on-screen instructions to complete your TV's registration and linking process.
- You will be asked to determine a name for your TV, called 'Friendly Name' (FN). A 'Friendly Name' is a name that reminds you of your TV, such as 'Living Room TV', 'Kitchen TV', 'Dining Room TV', etc. Choose an easy-to-say name. You will say this name to tell Alexa which TV to control.
- Pair the Alexa app on your mobile device with the Alexa device, search for the skill of your TV by the brand name and enable it in the Alexa app. For more information, you can refer to the user manual of the Alexa device.
- Ask Alexa to discover your devices. Say, "discover my devices," or select **Discover Devices** in the related section of the Alexa app.

Once the discovery process is complete, you will be able to control your TV by voice.

# Note:

Make sure that the devices are connected to the same network. But once these pairing and linking processes are completed the Alexa device and your TV will no longer have to be on the same network.

After you have performed First Time Installation on your TV, launch the Smart Center application and pair with your TV again. Then tap on the Amazon logo on the main screen and check if you are logged in to your Amazon account; if not you mght need to re-login and determine a Friendly Name again for your TV in order to be able to continue to control your TV with Alexa device.

# Example Commands

Here are some of the commands that you'll be able give to your Alexa-enabled TV:

| Command                                | Function                                  |
|----------------------------------------|-------------------------------------------|
| Alexa, turn on 'FN'                    | Powers on the TV                          |
| Alexa, turn off 'FN'                   | Powers off the TV                         |
| Alexa, play 'FN'                       | Starts media playback                     |
| Alexa, pause 'FN'                      | Pauses media playback                     |
| Alexa, resume 'FN'                     | Resumes media playback                    |
| Alexa, stop 'FN'                       | Stops media playback                      |
| Alexa, fast forward on 'FN'            | Advances media in fast<br>forward mode    |
| Alexa, rewind on 'FN'                  | Rewinds media                             |
| Alexa, set the volume of<br>'FN' to 50 | Sets the volume to the<br>specified level |
| Alexa, turn the volume up on 'FN'      | Increases volume by 10<br>units           |
| Alexa, turn the volume<br>down on 'FN' | Decreases volume by<br>10 units           |

| Command                                              | Function                                                                              |
|------------------------------------------------------|---------------------------------------------------------------------------------------|
| Alexa, mute 'FN'                                     | Mutes sound                                                                           |
| Alexa, unmute 'FN'                                   | Unmutes sound                                                                         |
| Alexa, change the input to<br>"input_name" on 'FN'   | The TV switches to the<br>input source with the spec-<br>ified name (e.g., HDMI 1)    |
| Alexa, change channel to<br>"channel_number" on 'FN' | The TV switches to the<br>channel with the specified<br>number (e.g., channel<br>200) |
| Alexa, change channel to<br>"channel_name" on 'FN'   | The TV switches to the<br>channel with the specified<br>name                          |
| Alexa, channel up on 'FN'                            | The TV switches to the<br>next higher channel, if any<br>available                    |
| Alexa, channel down<br>on ' <b>FN</b> '              | The TV switches to the<br>next lower channel, if any<br>available                     |
| Alexa, next channel on<br>'FN'                       | The TV switches to the<br>next channel on the<br>channel list                         |

FN is the abbreviation for 'Friendly Name'.

# **DVB** functionality information

This DVB receiver is only suitable for use in the country which it was designed to be used in.

Although this DVB receiver conforms to the latest DVB specifications at the time of manufacture, we cannot guarantee compatibility with future DVB transmissions due to changes that may be implemented in broadcast signals and technologies.

Some digital television functions may not be available in all countries.

We continually strive to improve our products; therefore, specifications may change without prior notice.

For advice on where to purchase accessories, please contact the store where you purchased your equipment. Einige Funktionen oder Funktionen, die in diesem Benutzerhandbuch erwähnt werden, können je nach Modell variieren oder nicht verfügbar sein.

| initialt                                      |       |                                       |    |
|-----------------------------------------------|-------|---------------------------------------|----|
| Sicherheitsinformationen                      | 3     | Aufwachen                             | 35 |
| Kennzeichnungen auf dem Gerät                 | 4     | Drahtlosanzeige                       | 36 |
| Umweltinformationen                           | 5     | Bluetooth-Geräte anschließen          | 36 |
| Funktionen                                    | 5     | Fehlerbehebung - Konnektivität        | 37 |
| Ultra HD (UHD)                                | 5     | Verwendung des Audio-Video-Sharing-   | 07 |
| Dolby Vision                                  | 6     | A                                     | 37 |
| Zubehör im Lieferumfang                       | 6     | Apps                                  | 30 |
| OLED-TV-Bedienung                             | 6     | Internet-Browser                      | 38 |
| Standby-Meldungen                             | 7     | HBBTV-System                          | 39 |
| TV-Steuerung & Betrieb                        | 7     | Smart Center                          | 40 |
| TV-Bedientasten & Betrieb                     | 8     | Alexa-Ready-Funktion                  | 42 |
| Verwenden des Haupt-TV-Menüs                  | 8     | Informationen zur DVB -Funktionalitat | 43 |
| Einlegen der Batterien in die Fernbedienung   | 10    |                                       |    |
| Netzanschluss                                 | 10    |                                       |    |
| Anschluss der Antenne                         | 10    |                                       |    |
| Lizenzinformationen                           | 11    |                                       |    |
| Informationen zur Entsorgung                  | 11    |                                       |    |
| Fernbedienung                                 | 12    |                                       |    |
| Anschlüsse                                    | 13    |                                       |    |
| Ein-/Ausschalten                              | 15    |                                       |    |
| Erste Installation                            | 15    |                                       |    |
| Verwenden der Satellitenkanaltabellenfunktion | 17    |                                       |    |
| Medien Abspielen über USB-Eingang             | 17    |                                       |    |
| USB-Aufzeichnung                              | 18    |                                       |    |
| Medienbrowser                                 | 19    |                                       |    |
| FollowMe TV                                   | 19    |                                       |    |
| CEC                                           | 20    |                                       |    |
| Inhalt des Einstellungsmenüs                  | 21    |                                       |    |
| Allgemeine Bedienung                          | 27    |                                       |    |
| Verwendung der Programmliste                  | 27    |                                       |    |
| Einstellung der Kindersicherungseinstellungen | 27    |                                       |    |
| Elektronischer Programmführer                 | 27    |                                       |    |
| Teletext-Dienste                              | 28    |                                       |    |
| Softwareaktualisierung                        | 29    |                                       |    |
| Fehlerbehebung & Tipps                        | 29    |                                       |    |
| Typische Anzeigemodi für den PC-Eingang       | 30    |                                       |    |
| AV- und HDMI-Signalkompatibilität             | 30    |                                       |    |
| Beim USB Modus unterstützte Dateiformate      | 31    |                                       |    |
| Videodateiformate                             | 31    |                                       |    |
| Bilddateiformate                              | 31    |                                       |    |
| Audiodateiformate                             | 31    |                                       |    |
| Untertitel-Dateiformate                       | 32    |                                       |    |
| Unterstützte DVI-Auflösungen                  | 33    |                                       |    |
| Konnektivität                                 | 34    |                                       |    |
| Drahtgebundene Konnektivität                  | 34    |                                       |    |
| -                                             |       |                                       |    |
| 0                                             | eutso | n - 2 -                               |    |

Drahtlose Verbindung......

34

#### Sicherheitsinformationen

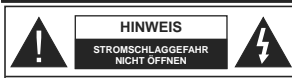

HINWEIS: UM DAS RISIKO AUF EINEN ELEKTRISCHEN SCHOCK ZU REDUZIEREN, DEN DECKEL (ODER DAS RÜCKTEIL) NICHT ENTFERNEN IN DIESEM GERÄT BEFINDEN SICH KEINE TEILE, DIE VOM BENUTZER GEWARTET WERDEN KÖNNEN. WENDEN SIE SICH AN QUALIFIZIERTES SERVICEPERSONAL.

In extremen Wetterbedingungen (Stürme, Blitzschlag) und wenn das TV-Gerät über einen langen Zeitraum nicht benutzt wird (im Urlaub) trennen Sie den das Gerät vom Netz

Der Netzstecker wird verwendet, um das TV-Gerät vom Netz zu trennen und muss daher stets gut zugänglich sein. Wenn das Gerät nicht vollständig vom Netz getrennt wird, wird es auch im Standby-Modus oder sogar im ausgeschalteten Zustand weiter Strom ziehen.

Hinweis: Für die entsprechenden Eigenschaften befolgen Sie bitte die Instruktionen auf dem Bildschirm.

Bitte lesen Sie diese Anleitung vollständig vor der Installation oder Inbetriebnahme durch.

MARNUNG: Dieses Gerät ist nur zur Benutzung von Personen (einschl. Kindern) gedacht, die in der Lage (körperlich oder geistig) bzw. erfahren genug sind, mit dem Gerät unbeaufsichtigt umzugehen. Andernfalls sind solche Personen unter Aufsicht eines für ihre Sicherheit verantwortlichen Erwachsenen zu stellen.

- Dieses TV-Gerät ist für den Einsatz in einer Höhe von weniger als 2000 Metern über dem Meeresspiegel, an einem trockenen Standort und in Regionen mit gemäßigtem oder tropischem Klima vorgesehen.
- Das Gerät ist f
  ür den Einsatz im Haushalt und vergleichbare Nutzung vorgesehen, jedoch ist der Einsatz an öffentlichen Orten zul
  ässig.
- Lassen Sie f
  ür L
  üftungszwecke mindestens 5 cm Abstand um das TV-Ger
  ät herum.
- Die Ventilation darf nicht durch Abdecken oder Verstellen der Ventilationsöffnungen durch Gegenstände wie Zeitungen, Tischdecken, Gardinen o.ä. behindert werden.
- Der Stecker des Stromkabels sollte leicht zugänglich sein. Stellen Sie keine Gegenstände auf das Netzkabel (weder das Gerät selbst, noch Möbel usw.), und klemmen Sie das Kabel nicht ein. Beschädigungen am Netzkabel/Netzstecker können zu Bränden oder Stromschlägen führen. Handhaben Sie das Netzkabel immer am Stecker, trennen Sie das TV-Gerät nicht durch Ziehen des Netzkabels vom Netz. Berühren Sie niemals das Netzkabel / den Stecker mit nassen Händen, da dies einen Kurzschluss oder elektrischen Schlag verursachen

kann. Machen Sie niemals Knoten in das Netzkabel, und binden Sie es nie mit anderen Kabeln zusammen. Wenn es beschädigt ist, muss das Kabel ersetzt werden. Diese Arbeit darf ausschließlich durch eine qualifizierte Fachkraft ausgeführt werden.

Setzen Sie das TV-Gerät möglichst keinen tropfenden oder spritzenden Flüssigkeiten aus, und stellen Sie keine mit Flüssigkeiten gefüllte Objekte, wie z. B. Vasen, Tassen usw. auf dem bzw. oberhalb (z. B. in Regalfächern darüber) des TV-Geräts ab.

- Setzen Sie das TV-Gerät nicht direkter Sonneneinstrahlung aus, und stellen Sie keine offenen Flammen (wie z. B. erleuchtete Kerzen) auf oder neben das TV-Gerät.
- Stellen Sie keine Hitzequellen, wie z. B. Elektroheizer, Radiatoren usw. in die unmittelbare N\u00e4he des Ger\u00e4ts.
- Stellen Sie das TV-Gerät nicht auf dem Fußboden oder geneigte Unterlagen.
- Um Erstickungsgefahr zu vermeiden, müssen Sie Kunststofftüten aus der Reichweite von Säuglingen, Kindern und Hautieren halten.
- Befestigen Sie den Ständer sorgfältig am TV-Gerät Sollten der Ständer mit Schrauben geliefert worden sein, müssen Sie die Schrauben fest nachziehen, um das TV-Gerät vor dem Kippen zu bewahren. Ziehen Sie die Schrauben nicht zu fest und montieren Sie die Gummistofen vorschriftsmäßig.
- Entsorgen Sie die Batterien niemals im offenen Feuer oder zusammen mit gefährlichen bzw. entflammbaren Stoffen.

WARNUNG - Batterien dürfen nicht zu großer Hitze, wie direkter Sonneneinstrahlung, Feuer oder Vergleichbarem, ausgesetzt werden.

WARNUNG - Zu hoher Schalldruck oder zu hohe Lautstärken von Kopf- oder Ohrhörern können zu Gehörschäden führen.

VOR ALLEM ABER lassen Sie NIEMALS zu, dass jemand, insbesondere Kinder, gegen den Bildschirm drückt oder dagegen schlägt oder irgendwelche Gegenstände in Löcher, Schlitze oder andere Öffnungen in der Abdeckung steckt.

| Vorsicht                     | Schweres oder tödliches<br>Verletzungsrisiko |
|------------------------------|----------------------------------------------|
| Gefahr eines<br>Stromschlags | Gefährliches<br>Spannungsrisiko              |
| Martung                      | Wichtige<br>Wartungskomponente               |

# Kennzeichnungen auf dem Gerät

Die folgenden Symbole werden auf dem Gerät als Kenzeichnungen für Einschränkungen und Vorsichtsmaßnahmen sowie Sicherheitshinweise verwendet. Jede Kennzeichnung ist dann zu beachten, wen diese auf dem Gerät angebracht worden ist. Beachten Sie diese Informationen aus Sicherheitsgründen.

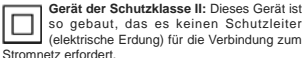

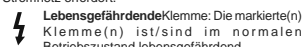

Klemme(n) ist/sind im normalen Betriebszustand lebensgefährdend. Vorsicht. Bitte beachten Sie die Bedienungsanleitung: Der markierte

Bedienungsanleitung: Der markierte Bereich bzw. die markierten Bereiche enthalten durch den Benutzer auszutauschende Knopfzellenbatterien.

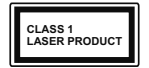

Gerät der Laserklasse 1: Dieses Gerät enthält eine Laserquelle der Klasse 1, die unter vernünftigerweise vorhersehbaren

Betriebsbedingungen ungefährlich ist.

# WARNUNG!

Batterien dürfen nicht verschluckt werden, es besteht chemische Verätzungsgefahr.

Dieses Gerätbzw. das zum Gerät mitgelieferte Zubehör enthält möglicherweise eine Knopfzellbatterie. Wenn die Knopfzellenbatterie verschluckt wird, führt dies innerhalb 2 Stunden zu schweren internen Verätzungen mit möglicher Todesfolge.

Halten Sie gebrauchte und neue Batterien von Kindern fern.

Wenn das Batteriefach nicht sicher geschlossen. stoppen Sie die Verwendung des Geräts und halten Sie Kinder fern.

Falls Sie den Verdacht haben, dass Batterien verschluckt wurden oder in irgendeinen Körperteil platziert wurde, suchen Sie sofort medizinische Hilfe auf.

Stellen Sie das TV-Gerät niemals auf eine instabile oder geneigte Unterlage. Andernfalls könnte das TV-Gerät umfallen und dabei ernste Verletzungen mit möglicher Todesfolge verursachen. Viele Verletzungen, insbesondere bei Kindern, können vermieden werden, wenn die folgenden einfachen Vorsichtsmaßnahmen getröffen werden;

- Verwenden Sie nur vom Hersteller des TV-Geräts empfohlene TV-Möbel oder Standfüße.
- Verwenden Sie nur Möbelstücke, die das Gewicht des TV-Geräts sicher tragen können.
- Stellen Sie sicher, dass das TV-Gerät nicht über die Ränder des Möbelstücks hinausragt.
- Stellen Sie das TV-Gerät nicht auf hohe Möbelstücke (z. B. Regale oder Bücherregale), ohne das Möbelstück selbst und das TV-Gerät an einem sicheren Halt abzustützen.
- Stellen Sie das TV-Gerät nicht auf Textilien oder andere Materialien zwischen dem TV-Gerät und dem Möbelstück.
- Klären Sie Ihre Kinder darüber auf, dass es gefährlich ist, auf hohe Möbelstücke zu klettern, um das TV-Gerät dodr die Fernbedierung zu erreichen.
   Wenn Sie Ihr vorhandenes TV-Gerät weiterhin nutzen und an einen neuen Platz stellen, sind die gleichen Vorsichtsmäßnahmen zu beachten.

-----

DerAnschluss von Geräten, die über die Netzverhindung oder andere Geräte an die Schutzerdung des Gebäudes angeschlossen sind, über Koaxialkabel an ein TV-Verteilersystem kann unter Umständen eine mögliche Feuergefahr darstellen. Eine Verbindung über einen Kabelverteilersystem ist nur dann zulässig, wenn die Vorrichtung eine Isolierung unterhalb eines gewissen Frequenzbereichs liefert (Galvanische Isolation)

# WARNHINWEISE ZUR WANDMONTAGE

- Lesen Sie sich die Bedienungsanleitung durch, bevor Sie das Gerät an der Wand befestigen.
- Das Set f
  ür Wandbefestigung ist optional. Sie k
  önnen es bei Ihrem lokalen H
  ändler kaufen, falls es nicht dem Ger
  ät gekauft wurde.
- Installieren Sie das TV-Gerät nicht an der Decke oder einer geneigten Wand.
- Verwenden Sie für die Wandmontage nur die dazu vorgesehenen Schrauben und Zubehörteile
- Ziehen Sie die Schrauben zu Wandmontage fest nach, um das TV-Gerät vor dem Herabfallen zu bewahren. Ziehen Sie die Schrauben nicht zu stark an.

#### Umweltinformationen

Bei der Entwicklung dieses Fernsehgeräts wurde auf eine umweltfreundliche Funktionsweise Wert gelegt. Um den Energieverbrauch zu senken, gehen Sie wie folgt vor:

Wenn Sie die Energiespar-Option auf Minimum oder Medium einstellen, wird das TV-Gerät seinen Energieverbrauch unverzüglich entsprechend angassen. Wenn Sie das OLED-Luminanz auf einen festen Wert wie Benutzerdefiniert stellen und das OLED-Luminanz (angesiedeit unter den Energiespar-Einstellungen) mit Hilfe der Links. oder Rechts-Taste der Fernbedeinung manuellanpassen möchten. Stellen Sie diese Einstellung zum Abschaften auf Aus.

Hinweis: Die verfügbaren Energiespar-Optionen können abhängig vom gewählten Modus im System>Bild-Menü variieren.

Die Energiespar-Einstellungen finden sich im System>Bild-Menü. Ist dies nicht der Fall, können die Einstellungen nicht geändert werden.

Wenn die rechte Taste und linke Taste nacheinander gedrückt wird, wird die, Der Bildschirm wird sich in 15 Sekunden ausschaften." Meldung auf dem Bildschirm angezeigt. Wählen Sie Fortfahren und drücken Sie OK, um den Bildschirm umgehend auszuschaften. Wenn Sie keine Taste drücken, wird der Bildschirm nach 15 Sekunden ausgeschaftet. Drücken Sie eine beliebige Taste auf der Fernbedienung oder auf dem TV-Gerät, um den Bildschirm wieder einzuschaften.

Hinweis: Die Bildschirm Aus-Option is nicht verfügbar, wenn der Modus auf Spielen gestellt ist.

Schalten Sie das Gerät aus oder ziehen Sie den Netzstecker, wenn das TV-Gerät nicht verwendet wird. Dies wird auch den Energieverbrauch reduzieren.

#### Funktionen

- · Fernbedienbares Farbfernsehgerät
- Vollintegriertes digitales terrestrisches/Kabel-/ Satelliten-TV (DVB-T-T2/C/S-S2)
- · Fransat-Installationsoption

- HDMI Eingänge, um andere Geräte mit HDMI-Anschlüssen zu verbinden
- USB-Eingang\*
- OSD-Menüsystem
- Stereo-Audiosystem
- Teletext
- Kopfhöreranschluss
- Automatische Programmierung
- Manuelle Sendereinstellung
- Automatische Abschaltung nach bis zu acht Stunden.
- Ausschalttimer
- Kindersicherung
- Automatische Stummschaltung, wenn keine Übertragung stattfindet.
- NTSC-Wiedergabe
- AVL (Automatische Lautstärkebegrenzung)
- · PLL (Frequenzsuche)
- PC-Eingang
- Spielemodus (Optional)
- · Bild-Aus-Funktion
- Aufnahme von Sendungen
- · Programm-Timeshift-Aufnahme
- Pixellence
- Ethernet (LAN) für Internetverbindungen und -Dienste
- · Integriertes 802.11 a/b/g/n WLAN-Modul
- · Audio-Video-Teilen

# HbbTV

# Ultra HD (UHD)

Das TV-Gerät unterstützt Ultra HD (Ultra High Definition - auch als 4K bezeichnet), das eine Auflösung von 3840 x 2160 (4K:2K) bietet. Dies entspricht 4 der vierfachen Full HD TV-Auflösung, indem die Pixelzahl sowohl horizontal als verlikal verdoppett wird. Ultra HD-Inhalte werden durch HDMI, USB-Anschlüsse sowie über DVB-T2- und DVB-S2-Sender unterstützt.

#### High Dynamic Range (HDR) / Hybrid Log-Gamma (HLG)

Mit dieser Funktion kann das TV-Gerät im größeren Umfang die Heiligkeitsunterschiede des Bilds wiedergeben, indem verschiedene Belichtungsreihen aufgenommen und dann kombiniert werden. HDR/ HLG bietet eine bessere Bildqualität dank hellerer, und realistischerer Kontraste, realistischeren Farben und weiteren Verbesserungen. Es ernöglicht die Wiedergabe genau in der durch die Filmemacher beabsichtigten Anmutung, zeit die verborgenen Bereiche dunkler Schatten und das Sonnenlicht in all seiner Klanchti, Enreb und dem Detail. HDR / HLG-Inhalte werden über native und marktfähige Anwendungen, HDMI-, USB-Eingänge und über DVB-S-Übertägungen unterstützt. Nehmen Sie für die HDMI-Eingabequelle die Einstellung Verbessert in den Quellenoptionen im Menü Einstellungen-System vor, um HDR/HLG-Inhalt anzuzeigen, wenn der HDR/ HLG-Inhalt durch einen HDMI-Eingang empfangen wird. Das Quellgerät muss zudem in diesem Fall mindestens mit HDMI 2.0a kompatibel sein.

# Dolby Vision

Dolby Vision ™ liefert ein dramatisches visuelles Erlebnis, erstaunliche Helligkeit, außergewöhnlichen Kontrast und stark leuchtende Farbe, die Unterhaltung zum Leben bringen. Es erreicht diese beeindruckende Bildqualität durch die Kombination von HDR- und Farbskala-Bildgebungstechnologien. Durch die Erhöhung der Helligkeit des Originalsignals und die Verwendung eines höheren dynamischen Farb- und Kontrastbereichs bietet Dolby Vision erstaunliche. naturgetreue Bilder mit atemberaubenden Detailtiefen, die andere Nachbearbeitungstechnologien im Fernseher nicht erzeugen können. Dolby Vision wird über native und marktfähige Anwendungen, HDMI- und USB-Eingänge unterstützt. Im Menü Einstellungen> Bild> Modus stehen zwei vordefinierte Bildmodi zur Verfügung, wenn Dolby Vision-Inhalte erkannt werden: Dolby Vision Bright und Dolby Vision Dark. Beide ermöglichen dem Benutzer den Inhalt so zu erleben. was der Content-Autor mit unterschiedlichen Umgebungsbeleuchtungen beabsichtigt hatte.

# Zubehör im Lieferumfang

- Fernbedienung
- Batterien: 2 x AAA
- Handbuch

# OLED-TV-Bedienung

Für OLED-Module existieren bestimmte Verfahren, um dessen Lebensdauer zu verlängern und Schutz gegen Einbrenneffekte (Image-Sticking) zu bieten.

# **OLED Fast Panel Clean**

- Nach jeder 4-stündigen Nutzung führt das Fernsehgerät beim nächsten Einschalten des Fernsehgeräts in den Standby-Modus eine automatische OLED Fast Panel Clean durch. Befindet sich das Fernsehgerät im Store-Modus, wird dieser Vorgang jedes Mal ausgeführt, wenn das Fernsehgerät in den Standby-Modus geschaltet wird.
- Dieser Vorgang dauert etwa 6 Minuten. Um den Vorgang nicht zu unterbrechen, wird empfohlen, zu warten, bis der Vorgang abgeschlossen ist.
- · Die LED blinkt während des Vorgangs.
- Wenn der Vorgang abgeschlossen ist, schaltet das Fernsehgerät in den Bereitschaftsmodus..
- Der Vorgang kann durch die Unterbrechung der Stromzufuhr f
  ür das TV-Ger
  ät oder durch ein

erneutes Einschalten des Geräts unterbrochen werden. In diesem Fall wird das Gerät ein **OLED Fast Panel Clean** durchführen, sobald das TV-Gerät das nächste Mal in den Standby-Modus geschaltet wird.

Dieser Vorgang kann manuell unter Verwendung der Option OLED Fast Panel Clean im Menü Einstellungen> Bild> Erweiterte Einstellungen durchgeführt werden. In diesem Fall. Dieser Vorgang dauert etwa 10 Minuten und dann wird der Fernseher automatisch ausgeschaltet. Ziehen Sie während dieser Zeit nicht das Netzkabel ab.

# ON-RF

 Dieser Vorgang wird jedes Mal automatisch durchgeführt, sobald das TV-Gerät eingeschaltet wurde.

- Es dauert etwa 6 Sekunden, bis das erste Bild auf dem Bildschirm erscheint.
- Das Hochfahr-Logo wird daher später sichtbar und erscheint für einen kürzeren Zeitraum auf dem Bildschirm.

# **OLED Panel Noise Clean**

 Dieser Vorgang wird zu jeder Tageszeit automatisch ausgeführt, wenn das Fernsehgerät nach jeweils 1500 Betriebsstunden in den Bereitschaftsmodus geschaltet wird.

 Zuerst wird eine OLED Fast Panel Clean durchgeführt, wenn das Fernsehgerät in den Standby-Modus geschaltet wird.

 Anschließend verbleibt das TV-Gerät für die Dauer von 1 Stunde im Standby-Modus, sodass sich das Panel abkühlen kann.

Nach einer Wartezeit von 1 Stunde im Standby-Modus schaltet sich das Fernsehgerät mit einem leeren Bildschirm ein und die OLED Panel Noise Clean wird ausgeführt, wenn das Bedienfeld die richtige Temperatur aufweist.

Dies dauert etwa 1 Minute und während des Betriebs blinkt die LED und eine horizontale Linie erscheint auf dem Bildschirm, die sich von oben nach unten bewegt.

• Nach Abschluss des OLED Panel Noise Clean-Vorgangs schaltet das Fernsehgerät in den Standby-Modus.

 Der OLED Panel Noise Clean-Vorgang kann jederzeit unterbrochen werden, indem Sie die Stromversorgung zum Fernsehgerät unterbrechen oder das Fernsehgerät einschalten.

 Wenn der OLED Panel Noise Clean-Vorgang unterbrochen wird, erscheint beim nächsten Einschalten des TV-Geräts auf dem Bildschirm eine Meldung, dass der OLED Panel Noise CleanVorgang unterbrochen wurde. In diesem Fall wird das Gerät ein **OLED Panel Noise Clean** durchführen, sobald das TV-Gerät das nächste Mal in den Standby-Modus geschaltet wird.

 Dieser Vorgang kann manuell unter Verwendung der Option OLED Panel Notse Clean im Menü Einstellungen> Bild> Erweiterte Einstellungen durchgeführt werden. Dieser Vorgang dauert etwa 1 Minuten und dann wird der Fernseher automatisch ausgeschaltet. Ziehen Sie während dieser Zeit nicht das Netzkabel ab. Es wird nicht empfohlen, diesen Vorgang mehr als einmal pro Jahr durchzuführen, oder es sei denn es wird von autorisiertem Servicepersonal verlangt.

# Pixelverschiebung

 Die Bilder werden alle drei Minuten automatisch um ein Pixel verschoben, um ein Hängenbleiben des Bildes zu verhindern.

#### Standby-Meldungen

Wenn das Fernsehgerät für 3 Minuten kein Eingangssignal (z.B. von einer Antenne oder HDMI-Quelle) empfangt, geht das TV-Gerät auf Standby. Wenn Sie als nächstes das Fernsehgerät einschalten, wird die folgende Meldung angezeigt "Das TV-Gerät hat sich automatisch in den Standby-Modus geschaltet, weil für längere Zeit kein Signal vorhanden war." Drücken Sie OK, um fortzufahren.

Die automatische TV-Auschaltoption (im MenüEinstellungen>System>Mehr) kann als Standard auf einen Wert zwischen 1 und 8 Stunden eingestellt werden. Wenn diese Einstellung nicht auf Aus gesetzt wurde und das TV-Gerät während der festgelegten Zeitspanne weiterhin eingeschaltet und zugleich nicht weiter bedient wird, schaltet das Gerät sich nach Ablauf dieser Frist in den Standby-Modus. Wenn Sie als nächstes das Fernsehgerät einschalten, wird die folgende Meldung angezeigt...DasTV-Gerät schaltet automatisch in den Standby-Modus, weil für längere Zeit keine Bedienung erfolgte." Drücken Sie OK, um fortzufahren. Bevor das Fernsehgerät in den Standby-Modus wechselt, wird ein Dialogfenster angezeigt. Wenn Sie keine Taste drücken, schaltet das Fernsehgerät nach einer Wartezeit von ca. 5 Minuten in den Standby-Modus. Sie können Ja markieren und OK drücken, um das Fernsehgerät sofort in den Standby-Modus zu schalten. Wenn Sie Nein markieren und OK drücken, bleibt das Fernsehgerät eingeschaltet. In diesem Dialogfeld können Sie auch die automatische TV-AUS-Funktion deaktivieren. Markieren Sie Deaktivieren und drücken Sie OK. Das Fernsehgerät bleibt eingeschaltet und die Funktion wird abgebrochen. Sie können diese Funktion erneut aktivieren, indem Sie im Menü Einstellungen>System>Mehr die Einstellung der Option Auto TV OFF ändern.

TV-Steuerung & Betrieb

Der Joystick ermöglicht es Ihnen, die Lautstärke / Programme / Quellen und Standby-Ein-Funktionen des Fernsehers zu steuern.

Hinweis: Abhängig vom jeweiligen Modell kann sich der Joystick an einer anderen Stelle befinden.

Um die Lautstärke zu ändern: Erhöhen Sie die Lautstärke, indem Sie den Joystick nach rechts drücken. Verringern Sie die Lautstärke, indem Sie den Joystick nach links drücken.

Um den Kanal zu wechseln: Sie können durch die gespeicherten Kanäle scrollen, indem Sie den Joystick nach oben bzw. nach unten drücken.

Um die Signalquelle zu ändern: Drücken Sie zweimal auf die Mitte des Joysticks, um die Quellenliste wird auf den Bildschirm aufzurufen. Sie können durch die verfügbaren Quellen scrollen, indem Sie den Joystick nach oben bzw. nach unten drücken.

Das TV-Gerät ausschalten: Halten Sie die Mitte des Joysticks für ein paar Sekunden nach unten gedrückt, bis das TV-Gerät sich in den Standby-Modus schaltet.

Das TV-Gerät einschalten: Drücken Sie die Mitte des Joysticks und das TV-Gerät schaltet sich ein.

Hinweis: Hauptmenü-OSD kann nicht über die Steuertaste aufgerufen werden.

#### Steuerung über die Fernbedienung

Drücken Sie die Menu-Taste auf der Fernbedienung, um den Hauptmenüblidschirm aufzurufen. Verwenden Sie die Navigationstasten und die OK-Taste zum Navigieren und Einstellen. Drücken Sie die Return/ Back-Taste bzw. die Menu-Taste, um einen Menü-Bildschirm zu verlassen.

# Eingangsauswahl

Sobald Sie ein externes System an Ihr Gerät angeschlossen haben, können Sie zwischen den verschiedenen Eingangsquellen schalten. Drücken Sie auf Ihrer Fernbedienung hintereinander die Quelle-Taste, um die verschiedenen Signalquellen auszuwählen.

# Kanäle wechseln und Lautstärke ändern

Mit den Tasten Programm +/-und Volumen +/- der Fernbedienung können Sie die Programme wechseln und die Lautstärke anpassen.

#### TV-Bedientasten & Betrieb

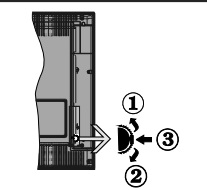

- 1. Nach oben
- 2. Nach unten
- Lautstärke / Info / Quellenliste-Auswahl und Standby-Betrieb-Ein-Schalter

Der Kontrol-Schalter ermöglicht Ihnen die Lautstärke / Programme / Quellen und Standby-Ein-Funktionen des Fernsehers zu steuern.

Um die Lautstärke zu ändern: Zum Erhöhen der Lautstärke schieben Sie den Knopf nach oben. Senken Sie die Lautstärke durch Drücken der Taste nach unten.

Um den Kanal zu wechseln: Drücken Sie die Mitte der Taste, das Informationen- Banner wird dann auf dem Bildschirm erscheinen. Sie können jetzt durch die gespeicherten Kanäle scrollen, indem Sie den Scrollknopf nach oben oder nach drücken.

Um die Signalquelle zu ändern: Drücken Sie zwei Mal auf die Mitte (insgesamt zum zweiten Mal) des Knopfs und der Signalquellen-Bildschirm erscheint. Durch das rauf- und runterdrehen des Rades können Sie nun die Quelle ändern.

Das TV-Gerät ausschalten: Drücken Sie die Mitte des Rädchens für ein paar Sekunden, bis der Fernseher in den Standby-Modus versetzt wird.

Das TV-Gerät einschalten: Drücken Sie die Mitte der Taste, und das TV-Gerät schaltet sich ein.

# Hinweise:

Wenn Sie das Fernsehgerät ausschalten, beginnt der Zyklus anschließend wieder mit der Einstellung der Lautstärke. Hauptmenü-OSD kann nicht über die Steuertaste aufgerufen

werden.

## Steuerung über die Fernbedienung

Drücken Sie die Menu-Taste auf der Fernbedienung, um den Hauptmenübildschirm aufzurufen. Verwenden Sie die Navigationstasten und die OK-Taste zum Navigieren und Einstellen. Drücken Sie die Return/ Back-Taste bzw. die Menu-Taste, um einen Menü-Bildschirm zu verlassen.

# Eingangsauswahl

Sobald Sie ein externes System an Ihr Gerät angeschlossen haben, können Sie zwischen den verschiedenen Eingangsquellen schalten. Drücken Sie auf Ihrer Fernbedienung hintereinander die Quelle-Taste, um die verschiedenen Signalquellen auszuwähen.

# Kanäle wechseln und Lautstärke ändern

Mit den Tasten **Programm +/-**und **Volumen +/-** der Fernbedienung können Sie die Programme wechseln und die Lautstärke anpassen.

#### Verwenden des Haupt-TV-Menüs

Wenn die Menü-Taste gedrückt wird, erscheint das Haupt-TV-Menü unten auf dem Bildschirm. Sie können mit den Navigationstasten auf der Fernbedienung durch die Menüpunkte navigieren. Um ein Punkt auszuwählen oder die Untermenüpptinen des markierten Menüs anzuzeigen, drücken Sie die Taste OK. Wenn Sie eine Menüoption markieren, werden möglicherweise einige der Untermenüpunkte dieses Menüs auf der oberen Seite der Menüleiste für einen schnellen Zugriff angezeigt. Um ein Element mit Schneltzugriff zu verwenden, markieren Sie es, drücken Sie OK und stellen Sie es wie gewünscht mit den Navigationstasten Links / Rechts ein. Wenn Sie fertig sind, drücken Sie OK oder Back/Return, um fortzusetzen:

Drücken Sie die Exit-Taste, um das Hauptmenü zu schließen.

# 1. <u>Home</u>

Wenn das Hauptmenü geöffnet ist, wird die Home-Menüleiste hervorgehoben. Der Inhalt des Home-Menüs kann durch Hinzufügen von Optionen aus anderen Menüs angepasst werden. Markieren Sie eine Option und drücken Sie die Abwärtsatte auf der Fernbedienung. Wenn Sie die Option Zur Startseite-Menü hinzufügen sehen, können Sie die Position eines Elements im Startseite-Menü löschen oder ändern. Drücken Sie die Abwärtsatte und wählen Sie das Löschen- oder Verschieben-Symbol und drücken Sie OK. Um einen Menüeintrag zu verschieben, benutzen Sie die Navigationstasten Rechts und Links, um die Position auszuwählen, zu der der Gegenstand verschoben werden soll, und drücken Sie OK.

# 2. Fernseher

# 2.1. <u>Guide</u>

Mit dieser Option können Sie auf das elektronische Programmführermenü zugreifen. Lesen Sie den Abschnitt **Elektronischer Programmführer (EPG)**, um weitere Informationen zu erhalten.

# 2.2. Kanälen

Mit dieser Option können Sie auf das Menü Kanäle zugreifen. Weitere Informationen finden Sie im Abschnitt Verwenden der Kanalliste.

# 2.3. Timer

Mit den Optionen dieses Menüs können Sie Timer für zukünftige Ereignisse einstellen. Sie können auch die zuvor erstellten Timer in diesem Menü überprüfen.

Um einen neuen Timer hinzuzufügen, wählen Sie mit den Links- / Rechtstasten die Registerkarte Timer hinzufügen und drücken Sie OK. Stellen Sie die Untermenüoptionen wie gewünscht ein und drücken Sie OK, wenn Sie fertig sind. Ein neuer Timer wird erstellt.

Um einen zuvor erstellten Timer zu bearbeiten, markieren Sie diesen Timer, wählen Sie die Registerkarte Ausgewählte Timer bearbeiten und drücken Sie OK. Ändem Sie die Untermenüoptionen wie gewünscht und drücken Sie OK, um Ihre Einstellungen zu speichern.

Um einen bereits eingestellten Timer abzubrechen, markieren Sie diesen Timer, wählen Sie die Registerkarte ausgewählten Timer löschen und drücken Sie OK. Zur Bestätigung wird eine Meldung angezeigt: Markieren Sie JA und drücken Sie OK, um forzudahren. Der Timer wird gelöscht.

Es ist nicht möglich, Timer für zwei oder mehr Ereignisse zu setzen, die in verschiedenen Kanälen im selben Zeitintervall gesendet werden. In diesem Fall werden Sie aufgefordert, einen dieser Timer auszuwählen und andere zu löschen. Markieren Sie den Timer, den Sie abbrechen möchten, und drücken Sie OK. Das Optionsmenü wird angezeigt. Markieren Sie dann Einstellen/Abbrechen und drücken Sie OK, um den Timer abzubrechen. Sie müssen die Änderungen danach speichern. Um dies zu tun, drücken Sie OK, markieren Sie Änderungen speichern und drücken Sie erneut OK.

# 2.4. Aufnahmen

Sie können Ihre Aufnahmen mit den Optionen dieses Menüs verwalten. Sie können zuvor aufgezeichnete Ereignisse wiedergeben, bearbeiten, löschen oder sortieren. Markieren Sie eine Registerkarte mit den linken oder rechten Richtungstasten und drücken Sie OK, um die verfügbaren Optionen anzuzeigen.

#### Aufnahmeeinstellungen

Sie können Ihre Aufnahmeeinstellungen auch über die Registerkarte Einstellungen im Menü Aufnahmen konfigurieren. Markieren Sie die Registerkarte Einstellungen mit den linken oder rechten Richtungstasten und drücken Sie OK Wählen Sie dann das gewünschte Element im Untermenü und stellen Sie es mit den linken oder rechten Richtungstasten ein. Früh starten: Hier können Sie festlegen, dass die Aufnahme bereits vor der eingestellten Startzeit beginnen soll.

Später stoppen: Hier können Sie festlegen, dass die Aufnahme nach der eingestellten Endzeit gestoppt werden soll.

Max. Timeshift-Zeit: Mit dieser Einstellung können Sie die maximale Dauer für die Timeshift-Aufnahme festlegen. Die verfügbaren Optionen sind Näherungswerte und die tatsächliche Aufnahmezeit kann sich je nach Sendung in der Praxis ändern. Die reservierten und freien Speicherplatzwerte ändern sich entsprechend dieser Einstellung. Stellen Sie sicher, dass Sie genügend freien Speicherplatz haben, andernfalls ist eine sofortige Aufnahme möglicherweise nicht möglich.

Automatisches Löschen: Sie können die Lösch-Art als Keine, Älteste, Längste oder Kürzeste einstellen. Wenn die Lösch-Art nicht auf Keine gesetzt ist, können Sie die Nicht Abgespielt-Option als Ein- oder Auzgeschlossen setzen. Diese Optionen bestimmen die Voreinstellungen für das Löschen der Aufzeichnungen, um mehr Speicherplatz für laufende Aufzeichnungen zu erhalten.

Informationen zum Festplattenspeicher: Sie können detaillierte Informationen über dass an das Fernsehgerät angeschlossene USB-Speichergerät anzeigen. Markieren und drücken Sie OK, um zu sehen, und Zurück/Zurückkehren zum Schließen.

Festplatte formatieren: Wenn Sie alle Dateien auf dem angeschlossenen USB-Speichergerät löschen möchten und das Laufwerklormat auf FAT32 konvertieren möchten, können Sie diese Option verwenden. Drücken Sie dei Taste OK, während die Option Festplatte formatieren markiert ist. Ein Menü wird eingeblendet und forder die Eingabe einer PIN (\*). Nachdem Sie die PIN eingegeben haben, wird zur Bestätigung eine Meldung angezeigt: Wählen Sie Ja und drücken Sie OK, um mit der Formatierung des USB-Speichergeräts zu beginnen. Wählen Sie Nein und drücken Sie OK, um abzuhrechen.

(\*) Der Standard-PIN kann auf 0000 oder 1234 eingestellt worden sein. Wenn Sie während der **Erstinstallation** die PIN definiert haben (dies wird je nach Ländereinstellung gefordert), benutzen Sie die PIN, die Sie definiert haben.

# 3. Einstellungen

Mit den Optionen dieses Menüs können Sie die Einstellungen Ihres Fernsehgeräts verwalten. Weitere Informationen finden Sie im Abschnitt Inhalt des Einstellungsmenüs.

# 4. <u>Apps</u>

Wenn Ihr Fernsehgerät mit dem Internet verbunden ist, sind auch zugehörige Inhalte verfügbar, einschließlich Apps, die sich auf Inhalte beziehen. Über das Menü Apps können Sie auf Ihre Anwendungen zugreifen und diese verwalten. Sie können neue Apps vom Markt hinzufügen oder bestehende löschen. Weitere Informationen finden Sie im Abschnitt **Apps**.

# 5. <u>Quellen</u>

Sie können Ihre Eingabequellenreferenzen mithilfe der Optionen dieses Menüs verwalten. Um die aktuelle Quelle zu ändern, markieren Sie eine der Optionen und drücken Sie **OK**.

## 5.1. Quelleinstellungen

Bearbeiten Sie die Namen, aktivieren oder deaktivieren Sie ausgewählte Quellenoptionen. Für HDMI-Quellen sind die Optionen Regulär, Verbessert und Deaktiviert verfügbar. Die Optionen Regulär und Verbessert haben Auswirkungen auf die Farbeinstellungen der ausgewählten HDMI-Quelle. Um 4K-Bilder von HDMI-Quelle anzeigen zu können, müssen die entsprechenden Einstellungen für Quellen auf Verbessert gestellt, wenn die angeschlossene HDMI 2.0-kompatibei ist. Wählen Sie Regulär, wenn die angeschlossene HDMI 1.4-kompatibei ist. Wählen Sie die entsprechende Einstellung bzw. deaktivieren Sie die jeweilige HDMI-Quelle inden Sie Deaktiviert wählen.

#### Einlegen der Batterien in die Fernbedienung

Entfernen Sie die hintere Abdeckung Ihrer Fernbedienung, um das Batteriefach zu öffnen. Legen Sie zwei AAA-Batterien ein. Vergewissem Sie sich, dass die (+) und (-) Zeichen sich einander entsprechen (korrekte Polarität). Verwenden Sie niemals alte und neue Batterien zusammen. Ersetzen Sie diese ausschließlich durch solche des gleichen oder eines gleichwertigen Typs. Setzen Sie die Abdeckung wieder auf.

Eine Meldung auf dem Bildschirm wird angezeigt, wenn die Batterien fast leer sind und müssen ersetzt werden. Beachten Sie, dass die Leistung der Fernbedienung beeinträchtigt sein kann, wenn die Batterien schwach sind.

Batterien dürfen niemals zu großer Hitze wie direkter Sonneneinstrahlung, Feuer od. dgl. ausgesetzt werden.

# Netzanschluss

WICHTIG: Das TV-Gerät ist nur für den Betrieb mit 220-2400 Wechselstromquelle mit 50 Hz ausgelegt. Geben Sie Ihrem Gerät nach dem Auspacken genug Zeit, sich der Raumtemperatur der Umgebung anzupassen, bevor Sie es einstecken. Stecken Sie das Netzkabel in eine Netzsteckdose.

# Anschluss der Antenne

Schließen Sie die Antenne oder den Kabel-TV-Stecker an die ANTENNENEINGANG (ANT-TV)-Buchse oder den Satellitenstecker an die SATELLITENEINGANG (ANT-SAT)-Buchse auf der Rückseite des TV-Gerätes. Rückseite TV-Gerät

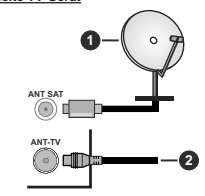

1. Satellit

2. Antenne oder Kabel

Wenn Sie ein externes Gerät an das Fernsehgerät anschließen wollen, vergewissern Sie sich, dass sowohl der Fernseher als auch das externe Gerät ausgeschaltet sind. Nachdem Sie alle Geräte angeschlossen haben können Sie die Geräte wieder anschalten.

# Anschluss der Antenne

Schließen Sie die Antenne oder den Kabel-TV-Stecker an die ANTENNENEINGANG (ANT-TV)-Buchse oder den Satellitenstecker an die SATELLITENEINGANG (ANT-SAT)-Buchse auf der Rückseite des TV-Gerätes. Rückseite des TV-Gerätes

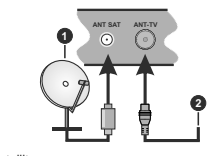

Satellit
 Antenne oder Kabel

Wenn Sie ein externes Gerät an das Fernsehgerät anschließen wollen, vergewissem Sie sich, dass sowohl der Fernseher als auch das externe Gerät ausgeschaltet sind. Nachdem Sie alle Geräte angeschlossen haben können Sie die Geräte wieder anschalten.

#### Lizenzinformationen

Die Begriffe HDMI und HDMI High Definition Multimedia Interface und das HDMI-Logo sind Warenzeichen oder eingetragene Warenzeichen von HDMI Licensing LLC in den Vereinigten Staaten und anderen Ländern.

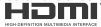

Dolby, Dolby Audio, Dolby Vision und das Doppel-D-Symbol sind Warenzeichen der Dolby Laboratories. Hergestellt unter der Lizenz der Dolby Laboratories. Vertrauliches, nicht veröffentlichtes Material. Copyright © 2013-2015 Dolby Laboratories. Alle Rechte vorbehalten.

"YouTube und das YouTube-Logo sind Marken von Google Inc."

Für DTS-patente, siehe http://patents.dts.com. Hergestellt mit Lizenz der DTS Licensing Limited. DTS, das Symbol sowie DTS und das Symbol zusammen sind registrierte Markenzeichen, und DTS TruSurround ist ein Markenzeichen der DTS, Inc.<sup>®</sup> DTS, Inc. Alle Rechte vorbehalten.

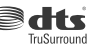

Für DTS-patente, siehe http://patents.dts.com. Hergestellt mit Lizenz der DTS Licensing Limited. DTS, DTS-HD, das Symbol, & DTS oder DTS-HD sowie die Symbole zusammen sind eingetragene Markenzeichen der DTS, Inc.<sup>o</sup> DTS, Inc. Alle Rechte vorbehalten.

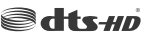

Die Marke und Logos vom Wort Bluetooth® sind eingetragene Warenzeichen der Bluetooth SIG, Inc. und jegliche Verwendung dieser Marken durch Vestel Elektronik Sanayi ve Ticaret A.S.erfolgt unter Lizenz. Andere Marken und Markennamen sind Eigentum der jeweiligen Inhaber.

Dieses Produkt enthält Technologien, die durch bestimmte geistige Eigentumsrechte von Microsoft geschützt sind. Die Verwendung oder Distribution dieser Technologie außerhalb dieses Produktes ohne entsprechende Lizenz(en) von Microsoft ist untersagt.

Inhaltseigentümer verwenden die Inhaltszugriffstechnologie Microsoft PlavReady™. um ihre geistigen Eigentumsrechte, einschließlich des urheberrechtlich geschützten Inhalts, zu wahren. Dieses Gerät nutzt die PlayReady-Technologie, um auf PlayReady-geschützte Inhalte und/oder WMDRM-geschützte Inhalte zuzugreifen. Falls das Gerät die Beschränkungen bezüglich der Verwendung von Inhalten nicht ordnungsgemäß durchsetzen kann, können die Inhaltseigentümer von Microsoft fordern, die Fähigkeit des Geräts zur Wiedergabe von PlayReady-geschützten Inhalten zurückzunehmen. Diese Rücknahme sollte sich nicht auf ungeschützte Inhalte oder durch andere Inhaltszugriffstechnologien geschützte Inhalte auswirken. Inhaltseigentümer können eventuell von Ihnen fordern, ein Upgrade von PlavReadv durchzuführen, um auf ihre Inhalte zuzugreifen. Wenn Sie ein Upgrade ablehnen, können Sie nicht auf Inhalte zugreifen, für die ein Upgrade erforderlich ist.

Das "CI Plus" -Logo ist eine Marke von CI Plus LLP.

Dieses Produkt ist durch bestimmte Rechte des geistigen Eigentums der Microsoft Corporation geschützt. Die Nutzung oder der Vertrieb dieser Technologie ist ohne eine Lizenz von Microsoft oder einer autorisierten Microsoft-Tochterenseellschaft untersant.

# Informationen zur Entsorgung

#### [Europäische Union]

Dieses Symbol zeigt an, dass damit markierte elektrische oder elektronische Geräte bzw. Batterien am Ende ihrer Nutzungsdauer nicht als normaler Haushaltsmüll entsorgt werden dürfen. Stattdessen müssen diese Produkt an einer geeigneten Sammelstellte für die Wiederverwertung von elektrischen und elektronischen Geräten zur richtigen Behandlung, Wiedergewinnung und Wiederverwertung in Übereinstimmung mit den gesstzlichen Regelungen und den EU-Richtilnien 2012/19/EU und 2013/56/EU abegeeben werden.

Indem Sie diese Produkte richtig entsorgen, helfen Sie dabei, natürliche Ressourcen zu schonen und mögliche negative Auswirkungen auf die Umweit und Gesundheit zu vermeiden, die andernfalls durch unsachgemäße Entsorgung dieser Produkte entstehen könnten.

Für detailliertere Informationen über die Wiederverwertung dieser Produkte kontaktieren Sie bitte die lokalen Behörden, die Abfallentsorgungsstelle oder das Geschäft, in dem Sie das Produkt dekauft haben.

Je nach den bei Ihnen gültigen gesetzlichen Regelungen kann es sein, dass unsachgemäße Entsorgung dieses Produkts unter Strafe steht.

#### (Gewerbliche Nutzer)

Wenn Sie dieses Produkt entsorgen möchten, wenden Sie sich bitte an Ihren Lieferanten und prüfen Sie die Geschäftsbedingungen des Kaufvertrags.

[Andere Länder außerhalb der Europäischen Union]

Diese Symbole gelten nur innerhalb der Europäischen Union.

Für Informationen zu Entsorgung und Wiederverwertung wenden Sie sich bitte an die lokalen Behörden.

Bitte bringen Sie das Gerät und die Verpackung zur Entsorgung bzw. Wiederverwertung in die lokale Sammelstelle.

An einigen Sammelstellen können Sie Altgeräte kostenlos abgeben.

Hinweis: Das unten abgebildete Pb-Symbol für Akkus zeigt an, dass dieser Akku Blei enthält.

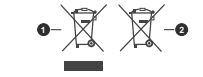

1. Produkte

2. Batterie

# 1 2 3 26 4 25) 5 64 6 23 8 9 (22) 10 21 IFTER IN (11) 20 23 23 -(12) vv (13) 44 11-240 (14 0 EF . 18 (15) HITACHI (16)

#### (\*) MEINE TASTE 1 & MEINE TASTE 2:

Je nach Modell habe diese Knöpte Standardfunktionen. Allerdings können Sie diesen Tasten besondere Funktionen zuweisen, indem Sie eine dieser, während Sie sich auf der gewünschten Quelle oder auf dem gewünschten Knala befinden, fühf Sekunden lang gedrückt halten. Auf dem Bildschirm erscheint dann eine Bestätigungsmeldung, Jetzt ist die ausgewählte MEINE TASTE mit der gewählten Funktion beleat.

Beachten Sie, dass bei der Erstinstallation MEINE TASTE 1 & 2 auf die Standardfunktionen zurückgesetzt werden.

#### 1. Standby: Schaltet des Fernsehgerät Ein / Aus

- Nummerntasten: Wechselt den Kanal, gibt eine Nummer oder einen Buchstaben in das Textfeld auf dem Bildschirm ein.
- Sprache: Schaltet zwischen den Tonmodi (analoges Fernsehen) um, zeigt und ändert die Audio-/ Untertitelsprache und schaltet die Untertitel ein oder aus (digitales Fernsehen, wo verfügbar)
- 4. Stummschaltung: Schaltet die Lautstärke des Fernsehgeräts ganz aus
- 5. Lautstärke +/-
- 6. Menü: Zeigt das TV-Menü
- 7. Guide: Zeigt den Elektronischer Programmführer
- Navigationstasten: Hilft beim Navigieren durch Menüs, Inhalt usw. und zeigt die Unterseiten im TXT-Modus an, wenn sie nach rechts oder links gedrückt werden
- OK: Bestätigt Benutzerauswahl, hält die Seite (im TXT-Modus), zeigt das Menü Kanäle an (DTV-Modus)
- Zurückkehren/Rücklauf: Kehrt zum vorherigen Bildschirm zurück, öffnet die Index-Seite (im TXT-Modus)
- 11. Netflix: Startet die Netflix-App.
- 12. Meine Taste 1(\*)
- Farbtasten: Folgen Sie der Anleitung zu den Farbtasten auf dem Bildschirm
- 14. Zurückspulen: Bewegt Einzelbilder rückwärts in Medien wie Filme
- 15. Aufnahme: Nimmt Programme auf
- 16. Wiedergeben: Beginnt das Abspielen von ausgewählten Media
- 17. Pause: Hält die Mediawiedergabe an (Pause), startet Timeshift-Aufnahme
- 18. Stopp: Stoppt die gespielten Medien
- Schneller Vorlauf Bewegt Einzelbilder vorwärts in Medien wie Filme
- 20. Meine Taste 2(\*)
- 21. YouTube: Startet dieYouTube -App
- Verlassen: Schließt sich und verlässt angezeigte Menüs oder kehrt zum vorherigen Bildschirm zurück
- Info: Zeigt Informationen über auf dem Bildschirm gezeigte Inhalte, zeigt versteckte Informationen (reveal- im TXT-Modus)
- 24. Quelle: Zeigt alle verfügbaren Sender-und Inhalt-Quellen
- 25. Programm +/-
- Text: Zeigt Teletext an (sofern verfügbar), erneut drücken, um den Videotext über das normale Fernsehbild (Mix) zu überlagern

#### Anschlüsse

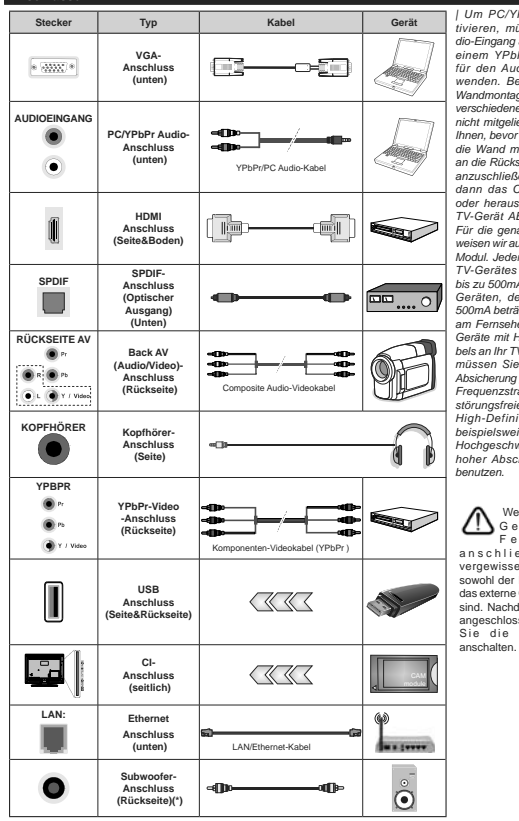

Um PC/YPbPr-Audio zu aktivieren, müssen Sie den Audio-Eingang an der Rückseite mit einem YPbPr/PC-Audio-Kabel für den Audio-Anschluss verwenden. Bei Verwendung des Wandmontage-Kits (erhältlich bei verschiedenen Drittanbietern. falls nicht mitgeliefert), empfehlen wir Ihnen, bevor Sie das TV-Gerät an die Wand montieren, alle Kabel an die Rückseite des TV-Gerätes anzuschließen Sie dürfen nur dann das CI-Modul einsetzen oder herausnehmen, wenn das TV-Gerät ABGESCHALTET ist. Für die genaue Einstellung verweisen wir auf das Handbuch zum Modul, Jeder USB-Findand Ihres TV-Gerätes unterstützt Geräte bis zu 500mA. Ein Anschluss von Geräten, deren Wert mehr als 500mA beträgt, kann zu Schäden am Fernseher führen. Wenn Sie Geräte mit Hilfe eines HDMI-Kabels an Ihr TV-Gerät anschließen, müssen Sie. um ausreichende Absicherung gegen überlagernder Frequenzstrahlung und für eine störungsfreie Überlagerung von High-Definition-Signalen, wie beispielsweise 4K-Inhalte, eine Hochgeschwindigkeitskabel mit hoher Abschirmung aus Ferrit

Wenn Sie ein externes Fernseh gerät anschließen wollen, vergewissern Sie sich, dass sowohl der Fernseher als auch das externe Gerät ausgeschaltet sind. Nachdem Sie alle Geräte angeschlossen haben können Sie die Geräte wieder anschalten.

# Anschlüsse

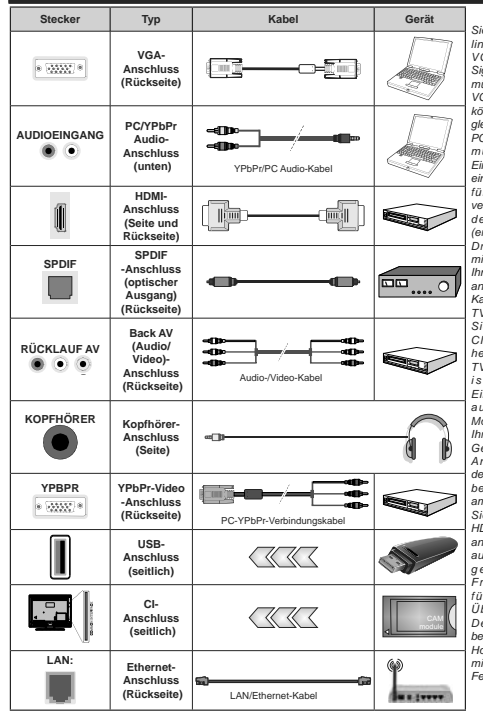

Siehe die Abbildung auf der linken Seite. Um über den VGA-Eingang ein YPbPr Signal empfangen zu können, müssen Sie ein YPbPr-zu-VGA-Kabel verwenden. Sie können VGA und YPbPr nicht gleichzeitig verwenden. | Um PC/YPbPr-Audio zu aktivieren, müssen Sie den Audio-Eingang an der Rückseite mit einem YPbPr/PC-Audio-Kabel für den Audio-Anschluss verwenden. Bei Verwendung des Wandmontage-Kits (erhältlich bei verschiedenen . Drittanbietern, falls nicht mitgeliefert), empfehlen wir Ihnen, bevor Sie das TV-Gerät an die Wand montieren, alle Kabel an die Rückseite des TV-Gerätes anzuschließen. Sie dürfen nur dann das CI-Modul einsetzen oder herausnehmen, wenn das TV-Gerät ABGESCHALTET ist. Für die genaue Einstellung verweisen wir auf das Handbuch zum Modul. Jeder USB-Eingang Ihres TV-Gerätes unterstützt Geräte bis zu 500mA. Ein Anschluss von Geräten deren Wert mehr als 500mA beträgt, kann zu Schäden am Fernseher führen. Wenn Sie Geräte mit Hilfe eines HDMI-Kabels an Ihr TV-Gerät anschließen, müssen Sie, um ausreichende Absicherung aeaen überlaaernder Frequenzstrahlung und für eine störungsfreie Überlagerung von High-Definition-Signalen, wie beispielsweise 4K-Inhalte, eine Hochgeschwindigkeitskabel mit hoher Abschirmung aus Ferrit benutzen.

 $\triangle$ 

Wenn Sie ein externes Gerät an das Fernsehgerät anschließen wollen, vergewissern Sie sich, dass sowohl der Fernseher als auch das externe Gerät ausgeschaltet sind. Nachdem Sie alle Geräte angeschlossen haben können Sie die Geräte wieder anschalten.

(\*) Für externen Subwoofer-Anschluss

# Ein-/Ausschalten

#### Um das TV-Gerät einzuschalten

Verbinden Sie das Netzkabel mit einer Stromquelle wie z.B. einer Wandsteckdose (220-240V Wechselstrom, 50 Hz).

- Um das TV-Gerät aus dem Standby einzuschalten:
- Drücken Sie entweder die Standby-Taste, Programme +/- oder eine Zifferntaste auf der Fernbedienung.
- Drücken Sie die Mitte des Joysticks am TV-Gerät ein oder nach oben/unten.

# Um das TV-Gerät auszuschalten

Um das Fernsehgerät in den Standby-Modus zu schalten, drücken Sie entweder auf die **Standby-**Taste der Fembedienung oder halten Sie die Mitte des Joysticks am TV-Gerät für einige Sekunden gedrückt.

# Ziehen Sie den Netzstecker, um das TV-Gerät ganz auszuschalten.

Hinweis: Wenn das TV-Gerät im Standby-Modus ist, kann die Standby-LED blinken um anzuzeigen, dass Funktionen wie Standby-Suche, Over-Air-Softwareaktualisierung oder Timer eingeschaltet sind. Die LED kann auch blinken, wenn Sie das TV-Gerät aus dem Standby-Modus einschalten.

#### Ein-/Ausschalten

#### Um das TV-Gerät einzuschalten

Verbinden Sie das Netzkabel mit einer Stromquelle wie z.B. einer Wandsteckdose (220-240V Wechselstrom, 50 Hz).

Um das TV-Gerät aus dem Standby einzuschalten:

- Drücken Sie entweder die Standby-Taste, Programme +/- oder eine Zifferntaste auf der Fernbedienung.
- Drücken Sie die Mitte der seitlichen Funktionstaste, und das TV-Gerät schaltet sich ein.

#### Um das TV-Gerät auszuschalten

Um das Fernsehgerät in den Standby-Modus zu schalten, drücken Sie entweder auf die **Standby-**Taste der Fernbedienung oder halten Sie die seitliche Funktionstaste am Fernsehgerät für einige Sekunden gedrückt.

# Ziehen Sie den Netzstecker, um das TV-Gerät ganz auszuschalten.

Hinweis: Wenn das TV-Gerät im Standby-Modus ist, kann die Standby-LED blinken um anzuzeigen, dass Funktionen wie Standby-Suche, Over-Air-Softwareaktualisierung oder Timer eingeschaltet sind. Die LED kann auch blinken, wenn Sie das TV-Gerät aus dem Standby-Modus einschalten.

#### Erste Installation

Hinweis: Wenn Sie vorhaben, eine FRANSAT Installation durchzuführen, legen Sie die FRANSAT-Karte (optional) in den Conditional Access-Eingang Ihres TV-Gerätes, bevor Sie Ihren Fernseher einschalten.

Nach dem Einschalten zum ersten Mal, erscheint das "Sprachauswahl-"Menü. Wählen Sie die gewünschte Sprache und drücken Sie OK. Stellen Sie in den folgenden Schritten der Installationsanleitung Ihre Einstellungen mit den Richtungstasten und der OK-Taste ein.

Auf dem zweiten Bildschirm legen Sie Ihre Ländereinstellung fest. Je nach eingestellter Ländereinstellung fest. Je nach eingestellter Jubestäigen. Die ausgewählte PIN-Nummer dar nicht 0000 lauten. Wenn Sie aufgefordert werden, müssen Sie später eine PIN für jede Menübedienung eingeben.

Hinweis: M7(\*)Betreibertyp wird je nach Sprach- und Landauswahl, die Sie bei der Erstinstallation gewählt haben definiert.

(\*) M7 ist ein digitaler Satelliten-Service-Provider.

Sie können die Option Ladenmodus im nächsten Schrittaktivieren. Diese Option wird die Einstellungen Ihres TV-Gerätes für die Aufstellung in Geschäften konfigurieren, und in Abhängigkeit von jeweiligen V-Modells werden die unterstützten Funktionen des TV-Gerätes am oberen Bildschirmrand als Banner-Information angezeigt. Diese Option ist nur zur Verwendung in Geschäften gedacht. Es wird empfohlen für die Verwendung zu Hause den Home Modus auszuwählen. Diese Option ist in Einstellungen-System-Sonstige verfügbar und kann später ein- bzw. ausgeschaltet werden. Treffen Sie Ihre Auswahl und drücken Sie OK, um forturdahren.

Je nach entsprechendem TV-Modell und der Landesauswahl wird nun gof, das Menü mit den Datenschutzeinstellungen angezeigt. Mithilfe dieses Menüs können Sie die Zugriffsrechte auf Ihre Daten einstellen. Markieren Sie eine Funktion und nutzen Sie die Links- and Rechts-Navigationstasten, um diese zu aktivieren bzw. deaktivieren. Lesen Sie die angezeigten Erläuterungen auf dem Bildschirm für iede markierte Funktion, bevor Sie eine Änderung vornehmen. Sie können die Programm +/--Tasten zum Scrollen nutzen, um den gesamten Text zu lesen. Sie können Ihre Einstellungen später jederzeit im Menü Einstellungen>System> Datenschutzeinstellungen ändern. Wenn die Internetverbindung-Option deaktiviert wurde, werden die Netzwerk-/ Interneteinstellungen des Bildschirms übersprungen und nicht angezeigt. Wenn Sie Fragen, Beschwerden oder Kommentare zu dieser Datenschutzrichtlinie oder deren Durchsetzung haben, wenden Sie sich bitte per E-Mail an smarttysecurity@vosshub.com.

Markieren Sie Next und drücken Sie die OK-Taste auf Ihrer Fernbedienung, und das Men-Netzwerk-Internet-Einstellungen wird angezeigt. Lesen Sie dazu die Abschnitte Konnektivität, um eine kabelgebundene oder kabellose Verbindung zu konfigurieren. Wenn Sie möchten, dass Ihr Fernsehgerät im Standby-Modus weniger Strom verbraucht, können Sie die Option "Aufwachen" deaktivieren, indem Sie "Aus" wählen. Nach dem Abschluss der Einstellungen markieren Sie Next drücken Sie OK, um fortzuharhen.

Auf dem nächsten Bildschirm können Sie die zu durchsuchenden Übertragungsarten einstellen, die Einstellungen für die verschlüsselte Sendersuche und die Zeitzone (abhängig von der Länderauswahl) festlegen. Zusätzlich können Sie einen Sendertyp als Ihren Favoriten einstellen. Dem ausgewählten Sendertyp wird für den Suchvorgang Priorität gegeben und die entsprechenden Sender werden am Anfang der Senderliste aufgeführt. Drücken Sie nach dem Abschluss des Vorgangs markieren Sie Next drücken Sie OK, um fortzufahren.

# Über die Auswahl der Übertragungsart

Um eine Suchoption für den Übertragungsart zu aktivieren, markieren Sie ihn und drücken Sie **OK**. Das Kontrollkästchen neben der ausgewählten Option wird aktiviert. Um die Suchoption auszuschalten, deaktivieren Sie das Kontrollkästchen, indem Sie OK drücken, nachdem Sie den Fokus auf die gewünschte Broadcast-Option gesetzt haben.

Digitalantenne: Wenn die Suchoption Antenne eingestellt wurde, sucht das TV-Gerät nach digitalen terrestrischen Sendern, sobald die Ersteinstellungen vorgenommen worden sind.

Digitalkabel: Wenn die Suchoption Kabel eingestellt wurde, sucht das TV-Gerät nach digitalen Kabelsendern, sobald die Ersteinstellungen vorgenommen worden sind. Bevor Sie mit der Suche beginnen, wird eine Meldung angezeigt, in der Sie gefragt werden, ob Sie eine Kabelnetzwerksuche durchführen möchten. Wenn Sie Ja auswählen und OK drücken, können Sie Netzwerk auswählen oder auf dem nächsten Bildschirm Werte wie Frequenz Netzwerk-ID und Suchschrift einstellen. Wenn Sie Nein wählen und OK drücken, können Sie Frequenz starten, Frequenz stoppenund Suchschrift auf dem nächsten Bildschirm einstellen. Wenn Sie freig sind,markieren Sie Next und drücken Sie OK, um fortzufahren.

Hinweis: Die Suchdauer ändert sich entsprechend den jeweils ausgewählten Suchschritten.

Satellit: Wenn die Suchoption Satellit eingestellt wurde, sucht das TV-Gerät nach digitalen Satellitensendern, sobald die Ersteinstellungen vorgenommen worden sind. Vor dem Ausführen der Satellitensuche müssen einige Einstellungen vorgenommen werden. Ein Menü wird angezeigt, in dem Sie eine **M7 oder Fransat**-Betreiberinstallation oder eine Standardinstallation auswählen und diese starten können.

Um eine M7-Betreiberinstallation zu starten, stellen Sie den Installationsty auf Betreiber und für Satellitenbetreiber den jeweiligen M7-Betreiber ein. Markieren Sie dann Bevorzugter Suchlauf, stellen Sie diesen als Automatischer Sendersuchlauf ein, und drücken Sie OK, um die automatische Suche zu starten. Diese Optionen können je nach Sprach-Landauswahl, die Sie bei vorherigen Schrifte und Erstinstallation gewählt haben, voreinstellt werden. Sie können aufgefordert werden, HD/SD- oder fänderspezifische Kanallisten entsprechend Ihrem M7-Betreiber-Typ auszuwählen. Wählen Sie eine und drücken Sie OK um fortzufahren.

Warten Sie bis die Suche beendet ist. Nun ist die Liste installiert.

Wenn Sie eine M7-Betreiberinstallation ausführen und dabei andere Parameter zur Satelliteninstallation als die Standardeinstellungen verwenden möchten, wählen Sie für die Option Bevorzugter Suchlauf Manueller Sendersuchlauf, und drücken Sie OK um fortzufahren. Das Menü Antennen-Typ wird eingeblendet. Nachdem Sie in den folgenden Schritten die Antennentyp und den gewünschten Satelliten ausgewählt haben, drücken Sie OK, um die Satelliteninstallationsparameter im Untermenü zu ändern.

Um eine Fransat-Installation zu starten, legen Sie den Installationstyp als Betreiber und dann den Statllithenbereiber als zugehörigen Fransatebetreiber fest. Drücken Sie dann die Taste OK, um die Fransat-Installation zu starten. Sie können zwischen der automatischen bzw. manuellen Installation wählen.

Drücken Sie **OK**, um fortzufahren. Die Fransat-Installation wird ausgeführt und Sendungen werden gespeichert (falls vorhanden).

Wenn Sie die Installationsart auf Standard einstellen, können Sie mit der regulären Satelliteninstallation fortfahren und Satellitenkanäle ansehen.

Sie können eine Fransat-Installation auch zu einem späteren Zeitpunkt über das Menü Einstellungen>Installation>Automatischer Sendersuchlauf>Satellit starten.

Um nach anderen Satellitenkanälen als M7- oder Fransat-Kanälen zu suchen, müssen Sie eine Standardinstallation durchführen. Wählen Sie für den Installationstyp Standard, und drücken Sie die OK-Taste um fortzufahren. Das Menü Antennen-Typ wird eingeblendet.

Die folgenden drei Möglichkeiten stehen zur Auswahl. Sie können als Antennentyp Direkt, Einkabellösung oder DiSEqC-Schalter mit den linken oder rechten Tasten auswählen. Nachdem Sie Ihren Antennentyp ausgewählt haben, drücken Sie OK, um die Optionen zum Fortfahren anzuzeigen. Weiter, Transponderliste und LNB konfigurieren Optionen sind verfügbar. Sie können die Transponder- und LNB-Einstellungen über die entsprechenden Memüootionen ändern.

- Direkt: Wenn Sie einen einzelnen Receiver und eine direkte Satellitenschüssel haben, wählen Sie diesen Antennentyp. Drücken Sie auf OK, um fortzufahren.
   Wählen Sie einen verfügbaren Satelliten und drücken Sie OK um den Scan, d.h. die Suche, zu starten.
- Einzelsatellitkabei: Wählen Sie diesen Antennentyp, wenn Sie mehrere Receiver und ein Einzelkabel Satellit-System verwenden. Drücken Sie auf OK, um fortzufahren. Konfigurieren Sie die Einstellungen, indem Sie den Anweisungen auf dem Bildschirm folgen. Drücken Sie OK um den Scan, d.h. die Suche, zu starten.
- DISEqC-Schalter: Wenn Sie mehrere Satelitenschüssehu und einen DISEqC-Schalter haben, wählen Sie diesen Antennentyp. Drücken Sie OK, um fortzufahren. Auf dem nächsten Bildschirm können Sie ver DISEqC Optionen (sofern verfügbar) einstellen. Drücken Sie die OK-Taste, um den ersten Satelliten auf der Liste zu scannen.

Analog: Wenn die Suchoption Analog eingestellt wurde, sucht das TV-Gerät nach analogen Sendern, sobald die Ersteinstellungen vorgenommen worden sind.

Ein Dialog-Bildschirm mit der Frage ob Sie die elterliche Aufsicht aktivieren möchten wird angezeigt. Wenn Sie Ja wählen, werden die eltterlichen Einschränkungsoptionen angezeigt. Konfigurieren Sie, wie gewünscht, und drücken Sie OK, wenn Sie fertig sind. Wählen Sie Nein, und drücken Sie OK um fortzufahren, wenn Sie keine elterliche Einschränkungen vornehmen wollen.

Nachdem die Ersteinstellungen vorgenommen wurden, startet Ihr TV-Gerät die Suche nach verfügbaren Sendern unter den ausgewählten Sendertvreen.

Während die Suche fortgesetzt wird, werden die aktuellen Scanergebnisse unten auf dem Bildschirm angezeigt. Nachdem alle verfügbaren Sender gespeichert sind, wird das Menü Kanäle angezeigt. Sie können die Kanalitise gemäß Ihren Wünschen bearbeiten durch Nutzen der Registerkarte oder drücken Sie die Menü-Taste zum Verlassen und fernsehen.

Während die Suche andauert, erscheint eine Meldung mit der Nachfrage, ob Sie Kanäle gemäß der LKN(\*) sortieren möchten. Wählen Sie Ja und drücken Sie OK zum Bestätigen.

(\*) LCN das Logische Kanalnummernsystem (Logical Channel Number system), dass verfügbar Übertragungskanäle in Übereinstimmung mit einer erkennbaren Kanalnummernsequenz organisiert (wenn verfügbar).

#### Hinweise:

Um nach der Erstinstallation nach M7-Kanälen zu suchen, müssen Sie die Erstinstallation erneut durchführen. Oder Sie drücken die Menu-Taste und gehen zum Menü Einstellungen>Installation>Automatischer Sendersuchlauf-Satellit: Führen Sie die gleichen Schritte, wie oben im Abschnitt Satellit beschrieben, aus.

Schalten Sie das Gerät während der Erstinstallation nicht ab. Bitte beachten Sie, dass einige Funktionen unter Umständen nicht in allen Ländern verfügbar sind.

#### Verwenden der Satellitenkanaltabellenfunktion

Sie können das Menü Installation>Satelliten Einstellungen>Satelliten-Kanaltabelle verwenden, um die diese Operationen durchzuführen. Es gibt zwei Optionen in Bezug auf diese Funktion.

Sie können Satelliten-Kanaltabellendaten hoch-oder runterladen. Um diese Funktionen nutzen zu können, muss ein USB-Gerät an den Fernseher angeschlossen werden.

Sie können die aktuellen Dienste und damit verbundene Satelliten & Transponder vom TV-Gerät auf ein USB-Gerät laden.

Des Weiteren können Sie eine auf dem USB-Gerät gespeicherte Satelliten-Kanaltabellen auf das TV-Gerät übertragen.

Wenn Sie eine Liste auf den Fernseher übertragen, werden alle Dienste und die damit verbundenen Satelliten- und Transponder-Einstellungen übertragen und gespeichert. Jegliche schon vorhandenen terrestrischen, Digital Kabel oder analoge Dienste werden gespeichert und lediglich Satellitendienste werden entfert.

Anschließend überprüfen Sie Ihre Antennen-Einstellungen und nehmen Sie ggf. Änderungen vor. Sollte die Antenneneinstellungen nicht korrekt konfiguriert sein wird die Fehlermeldung "Kein Signal" erscheinen.

#### Medien Abspielen über USB-Eingang

Über die USB-Eingänge am TV-Gerät können Sie 2,5 "und 3,5" Zoll (HDD mit externer Stromversorgung), externe Festplatten oder einenUSB-Speicherstick an das TV-Gerät anschließen.

WICHTIG1 Sichern Sie die Dateien Ihres Speichergerätes, bevor Sie es mit dem Gerät verbinden. Der Hersteller übernimmt keinerlei Haftung für beschädigte Dateien oder Datenverluste. Unter Umständen sind bestimmte Arten von USB-Geräten (z. B. MP3-Player) oder USB-Festplattenlaufwerke/-Speichersticks mit diesem TV-Gerät nicht kompatibel. Das Fernsehgerät unterstützt FAT32 und NTFS Formatierung der Festplatte, aber die Aufnahme wird mit NTFS formatierenden Festplatten nicht verfügbar sein.

Bei der Formatierung einer USB-Festplatte mit mehr als 1TB (Terra Byte) Speicherplatz können möglicherweise Probleme beim Formatierungsprozess auftreten. Warten Sie jeweils etwas vor dem Anschließen bzw. Trennen, da der Player eventuell noch Daten ausliest. Andernfalls können Schäden am USB-Player und USB-Gerät verursacht werden. Ziehen Sie niemals während des Aufnehmens oder Abspielens Ihr Gerät heraus.

Sie können USB-Hubs mit den USB-Eingängen Ihres TV-Gerätes benutzen. In einem solchen Fall sind USB-Hubs mit externer Stromversorgung zu empfehlen.

Es wird empfohlen, den USB-Eingang/die USB-Eingänge direkt zu verwenden, wenn Sie eine USB-Festplatte anschließen werden.

Hinweis: Für die Anzeige von Bilddateien können im Medien-Browser-Menü nur 1000 der auf dem angeschlossenen USB-Gerät gespeicherten Bilddateien angezeigt werden.

#### USB-Aufzeichnung

#### Aufzeichnung einer Sendung

WICHTIG: Wenn Sie eine USB Festplatte verwenden, wird empfohlen, dass Sie die Festplatte zunächst mit Hilfe der Option Festplatte formatieren im Menü TV> Aufnahmen> Einstellungen des TV-Geräts formatieren.

Um ein Programm aufzunehmen, sollten Sie zuerst eine USB-Festplatte an das TV-Gerät anschließen, wenn dieses ausgeschaltet ist. Schalten Sie dann das TV-Gerät ein, um die Aufnahmefunktion zu aktivieren. Ein für Speicherung von Aufnahmen verwendetes USB Laufwerk sollte über mindestens 2 GB freien Speicherplatz verfügen und USB 2.0 kompatibel sein. Wenn das USB Laufwerk nicht kompatibel sit, wird eine Fehlermeldung angezeigt.

Aus diesem Grund empfehlen wir, für die Aufnahme von längeren Sendungen wie z.B. Filmen stets USB-Festplattenlaufwerke (HDD) zu verwenden.

Aufgezeichnete Sendungen werden auf der angeschlossenn USB-Festplatte abgespeichert. Falls gewünscht können Sie diese gespeicherten Aufnahmen mit einem PC kopieren oder sichern. Sie können Sie aber nicht auf einem Computer abspielen. Sie können sich die Aufnahmen nur über Ihr Fernschgerät ansehen.

Aufgrund der Zeitversetzung können Verzögerung bei der Lippensynchronisation auftreten. Die Aufnahme von Radioprogrammen wird nicht unterstützt. Das TV-Gerät kann Sendungen mit einer Länge von bis zu zehn Stunden aufzeichnen.

Die aufgezeichneten Sendungen werden in 4 GB Partitionen aufgeteilt.

Wenn die Schreibgeschwindigkeit der angeschlossenen USB-Festplatte nicht ausreicht, funktioniert die Aufnahme u. U. nicht bzw. steht die Timeshifting-Funktion nicht zur Verfügung.

Aus diesem Grund empfehlen wir, für die Aufnahme von HD-Programmen stets USB-Festplattenlaufwerke zu verwenden. Trennen Sie während der Aufnahme die USB-HDD nicht vom Gerät ab. Dies kann Schäden am TV-Gerät und der USB-HDD verursachen.

Wenn der Netzstecker bei eingestelltem Timer für eine USB-Aufnahme gezogen wird, wird dieser Vorgang abgebrochen.

Die Multipartitionsunterstützung ist verfügbar. Maximal zwei Partitionen werden unterstützt. Für die USB Recording Ready-Funktionen wird die erste Partition der USB-Festplatte verwendet. Sie muss als primäre Partition formatiert werden, damit die USB Recording Ready-Funktionen verwendet werden können.

Manchmal werden wegen Signalproblemen Streampakete nicht aufgezeichnet, was dazu führen kann, dass das Video während des Abspielens einfriert.

Bei eingeschaltetem Teletext können die Tasten Aufnahme, Wiedergabe, Pause, Anzeigen (für den Wiedergabelistendialog) nicht verwendet werden. Wenn die Aufzeichnung über einen Timer gestantet wird, während der Teletext eingeschaltet ist, wird dieser automatisch ausgeschaltet. Ebenso wird bei einer laufenden Aufnahme oder Wiedergabe die Teletextfunktion deaktiviert.

#### Timeshift-Aufnahme

Um den Timeshifting-Modus zu aktivieren, drücken Sie die **Pause**-Taste, während Sie eine Sendung ansehen. Im Timeshifting-Modus wird das Programm angehalten und gleichzeitig auf dem angeschlossenen USB-Laufwerk gespeichert.

Drücken Sie die Wiedergabe-Taste, um das angehaltene Programm vom Zeitpunkt der Pause an anzusehen. Drücken Sie die Stopp-Taste, um die Timeshift-Aufnahme zu beenden und zur Live-Sendung zu wechseln.

Timeshift kann nicht im Radio-Modus verwendet werden.

Sie können die Timeshift-Rücklauf-Funktion benutzen nachdem Sie entweder zur normalen Wiedergabe oder schnellen Vorlauf-Option zurückgekehrt sind.

# Instant Recording

Drücken Sie die Aufnahme-Taste, um die Aufnahme einer Sendung beim Ansehen sofort zu starten. Sie können die Aufnahme-Taste auf der Fernbedienung nochmals drücken, um die nächste Sendung aufzuzeichnen, nachdem Sie das nächste Programm im Programmführer (EPG) ausgewählt haben. Drücken Sie Stopp-Taste, um die Aufnahme sofort abzubrechen.

Sie können keine Sendungen umschalten oder im Aufnahme-Modus den Medienbrowser ansehen. Während der Aufzeichnung eines Programms oder während Timeshifting, erscheint eine Warnmeldung auf dem Bildschirm, wenn die Geschwindigkeit Ihres USB-Gerätes nicht ausreichend ist.

#### Aufgenommene Sendungen ansehen

Wählen Sie Aufnahmen im TV-Menü. Wählen Sie eine Aufnahme aus der Liste (sofern Sie schon eine Aufnahme durchgeführt haben). Drücken Sie die Taste OK, um das Menü Wiedergabe-Optionen anzuzeigen. Wählen Sie eine Option und drücken Sie die OK-Taste. Hinweis: Während der Wiedergabe ist das Aufrufen des Hauptmenis und der Menöuwiken nicht mödich.

Drücken Sie die **Stopp-Taste**, um die Timeshift-Aufnahme zu beenden und auf **Aufnahmen** wechseln.

# Langsamer Vorlauf

Wenn Sie die Pause-Taste drücken, während Sie die aufgezeichneten Programmen ansehen, ist die langsame Vorwärts-Funktion verfügbar. Sie können die Schnellvorlauf-Taste für ein langsames Vorlaufen nutzen. Durch wiederholtes Drücken der Schnellvorlauf-Taste können Sie die langsame Vorlaufgeschwindigkeit ändern.

#### Aufnahmekonfiguration

Wählen Sie die Registerkarte Einstellungen im Menü TV> Aufnahmen, um die Aufnahmeeinstellungen zu konfigurieren, und drücken Sie OK.

Festplatte formatieren: Sie können die Option Festplatte formatieren zur Formatierung einer angeschlossenen USB-Festplatte verwenden. Ihre PIN wird benötigt, um die Funktion Festplatte formatieren zu verwenden.

Hinweis: Der Standard-PIN kann auf 0000 oder 1234 eingestellt worden sein. Wenn Sie während der Erstinstallation die PIN definiert haben (dies wird je nach Ländereinstellung gefordert), benutzen Sie die PIN, die Sie definiert haben.

WICHTIG: Das Formatieren Ihres USB-Laufwerks löscht ALLE darauf befindlichen Daten und das Dateisystem wird zu FAT32 umgewandetl. In den meisten Fällen können so Laufwerksfehler repariert werden, aber nach der Formatierung sind ALLE Ihre Daten gelöscht.

Wenn beim Starten der Aufzeichnung die Meldung "Die Schreibgeschwindigkeit des USB-Festplatte zum Aufnehmen zu langsam" auf dem Bildschim erscheint, versuchen Sie den Vorgang erneut zu starten. Wenn diese Fehlermeldung weiterhin angezeigt wird, ist Ihre USB-Festplatte möglicherweise nicht schneil genug. Versuchen Sie ein anderes USB-Laufwerk anzuschließen.

# Medienbrowser

Sie können Musik- und Filmdateien wiedergeben und Fotodateien anzeigen, die auf einem USB-Speichergerät gespeichert sind, indem Sie sie an Ihr Fernsehgerät anschließen. Schließen Sie ein USB-Speichergerät an einen der USB-Eingänge an der Seite des Fernsehers an.

Nachdem Sie ein USB-Speichergerät an Ihr Fernsehgerät angeschlossen haben, wird das Medienbrowser-Menü auf dem Bildschirm angezeigt. Sie können jederzeit über das Menü Quellen auf den Inhalt des angeschlossenen USB-Geräts zugreifen. Wählen Sie die entsprechende USB-Eingabeoption aus diesem Menü und drücken Sie OK. Wählen Sie dann die Datei Ihrer Wahl und drücken Sie OK, um sie anzuzeigen oder abzuspielen.

Sie können Ihre Medlenbrowser-Einstellungen über das Menü Einstellungen festlegen. Das Einstellungsmenü kann über die Informationsleiste aufgerufen werden, die am unteren Rand des Bildschirms angezeigt wird, wenn die Ihro-Taste während der Wiedergabe einer Videodatei oder der Anzeige einer Bilddatei gedrückt wird. Drücken Sie die Info-Taste, markieren Sie das Zahrnadsymbol auf der rechten Seite der Informationsleiste und drücken Sie OK. Bildeinstellungen, Toneinstellungen, Medlenbrowsereinstellungen und Optionen sind verfügbar. Der Inhalt dieser Menüs kann sich je nach dem Typ der aktuell geöffneten Mediendatei ändern. Während der Wiedergabe von Audiodateien ist nur das Menü Toneinstellungen verfügbar.

| Endlos/Zufallswie                             | dergabe                                                                                                  |
|-----------------------------------------------|----------------------------------------------------------------------------------------------------|
| Starten Sie die Wiedergabe und aktivieren Sie | Alle Dateien dieser<br>Liste gemäß der<br>dortigen Reihenfolge<br>in einer Endlosschleife<br>abgespielt. |
| Starten Sie die Wiedergabe und aktivieren Sie | Die gleiche Datei wird<br>in einer Endlosschleife<br>(Wiederholung)<br>wiedergegeben.                    |
| Starten Sie die Wiedergabe und aktivieren Sie | Alle Dateien auf der<br>Liste werden einmal in<br>zufälliger Reihenfolge<br>wiedergegeben                |
| Starten Sie die Wiedergabe und aktivieren Sie | Alle Dateien dieser Liste<br>in zufälliger Reihenfolge<br>in einer Endlosschleife<br>abgespielt.         |

Um die Funktionen in der Informationsleiste zu verwenden, markieren Sie das Symbol der Funktion und drücken Sie OK. Um den Status einer Funktion zu ändern, markieren Sie das Symbol der Funktion und drücken Sie so dt wie nötig OK. Wenn das Symbol mit einem roten Kreuz markiert ist, bedeutet dies, dass es deaktiviert ist.

#### FollowMe TV

Mit Ihrem Mobilgerät können Sie die aktuelle Sendung von Ihren Smart TV durch die Funktion FollowMe streamen. Installieren Sie die geeignete Smart Center-Anwendung auf Ihrem Mobilgerät. Starten Sie die Anwendung.

Für weitere Informationen zur Verwendung dieser Funktion wenden Sie sich an die Anweisungen der Anwendung, die Sie verwenden.

Hinweis: Je nach Modell unterstützt Ihr Fernsehgerät diese Funktion möglicherweise nicht. Diese Anwendung ist möglicherweise nicht mit allen Mobilgeräten kompatibel. Beide Geräte müssen mit dem gleichen Netzwerk verbunden sein.

## CEC

Mit dieser Funktion lassen sich CEC-fähige Geräte, die über einen HDMI-Anschluss angeschlossen sind, über die Fernbedienung des Fernseher steuern.

Die CEC-Option im Menü Einstellung-System-Mehr muss vohrer aktiviert werden. Drücken Sie die Taste Quelle und wählen Sie den HOMI-Eingang des angeschlossenen CEC-Geräts im Menü Quellenliste. Wenn eine neue CEC-Quelle angeschlossen wurde, wird es im Menü Quelle mit dem eigenen Namen anstatt mit dem HDMI-Portnamen (DVD Player, Recorder 1, usw.), an den es angeschlossen ist, aufgeführt.

Die Fernbedienung des TV-Geräts kann automatisch die wichtigsten Funktionen ausführen, nachdem die HDMI-Quelle ausgewählt wurde. Um diesen Vorgang zu beenden und den Fernseher wieder über die Fernbedienung zu stueum, drücken Sie die "0-Taste"auf der Fernbedienung und halten Sie diese für 3 Sekunden gedrückt.

Sie können die CEC-Funktionalität deaktivieren, indem Sie die entsprechende Option im Menü Einstellungen> System>Mehr einstellen.

Das TV-Geräte unterstützt ARC (Audiorückkanal). Diese Funktion ist ein Audio-Link, um andere Kabel zwischen dem Fernseher und einer Audioanlage (A / V-Receiver oder einem Lautsprecher-System) zu ersetzen.

Bei aktivierten ARC schaltet das TV-Gerät seine anderen Audio-Ausgänge nicht automatisch stumm. Das heißt, dass Sie die TV-Lautstärke manuell auf Null reduzieren müssen, wenn Sie den Ton des angeschlossenen ARC-Audiogeräts (bzw. andere optische oder koaxiale Digital-Audio-Ausgänge) hören wollen. Wenn Sie die Lautstärke des angeschlossenen Geräts ändere möchten, soltten Sie dieses Gerät aus der Quellenliste wählen. In diesem Fall sind die Lautstärke-Steuertasten auf das angeschlossenen Audio-Gerät gerichtet.

Hinweis: ARC wird nur über den HDMl2/HDMl3-Eingang unterstützt.

# Systemeigene Audiosteuerung

Ermöglicht die Verwendung eines Audioverstärkers bzw. Audioreceivers zusammen mit dem Fernseher. Die Lautstärke kann mit Hilfe der Fernbedienung des Fernsehers geregelt werden. Um diese Funktion zu aktivieren stellen Sie die Option Lautsprecher im Menü Einstellungens System-Mehr auf Verstärker. Die Fernsehertautsprecher werden auf stumm gestellt und Ton des empfangenen Programms wird durch das angeschlossene Soundsystem geliefett. Hinweis: Das Audiogerät sollte die System Audio Control-Funktion unterstützen und die CEC-Option sollte auf Aktiviert gesetzt werden.

# Inhalt des Einstellungsmenüs

| Bi                                                                                                    | ilder Menü Inhalt      |                                                                                                    |  |  |
|----------------------------------------------------------------------------------------------------|------------------------|----------------------------------------------------------------------------------------------------|--|--|
| Modus                                                                                                    |                        | Sie können den Bildmodus ändern um es nach Ihren Wünschen oder<br>Anforderungen anzupassen. Der Bildmodus kann auf eine dieser Optionen<br>eingestellt werden: Kino , Spielen (optional), Sport , Dynamisch und<br>Natürlich .<br>Dolby Vision-Modi: Wenn Dolby Vision-Ihnalte erkannt werden, stehen anstatt Cinema und<br>Natural die Doby Vision Dark und Dolby Vision-Mod zur Verfügung.                                                                                                    |  |  |
|                                                                                                    | Kontrast               | Verändert auf dem Bildschirm die Werte für Dunkel und Hell.                                                                                                    |  |  |
|                                                                                                    | Helligkeit             | Stellt die Helligkeit des Bildschirms ein.                                                                                                    |  |  |
|                                                                                                    | Schärfe                | Stellt die Schärfe der am Bildschirm dargestellten Objekte ein.                                                                                                    |  |  |
|                                                                                                    | Farbe                  | Stellt die Farbwerte und damit die Farbe ein.                                                                                                    |  |  |
| Energiesparen                                                                                                    |                        | Wählen Sie für die Einstellung der Energiespar-Optionen entweder<br>Benutzerdefiniert, Minimum, Medium, Bildschirm Aus oder Aus.<br>Hinweis: Die verligbaren Optionen können abhängt vom gewählten Modus varieren.                                                                                                    |  |  |
| OLED-Helligkeit<br>Mit dieser Einstellung wird die OLED-Helligkeitsstufe geregelt. Diese<br>ist deaktiviert, wenn die Energiespar-Option nicht auf Benutzerd<br>eingestellt ist. |                        | Mit dieser Einstellung wird die OLED-Helligkeitsstufe geregelt. Diese Funktion<br>ist deaktiviert, wenn die <b>Energiespar</b> -Option nicht auf <b>Benutzerdefiniert</b><br>eingestellt ist.                                                                                                    |  |  |
| Er                                                                                                    | weiterte Einstellungen |                                                                                                    |  |  |
|                                                                                                    | Dynamik Kontrast       | Sie können das dynamische Kontrastverhältnis auf den gewünschten Wert ändern.                                                                                                    |  |  |
| Rauschunterdrückung                                                                                                    |                        | Wenn das Sendersignal schwach oder verrauscht ist, können Sie mit der Option<br>Rauschreduktion das Bildrauschen verringern.                                                                                                    |  |  |
| Farbtemperatur                                                                                                    |                        | Stellt den gewünschten Farbtemperaturwert ein. Die Optionen Kalt, Normal, Warm und Benutzerdefiniert sind verfügbar.                                                                                                    |  |  |
| Weißpunkt                                                                                                    |                        | Wenn die Farbtemperatur-Option auf Benutzerdefiniert eingestellt ist, steht<br>diese Einstellung zur Verfügung. Verändern Sie den "Wärme"- oder "Kälte"-Grad<br>des Bildes durch das Drücken der Links- bzw. Rechts-Taste                                                                                                    |  |  |
|                                                                                                    | OLED Fast Panel Clean  | Sie können diesen Panet-Wartungsvorgang manueil durchführen, um das OLED-<br>Panel zu schützen und seine Lebensdauer zu verlängern. Dieser Vorgang dauert<br>etwa 10 Minuten und dann wird der Fernseher auformatisch ausgeschatlet. Ziehen<br>Sie während dieser Zeit nicht das Netzkabei ab. Weitere Informationen finden Sie<br>im Abschnitt zu den OLED-TV-Vorgängen, bevor Sie diesen Vorgang ausführen.                                                                                                    |  |  |
| OLED Panel Noise<br>Clean                                                                                                    |                        | Sie können diesen Panet-Wartungsvorgang manueil durchführen, um das OLED-<br>Panel zu schützen und seine Lebensdauer zu verlängern. Dieser Vorgang dauert<br>etwa 1 Minuten und dann wird der Fernscher automatisch ausgeschaltet. Ziehen<br>Sie während dieser Zeit nicht das Netzkabel ab. Es wird nicht empfohlen, diesen<br>Vorgang mehr als einmal pro Jahr durchzuführen, oder es sei denn es wird von<br>autorisiertem Servicepersonal verdangt. Weitere Informationen finden Sie im<br>Abschnitt zu den OLED-TV-Vorgängen, bevor Sie diesen Vorgang ausführen. |  |  |
|                                                                                                    | Bildzoom               | Stellt das gewünschte Bildgrößenformat ein.                                                                                                    |  |  |
|                                                                                                    | Bildverschiebung       | Diese Option ist möglicherweise abhängig von der Einstellung für den <b>Bildzoom</b> verfügbar. Markieren Sie und drücken Sie OK. Verwenden Sie dann die Richtungstasten, um das Bild nach oben oder unten zu verschieben.                                                                                                    |  |  |
| Movie Sense                                                                                                    |                        | Drücken Sie die linke bzw. rechte Taste, um die Movie Sense-Funktion auf<br>Niedrig, Mittel, Hoch oder Aus zu setzen. Durch die aktivierte Funktion Movie<br>Sense werden die Videoeinstellungen des TV-Geräts für die Filmwiedergabe in<br>Hinblick auf Qualität und Auslesbarkeit optimiert.                                                                                                    |  |  |

|                                                                                                    | Filmmodus-Demo<br>(Movie Sense Demo)                                                                                             | Ist die Option Filmmodus (Movie Sense) auf Niedrig, Mittel oder Hoch<br>eingestellt, steht die Option Filmmodus-Demo zur Verfügung. Drücken Sie die<br>Taste OK, um den Demo-Modus zu verlassen. Bei aktivierten Demomodus wird<br>der Bildschirm in zwei Hälften geteilt. In der einen Hälfte erfolgt die Wiedergabe<br>mit der Movie Sense-Funktion, in der anderen den normalen TV-Einstellungen.<br>Drücken Sie nochmals OK, um ihn wieder zu entfernen. |  |
|----------------------------------------------------------------------------------------------------|----------------------------------------------------------------------------------------------------|----------------------------------------------------------------------------------------------------|--|
|                                                                                                    | Filmmodus                                                                                                    | Filme werden mit einer unterschiedlichen Anzahl von Bildern je Sekunde bis zu<br>normalen Fernsehprogrammen aufgezeichnet. Schalten Sie diese Funktion ein,<br>wenn Sie sich schnell bewegende Szenen eines Films klarer sehen möchten.                                                                                                    |  |
|                                                                                                    | Hauttöne                                                                                                    | Die Balance kann zwischen -5 und 5 eingestellt werden.                                                                                                    |  |
|                                                                                                    | Farbtonverschiebung                                                                                                    | Stellt den gewünschten Farbton ein.                                                                                                    |  |
|                                                                                                    | HDMI Full Range                                                                                                    | Wenn der Fernsehempfang von einer HDMI-Quelle erfolgt, wird diese Funktion<br>sichtbar. Sie können mit Hilfe dieser Funktion die Schwärze des Bildschirms<br>verbessern.                                                                                                    |  |
| Dolby Vision<br>Benachrichtigung:                                                                                                    |                                                                                                    | Legt die bevorzugte Darstellung für Dolby Vision-Inhalte fest. Bei der Einstellung<br>"Ein" wird das Dolby Vision-Logo in der oberen rechten Seite des Bildschirms<br>angezeigt, wenn Dolby Vision-Inhalte erkannt werden.                                                                                                    |  |
| PC                                                                                                    | -Stellung                                                                                                    | Erscheint nur, wenn die Eingangsquelle auf VGA/PC gesetzt ist.                                                                                                    |  |
| Auto-Position                                                                                                    |                                                                                                    | Passt den Bildschirm automatisch an. Zur Optimierung müssen Sie OK drücken.                                                                                                    |  |
| H-Stellung                                                                                                    |                                                                                                    | Mit dieser Option können Sie das Bild auf die rechte oder linke Seite des Bildschirms<br>verschieben.                                                                                                    |  |
|                                                                                                    | V-Stellung                                                                                                    | Diese Einstellung verschiebt das Bild vertikal auf dem Bildschirm nach Oben<br>oder Unten.                                                                                                    |  |
|                                                                                                    | Dot Uhr                                                                                                    | Die Pixelfrequenz Einstellung korrigiert die als vertikale Streifen in Pixel-intensiven<br>Darstellungen wie Tabellen oder Absätzen oder Text in kleinen Schriften auftauchen.                                                                                                    |  |
| Abhängig von der Eingangsquelle (Computer etc.) ist es m<br>verschwommenes oder rauschendes Bild auf dem Bildschimm<br>mit der Phase versuchen, ein klareres Bild zu bekommen. |                                                                                                    | Abhängig von der Eingangsquelle (Computer etc.) ist es möglich, dass Sie ein<br>verschwommenes oder rauschendes Bild auf dem Bildschirm sehen. Sie können<br>mit der Phase versuchen, ein klareres Bild zu bekommen.                                                                                                    |  |
| Pixellence-Demo:                                                                                                    |                                                                                                    | Die Pixellence-Funktion optimiert die TV-Video-Einstellungen und hilt, eine bessere<br>Bildqualität zu erreichen. Drücken Sie auf OK, um den Pixellence Demo-Modus<br>zu starten und die Pixellence-Qualität zu erleben. Drücken Sie nochmals OK, um<br>ihn wieder zu entfernen. Wenn die Option Modus auf Game gesetzt ist, Option<br>nicht verfügbar.                                                                                                    |  |
| Reset                                                                                                    |                                                                                                    | Setzt die Bildeinstellungen auf die Werksteinstellungen zurück (mit Ausnahme des Spiele-Modus).                                                                                                    |  |
| Im e                                                                                                    | Im des VGA (PC)-Modus stehen einige der Optionen im Bild-Menü nicht zur Verfügung. Stattdessen werden die VGA-Moduseinstellungen |                                                                                                    |  |

im PC-Modus zum Bildmenü hinzugefügt.

| Inhalt des Tonmenüs                                                                                     |                                                                                                    |                                                                                                    |  |
|----------------------------------------------------------------------------------------------------|----------------------------------------------------------------------------------------------------|----------------------------------------------------------------------------------------------------|--|
| Lautstärke                                                                                              | Stellt die Lautstärke ein.                                                                                                    |                                                                                                    |  |
| Equalizer                                                                                               | Wählt den Equalizer-Modus. Die Einstellungen können nur im <b>Benutzer-Modus</b> vorgenommen werden.                                                                                                    |                                                                                                    |  |
| Balance                                                                                                 | Stellt ein, ob der Ton entweder aus dem linken oder rechten Lautsprecher kommt.                                                                                                    |                                                                                                    |  |
| Kopfhörer                                                                                               | Stellt die Lautstärke für den Kopfhörer ein.<br>Bevor Sie den Kopfhörer benutzen, vergewissern Sie sich bitte, ob die<br>Kopfhörerlautstärke auf ein niedriges Niveau gesetzt ist, um Gehörschäden zu<br>vermeiden.                                                                                                    |                                                                                                    |  |
| Sound-Modus                                                                                             | Sie kö                                                                                                    | önnen einen Sound-Modus auswählen (falls der gewählte Kanal es unterstützt).                                                                                                    |  |
| Bluetooth                                                                                               | Drück<br>Bildse<br>Ferns                                                                                                    | ken Sie OK, um den Bildschirm des Bluetooth-Menüs zu öffnen. Über diesen<br>chirm können Sie Bluetooth-f\u00e4hige Audioger\u00e4te erkennen und mit Ihrem<br>seher verbinden.                                                                                                    |  |
| AVL (Automatische<br>Lautstärkebegrenzung)                                                              | Diese Funktion stellt den Ton so ein, dass zwischen den Programmen ein konstanter<br>Ausgangspegel erhalten bleibt.                                                                                                    |                                                                                                    |  |
| Kopfhörer / Lineout                                                                                     | Wenn Sie einen externen Verstärker an Ihren Fernseher anschließen, durch Benutzen<br>des Kopfhöreranschlusses, können Sie diese Option als Lineout festlegen. Wenn<br>Sie einen Kopfhörer an den Fernseher angeschlossen haben, legen Sie diese<br>Option als Kopfhörer fest.<br>Bevor Sie einen Kopfhörer benutzen, vergewissern Sie sich, dass dieser Menüpunkt<br>auf Kopfhörer eingestellt ist. Wenn Lineout eingestellt ist, wird die Ausgabe der<br>Kopfhörehes auf Maximum gestellt was das Gehör schädinen könnte. |                                                                                                    |  |
| DTS TruSurround HD                                                                                      | Aktiviert oder deaktiviert DTS TruSurround HD.                                                                                                    |                                                                                                    |  |
| Digitaler Ausgang                                                                                       | Stellt den Audiotyp für den Digitalausgang ein.                                                                                                    |                                                                                                    |  |
| Bassverstärkung                                                                                         | Kontrolliert den Bassverstärkungspegel. Zum Einstellen verwenden Sie die Links-<br>oder Rechts-Taste.                                                                                                    |                                                                                                    |  |
| Netzwerkmenü Inhalt                                                                                     |                                                                                                    |                                                                                                    |  |
| Netzwerktyp                                                                                             |                                                                                                    | Deaktivieren Sie die Netzwerkverbindung oder ändern Sie den Verbindungstyp.                                                                                                    |  |
| Scannen Sie drahtlose<br>Netzwerke                                                                      |                                                                                                    | Starten Sie eine Suche nach drahtlosen Netzwerken. Diese Option ist verfügbar, wenn der Netzwerktyp als Drahtloses Gerät eingestellt ist.                                                                                                    |  |
| Drücken Sie WPS auf Ihrem<br>WLAN-Router                                                                |                                                                                                    | Wenn Ihr Modem / Router-Gerät über WPS verfügt, können Sie mit dieser<br>Option eine direkte Verbindung zu ihm herstellen. Markireen Sie diese Option<br>und drücken Sie OK. Gehen Sie zu Ihrem Modern/Router und drücken Sie die<br>dortige WPS-Taste, um die Verbindung herzustellen. Diese Option ist verfügbar,<br>wenn der Netzwerktyp als Drahtloses Gerät eingestellt st. |  |
| Internetgeschwindigkeitstest                                                                            |                                                                                                    | Starten Sie einen Geschwindigkeitstest, um die Verbindungsbandbreite<br>zu überprüfen. Das Ergebnis wird nach Fertigstellung auf dem Bildschirm<br>angezeigt.                                                                                                    |  |
| Erweiterte Einstellungen                                                                                |                                                                                                    | Ändern Sie die IP- und DNS-Konfigurationen Ihres Fernsehgeräts.                                                                                                    |  |
| Aufwachen                                                                                               |                                                                                                    | Aktivieren oder deaktivieren Sie diese Funktion, indem Sie sie auf Ein oder Aus setzen.                                                                                                    |  |
| Hinweis: Ausführliche Informationen zu den Optionen dieses Menüs finden Sie im Abschnitt Konnektivität. |                                                                                                    |                                                                                                    |  |

| Inhalte des Installationsmenüs                                                                                                    |                                                                                                    |  |
|----------------------------------------------------------------------------------------------------|----------------------------------------------------------------------------------------------------|--|
| Automatischer<br>Sendersuchlauf<br>(Umschalten)                                                                                                    | Zeigt die Optionen für den automatischen Sendersuchlauf an. DAntenne:<br>Sucht und speichert DVB-Sender. DKabel: Sucht und speichert DVB-<br>Kabelsender. Analog: Sucht und speichert analoge Sender. Satellit: Sucht<br>und speichert Satellitensender.                                                                                                    |  |
| Manuelle Kanalsuche                                                                                                    | Diese Funktion kann zur unmittelbaren Eingabe der Senderdaten verwendet werden.                                                                                                    |  |
| Netzwerkkanalsuche Sucht nach den verknüpften Kanälen des Rundlunksystems. DAnte<br>Sucht nach Sendern des Anternennetzwerks. DKabel: Sucht nach Sen<br>des Kabelnetzwerks. Satellit: Sucht nach Satellitennetzwerk-Kanälen.                                                                                                    |                                                                                                    |  |
| Analoge Feinabstimmung<br>Diese Funktion ist nicht verfügbar, wenn keine analogen Kanälen verwe<br>Diese Funktion ist nicht verfügbar, wenn keine analogen Kanäle gespichte<br>und wenn der aktuel überwachte Kanal kein analoget Kanal ist.                                                                                                    |                                                                                                    |  |
| Legt die Satelliteneinstellungen fest. Satellitenliste: Zeigt die verfügbaren Sate<br>an. Sie können Satelliten Hinzufügen, föschen oder Satelliteninstellu<br>auf der Liste Bearbeiten. Antenneninstallation: Sie können<br>Satellitenantenneneinstellungen ändern und/oder eine neue Satellitens<br>starten. Satelliten-Kanaltabelle: Sie können Satelliten-Kanaltabellendate<br>den entsprechenden Optionen hochladen oder herurterladen.                                                                  |                                                                                                    |  |
| Installationseinstellungen<br>(Optional)         Zeigt das Menü Installationseinstellungen an. Standby-Suche (*):<br>Fernsehgerätsuchtim Standby nach neuen oder fehlenden Senderun. Gefund<br>neue Sender werden angezeigt. Dynamische Senderaktualisierung(*): W<br>diese Option als aktiviert eingestellt ist, werden die Änderungen für<br>Sender, wie beispielsweise Frequenz Kanalname, Untertitel, Sprache u<br>bei laufendem TV-Gerät automatisch angewandt.           (*) Verfühzderkeit nach Model. |                                                                                                    |  |
| Installation des Home<br>Transponders (*)                                                                                                    | Mit Hilfe des Menüs können Sie den Haupt- und Sicherungsparameter für den<br>Home Transponder sitsellen, einschließlich der PID des jeweiligen M7-Betrebers,<br>weiche für das Heruntertaden der Kanalitise verwendet werden. Nehmen Sie die<br>Einstellungen anach Ihren Wünschen vor, und drücken Sie die Grüne Taste, um die<br>Einstellungen zu speichern. Statten Sie anschließen deine M7-Betreiberinstallation<br>mit Hilfe des Menüs Automatischer Sendersuchlauf-Satellit ein.<br>21 Berse Menü inz weindirbert wenn dem KZBerteberinstallend und betreheften werd<br>20 Berse Menü inz werdinbert wenn dem KZBerteberinstallend und betreheften werd. |  |
| Programmliste löschen                                                                                                    | Verwenden Sie diese Einstellung, um die gespeicherten Kanäle zu löschen.<br>Diese Einstellung ist nur sichtbar, wenn in der Länder-Option Dänemark,<br>Schweden, Norwegen oder Finnland eingestellt ist.                                                                                                    |  |
| Wählen Sie die aktive<br>Sendergruppe                                                                                                    | Diese Einstellung erlaubt es Ihnen, nur die Sendungen der ausgewählten<br>Netzwerke in der Programmliste anzeigen zu lassen. Diese Funktion ist nur<br>verfügbar, wenn als Länderoption Norwegen festgelegt wurde.                                                                                                    |  |
| Signalinformation                                                                                                    | Sie können dieses Menüelement nutzen, um die Informationen im<br>Zusammenhang mit Signalen, wie beispielsweise Signalstärke/Qualität,<br>Netzwerkname usw. für die verfügbaren Frequenzen zu überwachen.                                                                                                    |  |
| Erste Installation                                                                                                    | Löscht alle gespeicherten Kanäle und Einstellungen, setzt das TV-Gerät auf<br>die Werkseinstellungen zurück und beginnt die Erstinstallation.                                                                                                    |  |
| Fransat-Optionen                                                                                                    | Zeigt Fransat-Optionen an.                                                                                                    |  |
| Kindersicherung                                                                                                    | Zeigt Kindersicherungsoptionen an. Geben Sie die bei der Erstinstallation von<br>Ihnen definierte PIN-Nummer ein, um die aktuellen Einstellungen anzuzeigen.                                                                                                    |  |
| Systeminformationen                                                                                                    | Zeigt Systeminformationen an                                                                                                    |  |
| Empfangsinformationen                                                                                                    | Zeigt Informationen zum aktuellen Satellitenempfang an.                                                                                                    |  |
| CAS-Modul                                                                                                    | Zeigt die aktuellen CAS-Modul-Informationen an.                                                                                                    |  |
|                                                                                                    | Zeist Ceftuere Ungrade Optionen en                                                                                                    |  |

| System Menü Inhalt                                        |                                                                                                    |  |  |
|-----------------------------------------------------------|----------------------------------------------------------------------------------------------------|--|--|
| Bedingter Zugriff                                         | Hier nehmen Sie Einstellungen für die Module des bedingten Zugriffs, sofern vorhanden, vor.                                                                                                    |  |  |
| Sprache                                                   | Abhängig von der Fernsehanstalt und dem Land können Sie hier verschiedene<br>Sprachen einstellen.                                                                                                    |  |  |
| Datenschutzeinstellungen<br>(*)                           | Verwalten Sie Ihre Datenschutzeinstellungen der Apps für Smart TV. Drücken<br>Sie OK, um das Menü aufzurufen und die Einstellungen gemäß Ihren Wünschen<br>vorzunehmen.                                                                                                    |  |  |
| Kindersicherung                                           | Geben Sie das richtige Passwort ein, um die Einstellungen für die Kindersicherung<br>zu ändern. In diesem Menti können Sie die Menüsperre, die Altersfreigabe,<br>die Kindersicherungbzw. Programmempfehlung ganz einfach einstellen. Sie<br>können außerdem eine neue PIN einstellen oder die standardmäßige CICAM-<br>PIN mit Hilfe er entsprechenden Optionen ändern.                                                                                                    |  |  |
|                                                           | Hinweis: Einige Funktionen sind je nach bei der Erstinstallation festgelegten Länderauswahl<br>möglicherweise nicht verfügbar. Der Standard-PIN kann auf 0000 oder 1234 eingestellt worden sein.<br>Wenn Sie während der Erstinstalleiton die PIM definiert haben (dies wird je nach Ländereinstellung<br>gefordert), benutzen Sie die PIM, die Sie definiert haben.                                                                                                    |  |  |
| Datum und Zeit                                            | Stellt das Datum und die Uhrzeit ein.                                                                                                    |  |  |
| Quellen                                                   | Bearbeiten Sie die Namen, aktivieren oder deaktivieren Sie ausgewählte<br>ouellenoptionen. Für HDM-cuellen sind die Optionen Regulär. Verbessert und<br>Deaktiviert verfügbar. Die Optionen Regulär und Verbessert haben Auswirkungen<br>auf die Facheistellungen der ausgewählten HDMI-Quelle. Um 4K-Bilder von<br>HDMI-Quelle anzeigen zu können, müssen die entsprechenden Einstellungen für<br>Quellen auf Verbessert gestellt, wenn die angeschlossene HDMI 2-0-kompatibel<br>ist. Wählen Sie Regulär, vum die angeschlossene HDMI 1-0-kompatibel<br>Wählen Sie die entsprechende Einstellung bzw. deaktivieren Sie die jeweilige<br>HDMI-Quelle indem Sie Deaktiviert wählen.                                                             |  |  |
| Zugänglichkeit                                            | Zeigt die Zugänglichkeitsoptionen des TV-Gerätes an.                                                                                                    |  |  |
| Schwerhörig                                               | Aktiviert eine spezielle Funktion, die vom Sender gesendet wird.                                                                                                    |  |  |
| Audio Beschreibung                                        | Für Blinde oder Sehbehinderte wird eine Nacherzählung der gezeigten<br>Handlung abgespielt. Drücken Sie OK um alle verfügbaren Menüoptionen der<br>Auclo Beschreibung anzuzeigen. Diese Funktion ist nur verfügbar, wenn der<br>Kanalbetreiber sie anbietet.                                                                                                    |  |  |
|                                                           | Hinweis: Die Audiobeschreibung Ton Funktion ist im Aufnahme- oder Time-Shifting-Modus nicht<br>verfügbar.                                                                                                    |  |  |
|                                                           | Falls diese Funktion von Ihrem TV-Gerät unterstützt wird, können Sie Ihre ESN-<br>Nummer (*) anzeigen und Netflix deaktivieren.                                                                                                    |  |  |
|                                                           | (*) Die ESN-Nummer ist eine eindeutige Identifikationsnummer, die speziell zur Identifizierung Ihres<br>Fernsehgeräts generiert wurde.                                                                                                    |  |  |
| Netflix                                                   | Hinneis: Für 4K-Videostreaming ist mindestens eine Verbindungsgeschwindigkeit zum Internet von<br>25Mbs erfordnethen Besippie un weitere Informationar zu den Anforderungen für das Streamen<br>von 4K-Inhalten finden Sie auf dieser Verlik-Webseite ( <u>https://kebn.netlik.com/enrode/13441</u> ).<br>Wern Sie mit dem Streamen des Videoinhats über das Internet beginnen, wird de Qualität Ihrer<br>Verbindung analysiert. Es kann dahre einem Moment dauern, bis Wedergabe in voller HD- oder<br>H-G-Qualität erfolgt, bzu: ist diese beischerter Verbindungsqualität Interh röglich. Sie sallten Ihre<br>Möglichkeiten hinsichtlich der Internetverbindung mit Ihrem Internetprovider überprüfen, wenn Sie<br>sich hier unsichter sind. |  |  |
| Mehr                                                      | Zeigt weitere Einstellungsoptionen für das TV-Gerät an.                                                                                                    |  |  |
| Menü Zeitlimit                                            | Verändert die Timeout-Zeit zwischen den Menübildschirmen.                                                                                                    |  |  |
| Standby-LED                                               | If set as Off the standby LED will not light up when the TV is in standby mode.                                                                                                    |  |  |
| HBBTV (*)                                                 | Sie können diese Funktion aktivieren bzw. deaktivieren, indem Sie diese auf Ein bzw. Aus stellen.                                                                                                    |  |  |
| Softwareaktualisierung                                    | Stellt sicher, dass die Firmware des TV-Geräts stets auf dem neusten Stand ist.<br>Drücken Sie OK um die Menüoptionen anzuzeigen.                                                                                                    |  |  |
| Anwendungsversion Zeigt die aktuelle Software-Version an. |                                                                                                    |  |  |

| Untertitel-Modus                                                                                                    | Diese Option wird verwendet, um den auf dem Bildschirm angezeigten Untertitel-<br>Modus (DVB-Untertitel/ Teletext-Untertitel) auszuwählen, wenn beide verfügbar sind.<br>Als Standard ist die Option DVB-Untertitel eingestellt. Diese Funktion ist nur verfügbar,<br>wenn als Länderoption Norwegen festgelegt wurde.                                                                                                    |  |
|----------------------------------------------------------------------------------------------------|----------------------------------------------------------------------------------------------------|--|
| Auto TV-Aus                                                                                                    | Einstellung der gewünschten Zeit, wann das Gerät automatisch auf Standby geht, wenn<br>es nicht bedient wird. Der Wert kann zwischen 1 und 8 Stunden in Schritten von jeweils<br>1 Stunde liegen. Sie können diese Option deaktivieren, indem Sie diese auf Off stellen.                                                                                                    |  |
| Biss Schlüssel                                                                                                    | Biss ist ein Satelliten Signal Verschlüsselungssystem, das für einige Sendungen<br>verwendet wird. Wenn Sie bei einer Sendung einen BISS-Schlüssel eingeben müssen,<br>können Sie diese Einstellung verwenden. Markieren Sie Biss-Schlüssel und drücken<br>Sie die OK-Taste, um den Schlüssel für die gewünschte Sendung einzugeben.                                                                                                    |  |
| Ladenmodus                                                                                                    | Wählen Sie diesen Modus, wenn der Bildschirm in einem Laden aufgestellt werder<br>soll. Bei aktivierten Ladenmodus sind einige Elemente im TV-Menü möglicherweise<br>nicht verfügbar.                                                                                                    |  |
| AVS (Audio-<br>Video-Teilen)                                                                                               | Die AVS-Funktion gestattet Ihnen das Teilen von auf Ihrem Smartphone oder Tablet-PC<br>gespeicherten Dateien. Sofern Sie ein kompatibles Smartphone bzw. einen Tablet<br>PC besitzen und die geeignete Software instillenit sit, können Sie dort gespeicherte<br>Bilder auf dem TV-Gerät teilen/anzeigen. Für weitere Informationen, beachten Sie die<br>Anweisungen Ihrer Sharing-Software.                                                                                                    |  |
| Einschalt Modus                                                                                                    | Diese Einstellung konfiguriert die Einschalt Modus. Die Optionen Letzter Zustand und<br>Standby sind verfügbar.                                                                                                    |  |
| Virtuelle<br>Fernbedienung                                                                                                 | Aktivieren oder Deaktivieren der virtuellen Fernbedienung.                                                                                                    |  |
| CEC                                                                                                    | Mit dieser Einstellung können Sie die CEC-Funktion aktivieren oder vollständig<br>deaktivieren. Drücken Sie die Links oder Rechts-Taste, um die Funktion zu aktivieren<br>oder deaktivieren.                                                                                                    |  |
| CEC                                                                                                    | Diese Funktion ermöglichtigs, mit dem angeschlossenen, HDMI-CEC-kompatiblen Gerät                                                                                                    |  |
| Automatisches<br>Einschalten                                                                                               | Drücken Sie die Links oder Rechts-Taste, um die Funktion zu aktivieren oder<br>deaktivieren.                                                                                                    |  |
| Automatisches<br>Einschalten<br>Lautsprecher                                                                               | Deck romator enimiserio en individual de la construcción de la construcción de la constru |  |
| Automatisches<br>Einschalten<br>Lautsprecher<br>Smart Remote                                                               | Deck for Namer Emplorites, in the data in algebra to sense and the Employment of the manual schalar<br>den Fernseher einzuschalten und automatisch auf die Eingangsquelle umzurschalten.<br>Drücken Sie die Links oder Rechts-Taste, um die Funktion zu aktivieren oder<br>deaktivieren.<br>Um den TV-Ton über eine angeschlossene, kompatible Lautsprecheranlage zu hören,<br>stellen Sie Verstärker ein. Die Lautstärke der externen Lautsprecheranlage kann mit<br>Hilfe der Fernbedienung des TV Geräts gregelt werden.<br>Drücken Sie OK, um den Bildschirm des Smart Remote-Menüs zu öffnen. Über diesen<br>Bildschirm können Sie die Bluetooth-Technologie-fähigen Fernbedienungsgeräte<br>erkennen und mit Ihrem Fernsehgreit verbinden.                                                                                                    |  |
| Automatisches<br>Einschalten<br>Lautsprecher<br>Smart Remote<br>Alle Cookies<br>anzeigen(*)                                | Less transber einzuschalten und automätisch auf die Eingangsqueile umzuschalten.     Drücken Sie die Links oder Rechts-Taste, um die Funktion zu aktivieren oder     deaktivieren.     Um den TV-Ton über eine angeschlossene, kompatible Lautsprecheranlage zu hören,     Um den TV-Tson über eine angeschlossene, kompatible Lautsprecheranlage zu hören,     Um den TV-Tson über eine angeschlossene, kompatible Lautsprecheranlage zu hören,     Um den TV-Tson über eine angeschlossene, kompatible Lautsprecheranlage kann mit     Hilfe der Fernbedienung des TV Geräts geregelt werden.     Drücken Sie OK, um den Bildschirm des Smart Remote-Menüs zu öffnen. Über diesen     Bildschirm Können Sie die Bluetooht-Technologie-fähigen Fernbedienungsgeräte     erkennen und mit Ihrem Fernsehgerät verbinden.     Zeigt alle gespeicherten Cookies an.                                                                                                    |  |
| Automatisches<br>Einschalten<br>Lautsprecher<br>Smart Remote<br>Alle Cookies<br>anzeigen(*)<br>Alle Cookies<br>Idöschen(*) | Des fonktorfemigentes, integrating de la solution in the CE ownpatient of the<br>den Fernseher einzuschälten und automätisch auf die Eingangsquelle unzuschälten.<br>Drücken Sie die Links oder Rechts-Taste, um die Funktion zu aktivieren oder<br>deaktivieren.<br>Um den TV-Ton über eine angeschlossene, kompatible Lautsprecheranlage zu hören,<br>stellen Sie Verstärker ein. Die Lautstärke der externen Lautsprecheranlage kann mit<br>Hilfe der Fernbedienung des TV Geräts gregelt werden.<br>Drücken Sie OK, um den Bildschirm des Smart Remote-Menüs zu öffnen. Über diesen<br>Bildschirm können Sie die Bluetooth-Technologie-fähigen Fernbedienungsgeräte<br>erkennen und mit Ihrem Fernsehgerät verbinden.<br>Zeigt alle gespeicherten Cookies an.<br>Löscht alle gespeicherten Cookies.                                                                                                    |  |

# Allgemeine Bedienung

# Verwendung der Programmliste

Das Gerät sortiert alle gespeicherten Fernsehsender in eine Senderliste. Sie können diese Senderliste bearbeiten, Favoriten festlegen oder aktive Sender festlegen, die aufgelistet werden sollen, indem Sie die Optionen im Menü Kanäle verwenden. Drücken Sie die Ot-Taste, um die Kanaliste zu öffnen. Sie können die aufgelisteten Kanäle filter noder erweiterte Änderungen in der aktuellen Liste vornehmen, indem Sie die Optionen Filter und Bearbeiten verwenden. Markieren Sie die gewünschte Registerkarte und drücken Sie OK, um die verfügbaren Optionen anzuzeigen.

Hinweis: Die Befehle Verschieben, Löschen und Name Bearbeiten im Menü TV-Kanäle>Bearbeiten sind für Kanäle, die von einem M7 Betreiber ausgestrahlt werden, nicht verfügbar.

#### Die Favoritenlisten verwalten.

Sie können vier verschiedene Listen mit Ihren bevorzugten Sendern erstellen. Rufen Sie das Menü TV> Kanäle auf oder drücken Sie die Taste OK. um das Menü Kanäle zu öffnen. Markieren Sie die Registerkarte Bearbeiten und drücken Sie OK. um die Bearbeitungsoptionen zu sehen, und wählen Sie die Option Kanal markieren/entmarkieren. Wählen Sie den gewünschten Kanal in der Liste aus, indem Sie die Taste OK drücken, während der Kanal markiert ist. Sie können mehrere Optionen auswählen. Sie können auch die Option Alle markieren/ entmarkieren verwenden, um alle Kanäle in der Liste auszuwählen. Drücken Sie dann die Taste Zurück/ Zurückzukehren, um zu den Optionen des Menüs Bearbeiten zurückzukehren. Wählen Sie Favoriten hinzufügen/entfernen und drücken Sie erneut die OK-Taste. Die Liste mit den Favoritenkanälen wird angezeigt. Stellen Sie die gewünschte Listenoption auf Ein. Alle gewählten Sender werden zur Liste hinzugefügt. Um einen oder mehrere Sender von einer Favoritenliste zu entfernen, führen Sie diese Schritte in der aleichen Reihenfolge durch und stellen die gewünschten Listenoption auf Aus.

Sie können die Filterfunktion im Menü Kanäle verwenden, um die Kanäle in der Kanalliste permanent nach Ihren Wünschen zu filter. Mit Hilfe deser Filter-Registerkarte können Sie eine der vier Favoritenlisten festlegen, die angezeigt wird, wenn die Programmliste geöffnet wird.

#### Einstellung der Kindersicherungseinstellungen

Die Optionen des Kindersicherungseinstellungen-Menü dient dazu, einzelnen Nutzer den Zugang zu bestimmten Programmen, Sendern und zur Nutzung der Menüs zu verwehren. Diese Einstellungen befinden sich im Menü Einstellungen>System>Kindersicherung. Um die Menüoptionen der Kindersicherung anzuzeigen, muss eine PIN eingegeben werden. Nach der Eingabe der richtigen PIN werden die Kindersicherungseinstellungen-Menü angezeigt.

Menüsperre: Diese Einstellung aktiviert bzw. deaktiviert den Zugang zu allen Menüs bzw.

Jugendschutz-Sperre: Ist diese Option eingestellt, bezieht das Fernsehgerät vom Sender Altersinformationen. Ist die entsprechende Altersstufe im Gerät deaktiviert, wird der Zugriff auf die Sendung gespert.

Hinweis: Wenn bei der Erstinstallation in der Ländereinstellung Frankreich, Italien oder Österreich festgelegt wurde, ist der Wert für die Jugendschutz-Sperre standardmäßig auf 18 gesetzt.

Kindersicherung: Wenn diese Option auf EIN gestellt ist, kann das TV-Gerät nur über die Fernbedienung gesteuert werden. In diesem Fall sind die Steuertasten am TV-Gerät deaktiviert.

Internetsperre: Wenn diese Option aktiviert ist, werden die Anwendungen, die Internet verwenden deaktiviert. Wählen Sie Aus, um diese Anwendungen erneut zu veröffentlichen.

PIN einstellen: Legt eine neue PIN-Nummer fest.

Standardmäßige CICAM-PIN: Diese Option erscheint als ausgegraut, wenn kein CI-Modul in den CI-Schlitz des TV-Geräts eingesteckt wurde. Sie können die voreingestellte PIN der CI-CAM mit Hille dieser Option ändern.

TV PIN(\*): Durch die Aktivierung bzw. Deaktivierung dieser Option können Sie für M7 betriebene Kanäle die Sendung von PIN-Anforderungen zulassen oder unterbinden. Diese PIN-Anforderungen bieten einen Zugangskontrollmechanismus für die dazgehörigen Kanäle Wenn diese Option auf Ein gestellt ist, kann auf die Kanäle, die PIN-Anforderungen senden, nicht öhne die Eingabe der richtigen PIN zugegriffen werden.

(\*) Dieses Menü ist nur verfügbar, wenn eine M7-Betreiberinstallation durchgeführt wird.

Hinweis: Der Standard-PIN kann auf 0000 oder 1234 eingestellt worden sein. Wenn Sie während der Erstinstallation die PIN definiert haben (dies wird je nach Ländereinstellung gefordert), benutzen Sie die PIN, die Sie definiert haben.

Einige Funktionen sind je nach Modell und/oder bei der Erstinstallation festgelegten Länderauswahl möglicherweise nicht verfügbar.

#### Elektronischer Programmführer

Mit Hilfe der elektronischen Programmführerfunktion Ihres Fernsehers können Sie der Veranstaltungskalender der aktuell installierten Sender in Ihrer Kanalliste durchsuchen. Es hängt von der entsprechenden Sendung ab, ob diese Funktion unterstützt wird oder nicht.

Um auf den **Programmführer** zuzugreifen, drücken Sie die Taste Guide auf Ihrer Fernbedienung.

Sie können auch die Option Guide im TV-Menü verwenden.

Es gibt zwei verschiedene Arten von Zeitplanlayouts, Timeline-Zeitplan und Jetzt / Mächste. Um zwischen diesen Layouts zu wechseln, markieren Sie die Registerkarte mit dem Namen des alternativen Layouts auf der oberen Seite des Bildschirms und drücken Sie OK.

Navigieren Sie mit den Navigationstasten durch den Programmführer. Verwenden Sie die **Zurück/Zurück**-Taste, um die Registerkarten-Optionen auf der oberen Seite des Bildschirms zu verwenden.

# Zeitleiste

In dieser Layout-Option werden alle Ereignisse der aufgelisteten Kanäle nach Timeline angezeigt. Mit den Navigationstasten können Sie durch die Liste der Ereignisse blättern. Markieren Sie ein Ereignis und drücken Sie **OK**, um das Ereignisoptionsmenü anzuzeigen.

Drücken Sie die Zurück/Zurück/ehren-Taste, um die verfügbaren Optionen zu verwenden. Markieren Sie die Registerkarte Filter und drücken Sie OK, um die Filteroptionen zu sehen. Um das Layout zu ändern, markieren Sie **Jetz/Nächste** und drücken Sie OK. Sie können die Optionen **Vorheriger Tag** und **Nächster Tag** verwenden, um die Ereignisse des vorherigen und nächsten Tages anzuzeigen.

Markieren Sie die Registerkarte Extras und klicken Sie auf OK, um auf die folgenden Optionen zuzugreifen.

Genre markieren: Zeigt das Menü Genre markieren an. Wählen Sie ein Genre und drücken Sie die OK-Taste. Die Ereignisse im Programmführer, die dem ausgewählten Genre entsprechen, werden hervorgehoben.

Guide Suche: Zeigt Suchoptionen an. Mit diesen Optionen können Sie die Programmführer-Datenbank gemäß den ausgewählten Kriterien durchsuchen. Passende Ergebnisse werden aufgelistet.

Jetzt: Zeigt die aktuelle Sendung des markierten Kanals.

Zoom: Markieren Sie und drücken Sie OK, um Ereignisse in einem größeren Zeitintervall anzuzeigen.

#### Jetzt/Nächste Sendung

In dieser Layout-Option werden nur die aktuellen und nächsten Ereignisse der aufgelisteten Kanäle angezeigt. Mit den Navigationstasten können Sie durch die Liste der Ereignisse blättern.

Drücken Sie die Zurück/Zurückkehren-Taste, um die verfügbaren Optionen zu verwenden. Markieren Sie die Registerkarte Filter und drücken Sie OK, um die Filteroptionen zu sehen. Um das Layout zu ändern, markieren Sie Timeline-Zeitplan und drücken Sie OK.

#### Sendungsoptionen

Benutzen Sie die Navigationstasten, um eine Sendung zu markieren und drücken Sie die **OK**-Taste, um das Menü **Optionen** anzuzeigen. Folgende Optionen stehen zur Auswahl.

Kanal auswählen: Mit dieser Option können Sie zu dem ausgewählten Kanal wechseln, um ihn anzusehen. Der Programmführer wird geschlossen.

Mehr Info: Zeigen Sie detaillierte Informationen zum ausgewählten Ereignis an. Verwenden Sie die Aufwärts- und Abwärtstasten, um durch den Text zu blättern.

Timer für Sendung /Timer für Sendung löschen: Wählen siß Timer einstellen bei Ereignis Optionen und drücken Sie OK. Sie können Timer für zukünftige Ereignisse einstellen. Um einen schon eingestellten Timer zu löschen, markieren Sie die Sendung und drücken die OK-Taste. Wählen Sie die Option Timer für Sendung löschen. Der Timer wird gelöscht.

Aufnahme einstellen / löschen. Timer: Wählen Sie die Option Aufnahme und drücken Sie die Taste OK. Wenn die Sendung zu einem späteren Zeitpunkt ausgestrahlt wird, wird sie für die Autzeichnung auf die Timer-Lise aufgenommen. Wenn die ausgewählte Sendung in diesem Moment ausgestrahlt, wird die Aufnahme soford gestartet.

Um eine programmierte Aufnahme zu löschen, markieren Sie die Sendung und drücken Sie die OK.-Taste. Wählen Sie die Option Aufn. löschen. Timer. Der Aufnahme-Timer wird abgebrochen.

WICHTIG: Die USB-Festplatte sollte nur dann angeschlossen oder entfernt werden, wenn das TV-Gerät ausgeschaltet ist. Schalten Sie dann das TV-Gerät ein, um die Aufnahmefunktion zu aktivieren.

Hinweise: Sie können nicht auf einen anderen Kanal schalten, während auf dem eingestellten Kanal eine Aufnahme bzw. ein Timer aktiv ist.

Es ist nicht möglich Timer oder Aufnahme für zwei oder mehrere gleichzeitige Sendungen programmieren.

#### Teletext-Dienste

Drücken Sie zum Öffnen die Text-Taste. Drücken Sie erneut, um den Misch-Modus einzuschalten, der es Ihnen ermöglicht die Teletext-Seite und die Fernsehsendung gleichzeitig zu sehen. Drücken Sie nochmals diese Taste, um den Modus wieder zu verlassen. Sofern vorhanden, werden die Abschnitte einer Teletextseite farbcodiert und können dann durch Drücken der entsprechenden Farbtaste ausgewählt werden. Folgen Sie den auf dem Bildschim angezeigten Anweisungen.

# **Digitaler Teletext**

Drücken Sie die Text-Taste, um die digitaten Teletext-Informationen anzuzeigen. Steuern Sie diese Information über die Farbtasten, die Cursortasten und die OK-Taste. Die Bedienfunktion kann je nach Inhalt des digitaten Teletexts unterschiedlich sein. Folgen Sie den Anweisungen, die auf dem Bildschirm des digitalen Teletexts angezeigt werden. Wenn Sie wieder auf die **Text-Taste** drücken, schaltet das TV-Gerät auf normalen Fernsehbetrieb zurück.

#### Softwareaktualisierung

Ihr TV-Gerät kann automatisch Aktualisierungen für die Firmware über die Sendesignale oder das Internet finden und installieren.

# Suche nach Softwareaktualisierungen über die Benutzerschnittstelle

Wählen Sie im Hauptmenü Einstellungen-System und dann Mehr aus. Gehen Sie zu Software Upgrade und drücken Sie die OK-Taste. Wählen Sie dann Nach Aktualisierung suchen und drücken Sie OK, um nach einer neuen Softwareaktualisierung zu suchen.

 Wird eine neue Softwareaktualisierung gefunden, beginnt das Gerät mit dem Herunterladen. Nachdem der Herunterlagen abgeschlossen wurde, wird eine Warnmeldung angezeigt, drücken Sie die OK-Taste, um das Software-Upgrade abzuschließen und das TV-Gerät neu zu starten.

#### 3 Hintergrundsuche und Aktualisierungsmodus

Ihr Fernsehgerät sucht um 3:00 Uhr nach neuen Upgrades, wenn die Option Automatisches Scannen aktiviert ist und das Fernsehgerät an ein Antennensignal oder an das Internet angeschlossen ist. Wenn eine neue Software gefunden und erfolgreich heruntergeladen wurde, wird diese nach dem nächsten Einschalten instaliert.

Hinweis: Ziehen Sie nicht den Netzstecker, solange während des Neustarts die LED blinkt. Wenn das Gerät nach der Aktualisierung nicht einschaltet, stecken Sie es aus und stecken es nach zwei Minuten wieder ein.

Alle Updates werden automatisch gesteuert. Wenn eine manuelle Suche ausgeführt wird und keine Software gefunden wird, ist dies die aktuelle Version.

#### Fehlerbehebung & Tipps

#### Das TV-Gerät schaltet sich nicht ein

Vergewissern Sie sich, dass das Netzkabel sicher in eine Steckdose eingesteckt ist. Drücken Sie die Netztaste am TV-Gerät.

# Schlechte Bildqualität

- Pr
  üfen Sie, ob Sie das TV-Ger
  ät richtig eingeschaltet haben.
- Niedriger Signalpegel kann Bildverzerrungen verursachen. Bitte Überprüfen Sie die Antennenanschlüsse.
- Überprüfen Sie, ob Sie die richtige Frequenz eingegeben haben, wenn diese durch manuelle Einstellung erfolgt sein sollte.

#### Kein Bild

 Das Fernsehgerät empfängt keine Übertragung. Stellen Sie sicher, dass die richtige Eingangsquelle ausgewählt ist.

- · Ist die Antenne richtig angeschlossen?
- · Ist das Antennenkabel beschädigt?
- Wurden geeignete Stecker verwendet, um die Antenne anzuschließen?
- Wenn Sie nicht sicher sind, fragen Sie Ihren Händler.
   Kein Ton
- Sehen Sie nach, ob der Ton des Fernsehgeräts stumm geschaltet ist. Drücken Sie die Stumm-Taste oder erhöhen Sie zur Prüfung die Lautstärke.
- Es könnte sein, dass der Ton nur aus einem Lautsprecher kommt Überprüfen Sie die Balance-Einstellung im Ton-Menü.

# Fernbedienung - keine Funktion

- Möglicherweise sind die Batterien leer. Ersetzen Sie diese.
- Möglicherweise wurden die Batterien nicht richtig eingesetzt Lesen Sie dazu den Abschnitt "Einlegen der Batterien in die Fernbedienung".

# Signal an der Eingangsquelle

- Es ist möglich, dass kein Gerät angeschlossen ist.
- Überprüfen Sie das AV-K und die Anschlüsse Ihres Geräts.
- · Überprüfen Sie, ob das Gerät eingeschaltet ist.

# Aufnahme nicht verfügbar

Um ein Programm aufzunehmen, sollten Sie zurest ein Speichergerät an das TV-Gerät sachgerecht anschließen, wenn dieses ausgeschaltet ist. Schalten Sie dann das TV-Gerät ein, um die Aufnahmefunktion zu aktivieren. Wenn keine Aufnahme möglich ist, prüfen Sie, ob das Speichergerät richtig formatiert wurde und ausreichend Speicherplatz hat.

#### USB ist zu langsam

Wenn beim Starten der Aufzeichnung die Meldung "Die Schreibgeschwindigkeit des USB-Festplatte zum Aufnehmen zu langsam" auf dem Bildschime rscheint, versuchen Sie den Vorgang erneut zu starten. Wenn diese Fehlerneldung weiterhin angezeigt wird, ist das USB-Speichergerät möglicherweise nicht schneil genug. Versuchen Sie es mit einem anderen USB-Speichergrät.

# Typische Anzeigemodi für den PC-Eingang

In der folgenden Tabelle werden einige der üblichen Video Display-Modi dargestellt. Unter Umständen unterstützt Ihr TV-Gerät keine verschiedenen Auflösungen.

| Index | Auflösung  | Frequenz |  |
|-------|------------|----------|--|
| 1     | <640x350   | 85Hz     |  |
| 2     | <640x480   | 60Hz     |  |
| 3     | <640x480   | 72Hz     |  |
| 4     | <640x480   | 75Hz     |  |
| 5     | <800x600   | 56Hz     |  |
| 6     | <800x600   | 60Hz     |  |
| 7     | <800x600   | 72Hz     |  |
| 8     | <800x600   | 75Hz     |  |
| 9     | <1024x768  | 60Hz     |  |
| 10    | <1024x768  | 70Hz     |  |
| 11    | <1024x768  | 75Hz     |  |
| 12    | <1024x768  | 85Hz     |  |
| 13    | <1152x864  | 75Hz     |  |
| 14    | <1280x768  | 60Hz     |  |
| 15    | <1280x768  | 75Hz     |  |
| 16    | <1280x960  | 60Hz     |  |
| 17    | <1280x960  | 75Hz     |  |
| 18    | <1280x1024 | 60Hz     |  |
| 19    | <1280x1024 | 75Hz     |  |
| 20    | <1360x768  | 60Hz     |  |
| 21    | <1366x768  | 60Hz     |  |
| 22    | <1400x1050 | 59Hz     |  |
| 23    | <1400x1050 | 60Hz     |  |
| 24    | <1400x1050 | 75Hz     |  |
| 25    | <1440x900  | 60Hz     |  |
| 26    | <1440x900  | 75Hz     |  |
| 27    | <1600x1200 | 60Hz     |  |
| 28    | <1680x1050 | 59Hz     |  |
| 29    | <1680x1050 | 60Hz     |  |
| 30    | <1920x1080 | 60Hz     |  |

| uelle   | Unterstützte S                                  | Verfügbar     |   |
|---------|-------------------------------------------------|---------------|---|
|         | PAL.                                            |               | 0 |
| ÜCKLAUF | SECAM                                           | 0             |   |
| v       | <ntsc4.43< td=""><td>0</td></ntsc4.43<>         | 0             |   |
|         | <ntsc3.58< td=""><td>0</td></ntsc3.58<>         | 0             |   |
|         | 480i, 480p                                      | 60Hz          | 0 |
|         | 576i, 576p                                      | 50Hz          | 0 |
| PbPr    | <720p                                           | 50Hz,<br>60Hz | 0 |
|         | <1080i 50Hz,<br>60Hz                            |               | 0 |
|         | <480i                                           | 60Hz          | 0 |
|         | <480p                                           | 60Hz          | 0 |
|         | 576i, 576p                                      | 50Hz          | 0 |
|         | <720p                                           | 50Hz,<br>60Hz | 0 |
|         | <1080i                                          | 50Hz,<br>60Hz | 0 |
| DMI     | <1080p 24Hz,<br>25Hz,<br>30Hz,<br>50Hz,<br>60Hz |               | 0 |
|         |                                                 | 24Hz,<br>25Hz |   |

AV- und HDMI-Signalkompatibilität

0

# (X: Nicht verfügbar, O: Verfügbar)

<3840x2160p

<4096x2160p

30Hz.

50Hz

60Hz

24Hz.

25Hz.

30Hz.

50Hz.

60Hz

0

0

In einigen Fällen kann unter Umständen ein Signal nicht richtig auf dem TV angezeigt werden. Das Problem kann durch eine Inkompatibilität in den Standards des Queilgeräts verursacht werden (DVD, Set-Top etc.) Wenn so etwas bei Innen auftritt, sollten Sie sich mit dem Händler und auch dem Hersteller des Ausgangsgerätes in Verbindung setzen.

# Beim USB Modus unterstützte Dateiformate

|          | 000    |    |    |          |
|----------|--------|----|----|----------|
| - V II 0 | 121010 | 61 | เม | <br>1610 |
|          |        |    |    |          |

| Video-Codec                                                                                                    | Auflösung                                | Bitrate  | Behälter                                                                                                    |
|----------------------------------------------------------------------------------------------------|------------------------------------------|----------|----------------------------------------------------------------------------------------------------|
| MPEG1/2                                                                                                    |                                          | <40Mbps  | MPEG Programmstream (.DAT, .VOB, .MPG, .MPEG), MPEG<br>Transportstream (.ts, .trp, .tp), MP4 (.mp4, .mov), 3GPP (.3gpp,<br>.3gp), AVI (.avi), MKV (.mkv), ASF (.asf) |
| <mpeg4< td=""><td>1080Px2@30fps,<br/>1080P@60fps</td><td>MPEG Programmstream (.MPG, .MPEG), MP4 (.mp4, .mov),<br/>3GPP (.3gpp, .3gp), AVI (.avi), MKV (.mkv), ASF (.asf)</td></mpeg4<>                                           | 1080Px2@30fps,<br>1080P@60fps            |          | MPEG Programmstream (.MPG, .MPEG), MP4 (.mp4, .mov),<br>3GPP (.3gpp, .3gp), AVI (.avi), MKV (.mkv), ASF (.asf)                                                       |
| XviD                                                                                                    | 1                                        |          | MP4 (.mp4, .mov), AVI (.avi), MKV (.mkv), ASF (.asf)                                                                                                    |
| Sorenson H.263                                                                                                    | 1                                        |          | FLV (.flv), AVI (.avi), SWF (.swf)                                                                                                    |
| <h.263< td=""><td>1</td><td>MP4 (.mp4, .mov), 3GPP (.3gpp, .3gp), AVI (.avi), MKV (.mkv)</td></h.263<>                                                                                                    | 1                                        |          | MP4 (.mp4, .mov), 3GPP (.3gpp, .3gp), AVI (.avi), MKV (.mkv)                                                                                                    |
| <h.264< td=""><td colspan="2">3840x2160@30fps,<br/>1080P@60fps &lt;135Mbps</td><td>FLV (.flv), MP4 (.mp4, .mov), 3GPP (.3gpp, .3gp), MPEG<br/>Transportstream (.ts, .trp, .tp), ASF (.asf), AVI (.avi), MKV (.mkv)</td></h.264<> | 3840x2160@30fps,<br>1080P@60fps <135Mbps |          | FLV (.flv), MP4 (.mp4, .mov), 3GPP (.3gpp, .3gp), MPEG<br>Transportstream (.ts, .trp, .tp), ASF (.asf), AVI (.avi), MKV (.mkv)                                       |
| Motion JPEG                                                                                                    | 720P@30fps                               | <10Mbps  | AVI (.avi), 3GPP (.3gpp, .3gp), MP4 (.mp4, .mov), MKV (.mkv),<br>ASF (.asf)                                                                                          |
| <vp8< td=""><td>1080P@30fps</td><td>&lt;20Mbps</td><td>MKV (.mkv), WebM (.webm)</td></vp8<>                                                                                                    | 1080P@30fps                              | <20Mbps  | MKV (.mkv), WebM (.webm)                                                                                                    |
| HEVC/H.265                                                                                                    | 4K2K@60fps                               | <100Mbps | MP4 (.mp4, .mov), MKV (.mkv), MPEG Transportstream (.ts,<br>.trp, .tp)                                                                                               |
|                                                                                                    | 1080P@60fps                              | <50Mbps  | MP4 (.mp4, .mov), MKV (.mkv), MPEG Transportstream (.ts, .trp, .tp), 3GPP (.3gpp, .3gp)                                                                              |
| <td>4K2K@30fps</td> <td>&lt;100Mbps</td> <td>MKV (mkv), WebM (webm)</td>                                                                                                    | 4K2K@30fps                               | <100Mbps | MKV (mkv), WebM (webm)                                                                                                    |

# Bilddateiformate

| Bild | Foto          | Auflösung (Breite x Höhe) |  |
|------|---------------|---------------------------|--|
| JPEG | Baseline      | <15360x8640               |  |
|      | Progressiv    | <1024x768                 |  |
| DNC  | non-interlace | <9600x6400                |  |
| PNG  | Interlace     | <1200x800                 |  |
| BMP  |               | <9600x6400                |  |

| Audiodateiformate                                                                                                    |                          |                     |                                                                                                    |  |
|----------------------------------------------------------------------------------------------------|--------------------------|---------------------|----------------------------------------------------------------------------------------------------|--|
| Audio-Codec                                                                                                    | Sample-Rate              | Bitrate             | Behälter                                                                                                    |  |
| MPEG1/2 Layer1                                                                                                    | 16KHz ~ 48KHz            | 32Kbps ~<br>448Kbps | MP3 (.mp3), AVI (.avi), ASF (.asf), Matroska (.mkv, .mka),<br>MPEG Tansportstream (.ts, .trp, .tp), MPEG Programmstream<br>(.DAT, .VOB, .MPG, .MPEG), WAV (.wav)                                                                      |  |
| MPEG1/2 Layer2                                                                                                    | 16KHz ~ 48KHz            | 8Kbps ~<br>384Kbps  | MP3 (.mp3), AVI (.avi), ASF (.asf), Matroska (.mkv, .mka),<br>MPEG Tansportstream (.ts, .trp, .tp), MPEG Programmstream<br>(.DAT, .VOB, .MPG, .MPEG), WAV (.wav)                                                                      |  |
| MPEG1/2 Layer3                                                                                                    | 16KHz ~ 48KHz            | 8Kbps ~<br>320Kbps  | MP3 (.mp3), AVI (.avi), ASF (.asf), Matroska (.mkv, .mka), 3GPP<br>(.3gpp, .3gp), MP4 (.mp4, .mov, m4a), MPEG Transportstream<br>(ts, .trp, .tp), MPEG Programmstream (.DAT, .VOB, .MPG,<br>.MPEG), FLV (ftv), WAV (.wav), SWF (.swf) |  |
| <ac3< td=""><td>32KHz, 44,1KHz,<br/>48KHz</td><td>32Kbps ~<br/>640Kbps</td><td>AC3 (.ac3), AVI (.avi), Matroska (.mkv, .mka), 3GPP (.3gpp,<br/>.3gp), MP4 (.mp4, .mov, m4a), MPEG Transportstream (.ts, .trp,<br/>.tp), MPEG Programmstream (.DAT, .VOB, .MPG, .MPEG)</td></ac3<> | 32KHz, 44,1KHz,<br>48KHz | 32Kbps ~<br>640Kbps | AC3 (.ac3), AVI (.avi), Matroska (.mkv, .mka), 3GPP (.3gpp,<br>.3gp), MP4 (.mp4, .mov, m4a), MPEG Transportstream (.ts, .trp,<br>.tp), MPEG Programmstream (.DAT, .VOB, .MPG, .MPEG)                                                  |  |
| <eac3< td=""><td>32KHz, 44,1KHz,<br/>48KHz</td><td>32Kbps ~ 6<br/>Mbps</td><td>EAC3 (.ec3), 3GPP (.3gpp, .3gp), MP4 (.mp4, .mov, m4a),<br/>MPEG Transportstream (.ts, .trp, .tp), MPEG program stream<br/>(.DAT, .VOB, .MPG, .MPEG)</td></eac3<>                                  | 32KHz, 44,1KHz,<br>48KHz | 32Kbps ~ 6<br>Mbps  | EAC3 (.ec3), 3GPP (.3gpp, .3gp), MP4 (.mp4, .mov, m4a),<br>MPEG Transportstream (.ts, .trp, .tp), MPEG program stream<br>(.DAT, .VOB, .MPG, .MPEG)                                                                                    |  |

| Audio-Codec   | Sample-Rate                           | Bitrate             | Behälter                                                                                                    |  |
|---------------|---------------------------------------|---------------------|----------------------------------------------------------------------------------------------------|--|
| AAC, HEAAC    | 8KHz ~ 48KHz                          |                     | AAC (.aac), AVI (.avi), Matroska (.mkv, .mka), 3GPP (.3gpp,<br>.3gp), MP4 (.mp4, .mov, m4a), MPEG Transportstream (.ts, .trp,<br>.tp), MPEG Programmstream (.DAT, .VOB, .MPEG, .MPEG), FLV<br>(.ftv), RM (.ra) |  |
| WMA           | 8KHz ~ 48KHz                          | 128bps ~<br>320Kbps |                                                                                                    |  |
| WMA 10 Pro M0 | 48KHz                                 | < 192 kbps          | ASF (.wma, .asf), AVI (.avi), Matroska (.mkv, .mka)                                                                                                    |  |
| WMA 10 Pro M1 | 48KHz                                 | < 384 kbps          |                                                                                                    |  |
| WMA 10 Pro M2 | 96KHz                                 | < 768 kbps          |                                                                                                    |  |
| G711 A/mu-law | 8KHz                                  | 64Kbps ~<br>128Kbps | WAV (.wav), AVI (.avi), Matroska (.mkv, .mka), 3GPP (.3gpp,<br>.3gp), MP4 (.mp4, .mov, m4a)                                                                                                    |  |
| LBR (cook)    | 8KHz, 11,025KHz,<br>22,05KHz, 44,1KHz | 6Kbps ~<br>128Kbps  | RM (.ra)                                                                                                    |  |
| FLAC          | 8KHz~96KHz                            | < 1,6Mbps           | Matroska (.mkv, .mka)                                                                                                    |  |

# Untertitel-Dateiformate

| Interne Untertitel                                                                          |                                                                 |                                                            |  |
|---------------------------------------------------------------------------------------------|-----------------------------------------------------------------|------------------------------------------------------------|--|
| Erweiterung                                                                                 | Behälter                                                        | Untertitelcode                                             |  |
| dat, mpg, mpeg, vob                                                                         | MPG, MPEG                                                       | DVD-Untertitel                                             |  |
| ts, trp, tp                                                                                 | TS                                                              | DVB-Untertitel                                             |  |
| <mp4< td=""><td><mp4< td=""><td>DVD-Untertitel<br/>UTF-8 Plain Text</td></mp4<></td></mp4<> | <mp4< td=""><td>DVD-Untertitel<br/>UTF-8 Plain Text</td></mp4<> | DVD-Untertitel<br>UTF-8 Plain Text                         |  |
| mkv                                                                                         | MKV                                                             | ASS<br>SSA<br>UTF-8 Plain Text<br>VobSub<br>DVD-Untertitel |  |
| avi                                                                                         | AVI (1.0, 2.0),<br>DMF0,1, 2                                    | XSUB<br>XSUB+                                              |  |

| Ext. Untertitel |                                                               |                         |  |  |  |
|-----------------|---------------------------------------------------------------|-------------------------|--|--|--|
| Erweiterung     | Untertitel-Parser                                             | Hinweis                 |  |  |  |
| .srt            | Subrip                                                        |                         |  |  |  |
| .ssa/ .ass      | SubStation Alpha                                              |                         |  |  |  |
| .smi            | SAMI                                                          |                         |  |  |  |
| .sub            | SubViewer<br>MicroDVD<br>DVDSubtitleSystem<br>SubIdx (VobSub) | Nur SubViewer 1.0 & 2.0 |  |  |  |
| .txt            | TMPlayer                                                      |                         |  |  |  |
#### Unterstützte DVI-Auflösungen

Wenn Sie Zusatzgeräte über das DVI-Adapterkabel (DVI zu HDMI, nicht im Lieferumfang enthalten) an die Anschlüsse Ihres TV-Gerätes anschließen, können Sie die folgenden Auflösungsrichtwerte verwenden.

|            | 56Hz | 60Hz | 66Hz | 70Hz | 72Hz | 75Hz |
|------------|------|------|------|------|------|------|
| <640x480   |      | х    |      |      |      | x    |
| <800x600   | х    | х    |      |      |      | x    |
| <1024x768  |      | х    |      | х    |      | х    |
| <1280x768  |      | х    |      |      |      | х    |
| <1280x960  |      | х    |      |      |      |      |
| <1360x768  |      | х    |      |      |      |      |
| <1366x768  |      | х    |      |      |      |      |
| <1280x1024 |      | х    |      | х    |      | х    |
| <1400x1050 |      | х    |      |      |      |      |
| <1600x900  |      | х    |      |      |      |      |
| <1920x1080 |      | х    |      |      |      |      |

#### Konnektivität

#### Drahtgebundene Konnektivität

Verbindung mit einem drahtgebundenen Netzwerk herstellen

- Sie müssen über ein Modem bzw. einen Router mit einem aktiven Breitbandanschluss verfügen.
- Verbinden Sie Ihren Fernseher mit Ihrem Modem / Router über ein Ethernet-Kabel. An der Rückseite Ihres TV-Geräts befindet sich ein LAN-Eingang.

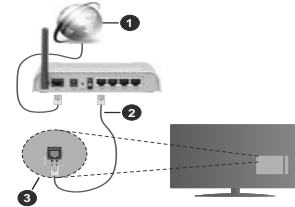

- 1. Breitband ISP-Verbindung
- 2. LAN (Ethernet)-Kabel
- 3. LAN-Eingang an der Rückseite des TV-Geräts

Um die verkabelten Einstellungen zu konfigurieren, siehe Netzwerk-Einstellungen im Menü Einstellungen.

 Abhängig von Ihrer Netzwerkkonfiguration können Sie möglicherweise Ihren Fernseher mit Ihrem LAN verbinden. Verwenden Sie in diesem Fall ein Ethernet -Kabel, um Ihren Fernseher direkt mit der Netzwerk-Steckdose zu verbinden.

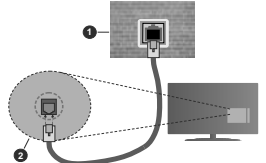

1. Netzwerk- Wandsteckdose

2. LAN-Eingang an der Rückseite des TV-Geräts Konfiguration der Einstellungen für kabelgebundene Geräte

#### Netzwerktyp

Als Netzwerktyp können Sie Drahtgebundenes Gerät, Drahtloses Gerät oder aber Deaktiviert auswählen, entsprechend der aktiven Verbindung zum TV-Gerät. Wählen Sie die Option **Drahtgebundenes** Gerät, wenn Sie die Einstellung über ein Ethernet herstellen.

#### Internetgeschwindigkeitstest

Wählen Sie die Option Internetgeschwindigkeitstest, und drücken Sie die OK-Taste. Das TV-Gerät überprüft nun die Internetverbindungsbandbreite und zeigt anschließend die Resultate an.

#### Erweiterte Einstellungen

Markieren Sie Erweiterte Einstellungen, und drücken Sie die OK-Taste. Auf dem nächsten Bildschirm können Sie die IP- und DNS-Einstellungen des TV-Geräts ändern. Markieren Sie gewünschten Optionen, und drücken Sie die Links- oder Rechts-Taste, um die Einstellung von Automatisch auf Manuell zu ändern. Sie können nun die Manuelle IP und / oder die Manuellen DNS-Werte eingeben. Wählen Sie den entsprechenden Punkt im Dropdown-Menü, und geben Sie die neuen Werte mit Hilfe der nummerischen Tasten der Fernbedienung ein. Markieren Sie Speichern und drücken Sie die OK-Taste, um die Einstellungen zu speichern.

#### Drahtlose Verbindung

#### Anschluss an ein kabelgebundenes Netzwerk

Der Fernseher kann keine Verbindung zu einem Netzwerk mit versteckter SSID herstellen. Um die SSID Ihres Modems sichtbar zu machen, müssen Sie die SSID-Einstellungen über die Modem-Software ändern.

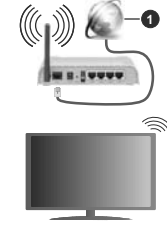

1. Breitband ISP-Verbindung

Ein WLAN-N-Router (IEEE 802.11a/b/g/n) mit den simultanen Frequenzbändern von 2,4 und 5 GHz ist darauf ausgelegt, eine größtmögliche Bandweite zu ermöglichen. Optimiert für zügiges und schnelleres HD-Video-Streaming, schnellere Dateiübertragung sowie Online-Spiele (Wireless-Gaming).

 Die Frequenz und der Kanal unterscheiden sich je nach Gebiet.

 Die Übertragungsgeschwindigkeit ist abhängig von der Entfernung und Anzahl der Hindernisse zwischen dieser Produkie, den Funkwellenbedingungen, der Netzwerkauslastung und den von Ihnen verwendeten Geräten. Abhängig von den Funkwellen der DECT-Telefone oder anderen WLAN 11b-Geräten, kann die Übertragung auch abgebrochen oder unterbrochen werden. Die Richtwerte der Übertragungsgeschwindigkeit sind die theoretischen Maximalwerte für die Wireless-Standards. Sie sind nicht die tatsächlichen Geschwindigkeiten der Datenübertragung.

den Übertragungsgeräten, der Konfiguration

- Welcher Ort die beste Übertragungsqualität bietet, hängt von den jeweiligen Bedingungen ab.
- Die WLAN-Funktion des TV-Geräts unterstützt Modems des Typs 802.11 a, b, g & n. Es wird dringend empfohlen, dass Sie das IEEE 802.11n-Kommunikationsprotokoll nutzen, um Probleme bei der Videowiedergabe zu vermeiden.
- Sie müssen die SSID Ihres Modems ändern, wenn in der Umgebung andere Modems mit der gleichen SSID vorhanden sind. Sonst können Verbindungsprobleme auftreten. Wenn Sie Probleme mit der drahtlosen Verbindung haben, benutzen Sie eine kabelgebundene Verbindung.

#### Konfiguration der kabelgebundenen Geräte-Einstellungen

Öffnen Sie das Menü Netzwerk und wählen Sie als Netzwerk-Typ die Option Drahtloses Gerät, um den Verbindungsprozess zu starten.

Markieren Sie die Option **Drahtlose Netzwerke** scannen und drücken Sie **OK**, um eine Suche nach verfügbaren drahtlosen Netzwerken zu starten. Alle gefundenen Netzwerke werden aufgelistet. Markieren Sie Ihr gewünschtes Netzwerk aus der Liste, und drücken Sie **OK**.

Hinweis: Wenn das Modern den N-Modus unterstützt, sollten Sie die N-Modus-Einstellungen bevorzugen.

Falls das gewählte Netzwerk passwortgeschützt, geben Sie das richtige Passwort bitte über die virtuelle Tastatur ein. Sie können diese Tastatur über die Navigationstasten und die **OK**-Taste auf der Fernbedienung steuern.

Warten Sie, bis die IP-Adresse auf dem Bildschirm angezeigt wird.

Dies bedeutet, dass die Verbindung nun hergestellt ist. Um die Drahtlosverbindung zu trennen, markieren Sie Netzwerktyp und drücken Sie die Links oder Rechts-Taste, um diese Option auf Deaktiviert zu setzen.

Wenn Ihr Router über eine WPS-Taste verfügt, können Sie Ihren Bidschimm, mit dem ModernRouter verbinden, ohne zuvor das Passwort einzugeben oder das Netzwerk hinzuzufügen. Wählen Sie die WPS drücken auf Ihrem WLAN-Router Option aus und drücken Sie die OK-Taste. Gehen Sie zu Ihrem Modern/ Router und drücken Sie die odrüge WPS-Taste, um die Verbindung herzustellen. Ihnen wird in Ihrem TV-Gerät eine Verbindungsbestätigung angezeigt, sobald die Geräte gekoppelt wurden. Wählen Sie **OK**, um fortzufahren. Weitere Einstellungen sind nicht nötig.

Wählen Sie die Option Internetgeschwindigkeitstest, und drücken Sie die OK-Taste, um Ihre Internetgeschwindigkeit zu testen. Markieren Sie Erweiterte Einstellungen und drücken Sie die OK-Taste, um das Menü Erweiterte Einstellungen zu öffnen. Nehmen Sie die Einstellungen mit Hilfe der Navigations- und der Nummerischen Tasten vor. Markieren Sie Speichern und drücken Sie die OK-Taste, um die Einstellungen zu speichern.

#### Andere Informationen

Der Status der Verbindung wird als Verbunden oder Nichtverbunden angezeigt, wie auch die aktuelle IP-Adresse, wenn eine Verbindung herstellt worden ist.

#### Ihr Mobilgerät über WLANverbinden

 Wenn Ihr Mobilgerät WLAN -fähig ist, können Sie es über einen Router an Ihren Fernseher anschließen, um auf die dort verfügbaren Inhalte zuzugreifen. Dazu muss Ihr Mobilgerät über eine geeignete Sharing-Software verfügen.

Verbinden Sie Ihr Fernsehgerät mit Ihrem Router, indem Sie die in den obigen Abschnitten beschriebenen Schritte ausführen.

Anschließend verbinden Sie Ihr Mobilgerät mit dem Router und aktivieren Sie die Sharing-Software auf dem Mobilgerät. Dann wählen Sie die Dateien, welche Sie mit Ihrem Fernseher teilen möchten.

Wenn die Verbindung ordnungsgemäß hergestellt wurde, können Sie über die AVS-Funktion (Audio Video Sharing) Ihres Fernsehgeräts auf die freigegebenen Dateien zugreifen, die auf Ihrem Mobilgerät installiert sind.

Markieren Sie die Option AVS im Menü Quellen und drücken Sie OK. Verfügbare Medienserver im Netzwerk werden angezeigt. Wählen Sie Ihr Mobilgerät, und drücken Sie OK, um fortzufahren.

- Falls verfügbar, können Sie eine virtuelle Fernbedienung-Anwendung vom Server Ihres Anbieters für Mobilgeräte-Apps herunterladen.
- Hinweis: Diese Funktion wird möglicherweise nicht für alle Mobilgeräte unterstützt.

#### Aufwachen

Wake-on-LAN (WoL) und Wake-on-Wireless LAN (WoWLAN) sind Standards, die es ermöglichen, dass ein Gerät durch eine Netzwerknachricht eingeschaltet oder geweckt wird. Die Nachricht wird an das Gerät durch ein Programm gesendet, das auf einem fernliegenden Gerät ausgeführt wird, das mit demselben lokalen Netzwerk verbunden ist, wie beispielsweise ein Smartphone. Ihr TV-Gerät ist WOL und WoWLAN kompatibel. Diese Funktion ist möglicherweise während der Erstinstallation deaktiviert. Um diese Funktion zu aktivieren stellen Sie die Option **Wake On** im Menü **Netzwerk** auf Ein. Es ist notwendig, dass sowohl das Gerät gesendet wird, als auch das TV-Gerät an das gleiche Netzwerk angeschlossen sind. Die Wakeon-Funktion wird nur auf Android-Geräten unterstützt und kann ausschließlich über die VolTube- bzw. die Nettlix App verwendet werden.

Um diese Funktion des TV-Geräts zu verwenden, sollte die Fernbedienung wenigsten einmal bei eingeschaltetem TV-Gerät angeschaltssen werden. Wenn das TV-Gerät ausgeschaltet ist, muss die Verbindung beim nächsten Einschalten erneut hergestellt werden. Andernfalls ist diese Funktion nicht verfügbar. Das ist nicht der Fall, wenn das TV-Gerätin den Standby-Modus geschaltet wurde.

Wenn Sie möchten, dass Ihr Fernsehgerät im Standby-Modus weniger Strom verbraucht, können Sie diese Funktion deaktivieren, indem Sie die Option **Wake On** auf **Off** stellen.

#### **Drahtlosanzeige**

Wireless Display ist ein Standard zum Streamen von Video und Sound-Inhalten. Diese Funktion sorgt dafür, dass Sie Ihren TV als Wireless Display nutzen können.

#### Verwendung mit mobilen Geräten

Es gibt verschiedene Standards die es ermöglichen Bildschirme ihres mobilen Geräts und TVs zu teilen, einschließlich Grafik-, Video- und Audio-Inhalten.

Stecken Sie den WLAN-USB Dongle zuerst an den TV, falls dieser nicht über internes WLAN verfügt.

Drücken Sie dann die **Quelle**-Taste auf der Fernbedienung, und wechseln Sie zur **Wireless Display**-Quelle.

Ein Bildschirm erscheint, der besagt, dass der TV bereit zur Verbindung ist.

Öffnen Sie die Sharing-Anwendung auf Ihrem mobilen Gerät. Diese Anwendungen heißen bei jeder Marke anders, bitte sehen Sie im Handbuch Ihres mobilen Geräts hinsichtlich weiterer Informationen nach.

Scannen Sie nach Geräten. Nachdem Sie Ihren TV gewählt und verbunden haben, wird der Bildschirm Ihres Geräts auf Ihrem TV angezeigt werden.

Hinweis: Diese Funktion kann nur genutzt werden, wenn das mobile Geräft dieses Feature unterstützt. Wenn bei der Verbindung Probleme auftretten, überprüfen Sie, ob die von Ihnen verwendete Betriebssystemversion diese Funktion unterstützt. Möglicherweise gitt es Inkompatbilitätsprobleme mit den Betriebssystemversionen, die nach der Produktion dieses Fernsehgrefäts veröffentlicht werden. Die Scan- und Verbindungsprozesse unterscheiden sich je nach dem von Ihnen verwendeten Programm

#### Bluetooth-Geräte anschließen

Ihr Fernsehgerät unterstützt auch die Bluetooth-Verbindungstechnologie. Bevor Sie Bluetooth-Geräte mit dem Fernsehgerät verwenden können, ist eine Paarung erforderlich. Um Ihr Gerät mit dem Fernseher zu verkoppeln, müssen Sie Folgendes tun:

Stellen Sie das Gerät in den Kopplungsmodus

 Starten Sie die Geräteerkennung durch den Fernseher.

Hinweis: Bitte lesen Sie in der Bedienungsanleitung des Bluetooth-Geräts nach, wie Sie das Gerät in den Kopplungsmodus stellen können.

Sie können Audiogeräte oder Fernbedienungen mithilfe der drahtlosen Bluetooth-Technologie an Ihr Fernsehgerät anschließen. Trennen Sie sämtliche anderen Audiogeräte vom Netz, bzw. schalten Sie diese aus, damit die drahtlose Verbindung ordnungsgemäß funktioniert. Für Audio-Geräte müssen Sie die Bluetooth-Option im Menü System>Ton verwenden. für Fernbedienungen die Option Smart Remote im Menü System>Einstellungen>weitere Einstellungen. Wählen Sie die Menü-Option und drücken Sie die OK-Taste, um das jeweilige Menü zu öffnen. Wenn Sie dieses Menü verwenden, können Sie die Geräte entdecken und verbinden, welche die gleiche drahtlose Technologie verwenden, und diese dann verwenden. Folgen Sie den Anweisungen auf dem Bildschirm. Beginnen Sie mit der Geräteerkennung. Eine Liste der verfügbaren Bluetooth-Geräte wird angezeigt. Wählen Sie auf der Liste das Gerät aus, das Sie koppeln möchten, und drücken Sie zum Verbinden die OK-Taste. Wenn die Meldung "Gerät verbunden" angezeigt wird, war die Herstellung der Verbindung erfolgreich. Falls der Verbindungsversuch fehlschlagen sollte, versuchen Sie es bitte erneut.

#### Bildübertragung und Audiostreaming

Sie können außerdem die Bluetooth Verbindung nutzen, um von Ihrem Mobilgerät an Ihren Fernseher Bilder zu übertragen oder Audio zu streamen.

Koppeln Sie das Mobilgerät und den Fernseher, wie oben beschrieben. Starten Sie eine Gerätesuche in Ihrem Mobilgerät. Wählen Sie Ihren Fernseher unter den aufgelisteten Geräten. Bestätigen Sie die Verbindungsanfrage auf Ihrem TV-Bildschrim, und wiederholen Sie den Vorgang auf Ihrem Mobilgerät. Wenn keine Kopplung erfolgt, sind Bildübertragung und Audiostreaming an den Fernseher nicht möglich.

Die vom Mobilgerät gesendeten Bilder werden auf dem Fernseher ohne Bestätigungsaufforderung angezeigt, sofern das Dateiformat passend ist. Sie können die Bilddatei auch auf einem angeschlossenen USB-Speicherlaufwerk gespeichert oder als Startlogo eingestellt werden, wenn diese Funktion unterstützt und die Datei geeigneitst. Drücken Sie die Schaltfläche Beenden, um das Bild anzuzeigen.

Die Audiodatei wird durch die Lautsprecher des Fernsehers geleitet, nachdem die Bestätigung gegeben wurde. Um das Audiostreaming zu starten, entkoppeln Sie das Gerät von Ihrem Fernseher, wenn es mit diesem zuvor gekoppelt war. Wenn die Kopplung abgeschlossen wurde, wird eine Bestätigungsmeldung angezeigt, und Sie werden gefragt, ob Sie das Audiostreaming von Ihrem Mobilgerät starten möchten. Wählen Sie Ja. und drücken Sie die OK-Taste auf der TV-Fernbedienung, Nachdem die Verbindung hergestellt wurde, wird die Audiodatei durch die Lautsprecher des Fernsehers geleitet. Am oberen Rand des Fernsehbildschirms erscheint ein Symbol, solange die Audiostreamingverbindung aktiv ist. Um das Audiostreaming zu beenden, sollten Sie die drahtlose Verbindung Ihres Mobilgeräts trennen.

Schließen Sie alle laufenden Apps und alle Menüs auf dem Fernscher für eine problemiose Übertragung. Nur Bilddateien mit einer Größe von weniger als 5MB und den folgenden Dateiltypen sind geeignet: *jpg. jpeg. jpg. bmp.* Wenn eine durch das Mobilgerät gesendete Datei diese Voraussetzungen nicht erfüllt, wird diese auf dem Fernscher angezeigt.

Hinweis: Drahtlose Geräte verwenden möglicherweise die gleichen Funkfrequenzbereiche und können sich daher gegenseitig beeinträchtigen. Um die Leistung Ihres drahtlosen Geräts zu verbessern, stellen Sie es mit mindestens 1 Meter Abstand von allen anderen drahtlosen Geräten auf.

#### Fehlerbehebung - Konnektivität

#### WLAN-Netzwerk nicht verfügbar

- Stellen Sie sicher, dass die Firewall-Einstellungen Ihres Netzwerks die drahtlose Verbindung Ihres Fernsehers zulassen.
- Benutzen Sie den Menübildschirm Netzwer, um erneut nach drahtlosen Netzwerken zu suchen.

Falls das WLAN-Netzwerk nicht richtig funktioniert, versuchen Sie eine Verbindung über das drahtgebundene Heimnetz zu herzustellen. Weitere Informationen zu diesem Vorgang finden Sie im Abschnit **Drahtgebundene Netzwerkverbindung**.

Wenn sich auch keine drahtgebundene Verbindung zum TV-Gerät herstellen lässt, überprüfen Sie das Modern (Router). Liegt kein Problem mit dem Router vor, überprüfen Sie die Internetverbindung des Moderns.

#### Verbindung ist langsam

Sehen Sie im Handbuch Ihres WLAN-Modems nach, um Informationen über die Reichweite, die Verbindungsgeschwindigkeit, die Signalqualität und weitere Einstellungen zu erhalten. Sie benötigen einen Hochgeschwindigkeitsanschluss für das Modem. Unterbrechung während der Wiedergabe oder

#### Unterbrechung während der Wiedergabe oder verlangsamte Reaktion

Versuchen Sie in diesem Fall Folgendes:

Halten Sie mindestens drei Meter Abstand zu Mikrowellenherden, Mobiltelefonen, Bluetooth-Geräten oder anderen r WLAN -kompatiblen Geräten. Versuchen Sie, den aktiven Kanal des WLAN-Routers zu ändern.

#### Internetverbindung nicht verfügbar/ Audio-Video-Sharing funktioniert nicht

Wenn die MAC-Adresse (eine eindeutige Kennnummer) Ihres PCs oder Modems dauerhaft registriert wurde, ist es möglich, dass Ihr Fernsehgerät möglicherweise nicht mit dem Internet Verbindung aufnehmen kann. In einem solchen Fall wird die MAC-Adresse jedes Mal authentifiziert, wenn Sie Verbindung zum Internet aufnehmen. Dies ist eine Vorsichtsmaßnahme gegen unbefugten Zugriff. Da Ihr Fernseher über eine eigene MAC-Adresse verfügt, kann Ihr Internetdienstanbieter die MAC-Adresse Ihres Fernsehers nicht validieren. Aus diesem Grund kann Ihr Fernseher nicht mit dem Internet Verbindung aufnehmen. Kontaktieren Sie Ihren Internetdienstanbieter und lassen Sie sich erklären, wie Sie ein anderes Gerät, wie zum Beispiel Ihr TV-Grät, mit dem Internet verbinden können.

Es ist auch möglich, dass die Verbindung nicht zugänglich ist, wegen eines Firewall Problems. Wenn Sie denken, dass dies zu Ihrem Problem führt, kontaktieren Sie Ihren Internetdienstanbieter. Eine Firewall könnte z.B. Konnektivitästprobleme verursachen oder WLAN-Netzwerke verbergen, wenn Sie das TV-Gerät im Audio-Video-Sharing-Hodus verwenden oder über die Audio-Video-Sharing-Funktion surten möchten.

#### Ungültige Domain

Stellen Sie sicher, dass Sie bereits auf Ihrem PC mit einem autorisierten Benutzeranmen / Passwort angemeldet sind, und weiterhin, dass Ihre Domain im Medienserver-Programm auf Ihrem PC aktiv ist, bevor Sie mit dem Datenaustausch beginnen. Eine ungültige Domain kann zu Problemen beim Browsen durch Dateien im Audio-Video Sharing-Modus führen.

#### Verwendung des Audio-Video-Sharing-Netzwerkdienstes

Die Audio-Video-Sharing-Funktion verwendet einen Standard, der die Darstellung von digitalen Elektronikgeräten vereinfacht und deren Verwendung in Heimnetzwerken erleichtert.

Mit diesem Standard können Sie auf einem im Heimnetzwerk angeschlossenen Medienserver gespeicherte Fotos und Videos anzeigen und Musikdateien hören.

#### 1. Installation der Serversoftware

Die Audio-Video-Sharing-Funktion kann nicht ohne das auf Ihrem PC installierte Server-Programm verwendet werden. Außerdem muss die erforderliche Mediaserver-Software auch auf dem dazugehörigem Gerät installiert sein. Bereiten Sie Ihren PC mit einem geeigneten Serverprogramm vor.

#### 2. Verbindung mit einem kabelgebundenen oder drahtlosen Netzwerk herstellen

Lesen Sie die das Thema Drahtgebundene/ Drahtlose Konnektivität betreffenden Kapitel für ausführliche Informationen zur Konfiguration.

3. Aktivieren Sie Audio-Video-Teilen

#### Öffnen Sie das Menü Einstellungen> System> Mehr und aktivieren Sie die AVS-Option.

#### 4. Wiedergabe von gemeinsam genutzten Dateien via Medienbrowser

Markieren Sie die AVS-Option im Quellenmenü mit den Richtungstasten und drücken Sie OK. Verfügbare Medienservergeräte im Netzwerk werden autgelistet. Wählen Sie einen aus und drücken Sie OK um fortzufahren. Der Medienbrowser wird dann angezeijt. Weitere Informationen zur Wiedergabe von Dateien Inden Sie im Menüabschnitt Mediabrowser.

Trennen Sie im Falle von Netzwerkproblemen Ihr TV-Gerät vom Netz und stellen Sie anschließend die Verbindung wieder her. Trick-Modus und Springen werden von der Audio-Video-Sharing-Funktion nicht unterstützt.

PC/HDD/Media Player oder andere kompatible Geräte sollten für eine bessere Wiedergabequalität mit einer drahtgebundenen Verbindung verwendet werden.

Für schnelleres File-Sharing zwischen anderen Geräten wie Computer, verwenden Sie eine LAN-Verbindung.

Hinweis: Bei manchen PCs kann die Audio-Video-Sharing-Funktion möglicherweise aufgrund der Administrator- und Sicherheitseinstellungen (wie z. B. beruflich genutzte Geräte) nicht verwendet werden.

#### Apps

Sie können über das **Apps**-Menü auf die auf Ihrem Fernsehgerät installierten Anwendungen zugreifen. Markieren Sie eine App und drücken Sie **OK** zum Starten.

Um die auf Ihrem Fernseher installierten Apps zu verwalten, fügen Sie neue Apps vom Markt hinzu oder um alle verfügbaren Apps im Vollbildmodus anzuzeigen, markieren Sie die Option Mehr hinzufügen und drücken Sie OK. Mit dieser Menüoption können Sie eine installierte App zum Startmenü hinzufügen, starten oder entfernen. Entfernte Apps sind nicht mehr über das Apps-Menü verfügbar. Sie können auch neue Apps vom Markt hinzufügen. Um auf den Markt zu gelangen, markieren Sie das Warenkorb-Logo auf der oberen linken Seite des Bildschims und drücken Sie OK. Verfügbare Apps auf dem Markt werden angezeigt. Verwenden Sie die Richtungstasten, um eine App zu markieren, und drücken Sie OK. Markieren erneut OK, um die ausgewählte App dem Menü Apps hinzuzufügen.

Für einen schnellen Zugriff auf das Menü Mehr hinzufügen können Sie die Internet-Taste auf der Fernbedienung drücken, wenn diese Taste verfügbar ist

#### Hinweise:

Mögliche mit den Apps auftretende Probleme könnten durch den Inhalt-Service-Anbieter verursacht sein.

Internetdienste Drittanbieter können sich ändern, abgebrochen oder jederzeit eingeschränkt werden.

#### Internet-Browser

Um den Internetbrowser zu verwenden, öffnen Sie zunächst das Menü Apps. Dann starten Sie die Internet-Browser-Anwendung, die ein orangefarbenes Logo mit Erdsymbol hat.

Auf dem Startbildschirm des Browsers sind die Vorschaubilder (sofern vorhanden) für die Links verfügbarer Websites als eineSchneltzugriffoptionen gemeinsam mit dem Menüpunkt Schneltzugriff bearbeiten sowie der Option Zum Schneltzugriff hinzufügen aufgelistet.

Um den Webbrowser zu navigieren, verwenden Sie die Richtungstasten auf der Fernbedienung oder einer angeschlossenen Maus. Um die Browseroptionsleiste anzuzeigen, bewegen Sie den Cursor hin an das obere Seitenende und drücken Sie die Back/Return-Taste. Verlaufs-, Registerkarten- und Leszeichen-Optionen sowie die Browserleiste, auf der sich die Vor- und Zurückschaltfläche, die Schaltfläche "Neuladen", die URL/Suchleiste, der Schnellzugriff und die Opera- Schaltfläche befinden, sind verfügbat-

Um die gewünschte Website zum Schnellzugriff hinzuzufügen, bewegen Sie den Cursor hin an das obere Seitenende und drücken Sie die Back/ Return-Taste. Die Browserleiste wird nun angzeigt. Markieren Sie die Schnellzugriff- Schaltfläche, und drücken Sie OK-Taste. Wählen Sie dann die Zum Schnellzugriff hinzufügen-Option, und drücken Sie OK-Taste. Füllen Sie die Felder für Name und Adresse aus, markieren Sie OK und drücken Sie die OK-Taste zum Hinzufügen. Wenn Sie sich auf der Seite befinden, die Sie der Kurzwahlliste hinzufügen möchten, markieren Sie die Schaltfläche Vewd und drücken Sie die Taste OK. Markieren Sie dann die Zum Schnellzugriff hinzufügen-Option im Untermenü. und drücken Sie erneutOK-Taste. Name und Adresse werden entsprechend der Seite, auf der Sie sich befinden, ergänzt, Markieren Sie die OK-Taste, und drücken Sie zum Hinzufügen die OK-Taste erneut.

Sie können auf die Vewd Menü-Optionen zur Steuerung im Browser verwenden Markieren Sie die Vewd-Taste und drücken Sie die OK-Taste, um die verfügbaren seitenspezifischen und allgemeinen Optionen anzuzeigen. Es gibt mehrere Möglichkeiten, mit Hilfe des Webbrowsers nach einer Website zu suchen oder diese zu öffnen.

Geben Sie die Adresse einer Website (URL) in die Such/Adressleiste ein, und markieren Sie auf die Schaltfläche Abschicken auf der virtuellen Tastatur und drücken Sie die OK-Taste, um auf die Seite zu gehen.

Geben Sie die Suchbegriffe in die Such/Adressleiste ein, und markieren Sie auf die Schaltfläche Abschicken auf der virtuellen Tastatur und drücken Sie die OK-Taste, um die Suche nach der entsprechenden Seite zu starten.

Markieren Sie ein Vorschaubild, und drücken Sie zum die **OK-Taste**, die damit verknüpfte Website aufzurufen.

Ihr TV-Gerät ist kompatibel mit USB-Mäusen. Stecken Sie den Adapter Ihrer Maus oder Ihrer drahtlosen Maus in den USB-Eingang Ihres TV-Gerätes, um leichter und schneller Navigieren zu können.

Einige Internetseiten enthalten Flash-Inhalte. Diese werden vom Browser nicht unterstützt.

Ihr TV-Gerät unterstützt keine Download-Prozesse aus dem Internet über den Webbrowser.

Es werden möglicherweise nicht alle Internetseiten unterstützt. Je nach aufgerufener Seite kann dies zu Problemen mit den Inhalten führen. Unter bestimmten Umständen werden Videoinhalte möglicherweise nicht abgespielt werden können.

#### HBBTV-System

HbbTV (Hybrid Broadcast-Breitband-TV) ist ein neuer Industriestandard, der nahtlos über den Fernsehempfang bereitgestellte TV-Dienste mit solchen, die über Breitband verfügbar sind, verbindet und den Zugiff auf reine Intermetidienste über die angeschlossen Fernsehgeräte und Set-Top-Boxen ermöglicht. Zu den über HbbTV angebotenen Diensten gehören traditionelle Fernsehsender, Catch-up-Dienste, Nideo-on-Demand, elektronischer Programmführer, interaktive Werbung, Personalisierung, Abstimmungen, Spiele, soziale Netzwerke und andere Mültmedia-Anvendungen.

HbbTV-Anwendungen sind über Kanäle verwendbar, wenn der Rundfunksender diese Signale ausstrahlt (im Moment zahlreiche Kanäle über Astra Rundfunk HbbTV-Anwendungen Der Rundfunksender markiert einen der Anwendungen als "Autostart"-Anwendung, die von der Plattform automatisch gestartet wird. Die Autostart-Apps sind genereil mit einem kleinen roten Punktsymbol markiert, um dem Benutzer anzuzeigen, dass hier eine HbbTV-App auf diesem Kanal zur Verfügung steht. Drücken Sie auf den roten Punkt drücken, um die Seite der App zu öffnen. Nachdem die Seite angezeigt wird, kann der Benutzer zum ursprünglichen Status des roten Punktsymbols zurückkehren, indem er erneut auf den roten Punkt drückt. Der Benutzer kann zwischen dem roten Punksymbolmodus und dem vollen Ul-Modus der Anwendung hin- und herspringen, indem er den roten Punkt drückt. Es sollte beachtet werden, dass das Umschalten über den roten Punkt je nach Anwendung auch anders funktionieren kan.

Schaltet der Benutzer in einen anderen Kanal, während die HbbTV-Anwendung aktiv ist, (entweder mit dem roten Punkt-Modus oder über den vollen UI-Modus) kann folgendes passieren.

- · Die Anwendung kann weiter laufen.
- · Die Anwendung kann beendet werden.
- Die Anwendung kann beendet werden und eine andere Autostart-Rote-Punkt-Anwendung kann gestartet werden.

HbbTV macht es möglich, dass die Anwendungen über Breitband oder Broadcast wieder gefunden werden können. Der Sender kann entweder beide Möglichkeiten aktivieren oder eine von ihnen. Hat die Plattform kleine betriebsbreite Breitband-Verbindung, kann die Plattform immer noch die Anwendungen über Broadcast übermitteln.

Die roten Autostart-Punkt-Anwendungen liefern im Allgemeinen Links zu anderen Anwendungen. Ein Beispiel hieftür ist unten dargestellt. Der Benutzer kann dan zu anderen Anwendungen schalten, indem er die zur Verfügung stehenden Links verwendet. Die Anwendungen verfügen in der Regel über eine Option zum Beenden, normalerweise müsste das über die Schattfläche Beenden gehen.

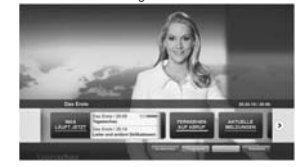

#### Abbildung a: Startleiste Anwendung

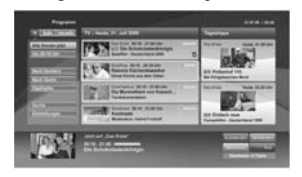

Abbildung b: Die elektronische Programmführer Anwendung, Videoübertragung wird auf der linken Seite angezeigt, kann durch Drücken von 0 beendet werden.

HbbTV-Anwendungen verwenden Schlüssel auf der Fernbedienung, um mit dem Benutzer interagieren zu können. Wird eine HbbTV-Anwendung gestartet wird, werden manche Schlüssel über die Anwendung gesteuert. Beispielswiese kann die numerische Kanalauswahl möglicherweise in einer Teletext-Anwendung nicht mehr laufen, bei der die Nummer die Teletext-Seiten anzeigen.

Für das HbbTV ist eine AV-Streaming-Fähigkeit der Plattform erforderlich. Es gibt zahlreiche Anwendungen, die VOD liefern (Video-On-Demand/ auf Abruf) und Catch-Up-TV-Dienste. Der Benutzer kann die Schlüssel Pause, Stopp, Vorwärts und Rückwärtsspulen an der Fernbedienung verwenden, um mit dem AV-Inhalt interagieren zu können.

Hinweis: Sie können diese Funktion im Meniù Mehr im Meru Einstellungen-System aktivieren oder deaktivieren. Je nach Modell Ihres Fernsehgeräts und der ausgewählten Länderoption bei der Erstinstallation ist diese Funktion möglicherweise im Menü Einstellungen-System-Datenschutzeinstellungen stat im Menü Einstellungen-System-Mehr verügbar.

#### Smart Center

Smart Center ist eine mobile App, die auf IOS- und Android-Plattformen läuft. Sie können so ganz einfach Ihre Lieblingssendungen und Liveprogramme von Ihrem Smart TV-Gerät auf Ihr Tablet oder Mobiltelefon streamen. Außerdem können Sie die Portalanwendungen starten, Ihr Tablet als Fernbedienung Ihres Fernseher nutzen, sowie Mediadatein eilein.

Hinweis: Die Verfügbarkeit aller Funktionen dieser App ist abhängig vom jeweiligen TV-Modell und dessen Eigenschaften.

#### Erste Schritte

Um die internetbasierten Funktionen nutzen zu können, muss Ihr Modem/Router mit dem Internet verbunden sein.

WICHTIG: Stellen Sie sicher, das Fernseher und Mobilgerät mit demselben Netzwerk verbunden sind.

Zum Teilen von Media-Inhalten muss die Option Audio Video Sharing aktiviert werden (sofern vorhanden). Drücken Sie die Menü-Taste auf der Fernbedienung, wählen Sie Einstellungen> System> Mehr und drücken Sie OK. Markieren Sie AVS und ändern Sie es als Aktiviert. Ihr Fernseher ist jetzt bereit, um Ihr Mobilgerät anzuschließen.

Installieren Sie die Smart Center-Anwendung auf Ihrem Mobilgerät.

Starten Sie die Smart Center-Anwendung. Wenn alle Verbindungen richtig konfiguriert sind, sehen Sie auf Ihrem Mobilgerät den Namen Ihres Fernsehers. Falls der Name Ihres Fernseher nicht in der Liste erscheint, warten Sie eine Weile und tippen dann noch einmal auf

das Neu Laden Widget. Wählen Sie Ihren Fernseher aus der Liste.

#### Mobilgerät-Anzeige

Auf dem Hauptbildschirm können Sie auf verschiedene Funktionen zugreifen.

Die Anwendung lädt ein aktuelle Kanalliste vom Fernseher, sobald sie startet.

MEINE KANÄLE: Die Programme der ersten vier Kanäle auf der von Fernseher geladenen Liste werden angezeigt. Die können die aufgelisteten Programme ändern. Halten Sie dafür die Programmvorschaubilder gedrückt. Eine Liste der Kanäle wird angezeigt, und Sie können Kanäle beliebig auswechseln.

Fernscher Sie können sich Inhalte über den TV-Tab ansehen. In diesem Modus können Sie durch die von Ihrem Fernscher geladene Kanalliste navigieren und auf die Miniaturansichten klicken, um die Informationsseiten anzuzeigen.

AUFNAHMEN: Sie können Ihre aktiven Aufnahmen (sofern vorhanden) und Erinnerungen über diesen Tab ansehen. Um ein Element zu löschen, drücken Sie die Löschtaste, die sich in jeder Reihe findet.

EPG (Elektronischer Programmführer): Sie können die Sendezeiten ausgewählter Kanallisten über diesen Tab sehen. Sie können auch durch die Kanäle navigieren, indem Sie auf den ausgewählten Kanal im EPG-Raster drücken. Bitte beachten Sie, dass das Aktualisieren/ Neuladen der EPG-Informationen abhängig von der Qualität Ihres Netzwerks und Internet-Dienstes einige Zeit dauern kan.

Hinweis: Eine Internet-Verbindung ist für WEB-basierte EPG-Informationen erforderlich.

EINSTELLUNGEN: Konfigurieren Sie die Anwendung nach Ihren Wünschen. Sie können ändern;

Ruhebildschirm (Nur in IOS): Die Anzeige des Geräts wechselt automatisch in den Ruhezustand, wenn eine bestimmte Zeit verstrichen ist. Standardmäßig ist dieser deaktiviert, d.h. dass die Anzeige sich nicht abschaltet.

Selbst-aktivierendes FollowMeTV: Die FollowMeTV-Funktion (sofern vorhanden) startet automatisch, wenn diese Einstellung aktiviert ist. Standardmäßig deaktiviert.

Automatische Verbindung zum Fernseher: Sofern aktiviert verbindet sich Ihr Mobilgerät automatisch mit dem Fernseher, zu dem die letzte Verbindung bestand, und überspringt dabei die Anzeige TV-Geräte-Suche.

Fernsehgerät wechseln (Nur in IOS): Zeigt das aktuell verbundene TV-Gerät. Sie können auf diese Einstellung drücken, um zur Anzeige "TV-Gerät suchen" zu gehen und zu einem anderen Apparat zu wechseln.

#### dauerhaft festzulegen. In diesem Fall wird die ausgewählte Quelle, sofern sie erreichbar ist, in der

Version-Nr.: Zeigt die aktuelle Version der Anwendung an.

Benutzerdefinierte Kanalliste bearbeiten: Sie

können Ihre benutzerdefinierte Kanalliste in dieser

Wählen Sie eine Kanallistenguelle: Sie können

die in dieser Anwendung zu verwendende

Kanallistenguelle auswählen. Als Optionen sind

"TV-Liste" und "Benutzerdefinierte Liste" möglich.

Zusätzlich können Sie die Option "Meine Auswahl

erinnern" aktivieren, um die Kanallistenauswahl

#### Informationsseite

Einstellung bearbeiten.

Anwendung verwendet.

Um die jeweilige Informationsseite zu öffnen, tippen Sie ein Programm an. Auf der Informationsseite finden Sie detaillierte Informationen zu den von Ihnen gewählten Programmen. Auf dieser Seite finden sich Tab wie z. B. "Einzelheiten", "Cast&Crew" und "Videos".

DETAILS: Dieser Tab bietet eine Zusammenfassung und weitere Informationen über ausgewählte Programme. Dort finden Sie auch Links zu den Facebook-und Twitterseiten ausgewählter Programme.

CAST&CREW: Zeigt alle an diesem Programm Beteiligten an.

VIDEOS: Bietet Youtube-Videos zu ausgewählten Programmen an.

Hinweis: Für einige Fumktionen ist möglicherweise eine Internetverbindung erforderlich.

#### FollowMe TV-Funktion (sofern verfügbar)

Tippen Sie auf das FOLLOW ME TV-Widget, das sich links unten auf dem Bildschirm Ihres Mobilgeräts befindet, um das Layout der FollowMe TV-Funktionen zu ändern.

Tippen Sie auf das Play-Icon um das Streaming vom Fernseher auf Ihr Mobilgerät zu starten. Nur verfügbar, wenn Ihr Gerät innerhalb der Reichweite Ihres Router ist.

#### Spiegel-Modus

Dieser Modus der FollowMe TV-Funktion ist standardmäßig aktiviert und erlaubt das Streaming von Inhalten anderer ausgewählter TV-Quellen und des Medienbrowsers.

#### Hinweise:

Bitte beachten Sie, dass digitale (DVB-T/C/S) SD-Kanäle unterstützt werden.

Mehrsprachige Audio-Unterstützung und Untertitel Ein-/Aus-Funktion sind nicht funktionsfähig.

Die Performance des Streams kann in Abhängigkeit von der Qualität Ihrer Verbindung schwanken.

#### Seite Medien teilen

Um auf das Widget **Medien teilen** zuzugreifen, tippen Sie auf den **Aufwärtspfeil** in der unteren linke Seite des Bildschirms.

Wenn das Widget Medien teilen berührt wird, erscheint eine Anzeige, in der Sie den Mediendateityp zu Teilen mit Ihrem Fernseher aussuchen können.

Hinweis: Nicht alle Bilddateiformate werden unterstützt. Die Funktion ist nicht verfügbar, wenn die Audio Video Sharing-Funktion nicht unterstützt wird.

#### Smart Remote-Funktion

Sie können Ihr Mobilgerät als Fernbedienung für Ihr TV-Gerät benutzen, sobald es mit dem Fernseher verbunden ist. Um das Smart-Fernbedienung-Funktionsfeature zu nutzen, tippen Sie auf die Taste Aufwärtspfeil auf der linken Seite unten auf dem Bildschim.

#### Spracherkennung

Sie können auf das Widget Mikrofon() tippen und Ihre Anwendung steuern, indem Sie Sprachbefehle wie "Volume Up/Down!" (Volumen Hoch/Runter), "Programme Up/Down!!" (Programm Hoch/Runter) geben.

Hinweis: Die Funktion ist nur für Android-Geräte verfügbar.

#### Tastatur-Seite

Die Tastaturseite kann auf zwei Wegen geöffnet werden; durch das Drücken des Widgets Tastatur ( ) auf dem Anwendungsbildschirm oder automatisch durch den Erhalt eines Kommandos durch den Fernseher.

#### Anforderungen

- Smart TV
   Netzwerkanschluss
- Mobilgerät mit Android oder iOS-Plattform (Android-Betriebssystem 4.0 oder höher, iOS 6 oder höhere Version)
- Smart Center-App (in den Online-Stores f
  ür Android- oder iOS-basierte Apps erh
  ältlich)
- 5. Router-Modem
- USB-Speichergerät im FAT32-Format (erforderlich für USB Recording-Funktionen, sofern verfügbar)

#### Hinweise:

Für Android-Geräte, die Bildschirmgrößen Normal (mdpi), Groß (hdpi) und Extragroß (xhdpi) werden unterstützt. Geräte mit 3"-Bildschirmen oder kleiner, werden nicht unterstützt.

Für iOS-Geräte, alle Bildschirmgrößen werden unterstützt.

Die Benutzeroberfläche der Smart-Center-Anwendung kann sich entsprechend der von Ihnen auf Ihrem Gerät installierten Version ändern.

#### Alexa-Ready-Funktion

Alexa ist der cloudbasierte Sprachdienst von Amazon, der auf vielen sprachgesteuerten Assistenzgeräten verfügkar ist. Ihr Fernsehgerät ist mit Alexa-Geräten kompatibel und kann damit verwendet werden. Mit dieser Funktion können Sie mit Ihrer Stimme Funktionen auf Ihrem Fernsehgerät steuern, z. B. Ein- oder Ausschalten, Kanal- oder Eingangsquelle wechseln, Lautstärke regeln und vieles mehr.

#### Anforderungen

Folgende Voraussetzungen sollten erfüllt sein:

- Alexa Ready Smart TV
- Amazon Alexa Gerät
- Ein mobiles Gerät, z.B. Ihr Smartphone oder Tablet, auf dem Smart Center und Amazon Alexa-Apps installiert sind
- Heimnetzwerk mit WLAN -Funktionen
- Amazon-Konto

#### So steuern Sie Ihr Fernsehgerät mit einem Amazon Alexa-Gerät

- Verbinden Sie Ihr TV- und Mobilgerät mit demselben Netzwerk mit Internetzugang wie Ihr Alexa-Gerät.
- Koppeln Sie die Smart Center App mit Ihrem Fernseher. Tippen Sie anschließend auf dem Hauptbildschirm der Smart Center-App auf das Amazon-Logo. Sie werden auf eine Registrierungsseite weitergeleitet. Folgen Sie den Anweisungen auf dem Bildschirm, um den Registrierungs- und Linkprozess Ihres Fernsehgeräts abzuschließen.
- Sie werden aufgefordert, einen Namen für Ihren Fernseher zu bestimmen, der als "Freundlicher Name" (FN) bezeichnet wird. Ein "Freundlicher Name" ist ein Name, der Sie an Ihren Fernseher erinnert, z.B. "Wohnzimmer TV", "Küchen TV", "Esszimmer TV" usw. Wählen Sie einen leicht zu gebenden Namen. Sie werden diesen Namen sagen, um Alexa mitzuteilen, welchen Fernseher Sie steuem wollen.
- Koppeln Sie die Alexa-App auf Ihrem mobilen Gerät mit dem Alexa-Gerät, suchen Sie nach der Kompetenz Ihres Fernsehers nach dem Markennamen und aktivieren Sie ihn in der Alexa-App. Weitere Informationen finden Sie in der Bedienungsanleitung des Alexa-Geräts.
- Bitten Sie Alexa, Ihre Geräte zu entdecken. Sagen Sie "Meine Geräte finden" oder wählen Sie im entsprechenden Bereich der Alexa App die Option Geräte erkennen.

Sobald der Erkennungsprozess abgeschlossen ist, können Sie Ihr Fernsehgerät per Sprache steuern. Stellen Sie sicher, das die Geräte mit demselben Netzwerk verbunden sind. Sobald diese Kopplungs- und Verknüpfungsvorgänge abgeschlossen sind, müssen sich das Alexa-Gerät und Ihr Fernsehgerät nicht mehr im selben Netzwerk befinden.

Nachdem Sie die Erstinstalliation auf Ihrem Fernsehgerät durchgeführ haben, starten Sie die Anwendung Smart Center und koppeln Sie sie erneut mit Ihrem Fernsehgerät. Tippen Sie dann auf das Amazon-Loogo auf dem Hauptbildschnim und prüfen Sie, ob Sie in Ihrem Amazon-Konto angemeldet sind, falls nicht, müssen Sie sich erneut anmelden und einen Freundschaftsnamen für Ihr Fernsehgerät festlegen TV mit Alexa Gerät.

#### Beispielbefehle

Hier sind einige der Befehle, die Sie Ihrem Alexafähigen Fernseher geben können:

| Befehl                                                      | Funktion                                                                                              |
|-------------------------------------------------------------|----------------------------------------------------------------------------------------------------|
| Alexa, schalte 'FN' ein                                     | Schaltet den Fernseher<br>ein                                                                         |
| Alexa, schalte 'FN' aus                                     | Schaltet den Fernseher<br>aus                                                                         |
| Alexa, spiel 'FN'                                           | Startet die Medienwie-<br>dergabe                                                                     |
| Alexa, Pause 'FN'                                           | Unterbricht die Medienwie-<br>dergabe                                                                 |
| Alexa, setze 'FN' fort                                      | Setzt die Medienwieder-<br>gabe fort                                                                  |
| Alexa, stoppe 'FN'                                          | Stoppt die Medienwie-<br>dergabe                                                                      |
| Alexa, schneller Vorlauf<br>auf "FN"                        | Fördert Medien im schnel-<br>len Vorlaufmodus                                                         |
| Alexa, zurückspulen auf<br>"FN"                             | Spult Medien zurück                                                                                   |
| Alexa, setze die Lautstär-<br>ke von 'FN' auf 50            | Setzt die Lautstärke auf<br>die angegebene Stufe                                                      |
| Alexa, schalte die Laut-<br>stärke auf 'FN' hoch            | Erhöht die Lautstärke um<br>10 Einheiten                                                              |
| Alexa, drehe die Lautstär-<br>ke auf "FN"                   | Verringert die Lautstärke<br>um 10 Einheiten                                                          |
| Alexa, schalte 'FN' stumm                                   | Schaltet den Ton stumm                                                                                |
| Alexa, schalte den Ton von<br>'FN' ein                      | Schaltet den Ton ein                                                                                  |
| Alexa, ändere die Eingabe<br>in "input_name" auf "FN"       | Das Fernsehgerät schaltet<br>auf die Eingangsquelle mit<br>dem angegebenen Namen<br>um (z.B. HDMI 1). |
| Alexa, ändere den Kanal<br>auf "channel_number"<br>auf "FN" | Das Fernsehgerät schaltet<br>auf den Kanal mit der<br>angegebenen Nummer um<br>(z.B. Kanal 200).      |
| Alexa, ändere den Kanal<br>auf "channel_name" auf<br>"FN"   | Der Fernseher schaltet auf<br>den Kanal mit dem ange-<br>gebenen Namen um                             |

| Befehl                            | Funktion                                                                            |
|-----------------------------------|-------------------------------------------------------------------------------------|
| Alexa, Kanal hoch auf<br>"FN"     | Das Fernsehgerät schaltet<br>auf den nächsthöheren<br>Kanal um, falls verfügbar     |
| Alexa, Kanal ab auf "FN"          | Das Fernsehgerät schaltet<br>auf den nächstniedrigeren<br>Kanal um, falls verfügbar |
| Alexa, nächster Kanal<br>auf 'FN' | Das Fernsehgerät wech-<br>selt zum nächsten Sender<br>der Senderliste               |

FN ist die Abkürzung für "Freundlicher Name".

#### Informationen zur DVB -Funktionalität

Dieser DVB-Empfänger kann nur in den Ländern verwendet werden, für die er vorgesehen ist.

Dieser DVB-Empfänger entspricht den zum Zeitpunkt seiner Herstellung aktuellen DVB-Standards, dennoch kann auf Grund von Änderungen in den Übertragungssignalen und -Technologien keine Garantie für die Kompatibilität mit künftigen DVB-Übertragungstechniken übernommen werden.

Einige Digital-TV-Funktionen sind unter Umständen nicht in allen Ländern verfügbar.

Wir streben laufend nach Verbesserung unserer Produkte, daher behalten wir uns jegliche Änderungen ohne vorherige Ankündigung vor.

Wenn Sie Fragen zum Gerät oder zu weiterem Zubehör haben, wenden Sie sich bitte an den Händler, bei dem Sie das Gerät gekauft haben.

# HITACHI Inspire the Next

# **INSTRUCTION MANUAL**

MANUAL DE INSTRUCCIONES MANUAL DE INSTRUÇÕES MANUEL D'UTILISATION MANUALE DI ISTRUZIONI INSTRUKCIJA LIETOŠANAS INSTRUKCIJA

# FLAT DIGITAL TV

TV A COLOR TV A CORES TÉLÉVISEUR COULEUR TV DIGITALE FLAT PLOKĞÈIAEKRANIS SKAITMENINIS TELEVIZORIUS PLATEKRĀNA DIGITĀLAIS TELEVIZORS

# HITACHI

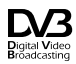

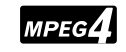

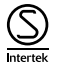

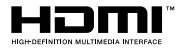

Algunas características o funciones mencionadas en este manual del usuario pueden variar o no estar disponibles según el modelo que haya adquirido.

| Información medioambiental5                                    |
|----------------------------------------------------------------|
| Ultra HD (UHD)5                                                |
| Alto Rango Dinámico (HDR) / Gama de Registro<br>Híbrido (HLG): |
| Dolby Vision:                                                  |
| Operaciones del televisor OLED6                                |
| Notificaciones del modo en espera7                             |
| Control y Funcionamiento del Televisor7                        |
| Interruptor de Control y Funcionamiento del<br>Televisor       |
| Usando el menú principal de TV8                                |
| Colocación de las pilas en el mando a distancia 10             |
| Conexión Eléctrica10                                           |
| Conexión de la Antena10                                        |
| Información sobre su desecho 11                                |
| Mando a distancia12                                            |
| Conexiones13                                                   |
| Encendido/Apagado15                                            |
| Instalación inicial15                                          |
| Reproducción multimedia por la entrada USB 17                  |
| Grabación por USB17                                            |
| Explorador Multimedia19                                        |
| FollowMe TV19                                                  |
| CEC19                                                          |
| Contenido del menú de Configuración21                          |
| Manejo de la lista de canales                                  |
| Configurar las Opciones de Control parental 27                 |
| Guía electrónica de programación27                             |
| Servicios de Teletexto28                                       |
| Actualización de Software                                      |
| Solución de problemas y consejos29                             |
| Modos habituales de visualización de entrada de PC 30          |
| Compatibilidad con señales AV y HDMI 30                        |
| Formatos admitidos para el modo USB31                          |
| Resoluciones DVI admitidas                                     |
| Conectividad                                                   |
| Apps                                                           |
| Explorador Web                                                 |
| Sistema de TV Híbrida HBBTV                                    |
| Smart Center                                                   |
| Característica de Alexa Ready41                                |
| Información sobre la función de DVB43                          |
|                                                                |

Indice Ir

#### Información De Seguridad

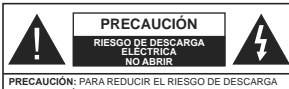

RECAUCIÓN: PARA REDUCIR EL RIESGO DE DESCARGA ELÉCTRICA NO RETIRE LA TAPA (O EL PANEL TRASERO). NO CONTIENE PIEZAS QUE PUEDAN SER CAMBIADAS POR EL USUARIO. PÓNGASE EN CONTACTO CON PERSONAL TÉCNICO CILAI PICADO

En climas extremos (tormentas, relámpagos) y largos periodos de inactividad (irse de vacaciones) desconecte el televisor de la red eléctrica.

El enchufe de corriente sirve para desconectar el televisor de la electricidad y, por lo tanto, siempre debe estar accesible. Si el televisor no se desconecta de la red eléctrica, el dispositivo aún consumirá energia para todas las situaciones, incluso si el televisor está en modo de espera o apagado.

Nota: Siga las instrucciones en pantalla para la operación de las funciones relacionadas.

IMPORTANTE - Por favor, lea estas instrucciones detenidamente antes de instalar o encender el televisor.

ADVERTENCIA: Este dispositivo está diseñado para ser utilizado por personas (incluidos los niños) con capacidad / experiencia en el funcionamiento de un dispositivo de este tipo sin supervisión, a menos que hayan recibido supervisión o instrucciones relativas al uso del aparato por una persona responsable de su seguridad.

- Utilice este aparato de TV a una altura de menos de 2000 metros sobre el nivel del mar, en lugares secos y en regiones con climas templados o tropicales.
- El televisor está diseñado para uso doméstico y uso general similar, pero también puede ser utilizado en lugares públicos.
- Para facilitar la ventilación, deje al menos 5 cm de espacio libre alrededor de la TV.
- La ventilación no debe impedirse al cubrir o bloquear las aberturas de ventilación con objetos como periódicos, manteles, cortinas, etc.
- Se debe poder acceder fácilmente al cable de corriente. No coloque el televisor, ni ningún mueble, etc., sobre el cable de corriente, ni lo pise. Un cable deteriorado puede causar un incendio o provocarle una descarge eléctrica. Agarre el cable de corriente por la clavija de enchufe; no desenchufe el televisor tirando del cable de corriente. No toque nunca el cable con las manos mojadas, pues podría causar un cortocircuito o sufrir una descarga eléctrica. No haga nunca un nudo en el cable ni lo empalme con otros cables. Deberá sustituíto cauda esté

dañado, siendo únicamente un profesional quien puede hacerlo.

- No exponga el televisor a goteos y salpicaduras de líquidos y no coloque objetos que contengan líquidos, como floreros, tazas, etc., o más sobre el televisor (por ej., en los estantes por encima de la unidad).
- No exponga el televisor a la luz solar directa ni llamas abiertas, tales como velas encendidas en la parte superior o cerca del televisor.
- No coloque ninguna fuente de calor como calentadores eléctricos, radiadores, etc. cerca del televisor.
- No coloque el televisor en el piso ni en las superficies inclinadas.
- Para evitar el peligro de asfixia, mantenga las bolsas de plástico fuera del alcance de los bebés, los niños y los animales domésticos.
- Ponga cuidadosamente el soporte al televisor. Si el soporte està provisto de tornillos, apriete los tornillos firmemente para evitar que el televisor se incline. No apriete demasiado los tornillos y monte los cauchos del soporte adecuadamente.
- No deseche las pilas en el fuego o con materiales peligrosos o inflamables.

ADVERTENCIA - Las pilas no deben exponerse a un calor excesivo como la luz del sol, fuego o similares. ADVERTENCIA - La presión de sonido excesiva de auriculares o auriculares puede causar pérdida de audición.

MUY IMPORTANTE: NO DEBE dejar que nadie, especialmente los niños, introduzcan ningún objeto por los agujeros, las ranuras o por cualquier apertura de la carcasa.

| A Precaución                    | Riesgo de lesiones graves<br>o muerte     |
|---------------------------------|-------------------------------------------|
| Riesgo de descarga<br>eléctrica | Riesgo de tensión peligrosa               |
| A Mantenimiento                 | Importante componente de<br>mantenimiento |

#### Marcas en el producto

Los siguientes símbolos se utilizan como marcadores sobre las restricciones, precauciones e instrucciones de seguridad del producto. Cada explicación se deberá tomar en cuenta dependiendo de la ubicación de tales marcas. Tenga en cuenta dicha información por motivos de seguridad.

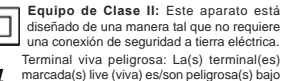

condiciones normales de operación.

Precaución, consulte las instrucciones de funcionamiento: El área marcada contiene baterías de celda de moneda o de botón reemplazable por el usuario.

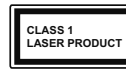

de funcionamiento.

Producto Láser Clase 1 Este producto contiene una fuente láser Clase 1 que es segura en condiciones razonablemente previsibles

ADVERTENCIA No ingiera pilas, hay riesgo de quemaduras

químicas. Este producto o los accesorios suministrados con

Este producto o los accesonos suministrados con el producto pueden contener una pila tipo moneda / botón. Si la pila de botón es ingerida, puede causar quemaduras internas graves en solo 2 horas y puede llevar a la muerte.

Mantenga las pilas nuevas y usadas lejos de los niños.

Si el compartimiento de las pilas no se cierra de forma segura, deje de usar el producto y manténgalo alejado de los niños.

Si usted piensa que las pilas podrían haber sido ingeridas o estar dentro de cualquier parte del cuerpo, busque atención médica inmediata.

#### \_\_\_\_\_

Nunca coloque un aparato de televisión en un lugar inestable o inclinado. Un televisor puede caerse y causar lesiones personales graves o la muerte. Podrá evitar lesiones o heridas, especialmente a los niños, tomando precauciones tan sencillas como:

- Utilizar soportes recomendados por el fabricante del televisor.
- Utilizar únicamente mobiliario que pueda soportar segura y suficientemente el peso del televisor.
- Asegurarse de que el televisor no sobresalga del borde del mueble.
- No coloque el televisor en un mueble alto (por ej., armarios y estanterías) sin fijar tanto el mueble como el televisor a un soporte adecuado.
- No coloque el aparato de televisión sobre tela u otros materiales colocados entre la televisión y muebles de apoyo.
- Enseñe a los niños los peligros de subirse al mueble para tocar el televisor y sus controles.
   Si su televisor existente está siendo retenido y trasladado, se deben aplicar las mismas consideraciones que arriba.

#### \_\_\_\_\_

El aparato conectado a la tierra de protección de la instalación del edificio a través de la conexión a la red o a través de otros aparatos con una conexión a tierra de protección, y a un sistema de distribución de televisión mediante un cable coaxial, en algunas circunstancias puede crear un peligro de incendio. La conexión a un sistema de distribución de televisión por lo tanto, ha de ser proporcionado a través de un dispositilvo que proporciona aislamiento eléctrico por debajo de un determinado rango de frecuencias (aislador qalvanizado)

#### ADVERTENCIAS DE MONTAJE EN PARED

- Lea las instrucciones antes de montar el televisor en la pared.
- El kit de montaje de pared es opcional. Usted lo puede obtener de su distribuidor local, si no se suministra con el televisor.
- No instale el televisor en un techo o en una pared inclinada.
- Utilice los tornillos de montaje en la pared especificada y otros accesorios.
- Apriete los tornillos de montaje de pared con firmeza para evitar que el televisor caiga. No apriete demasiado los tornillos.

#### Información medioambiental

Este televisor está diseñado para consumir menos energía. Para reducir el consumo de energía, puede seguir estos pasos:

Si configura el Ahorro de energía a Minimo o Medio del televisor, se reducirá el consumo de energía en consecuencia. Si desea configurar la Luminancia OLED a un valor fijo establecido como Personalizado y ajustar la Luminancia OLED (que se encuentra debajo de la configuración de Ahorro de energía) de forma maual mediante los botones Izquierda o Derecha en el mando a distancia. Establezca como Apagado para desactivar esta opción.

Nota: Las opciones disponibles de Ahorro de energía pueden variar según el modo seleccionado en el menú Configuración> Imagen.

La configuración de Ahorro de energía se puede encontrar en el menú Configuración> Imagen. Tenga en cuenta que no se podrán modificar algunos ajustes de imagen.

Si pulsa los botines derecho e izquierdo de forma consecutiva, aparecerá el mensaje "La pantalla de apagará en 15 segundos." . Seleccione la opción Continuar y pulse OK para apagar la pantalla de inmediato. Si no pulsa ningún botón, la pantalla se apagará en 15 segundos. Para encender la pantalla otra vez, pulse cualquier tecla del mando a distancia o del televisor.

Nota: La opción de Apagar pantalla no estará disponible si el modo está ajustado en Juego.

Es recomendable que apague o desenchufe el televisor cuando no lo esté utilizando. De este modo se reducirá también el consumo eléctrico.

#### Funciones

- · Televisor a color con mando a distancia
- TV de cable/digital/satélite (DVB-T-T2/C/S-S2) totalmente integrada
- · Opción de instalación Fransat

- Entradas HDMI para conectar otros equipos con toma HDMI
- Entrada USB
- · Sistema de menús en pantalla
- · Sistema de sonido estéreo
- Teletexto
- · Conexión para auriculares
- · Sistema automático de programación (APS)
- · Sintonización manual
- Apagado automático de hasta ocho horas.
- · Temporizador de Apagado
- Bloqueo infantil
- · Silenciado automático cuando no hay señal.
- · Reproducción NTSC
- · AVL (Limitador Automático de Volumen)
- PLL (Búsqueda de Frecuencia por Lazos de Seguimiento de Fase)
- Entrada de PC
- Modo de Juego (opcional)
- · Función de apagado de imagen
- Grabación de programa
- Grabación diferida de canales.
- Pixellence
- Ethernet (LAN) para conectividad a Internet y servicio de mantenimiento.
- · 802.11 a/b/g/n incorporado con soporte WLAN
- Compartir Audio y Vídeo

#### HbbTV

#### Ultra HD (UHD)

El televisor soporta Ultra HD (Ultra Alta Definición - también conocido como 4K), que ofrece una resolución de 3840 x2160 (4K:2K). Es igual a 4 veces la resolución de Fuil HD TV, duplicando el número de píxeles del televisor de alta definición completa, tanto horizontal como verticalmente. Los contenidos Ultra HD cuentan con compatibilidad HDMI, entradas USB v transmisiones por DVB-72 v DVB-52.

## Alto Rango Dinámico (HDR) / Gama de Registro Híbrido (HLG):

Al usar esta función, el televisor puede reproducir un mayor rango dinámico de luminosidad capturando y combinando varias exposiciones diferentes. HDR / HLG promete una mejor calidad de imagen gracias a realese más brillantes, realistas, color más realista y otras mejoras. Ofrece el aspecto que los cineastas pretendían lograr, mostrando las áreas coultas de las sombras oscuras y la luz solar con claridad, color y detalle. Los contenidos HDR/HLG son compatibles a través de aplicaciones nativas y de mercado, HDMI, entradas USB y transmisiones DVB-S. Ajuste la entrada de fuente HDMI relacionada como Enhanced (Mejorada) desde la opción Setting>System (Configuración>Sistema) en el menú Sources (Fuentes) para ver imágenes HDR/ HLG, si el contenido HDR/HLG se recibe a través de una entrada HDMI. El dispositivo fuente también debe ser al menos compatible con HDMI 2,0 en este caso.

#### Dolby Vision:

Dolby Vision™ ofrece una experiencia visual dramática, un brillo sorprendente, un contraste incomparable v un color cautivador que hace que el entretenimiento cobre vida. Alcanza esta impresionante calidad de imagen combinando HDR y tecnologías de imágenes de gama amplia de colores. Al aumentar el brillo de la señal original y utilizar un rango dinámico de contraste y color más alto, Dolby Vision presenta imágenes asombrosas y realistas con increíbles cantidades de detalles que otras tecnologías de posprocesamiento en el televisor no pueden producir. Dolby Vision es compatible a través de aplicaciones nativas y de portal, y las entradas HDMI y USB. En el menú Settings>Picture>Mode (Ajustes>Imagen>Modo) dos modos de imagen predefinidos estarán disponibles si se detecta contenido Dolby Vision: Dolby Vision Bright y Dolby Vision Dark. Los dos permiten al usuario experimentar el contenido de la manera en que el creador originalmente intentó con diferentes condiciones de iluminación ambiental.

#### Accesorios Incluidos

- · Mando a Distancia
- Pilas: 2 X AAA
- · Manual de Instrucciones

#### Operaciones del televisor OLED

Los paneles OLED tienen algunos procedimientos para extender la vida útil del panel y proporcionar protección contra el problema de pegado de imagen.

#### Limpieza rápida del panel OLED

- Después de cada 4 horas de uso, el televisor realizará la operación de OLED Fast Panel Clean automáticamente la próxima vez que el televisor entre en modo de espera. Si el televisor está en el modo de Tienda, esta operación se realizará cada vez que el televisor pase al modo de espera.
- Tardará unos 6 minutos. Para no interrumpir la operación, se recomienda esperar hasta que se complete la operación.
- · El LED parpadeará durante la operación.
- Cuando se complete la operación, el televisor cambiará al modo de espera..
- Esta operación se puede interrumpir cortando la fuente de alimentación al televisor o encendiendo el televisor. En este caso, la operación de OLED

Fast Panel Clean se realizará la próxima vez que el televisor entre en modo de espera.

 Esta operación puede realizarse manualmente utilizando la opción OLED Fast Panel Clean en el menú Settings>Picture>Advanced Settings(Configuración avanzada). En este caso; Esta operación tomará aproximadamente 10 minutos y luego el televisor se apagará automáticamente. No desenchufe el cable de alimentación durante este período.

#### ON-RF (RF encendido)

 Esta operación se realizará cada vez que se encienda el televisor.

- No haga nada durante el procedimiento de arranque. No interrumpa el proceso.
- Se tardará unos 6 segundos en aparecer la primera imagen en la pantalla.

 El logotipo de arranque aparecerá más tarde y permanecerá por un período menor de tiempo en la pantalla.

#### Limpieza de ruido del panel OLED

 Esta operación se realizará automáticamente en cualquier momento del día cuando el televisor se ponga en modo de espera después de cada 1500 horas de uso.

- Primero, la operación de OLED Fast Panel Clean se realizará cuando el televisor se ponga en modo de espera.
- A continuación, el televisor permanecerá en modo de espera durante un período de 1 hora para enfriar el panel.
- Después de un período de 1 hora en modo de espera, el televisor se encenderá con una pantalla en blanco y la función OLED Panel Noise Cleanse realizará si el panel está a la temperatura adecuada.
- Esto tomará aproximadamente 1 minuto y durante la operación, el LED parpadeará y aparecerá una línea horizontal en la pantalla, moviéndose desde la parte superior a la parte inferior de la pantalla.

Después de que se complete la operación de limpieza del ruido del panel OLED (**OLED Panel Noise Clean**), el televisor cambiará al modo de espera.

 La operación de limpieza OLED Panel Noise Clean se puede interrumpir en cualquier momento cortando la fuente de alimentación del televisor o encendiendo el televisor.

 Si se interrumpe la operación de OLED Panel Noise Clean (Limpieza del ruido del panel OLED), aparecerá un masaje en la pantalla que indica que la operación de limpieza del ruido del panel OLED se interrumpió la próxima vez que se enciende el televisor. En este caso, la operación de limpieza del ruido del panel OLED se realizará la próxima vez que el televisor entre en modo de espera.

· Esta operación se puede realizar manualmente utilizando la opción Limpieza del ruido del panel OLED en el menú Settings>Picture>Advanced Settings (Configuración> Imagen> Configuración avanzada). Esta operación durará aproximadamente 1 hora y luego el televisor se apagará automáticamente. No desenchufe el cable de alimentación durante este período. No se recomienda realizar esta operación más de una vez al año o a menos que lo solicite personal de servicio autorizado.

#### Píxeles cambiando

· Las imágenes se desplazarán automáticamente un píxel cada tres minutos para evitar que la imagen se peque.

#### Notificaciones del modo en espera

Si el televisor no recibe ninguna señal de entrada (por ejemplo, desde una antena o una fuente HDMI) por 3 minutos, se pondrá en espera. La próxima vez que encienda el televisor, el mensaje mostrará lo siguiente: "El televisor se cambió al modo de espera automáticamente, porque no hubo ninguna señal durante un largo tiempo." Pulse OK para continuar.

La opción Auto TV OFF (en el menú Sistema> Ajustes> Más) puede ajustarse a un valor entre 1 y 8 horas de forma predeterminada. Si este ajuste no está ajustado como Off (Apagado) y el televisor ha permanecido activado y no ha sido operado durante el tiempo establecido, cambiará al modo de espera una vez transcurrido el tiempo establecido. La próxima vez que enciendael televisor, el mensaje mostrará lo siguiente:"TV en modo de espera por no realizar operación alguna en un largo tiempo". Pulse OK para continuar. Antes de que el televisor pase al modo de espera, se mostrará una ventana de diálogo. Si no presiona ningún botón, el televisor pasará al modo de espera luego de un período de espera de aproximadamente 5 minutos. Puede resaltar Yes (Sí) v presionar OK para pasar el televisor al modo de espera de inmediato. Si resalta No y presiona OK. el televisor permanecerá encendido. También puede optar por cancelar la función Auto TV OFF desde este diálogo, Seleccione Disable (Deshabilitar) y presione OK, el televisor permanecerá encendido y la función se cancelará. Puede habilitar esta función nuevamente cambiando la configuración de la opción Auto TV OFF en el menú Settings>System>More (Configuración> Sistema> Más).

#### Control v Funcionamiento del Televisor

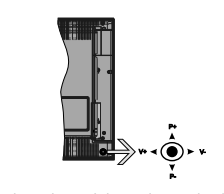

La palanca de mando le permite maneiar el Volumen. los Canales, las Fuentes y el Modo de Espera del televisor.

Nota: En función del modelo, la disposición de la palanca de mando puede variar.

Para cambiar el volumen: Aumente el volumen empujando la palanca hacia arriba. Baje el volumen pulsando la palanca hacia abajo.

Para cambiar el canal: Desplácese a través de los canales almacenados pulsando la palanca de mando hacia arriba o hacia abaio.

Para cambiar la fuente: Pulse el centro de la palanca y aparecerá la lista de fuentes en la pantalla. Desplásese por las fuentes disponibles pulsando la palanca de mando arriba o abaio.

Apagado del televisor: Si aprieta en el centro de la palanca y la mantiene pulsada unos segundos, el televisor pasará al modo de espera.

Para encender la TV: Pulse el centro de la palanca v se encenderá la TV.

Nota: No es posible mostrar el menú principal en pantalla mediante el botón de control.

#### Maneio con el Mando a Distancia

Pulse el botón del Menu en su mando a distancia para mostrar el menú principal. Use los botones direccionales y el botón OK para navegar y ajustar. Pulse Return /Back o Menu para salir del menú de pantalla.

#### Selección de entrada

Cuando haya terminado de conectar los aparatos externos al televisor, puede alternar entre las distintas fuentes de entrada. Pulse el botón Fuente en su mando a distancia consecutivamente para seleccionar fuentes diferentes.

#### Cambio de canales v volumen

Usted puede cambiar el canal y aiustar el volumen con las teclas Volumen +/-. Canal +/- en el mando a distancia.

#### Interruptor de Control y Funcionamiento del Televisor

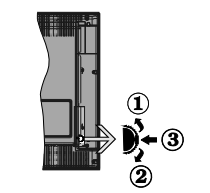

- 1. Botón de dirección (Arriba)
- 2. Dirección abaio
- 3. Volumen /Información/ Selección de la lista de fuentes e interruptor de encendido del Modo en espera

El botón de Control le permite manejar el Volumen, los Canales, las Fuentes y el Modo de Espera del televisor.

Para cambiar el volumen: Aumente el volumen pulsando el botón arriba. Baie el volumen pulsando el botón abaio.

Para cambiar el canal: Pulse el centro del botón. la barra de información aparecerá en la pantalla. Desplácese a través de los canales almacenados pulsando el botón hacia arriba o hacia abaio.

Para cambiar la fuente: Pulse dos veces el centro del botón (por segunda vez en total), y aparecerá la lista de fuentes en la pantalla. Desplásese por las fuentes disponibles pulsando el botón arriba o abajo.

Apagado del televisor: Si aprieta en el centro del botón abajo y lo mantiene pulsado unos segundos, el televisor pasará al modo de espera.

Para encender la TV: Pulse el centro del botón y se encenderá la TV.

#### Notas:

Si apaga el televisor, el ciclo se iniciará de nuevo con el ajuste de volumen.

No es posible mostrar el menú principal en pantalla mediante el botón de control.

#### Maneio con el Mando a Distancia

Pulse el botón del Menu en su mando a distancia para mostrar el menú principal. Use los botones direccionales y el botón OK para navegar y ajustar. Pulse Return /Back o Menu para salir del menú de pantalla.

#### Selección de entrada

Cuando haya terminado de conectar los aparatos externos al televisor, puede alternar entre las distintas fuentes de entrada. Pulse el botón Fuente en su mando a distancia consecutivamente para seleccionar fuentes diferentes

#### Cambio de canales y volumen

Usted puede cambiar el canal y aiustar el volumen con las teclas Volumen +/-. Canal +/- en el mando a distancia.

#### Usando el menú principal de TV

Cuando se presiona el botón de Menú, el menú TV aparecerá en la parte inferior de la pantalla. Puede navegar a través de los elementos del menú usando los botones direccionales en el control remoto. Para seleccionar un elemento o ver las opciones de submenú del menú resaltado, presione el botón OK. Cuando resalta una opción de menú, algunos de los elementos del submenú de este menú pueden aparecer en la parte superior de la barra de menú para un acceso rápido. Para utilizar un acceso rápido selecciónelo, pulse OK y ajuste como desee usando los botones direccionales Izquierda / Derecha. Cuando termine, presione OK o el botón Back/Return (Atrás/ Regresar) para salir.

o pulse el botón EXIT para salir del menú principal.

#### 1. Inicio

Cuando se abre el menú principal, se resaltará la barra de menú Home (Inicio). El contenido del menú Inicio se puede personalizar agregando opciones de otros menús. Simplemente seleccione una opción y presione el botón de dirección Abajo en el mando a distancia. Si ve la opción Add to Home (Agregar a Inicio), puede agregarlo al menú Inicio. De la misma manera que puede eliminar o cambiar la posición de cualquier elemento en el menú Inicio. Pulse el botón de dirección Abaio y seleccione Delete (Eliminar) o Move (Mover) y presione OK. Para mover un elemento del menú, use los botones de dirección hacia la derecha v hacia la izquierda para seleccionar la posición a la que desea mover el elemento y presione OK.

#### 2. TV:

2.1. Guía

Puede acceder al menú de la guía electrónica de programas usando esta opción. Consulte la sección de la Electronic Programme Guide (Guía electrónica de programas) para obtener más información.

#### 2.2. Canales

Puede acceder al menú Channels (Canales) usando esta opción. Consulte Uso de la sección Lista de canales para obtener más información.

#### 2.3. Temporizadores

Puede configurar temporizadores para eventos futuros usando las opciones de este menú. También puede revisar los temporizadores creados anteriormente en este menú.

Para agregar un nuevo temporizador, seleccione la pestaña Add Timer usando los botones Izquierda / Derecha y presione OK. Configure las opciones del submenú según lo desee y cuando termine, presione OK. Se creará un nuevo temporizador.

Para editar un temporizador creado anteriormente, resalte ese temporizador, seleccione la pestaña Edit Selected Timer (Editar temporizador seleccionado) y presione OK. Cambie las opciones del submenú según lo desee y presione OK para guardar su configuración.

Para cancelar un temporizador ya configurado, resalte ese temporizador, seleccione la ficha Delete Selected Timer (Eliminar temporizador seleccionado) y presione OK. En la pantalla se mostrará un mensaje de confirmación. Resalte Yes (Si) y presione OK para continuar. Se cancelará el temporizador.

No es posible establecer temporizadores para dos o más eventos que se emitirán en diferentes canales en el mismo intervalo de tiempo. En este caso, se la pedirá que elija uno de estos temporizadores y cancele otros. Resalte el temporizador que desea cancelar y presione OK, aparecerá el menú de Options (Opciones). A continuación, resalte Set/ Cancel (Establecer/Cancelar) y presione OK para cancelar ese temporizador. Deberá guardar los cambios después de eso. Para hacerlo, presione OK, resalte Save Changes (Guardar cambios) y presione OK nuevamente.

#### 2.4. Grabaciones

Puede administrar sus grabaciones usando las opciones de este menú. Puede reproducir, editar, eliminar o ordenar eventos grabados previamente. Resalte una pestaña usando el botón de dirección Izquierda o Derecha y presione OK para ver las opciones disponibles.

#### Recording Settings (Configuración de grabación)

También puede configurar sus preferencias de grabación usando la pestaña Settings (Configuración) en el menú Recordings (Grabaciones). Seleccione la pestaña Settings (Configuración) presionando el botón Laquierda o Derecha y presione OK. Luego seleccione el elemento deseado en el menú secundario y configurelo con el botón Izquierda o Derecha.

Inic. antes: Podrá determinar que el inicio sea más pronto mediante esta opción.

Fin desp: Mediante esta opción podrá establecer que la grabación finalice más tarde.

Tiempo máximo de diferencia (Timeshift): Esta configuración le permite establecer la duración máxima de la grabación Timeshift (grabación diferida). Las opciones disponibles son aproximadas y el tiempo de grabación real puede cambiar en la práctica dependiendo de la transmisión. Los valores de espacio de almacenamiento reservado y libre cambiarán según esta configuración. Asegúrese de tener suficiente espacio libre; de lo contrario, la grabación instantánea puede no ser posible.

Autodescart. Puede configurar el tipo de descarte como None, Oldest, Longesto Shortest (Ninguno, Más antiguo, Más largo o Más corto). Si no está configurado en None, puede configurar la opción Unplayed (No reproducido) como Included (Incluido) o Excluded (Excluido). Estas opciones determinan las preferencias para eliminar las grabaciones a fin de obtener más espacio de almacenamiento para los resistros continuos.

Información del disco duro: Puede ver información detallada del dispositivo de almacenamiento USB conectado a su televisor. Resalta y presiona OK para ver y presiona Back/Return (Atrás/Volver) para cerrar.

Formatear disco: Utilice esta opción si desea borrar todos los archivos del dispositivo de almacenamiento USB conectado y convertir el formato de disco a FAT32. Pulse OK tras seleccionar la opción Format Disk (Formatear disco). Aparecerá un menú en la pantalla pidiéndole el PIN (\*). Después de que ingrese el número PIN se mostrará una pantalla de confirmación. Seleccione VES (Si) y pulse OK para iniciar el formato del dispositivo de almacenamiento USB. O bien seleccione NO y pulse OK para cancelar el proceso.

(\*) El PIN por defecto se puede configurar para 0000 o 1234. Si ha definido el PIN (que se solicitará en función del país seleccionado) durante la Instalación inicial, use dicho PIN.

#### 3. Configuración

Puede administrar la configuración de su televisor usando las opciones de este menú. Consulte la sección Settings Menu Contents (Contenido del Menú de Configuración) para más información.

#### 4. <u>Apps</u>

Cuando su televisor esté conectado a Internet, también estarán disponibles los contenidos relacionados, incluidos los contenidos relacionados con las Apps (Aplicaciones). Usando el menú de Apps (Aplicaciones) puede acceder y administrar sus aplicaciones. Puede agregar nuevas aplicaciones del mercado o eliminar las existentes. Consulte la sección de Apps (Aplicaciones) par más información.

#### 5. Fuentes

Puede gestionar sus referencias de fuente de entrada usando las opciones de este menú. Para cambiar la fuente actual, resalte una de las opciones y presione OK.

#### 5.1. Configuración de fuentes

Podrá activar o desactivar las opciones de la fuente elegida. Las opciones **Regular, Mejorado** y **Deshabilitado** están disponibles para fuentes HDMI. Las opciones Regular y Mejorado están afectando los ajustes de color de la fuente HDMI seleccionada. Para ser capaz de ver imágenes 4K de una fuente HDMI, la fuente relacionada de HDMI debra éstablecerse como Enhanced (Mejorada) si el dispositivo conectado es compatible con HDMI 2.0. Establezca como Regular si el dispositivo conectado es compatible con HDMI 1.4 compatible. Establecer de acuerdo o desactivar la fuente HDMI relacionada configurando como Deshabilitados.

#### Colocación de las pilas en el mando a distancia

Abra la tapa de las pilas. Coloque dos pilas AAA. Asegúrese de que (+) y (-) coincidan con los signos (observe la polaridad correcta). No utilice pilas de distinto tipo (nuevas y viejas, alcalinas y salinas, etc.), a la vez. Cámbielas por pilas del mismo tipo o de un tipo equivialente. Coloque la tapa otra vez en su sitio.

Cuando las baterías estén bajas y cuando se debe reemplazar las baterías, en la pantalla se visualizará un mensaje. Tenga en cuenta que cuando las baterías están bajas, el rendimiento del control remoto puede verse afectado.

No exponga las pilas a una fuente de calor excesiva: por ejemplo luz solar, fuego o similares.

#### Conexión Eléctrica

IMPORTANTE! Este conjunto de televisor está diseñado para funcionar con corriente alterna 220-240V CA, 50 Hz. Tras desembalar el televisor, deje que éste alcance la temperatura ambiente antes de conectarlo a la corriente. Enchufe el cable de corriente a la electricidad.

#### Conexión de la Antena

Conecte la toma de antena o de TV por cable a la ENTRADA DE ANTENA (ANT) o enchufe el satélite a la ENTRADA DE SATÉLITE (ANT SAT) de la parte trasera inferior del televisor.

#### Parte trasera inferior del televisor

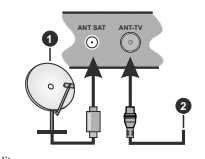

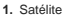

2. Antena o Cable

Si desea conectar un dispositivo al televisor, asegúrese de que el televisor y el dispositivo están apagados antes de realizar cualquier conexión. Después de realizar la conexión, puede activar las unidades y utilizarlas.

#### Conexión de la Antena

Conecte la toma de antena o de TV por cable a la ENTRADA DE ANTENA (ANT) o enchufe el satélite a la ENTRADA DE SATÉLITE (ANT SAT) de la parte trasera del televisor.

#### Parte trasera del televisor

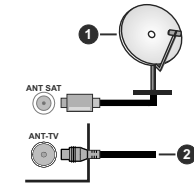

Satélite

2. Antena o Cable

Si desea conectar un dispositivo al televisor, asegúrese de que el televisor y el dispositivo están apagados antes de realizar cualquier conexión. Después de realizar la conexión, puede activar las unidades y utilizarlas.

#### Aviso sobre la licencia

Los términos HDMI y High-Definition Multimedia Interface y el logotipo de HDMI son marcas comerciales o registradas de HDMI Licensing Administrator, Inc. en los Estados Unidos y en otros países.

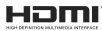

Dolby, Dolby Vision y el símbolo de doble D son marcas registradas de Dolby Laboratories. Fabricado con la autorización de Dolby Laboratories. Material confidencial inédito. Derechos de autor 2013-2015 Dolby Laboratories. Todos los derechos reservados.

YouTube y el logotipo de YouTube son marcas registradas de Google Inc.

Para patentes DTS, consulte http://patents.dts. com. Fabricado bajo la licencia de DTS Licensing Limited. DTS, el símbolo, & DTS y el símbolo junto son marcas registradas, y DTS TruSurround es una marca registrada de DTS, Inc. © DTS, Inc. Todos los derechos reservados.

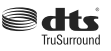

Para patentes DTS, consulte http://patents.dts.com. Fabricado bajo la licencia de DTS Licensing Limited. El símbolo DTS, DTS-HD, y el texto DTS o DTS-HD y el símbolo juntos son marcas comerciales registradas de DTS, Inc.© DTS, Inc. Todos los derechos reservados.

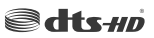

La palabra y los logotipos de Bluetooth® son marcas registradas propiedad de Bluetooth SIG, Inc. y cualquier uso de tales marcas por parte de Vestel Elektronik Sanayi ve Ticaret A.S. está bajo licencia. Otras marcas y nombres comerciales pertenecen a sus respectivos propietarios.

Este producto contiene tecnología sujeta a ciertos derechos de propiedad intelectual de Microsoft. El uso o distribución de esta tecnología fuera de este producto está prohibido sin la(s) licencia(s) apropiada(s) de Microsoft.

Los propietarios de contenido utilizan la tecnología de acceso de contenido Microsoft PlayReady ™ para proteger su propiedad intelectual, incluvendo el contenido protegido por derechos de autor. Este dispositivo utiliza la tecnología PlayReady para acceder a contenido protegido por PlayReady y / o contenido protegido por WMDRM. Si el dispositivo no cumple correctamente las restricciones sobre el uso del contenido, los propietarios de contenido pueden requerir que Microsoft revogue la capacidad del dispositivo para consumir contenido protegido por PlayReady. La revocación no debe afectar a contenido desprotegido o contenido protegido por otras tecnologías de acceso a contenido. Los propietarios de contenido pueden requerir que actualice PlavReady para acceder a su contenido. Si rechaza una actualización, no podrá acceder al contenido que requiera la actualización.

El logotipo "CI Plus" es una marca registrada de CI Plus LLP.

Este producto está protegido por ciertos derechos de propiedad intelectual de Microsoft Corporation. El uso o la distribución de dicha tecnología fuera de este producto está prohibido sin una licencia de Microsoft o una subsidiaria autorizada de Microsoft.

#### Información sobre su desecho

#### [Unión Europea]

Estos símbolos indican que aquellos equipos eléctricos y electrónicos, así como las pilas que lo tengan grabado, no se deben desechar como basura doméstica al final de su vida útil. Por ello, tales aparatos deberán llevarse a puntos de recogida destinados al reciclaje tanto de equipos eléctricos y electrónicos, como de pilas o baterías para su tratamiento, recuperación y reciclaje adecuados, de acuerdo con la normativa nacional y la directiva 2012/19/E/U. 2013/56/E/U.

Al desechar este producto de forma correcta ayudará a conservar los recursos naturales y evitará las posibles

consecuencias nocivas para el medio ambiente y la salud de las personas que podrían derivarse del mal manejo del producto como residuo.

Para obtener más información sobre puntos de recogida y reciclaje de estos aparatos, póngase en contacto con su ayuntamiento, servicio de recogida de desechos, o bien con el establecimiento donde lo adquirió.

En caso de no incumplir la normativa vigente en materia de desecho de materiales, se le podría sancionar.

#### [Empresas Usuarias]

Si desea desechar este aparato, contacte con el distribuidor y compruebe los términos y condiciones del contrato de adquisición.

#### [Otros países fuera de la Unión Europea]

Estos símbolos son válidos solo en la Unión Europea.

Contacte con la autoridad local para obtener la información relativa al desecho y reciclado.

El aparato y las pilas deben llevarse al punto local de recogida para su reciclado.

Algunos de estos puntos recogen aparatos de forma gratuita.

Nota: El símbolo Pb de abajo para la pilas indica que dicha batería contiene plomo.

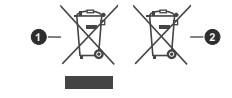

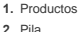

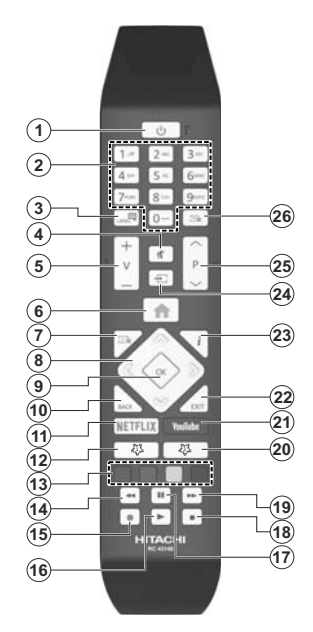

Mando a distancia

#### (\*) MI BOTÓN 1 & MI BOTÓN 2:

En función del modelo, estos botones tendrán funciones predefinidas. Sin embargo, podría fijar una función especial para los mismos, pulsándolos durante 5 segundos cuando esté en una fuente o canal determinados. Se mostrará la siguiente información en pantalla. Esto confirma que el botín seleccionado como MI BOTON estaría asociado a la función elegida.

Tenga en cuenta que MI BOTÓN 1y2 volverá a su función predeterminada si realiza de nuevo la Instalación Inicial.

#### 1. Standby: Prender / Apagar TV

- Teclas numéricas: Cambia el canal, entra en un número o una letra en el cuadro de texto en la pantalla.
- Idioma: Alterna entre las opciones de audio en televisión analógica, o muestra y cambia el idioma del audio / subtítulos (Televisión digital, cuando la opción esté disponible)
- 4. Silencio: Silencia totalmente el volumen del televisor
- 5. Volumen +/-
- 6. Menú: Muestra el menú del Televisor
- 7. Guía: Muestra la guía electrónica de programación
- Botones de navegación: Sirven para desplazarse por los menús, contenidos, etc.también muestra las páginas secundarias del teletexto cuando se pulsen las teclas derecha o izquierda
- OK: Sirve para confirmar la selección del usuario, detener el avance de la página (en modo TXT), ver la lista de canales (modo DTV)
- Volver/Atrás: Regresa a la pantalla anterior, abre la página índice (del modo Teletexto)
- 11. Netflix: Inicia la aplicación de Netflix.
- 12. Mi Botón 1 (\*)
- Teclas de Colores: Siga las instrucciones en pantalla para las funciones de las teclas de colores
- 14. Retroceder: Retrocede fotogramas en ficheros multimedia tales como películas
- 15. Grabar: Graba canales
- 16. Reproducir: Inicia la reproducción de los ficheros seleccionados
- 17. Pausa: Pausa la reproducción del archivo en curso, inicia la grabación diferida
- 18. Alto: Detiene la reproducción de ficheros multimedia
- Avance rápido: Avanza fotogramas en ficheros multimedia tales como películas
- 20. Mi Botón 2 (\*)
- 21. YouTube: Inicia la aplicación de YouTube
- Salir: Cierra y sale de los menús que aparecen o regresa a la pantalla anterior
- Info: Muestra información sobre el contenido de la pantalla, muestra información oculta (revelar - en modo teletexto)
- Fuente: Muestra todas las fuentes de señales y contenidos
- 25. Programa +/-
- Texto: Muestra el teletexto (si estuviera disponible); púlselo de nuevo para superponer el teletexto sobre la imagen (mezcla)

#### Conexiones

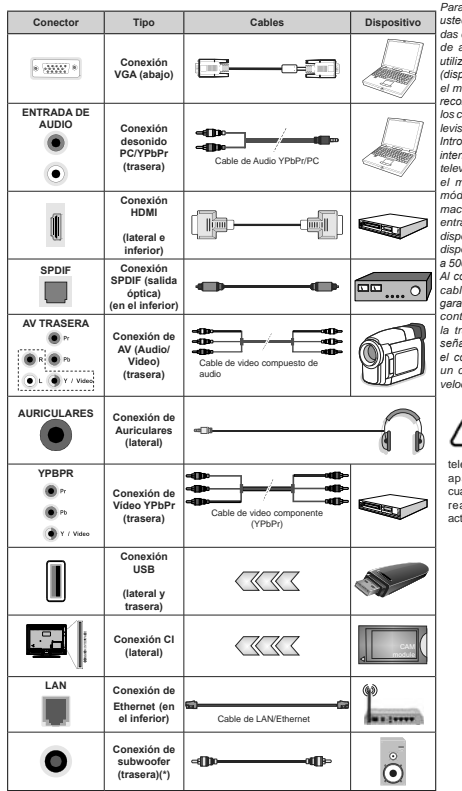

Para habilitar el audio PC/YPbPr, usted tendrá que utilizar las entradas de audio traseras con un cable de audio YPbPr/PC. Cuando se utiliza el kit de montaje en pared (disponible a partir de terceros en el mercado, si no suministrado), le recomendamos que conecte todos los cables a la parte posterior del televisor antes de montar en la pared. Introduzca o extraiga el módulo de interfaz común (CI) solamente si el televisor está APAGADO. Consulte el manual de instrucciones del módulo para obtener más información sobre sus ajustes. Cada entrada USB del televisor admite dispositivos de hasta 500mA. Los dispositivos con valores superiores a 500mA podrían dañar al televisor. Al conectar el equipo mediante un cable HDMI a su televisor, para garantizar una inmunidad suficiente contra la radiación parasitaria y la transmisión sin problemas de señales de alta definición como el contenido de 4K, debe utilizar un cable HDMI blindado de alta velocidad con ferritas

Si desea conectar un dispositivo al televisor, asegúrese de que el televisor y el dispositivo están apagados antes de realizar cualquier conexión. Después de realizar la conexión, puede activar las unidades y utilizarlas.

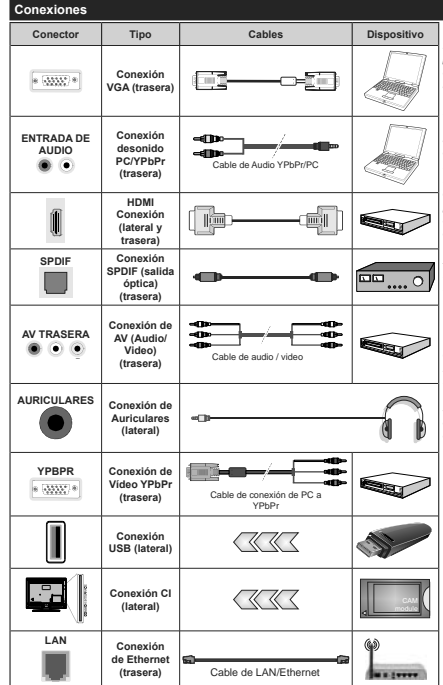

Vea las ilustraciones de la izquierda Puede utilizar un cable YPbPr a VGA para habilitar la señal YPbPr a través de la entrada VGA. No podrá utilizar a la vez las opciones YPbPr y VGA. Para habilitar el audio PC/YPbPr. usted tendrá que utilizar las entradas de audio traseras con un cable de audio YPbPr/PC. Cuando se utiliza el kit de montaie en pared (disponible a partir de terceros en el mercado, si no suministrado), le recomendamos que conecte todos los cables a la parte posterior del televisor antes de montar en la pared. Introduzca o extraiga el módulo de interfaz común (CI) solamente si el televisor está APAGADO. Consulte el manual de instrucciones del módulo para obtener más información sobre sus ajustes. Cada entrada USB del televisor admite dispositivos de hasta 500mA. Los dispositivos con valores superiores a 500mA podrian dañar al televisor. Al conectar el equipo mediante un cable HDMI a su televisor, para garantizar una inmunidad suficiente contra la radiación parasitaria v la transmisión sin problemas de señales de alta definición, como el contenido de 4K. debe utilizar un cable HDMI blindado de alta velocidad con ferritas

<u>/</u>

Si desea conectar un dispositivo al televisor, asegúrese de que el televisor y el dispositivo están apagados antes de realizar cualquier conexión. Después de realizar la conexión, puede activar las unidades y utilizarlas.

(\*) Para conectar un subwoofer externo

#### Encendido/Apagado

#### Encendido del televisor

Conecte el cable a una fuente de corriente, como por ejemplo un enchufe de pared (220-240V CA, 50 Hz). Para encender el televisor desde el modo de espera puede realizarlo de dos modos:

- Pulse el botón Modo en espera, Canal +/- o un botón numérico del mando a distancia.
- Presione el centro del control de palanca en el televisor o presione hacia arriba / abajo.

#### Apagado del Televisor

Pulse el botón **Modo en Espera** en el mando a distancia o pulse el botón central de la palanca de función en el televisor por unos segundos hasta que el televisor cambie al modo en espera.

Para apagar el televisor por completo, desenchufe el cable de alimentación de la toma de corriente.

Nota: Cuando el televisor está encendido en modo de espera, el LED de espera puede parpadear para indicar que elementos como Espera, Buscar, Descargar por are o el Temporizador está activo. El indicador LED también puede parpadear cuando encienda el televisor en modo en espera.

#### Encendido/Apagado

#### Encendido del televisor

Conecte el cable a una fuente de corriente, como por ejemplo un enchufe de pared (220-240V CA, 50 Hz).

Para encender el televisor desde el modo de espera puede realizarlo de dos modos:

- Pulse el botón Modo en espera, Canal +/- o un botón numérico del mando a distancia.
- Pulse el centro del selector de funciones lateral del televiso.

#### Apagado del Televisor

Pulse el botón **Standby (Modo en Espera)** en el mando a distancia o pulse el botón central de la palanca de función en el televisor por unos segundos hasta que el televisor cambie al modo en espera.

## Para apagar el televisor por completo, desenchufe el cable de alimentación de la toma de corriente.

Nota: Cuando el televisor está encendido en modo de espera, el LED de espera puede parpadear para indicar que elementos como Espera, Buscar, Descargar por are o el Temporizador está activo. El indicador LED también puede parpadear cuando encienda el televisor en modo en espera.

#### Instalación inicial

Nota: Si usted va a realizar la instalación FRANSAT, inserte la tarjeta FRANSAT (opcional) en el terminal de acceso condicional de su televisor antes de encender su TV.

Cuando lo encienda por primera vez, aparecerá el menú de selección de idioma. Seleccione el idioma deseado y pulse **OK**. En los siguientes pasos de la

guía de instalación, configure sus preferencias con los botones direccionales y el botón **OK**.

En la segunda pantalla, configure la preferencia de su país. En función del **País** seleccionado, se le pedirá un PIN que deberá confirmar en este punto. Dicho PIN no podrá ser 0000. Lo deberá introducir más tarde, en caso de que se le solicite para realizar cualquier operación en los menús.

Nota: El tipo de operador M7(\*) se definirá de acuerdo al Idioma y el País que haya seleccionado en el menú de Primera Instalación.

(\*) M7 es un proveedor de servicios de satélite digital.

Puede activar la opción de **Modo de Tienda** en el siguiente paso. Esta opción configurará los ajustes de su TV para la mejor calidad de pantalla y las características compatibles de la TV se mostrarán en la parte superior de la pantalla como una barra de información. Esta opción es solo para uso en establecimientos. Ser recomienda seleccionar el **Modo Hogar** para el uso domésito. Esta opción estará disponible en el menú **Configuración-Sistema-Más** y puede ser apagado / encendión más adelante. Haga su selección y presione **OK** para continuar.

Dependiendo del modelo de su televisor y de la selección de país, el menú Configuración de privacidad puede aparecer en este punto. Usando este menú puede configurar sus privilegios de privacidad. Resalte una función y utilice los botones direccionales izquierdo y derecho para activar o desactivar. Lea las explicaciones relacionadas mostradas en la pantalla para cada característica resaltada antes de realizar cualquier cambio. Puede utilizar los botones de programa +/- para desplazarse hacia arriba y hacia abaio para leer todo el texto. Podrá cambiar sus preferencias en cualquier momento más tarde desde el menú Configuración> Sistema> Configuraciones de privacidad. Si la opción Conexión a Internet está deshabilitada, la pantalla Configuración de red / Internet se omitirá v no se mostrará. Si tiene alguna pregunta, gueia o comentario con respecto a esta Política de Privacidad o su aplicación, comuníquese por correo electrónico a smarttysecurity@vosshub.com.

Seleccione Next (Siguiente) pulse el botón OK en el mando a distancia para continuar y se mostrará el menú Network/Internet Settings (Configuración de red/Internet). Consulte la sección Conectividad para configurar una conexión alámbrica o inalámbrica. Si desea que su televisor consuma menos energía en el modo en espera, puede desactivar la opción Wake On (Despertar) al configurario como Off (Desactivado). Después de completar la configuración, resalte Next (Siguiente) presione el botón OK para continuar.

En la pantalla siguiente, puede establecer los tipos de difusión para buscar, establecer sus preferencias de búsqueda de canales cifrados y zona horaria (según la selección del país). Además, puede definir un tipo de emisión como su favorita. Se dará prioridad al tipo de emisión seleccionado durante el proceso de búsqueda y los canales de la misma se incluirán en la parte superior de la Lista de Canales. Cuando termine, resalte **Next (Siguiente)** y rescione **OK** para continuar.

#### Acerca de Seleccionar el Tipo de Emisión

Para activar una opción de búsqueda para un tipo de transmisión, resáltela y presione OK. Se marcará la casilla de verificación junto a la opción seleccionada. Para desactivar la opción de búsqueda, borre la casilla de verificación presionando OK luego de mover el foco a la opción de tipo de transmisión deseada.

Antena digital: Si la opción de búsqueda de emisiones Antena Digital está encendida, el televisor buscará emisiones terrestres digitales después de que otros ajustes iniciales se hayan completado.

Cable Digital: Si la opción de búsqueda de emisiones de Cable Digital está activada, el televisor buscará emisiones digitales por cable después de que otros aiustes iniciales havan sido completados. Se mostrará un mensaie antes de comenzar a buscar y se le preguntará si desea realizar una búsqueda en la red de cable. Si selecciona Yes (Sí) y pulse OK puede seleccionar Network (Red) o establecer valores como Frequency, Network ID (Frecuencia, ID de red) y Search Step (Paso de búsqueda) en la pantalla siguiente. Si selecciona No v pulsa OK puede configurarStart Frequency (Iniciar frecuencia), Stop Frequency (Detener frecuencia) Search Step (Paso de búsqueda) en la siguiente pantalla. Cuando termine, resalte Next (Siguiente) y presione OK para continuar.

Nota: La duración de la búsqueda cambiará en función del Paso de Búsqueda seleccionado.

Satélite: Si la opción de búsqueda de emisiones por Satélite está encendida, el televisor buscará emisiones digitales por satélite después de que otros ajustes iniciales se hayan completado. Antes de realizar la búsqueda de satélite se deben hacer algunos ajustes. Aparecerá un menú donde puede seleccionar iniciar la instalación del operador M7 o Fransat o una instalación estándar.

Para iniciar una instalación del operador M7 establezca el Tipo de Instalación como Operador y Operador de satélite como el operador M7 relacionado. A continuación, resalte la opción de Escaneo preferido y como Búsqueda Automática de Canales y pulse OK para iniciar la búsqueda automática. Estas opciones pueden ser pre seleccionadas en función de las selecciones de Idioma y País que haya realizado en los pasos anteriores del proceso de Primera Instalación. Se le puede pedir seleccionar HD o SD lista de canales del país acuerdo a su tipo de operador M7. Seleccione una y pulse OK para continuar.

Espere hasta que finalice la búsqueda. Ahora, la lista se ha instalado.

Durante la realización de una instalación del operador M7, si desea utilizar los parámetros de la instalación por satélite que difieren de la configuración preferido como Búsqueda manual de canales y pulse el botón OK para continuar. Ahora aparecerá el menú Tipo de Antena. Después de selecicionar el tipo de antena y el satélite deseado en los siguientes pasos, presione OK para cambiar los parámetros de instalación del satélite en el submenú.

Para iniciar una instalación de Fransat, configure el Tipo de instalación (Install Type) como Operador (Operator) y luego el Operador de satélite (Satellite Operator) como el operador de Fransat relacionado. Luego, pulse el botón OK para iniciar el proceso de instalación de Fransat. Usted puede seleccionar iniciar una instalación automática o manual.

Pulse **OK** para seguir. La instalación de Fransat se llevará a cabo y las emisiones se almacenará (si está disponible).

Si establece el **Tipo de instalación** como **Estándar**, puede continuar con la instalación normal de satélite y ver canales vía satélite.

Puede iniciar una instalación Fransat en cualquier momento posterior del menú Settings-Installation-Automatic channel scan-Satellite (Configuración> Instalación> Exploración automática de canales> Satélite).

Con el fin de buscar los canales satelitales distintos de los canales M7 o Fransat debería iniciar una instalación estándar. Seleccione el **Tipo de instalación** como **Estándar** y pulse el botón OK para continuar. Ahora aparecerá el menú **Tipo de Antena**.

Hay tres opciones para la selección de la antena. Puede seleccionar Antenna Type (Tipo de antena) com Direct. Single Statellite Cable o DISEqC switch usando los botones izquierda o Derecha. Después de seleccionar su úpo de antena, presione OK para ver las opciones para continuar. Configurar LNB estarán disponibles. Puede cambiar los ajustes de transpondedor y LNB usando las opciones de menú relacionadas.

 Directa: Seleccione este tipo de antena si tiene un sólo receptor y una antena parabólica directa. Pulse OK para continuar. Seleccione un satélite disponible y pulse OK para buscar los servicios.

 Cable de un solo satélite: Si usted liene múltiples receptores y un solo sistema de cable de satélite, seleccione este tipo de antena. Pulse OK para continuar. Configure las opciones siguiendo las instrucciones que aparecen en pantalla. Pulse OK para buscar los servicios.  Interruptor DISEqC: Si dispone de varias antenas satelitales y un Commutador DISEqC, seleccione este tipo de antena. Pulse OK para continuar. Podrá configurar cuatro opciones distintas de DISEqC (si estuvieran disponibles). Pulse el botón OK para buscar el primer satélite en la lista.

Analógica: Si la opción de búsqueda de difusión analógica está activada, el televisor buscará emisiones analógicas después de que se hayan completado otros ajustes iniciales.

Aparecerá un cuadro de diálogo solicitándole activar el control parental. Si selecciona Si, se mostrarán las opciones de restricción de los padres. Realice la configuración como desee y pulse OK cuando haya terminado. Seleccione No y pulse OK para avanzar, no desea activar las restricciones parentales.

Después de que los ajustes iniciales se completen el televisor comenzará a buscar transmisiones disponibles de los tipos de difusión seleccionados.

Mientras la búsqueda continúa, los resultados del escaneo se mostrarán en la parte inferior de la pantalla. Después de alinacenar todas las estaciones disponibles, se mostrará el menú **Channels (Canales)**. Puede editar la lista de canales de acuerdo con sus preferencias usando las opciones de la pestaña **Edit (Editar) o presionar el botón Menu para salir y ver TV.** 

Mientras continúa la búsqueda puede aparecer un mensaje preguntándole si desea ordenar los canales según LCN(\*). Seleccione la opción Yes (Si) y pulse OK para confirmar.

(\*) LCN responde a las siglas de Logical Channel Number (Número Lógico de Canal); es un sistema que organiza las señales de emisión disponibles según una secuencia de canales reconocibles (si estuviera disponible la opción).

#### Notas:

Para buscar canales MT después de la Instalación inicial, debe realizar la Primera instalación de nuevo. O pulse el botón de Menu y entre en el menú de Settings-installation-Automatic channel scan-Satellite (Configuración-Instalación Búsqueda Automática de Canales-Satélite). A continuación, siga los mismos pasos mencionados anteriormente en la sección de satélite.

No apague el televisor mientras realice la Primera Instalación. Tenga en cuenta que, algunas opciones pueden no estar disponibles en función de la selección del país.

#### Uso de la función de tabla de canales satelitales

Puede realizar estas operaciones usando el menú Settings>Installation>Satellite Settings>Satellite Channel Table (Configuración> Instalación> Configuración de satélite> Tabla de canales satelitales). Hay dos opciones con respecto a esta característica.

Puede descargar o cargar datos de tablas de canales satelitales. Para poder realizar estas funciones que, en primer lugar deberá conectar un dispositivo USB al televisor. Podrá subir los servicios actuales, así como los correspondientes satélites y transponedores del televisor, al dispositivo USB.

Además, puede descargar uno de los archivos de tabla de canales satelitales almacenados en un dispositivo USB al televisor.

Cuando seleccione cualquiera de estos ficheros, todos los servicios, satélites y transponedores del archivo seleccionado quedarán almacenados en el televisor. Si hay servicios terrestres, de cable y/o analógicos instalados, se conservarán y solo se eliminarán los servicios de satélite.

Después, compruebe los ajustes de la antena y realice cambios si fuera necesario. Si no configura correctamente la antena, podrá mostrarse el mensaje de error "Sin señal".

#### Reproducción multimedia por la entrada USB

Puede conectar 2,5" y 3,5" pulgadas (hdd con fuente de alimentación externa) unidades de disco duro externas o lápiz de memoria USB al televisor mediante el uso de las entradas USB del televisor.

IMPORTANTE! Realice una copia de seguridad de sus dispositivos de almacenamiento antes de concetarios al telévisor. El fabricante no se hace responsable de los daños o pérdidas de ficheros, datos o información. Ciertos tipos de dispositivos USB (por ejemplo, reproductores de MP3) o unidades de disco duro USB / tarjetas de memoria podrían no ser compatibles con este telévisor. El telévisor admitte formatos de disco FAT32 y NTFS sin embargo, no estará disponible la opción de grabación para discos de formato NTFS.

Podría experimentar problemas con el formateo, en caso de que la unidad USB a formatear posea una capacidad igual o mayor a 1TB (Terabyte).

Espere un poco antes de cada conexión y desconexión como el jugador todavía puede estar leyendo los archivos. El no hacerlo puede causar daños físicos al reproductor USB y el dispositivo USB en si. No extraiga la unidad durante la reproducción de un archivo.

Puede usar concentradores USB con entradas USB del televisor. En este caso se recomienda el uso de concentradores USB con alimentación externa.

Se recomienda usar la entrada USB del televisor directamente, si va a conectar un disco duro USB.

Nota: Cuando usa la Visualización de ficheros de imagen en el menú Naveg. multimedia, puede visualizar solo 1000 archivos de imágenes almacenados en el dispositivo USB conectado.

#### Grabación por USB

#### Grabación de un programa

IMPORTANTE: Cuando utilice una nueva unidad de disco duro USB, se recomienda que primero formatee el disco utilizando la opción Format Disk (Formato de disco) de su televisor en el menú

## TV>Recordings>Settings (TV> Grabaciones> Configuraciones).

Para grabar un programa, es necesario que en primer lugar conecte un disco USB al televisor mientras está apagado. A continuación deberá encender el televisor para activar la función de grabación.

Para poder grabar, el USB deberá tener un mínimo de 2 GB de espacio libre y ser además compatible con USB 2.0. Si la unidad USB no es compatible se mostrará un mensaje de error.

Para grabar programas de larga duración, tales como películas, se recomienda el uso de unidades de disco duro USB (HDD).

Los programas grabados se guardan en el disco USB conectado. Si lo desea, podrá realizar una copia de seguridad, o copiar las grabaciones en un ordenador personal, pero las mismas no se podrá reproducir en el. Solo las podrá reproducir en el televisor.

Puede haber un retardo del Lip Sync durante el tiempo diferido. Permite grabación de radio. El televisor puede grabar hasta diez horas de programas.

Los programas que se graben se dividirán en particiones de 4GB.

En caso de que la velocidad de escritura del disco USB conectado no sea suficiente, podría fallar la grabación y la función de tiempo diferido podría no estar disponible.

Se recomienda el uso de discos USB adecuados para la grabación de programas en alta definición.

No saque la USB / HDD durante una grabación. Esto podría dañar el dispositivo USB/HDD.

Si el cable de CA está desenchufado mientras que hay un ajuste del temporizador USB-grabación activo, se cancelará.

Se admiten soportes multipartición. Se admite un mínimo de dos particiones distintas. La primera partición del disco USB se utiliza para las funciones USB Recording ready. También debe formatearse como la partición primaria que se utilizará para las funciones de grabación USB Ready.

Debido a problemas en la señal, es posible que algunos paquetes de secuencias no se graben; es por ello que durante la reproducción se puedan observar congelaciones de imágenes.

Los botones Grabar, Reproduzca, Pausa, Pantalla (para PlayLibilag) nos epuede utilizar cuando el teletexto está encendido. Si la grabación comienza desde una temporizador cuando el teletexto esté activado, el teletexto se apagrá automáticamente. También quedará desactivado cuando haya una grabación o reproducción en curso.

#### Grabación diferida

Pulse el botón **Pausa** mientras ve una emisión para activar el modo de grabación diferida. En este modo, el programa se pausa y se graba de forma simultánea en el disco USB conectado. Pulse el botón **Pausa** de nuevo para reanudar el programa en pausa desde donde se detuvo. Pulse el botón **Detener** para detener la grabación diferida y volver a la emisión en directo.

La grabación diferida no se puede utilizar en el modo de radio.

Puede usar la función de rebobinado Timeshift (grabación diferida) después de reanudar la reproducción normal o la opción de avance rápido.

#### Grabación instantánea

Pulse el botón Grabar para iniciar la grabación de un evento al instante al ver un canal. Puede pulsar el botón Grabar en el mando a distancia de nuevo para grabar el próximo evento después de seleccionar el próximo programa desde la EPG. Pulse el botón Detener para cancelar inmediatamente la grabación.

No puede cambiar las transmisiones o ver el navegador de medios durante el modo de grabación. Durante la grabación de un programa o durante la grabación diferida, aparece un mensaje de advertencia en la pantalla si la velocidad de su dispositivo USB no es suficiente.

#### Ver los Programas Grabados

Seleccione Grabaciones en el menú TV. Seleccione un programa de la lista (previamente grabado). Pulse el botón OK para ver el menú de Opciones. Seleccione una opción y luego pulse el botón OK. Nota: La visualización de elementos del menú arinciaal y el

Nota: La visualización de elementos del menú principal y el menú no estará disponible durante la reproducción.

Pulse el botón Stop para detener la reproducción y volver a las grabaciones.

#### Avance Lento

Si pulsa el botón **Pausa** mientras ve programas grabados, la función de avance lento estará disponible. Puede usar el botón **Avance rápido** para avanzar lentamente. Al presionar **Avance rápido** consecutivamente cambia de velocidad lenta de avance.

#### Configuración de grabación

Seleccione la pestaña Settings (Configuración) en el menú TV>Recordings (TV> Grabaciones) para configurar los ajustes de grabación y presione OK.

Formatear disco: Puede utilizar la función de Format Disk (Formatear el disco) para el disco USB conectado. Se requiere su pin para utilizar la función de Formatear el disco.

Nota: El PIN por defecto se puede configurar para 0000 o 1234. Si ha definido el PIN (que se solicitará en función del país seleccionado) durante la Instalación inicial, use dicho PIN.

IMPORTANTE: Formatear la unidad USB se borrarán todos los datos en él y es el sistema de archivos se convertirá a FAT32. En la mayoría de los casos los errores de operación se fijarán una vez un formato, pero se perderán todos los datos. Si aparece el mensaje "Velocidad de grabación del disco USB es demasiado lenta para grabar" en la pantalla mientras se inicia una grabación, intente reiniciar la grabación. Si aun asi persiste el error, ello puede deberse a que el disco USB no cumpla con los requerimientos de velocidad. Intente conectar otro disco USB.

#### Explorador Multimedia

Puede reproducir archivos de música y películas y mostrar archivos de fotos almacenados en un dispositivo de almacenamiento USB al conectarlo a su televisor. Conecte un dispositivo de almacenamiento USB a una de las entradas USB ubicadas en el costado del televisor.

Después de conectar un dispositivo de almacenamiento USB a su televisor, aparecerá el menú del navegador en la pantalla. Puede acceder al contenido del dispositivo USB conectado en cualquier momento más adelante desde el menú de **Sources (Fuentes)**. Seleccione la opción de entrada USB relacionada de este menú y presione **OK**. Luego seleccione el archivo de su elección y presione **OK** para visualizarlo o reproducirlo.

Podrá configurar las preferencias del Explorador Multimedia en el Menú de Configuración. Se puede acceder al menú de Settings (Configuración) a través de la barra de información que se muestra en la parte inferior de la pantalla cuando se presiona el botón de Info (Información) mientras se reproduce un archivo de vídeo o se visualiza un archivo de imagen. Presione el botón Info (Información), resalte el símbolo de la rueda dentada ubicado en el lado derecho de la barra de información y presione OK. Los menús Picture Settings, Sound Settings, Media Browser Settings y Options(Configuración de imagen. Configuración de sonido. Configuración del Explorador multimedia v Opciones) estarán disponibles. El contenido de estos menús puede cambiar según el tipo de archivo multimedia actualmente abierto. Solo el menú Sound Settings (Configuración de sonido) aparecerá disponible mientras se reproducen archivos de audio.

| Funcionamiento del Modo Bucle/Aleatorio |                                                                                                |  |  |  |
|-----------------------------------------|------------------------------------------------------------------------------------------------|--|--|--|
| Iniciar reproducción y activar 🌅        | Todos los ficheros de<br>la lista se reproducirán<br>de forma continua en el<br>orden original |  |  |  |
| Iniciar reproducción y activar          | El mismo fichero se<br>reproducirá en un bucle<br>(repetición).                                |  |  |  |
| Iniciar reproducción y activar 🔀        | Se reproducirán todos<br>los ficheros del disco en<br>orden aleatorio.                         |  |  |  |
| Iniciar reproducción y activar 🔄        | Todos los ficheros de<br>la lista se reproducirán<br>de forma continua en<br>orden aleatorio.  |  |  |  |

Para usar las funciones en la barra de información, resalte el símbolo de la función y presione OK. Para cambiar el estado de una función, resalte el símbolo de la función y pulse OK tantas veces como sea necesario. Si el símbolo está mescado con una cruz roja, eso significa que está desactivado.

#### FollowMe TV

Con la tableta se puede escuchar la emisión actual de su televisor inteligente con la opción FollowMe TV. Instale el Centro inteligente apropiado para la aplicación de su dispositivo móvil. Inicie la aplicación.

Para más información sobre Con utilizar esta función, consulte el manual de instrucciones de la aplicación que utiliza.

Nota: Según el modelo, es posible que su televisor no admita esta función. Esta aplicación no es compatible con todos los dispositivos móviles. Ambos dispositivos deben estar conectados a la misma red.

#### CEC

Esta función permite controlar los dispositivos habilitados para CEC, conectados a través de puertos HDMI, utilizando el mando a distancia del televisor.

La opción CEC en el menú Settings>System>More (Configuración>Sistema>Mais) debe estar Activado desde un principio. Pulse el botón de Fuente y seleccione la entrada HDMI del dispositivo CEC, en el menú de la Lista de Fuentes. Cuando el nuevo dispositivo fuente CEC está conectado, aparecerá en el menú fuente con su propio nombre en lugar del nombre de los puertos HDMI conectados (como reproductor de DVD, grabadora 1, etc.).

El mando a distancia del televisor podrá, de forma automática, realizar las funciones principales tras seleccionar la fuente de HDMI conectada. Para finalizar esta operación y controlar el televisor de nuevo con el mando a distancia, mantenga pulsada la tecla "O-Cero" del mando durante 3 segundos. Puede desactivar la funcionalidad CEC configurando la opción relacionada en el menú Settings>System>More (Configuración>Sistema>Más) en consecuencia.

El televisor también admite la función ARC (Canal de Retorno de Audio). Esta función es una conexión de audio destinada a sustituir a otros cables entre el televisor y el sistema de audio (un receptor A/V o un equipo de altavoces).

Cuando se activa la función ARC, el televisor no silencia sus otras salidas de audio de forma automática. Tendrá que bajar el volumen del televisor a cero manualmente si desea escuchar solo el audio ARC (igual que las salidas de audio digital ópticas o coaxiales). Si desea cambiar el nivel de volumen del dispositivo conectado, hay que seleccionar el dispositivo de la lista de fuentes. En ese caso, las teclas de control de volumen se dirigen al dispositivo de audio conectado.

Nota: ARC solo se admite a través de la entrada HDMI2/ HDMI3.

#### Sistema de Control de Sonido

Permite que un amplificador de audio / receptor se use con el televisor. El volumen se puede controlar con el mando a distancia del televisor. Para activar esta función se configura la opción Speakers (Atavoces) en el menú Settings>System>More (Configuración>Sistema>Más) como Amplifier (Amplificador). Los altavoces del televisor se silenciarán y el sonido de la fuente visto serán proporcionados desde el sistema de sonido conectado.

Nota: El dispositivo de audio debería admitir la función de Control de Audio del Sistema, y la opción CEC debería estar Activada.

#### Contenido del menú de Configuración

#### Contenido del Menú de Imagen Puede cambiar el modo de la imagen para que se ajuste a sus preferencias o necesidades. El modo de imagen puede configurarse como: Cine, Juegos (opcional) Modo Deportes, Dinámica v Natural, Modos de Dolby Vision: Si se detecta contenido de Dolby Vision, Dolby Vision Dark y Dolby Vision Bright estarán disponibles las opciones de modo de imagen en lugar de Cinema y Natural. Contraste Configura los valores de iluminación y oscuridad de la pantalla. Brillo Configura los valores del brillo de la pantalla. Nitidez Configura los valores de nitidez de los obietos mostrados en pantalla. Color Configura los valores de color, aiustando los mismos. Para configurar el Ahorro de energía en Personalizado, Mínimo, Medio, Imagen Ahorro de Energía apagada o encendida. Nota: Algunas opciones pueden estar inactivas en función del Modo seleccionado. Luminancia Este ajuste controla el nivel de luminancia OLED. Esta función estará inactiva si el OI ED Ahorro de energía está configurado en una opción que no sea Personalizada. Configuración Avanzada Contraste Puede cambiar la relación de contraste dinámico hasta el valor deseado. Dinámico Reducción de Si la señal de difusión es débil y la imagen es ruidosa, utilice la opción de Reducción Ruido de Ruido para reducir la cantidad de ruido. Temperatura del Establece el valor de la temperatura de color deseado. Las opciones Frío, Normal, Cálido v Personal están disponibles. color Si la opción de Temperatura de Color se establece como Personalizada, esta opción Punto Blanco estará disponible. Aumente la 'calidez' o 'frialdad' de una imagen pulsando los botones Izquierda o Derecha Realice manualmente las operaciones de mantenimiento del panel para proteger el panel OLED v prolongar su vida útil. Esta operación tomará aproximadamente 10 minutos v Limpieza rápida luego el televisor se apagará automáticamente. No desenchufe el cable de alimentación del panel OLED durante este período. Consulte la sección OLED TV Operations (Operaciones de TV OLED) para obtener más información antes de realizar esta operación. Realice manualmente las operaciones de mantenimiento del panel para proteger el panel OLED v prolongar su vida útil, Esta operación durará aproximadamente 1 hora v Limpieza de luego el televisor se apagará automáticamente. No desenchufe el cable de alimentación ruido del panel durante este período. No se recomienda realizar esta operación más de una vez al año OLED o a menos que lo solicite personal de servicio autorizado. Consulte la sección OLED TV Operations (Operaciones de TV OLED) para obtener más información antes de realizar esta operación. Zoom de Imagen Establece el formato de tamaño de imagen deseado. Esta opción puede estar disponible dependiendo de la configuración de Zoom de Cambio de imagen. Resalte v presione OK, luego use los botones direccionales para desplazar la imagen imagen hacia arriba o hacia abaio. Pulse los botones izquierdo / derecho para establecer la Sensación de película en Baio. Sensación de Medio, Alto o Desactivado. Mientras esté activada la opción "Sensación de película", película los ajustes de vídeo del televisor para las imágenes en movimientos se optimizarán para poder obtener una meior calidad y legibilidad.

|           | Movie Sense<br>Demo (opcional)                          | Cuando la opción <b>Movie Sense</b> (Sensación de película) se ajuste como Baja, Media o<br>Alta, esta opción estará disponible. Pulse <b>OK</b> para acceder al modo de demostración.<br>Mientras esté activo el modo de demostración, la pantalla se dividirá en dos partes: una<br>mostrará la actividad "Sensación de película", mientras que la otra mostrará los ajustes<br>habituales de la pantalla de TV. Para eliminario de la lista, pulse <b>OK</b> . |
|-----------|---------------------------------------------------------|----------------------------------------------------------------------------------------------------|
|           | Modo Filme                                              | Las peliculas se graban con un número de fotogramas por segundo (fps) distinto al<br>de los programas de televisión. Active esta función cuando esté viendo películas, para<br>poder ver de forma más nitida las escenas rápidas.                                                                                                    |
|           | Tono de piel                                            | El tono de la piel se puede cambiar entre -5 y 5.                                                                                                    |
|           | Cambio de color                                         | Configura el tono deseado en los colores.                                                                                                    |
|           | Gama completa<br>de HDMI                                | Mientras ve la televisión desde esta fuente HDMI, esta característica se hará visible.<br>Puede utilizarla para mejorar los tonos negros de la imagen.                                                                                                    |
| Av<br>Vis | iso de Dolby<br>sion                                    | Establece la preferencia de aspecto de notificación para los contenidos de Dolby Vision.<br>Cuando se establece como On (Activado), el logotipo de Dolby Vision se mostrará en<br>la parte superior derecha de la pantalla cuando se detecte contenido de Dolby Vision.                                                                                                    |
| Po        | sición de la PC                                         | Solo aparece cuando la fuente de entrada sea VGA/PC.                                                                                                    |
|           | Posición<br>automática                                  | Optimiza la imagen de forma automática. Pulse OK para optimizarla.                                                                                                    |
|           | Posición H                                              | Esta opción desplaza la imagen horizontalmente hacia la derecha o la izquierda de<br>la pantalla.                                                                                                    |
|           | Posición V                                              | Esta opción desplaza la imagen verticalmente hacia la parte inferior o superior de la<br>pantalla.                                                                                                    |
|           | Frecuencia de<br>Reloj                                  | Los ajustes de Frecuencia de Reloj corrigen las interferencias que aparecen como<br>banda vertical en presentaciones que contengan muchos puntos como por ejemplo<br>hojas de cálculo, o párrafos o textos de letra pequeña.                                                                                                    |
|           | Fase                                                    | Según cual sea la fuente de señal de entrada (un ordenador u otros), podrá ver pequeñas<br>interferencias en la pantalla. En dicho caso, usted puede utilizar este elemento para<br>obtener una imagen clara por medio del método de ensayo y error.                                                                                                    |
| Mı        | iestra Pixellence                                       | La función Pixellence optimiza la configuración de imagen del televisor para obtener<br>una calidad mejor. Pulse OK para iniciar el modo Pixellence Demo para experimentar<br>la calidad Pixellence. Para eliminato de la lasta, pulse OK. Si la opción Modo está<br>configurada en Game (Juego) esta opción no estará disponible.                                                                                                    |
| Re        | stablecer                                               | Restablece los ajustes de imagen a los ajustes predeterminados de fábrica (excepto<br>el modo <b>Juego</b> ).                                                                                                    |
| Mie       | ntras esté en el modo VGA<br>do VGA para los Aiustes de | (PC), algunos elementos del menú <b>imagen</b> no estarán disponibles. En su lugar, se agregarán los ajustes del<br>la <b>imagen</b> estando en el modo PC                                                                                                    |

| Contenido del Menú de Audio                                                                                                    |                                                                                                    |  |  |  |
|----------------------------------------------------------------------------------------------------|----------------------------------------------------------------------------------------------------|--|--|--|
| Volumen                                                                                                    | Ajusta el nivel del volumen.                                                                                                    |  |  |  |
| Ecualizador                                                                                                    | Selecciona el modo ecualizador. Los valores personalizados se pueden hacer solo<br>cuando esta en modo de <b>Usuario</b> .                                                                                                    |  |  |  |
| Balance                                                                                                    | Ajusta de donde procede el sonido principalmente, si del altavoz derecho o del izquierdo                                                                                                    |  |  |  |
| Auriculares<br>Fija el volumen de los auriculares.<br>Asegúrese antes de usar auriculares también de utilizar un volumen bajo, para en<br>problemas de audición. |                                                                                                    |  |  |  |
| Modo de Audio                                                                                                    | Puede seleccionar un modo de audio (si el canal seleccionado es compatible).                                                                                                    |  |  |  |
| Bluetooth                                                                                                    | Pulse OK para abrir la pantalla del menú de mando a Smart a Distancia. Usando esta<br>pantalla puede descubrir y conectar el Bluetooth tecnología inalámbrica habilitó los<br>dispositivos de sonido a su TV.                                                                                                    |  |  |  |
| AVL (Limitador<br>Automático de<br>Volumen)                                                                                                    | Esta función ajusta el sonido para obtener un nivel de salida fijo entre los programas.                                                                                                    |  |  |  |
| Auriculares/Salida                                                                                                    | Cuando conecta un amplificador externo a su televisor utilizando el conector de<br>auriculares, puede seleccionar esta opción como Salida. Si ha conectado los auriculares<br>al televisor, seleccione esta opción como Auriculares.<br>Asegúrese antes de usar los auriculares que este elemento de menú se establece en<br>Auriculares. Si se establece en Salida, la salida de la toma de auriculares se ajusta<br>al máximo que no pueda dafar su audición. |  |  |  |
| DTS Trusurround HD                                                                                                    | Esta función activa o desactiva la función DTS TruSurround HD.                                                                                                    |  |  |  |
| Salida Digital                                                                                                    | Fija el tipo de salida de audio digital.                                                                                                    |  |  |  |
| Sanancia de bajos Controla el nivel de ganancia de bajos. Pulse el botón Izq. o Dch. para fijarlo.                                                               |                                                                                                    |  |  |  |
|                                                                                                    |                                                                                                    |  |  |  |

| Contenido del menú de red                                                  |                                                                                                    |  |  |
|----------------------------------------------------------------------------|----------------------------------------------------------------------------------------------------|--|--|
| Tipo de Red                                                                | Deshabilite la conexión de red o cambie el tipo de conexión.                                                                                                    |  |  |
| Scan Wireless<br>Networks (Escanear<br>redes inalámbricas)                 | Comience una búsqueda de redes inalámbricas. Esta opción estará disponible si el<br>Tipo de red está configurado como Wireless Device (Dispositivo inalámbrico).                                                                                                    |  |  |
| Presione WPS en su<br>enrutador wifi                                       | Si su módem / enrutador tiene WPS, puede conectarse directamente utilizando esta<br>opción. Resalte esta opción y presione OK. Vaya a su dispositivo de enrutador y presione<br>el botón WPS en él para hacer la conexión. Esta opción estará disponible si el Tipo de<br>red está configurado como Wireless Device (Dispositivo Inalámbrico). |  |  |
| Prueba de Velocidad<br>de Internet                                         | Comience una prueba de velocidad para verificar el ancho de banda de su conexión.<br>El resultado se mostrará en la pantalla cuando termine.                                                                                                    |  |  |
| Configuración<br>Avanzada Cambia las configuraciones de IP y DNS de tu TV. |                                                                                                    |  |  |
| Despertar                                                                  | Puede habilitar o deshabilitar esta característica estableciéndola como Activada o Desactivada.                                                                                                    |  |  |
| Nota: Para obtener informaciór                                             | 1 detallada sobre las opciones de este menú, consulte la sección Conectividad.                                                                                                    |  |  |

| Co                   | Contenido del Menú Instalación                    |                                                                                                    |  |  |  |
|----------------------|---------------------------------------------------|----------------------------------------------------------------------------------------------------|--|--|--|
| Bú<br>au<br>de<br>(R | isqueda<br>tomática<br>canales<br>esintonización) | Muestra las opciones de sintonización automática. D. Aerial: Busca y guarda emisoras<br>DVB aéreas. D. Cable: Busca y guarda estaciones DVB por cable. Analógica: Busca<br>y guarda estaciones analógicas. Satélite: Busca y guarda emisoras de estaciones<br>de satélite.                                                                                                    |  |  |  |
| Bú<br>ca             | isqueda manu.<br>nales                            | Esta función puede utilizarse para la entrada directa de canales.                                                                                                    |  |  |  |
| Bú<br>ca             | isqueda de<br>nales en la red                     | Busca los canales enlazados en el sistema de señal. D. Aerial: Busqueda de canales<br>de la red aérea. D. Cabie: Busca canales de la red por cable. Satélite: Busca canales<br>de redes satelitales.                                                                                                    |  |  |  |
| Siı<br>an            | ntonización<br>alógica                            | Puede utilizar esta opción para la sintonización fina de canales analógicos. Esta función<br>no está disponible si no se almacenan canales analógicos y si el canal que se está<br>viendo actualmente no es un canal analógico.                                                                                                    |  |  |  |
| Co<br>sa             | onfiguración<br>telital                           | Muestra la configuración de satélite. Lista de Satélites: Muestra los satélites<br>disponibles. Puede agregar, eliminar o defitar la configuración satélites astélite en<br>la lista. Instalación de Antena: Puede cambiar la configuración de la de satélite y/o<br>iniciar un análisis por satélite. Table de canales satélitales: Puede subir o descargar<br>la table de dotos canales satélitales usando las opciones relacionadas.                                                                     |  |  |  |
| Co<br>de<br>(oj      | onfiguración<br>instalación<br>ocional)           | Se muestra el menú de configuración de la instalación. Búsqueda en espera (1):<br>El televisor buscará nuevos canales durante el modo de espera. Mostrará cualquier<br>canal nuevo que encuentre. Actualización de canal dinámica(1): Si esta opción<br>está configurada como Habilitada, los cambios en las emisiones como la frecuencia,<br>el nombre del canal, el idoma de los subtítuilos, etc., se aplicarán automáticamente<br>mientras se está viendo.<br>(7) La disponibilitad depende del modelo. |  |  |  |
| Co<br>Tra<br>ho      | onfiguración de<br>anspondedor del<br>gar (*)     | Con este menú, puede modificar los parámetros del transpondedor del hogar de<br>respaldo y principal, incluyendo el PId del operador M7 relacionado, que se utilizan<br>para descargar la lista de canales. Establezca sus preferencias y pulse el botión verde<br>para guardar los ajustes. A continuación, inicie una instalación del operador M7 usando<br>el menú de <b>Búsqueda Automática de Canales&gt;Satélite</b> .                                                                                |  |  |  |
| Bo<br>Se             | orrado de Listas de<br>rvicio                     | Utilice este ajuste para borrar los canales almacenados. Este ajuste es visible solo<br>cuando el <b>País</b> sea Dinamarca, Suecia, Noruega o Finlandia.                                                                                                    |  |  |  |
| Se<br>ac             | leccionar red<br>tiva                             | Esta configuración le permite seleccionar solo las emisiones dentro de la red<br>seleccionada para ser listados en la lista de canales. Esta función solo está disponible<br>para la opción de país como Noruega.                                                                                                    |  |  |  |
| Inf<br>Ia            | ormación sobre<br>señal                           | Puede utilizar este elemento de menú para supervisar información relacionada con<br>la señal, como nivel / calidad de la señal, nombre de la red, etc. para las frecuencias<br>disponibles.                                                                                                    |  |  |  |
| Ins                  | stalación inicial                                 | Borra toda la configuración del televisor para devolverlo a los valores de fábrica.                                                                                                    |  |  |  |
| Op                   | ciones Fransat                                    | Muestra las opciones de Fransat.                                                                                                    |  |  |  |
|                      | Control paterno                                   | Muestra las opciones de control parental. Introduzca el número PIN que ha definido en<br>la instalación inicial para ver la configuración actual.                                                                                                    |  |  |  |
|                      | Información del<br>sistema                        | Muestra la información del sistema.                                                                                                    |  |  |  |
|                      | Información de la<br>recepción                    | Muestra información de la recepción de satélite actual.                                                                                                    |  |  |  |
|                      | Módulo CAS                                        | Muestra la información actual del módulo CAS.                                                                                                    |  |  |  |
|                      | Actualizar                                        | Muestra las opciones de actualización de software.                                                                                                    |  |  |  |
|                      |                                                   |                                                                                                    |  |  |  |

| Si                                        | Sistema - Contenido del Menú Imagen   |                                                                                                    |  |  |  |
|-------------------------------------------|---------------------------------------|----------------------------------------------------------------------------------------------------|--|--|--|
| Ac                                        | ceso Condicional                      | Controla los módulos de acceso condicional si los hubiera disponibles.                                                                                                    |  |  |  |
| ldi                                       | oma                                   | Puede ajustar diversos idiomas según el canal emisor y el país.                                                                                                    |  |  |  |
| Ajı<br>pri                                | ustes de<br>vacidad (*)               | Administre sus privilegios de privacidad para aplicaciones relacionadas con TV inteligente. Pulse <b>OK</b> para entrar en el menú y ajustar según sus preferencias.                                                                                                    |  |  |  |
| Control parental                          |                                       | Introduzca la contraseña correcta para cambiar los valores del control padres. Usted<br>puede ajustar fácilmente el Menú de Bloqueo, Bloqueo por edad, Bloqueo para<br>Niños o Guía en este menú. También puede establecer un nuevo PIN o cambiar el<br>valor predeterminado del CICAM PIN con las opciones relacionadas.                                                                                                    |  |  |  |
|                                           |                                       | Nota: Algunas opciones pueden no estar disponibles en función de la selección del país en la Instalación<br>Inicial. El PIN por defecto se puede configurar para 0000 o 1234. Si ha definido el PIN (que se solicitará en<br>función del país seleccionado) durante la Instalación Inicial, use dicho FIN.                                                                                                    |  |  |  |
| Fe                                        | cha/Hora                              | Permite configurar la fecha y hora.                                                                                                    |  |  |  |
| Fu                                        | entes                                 | Podrá activar o desactivar las opciones de la fuente elegida. Las opciones Regular,<br>Mejorado y Deshabilitado están disponibles para luentes HDMI. Las opciones Regular<br>y Mejorado están afectando los ajustes de color de la fuente HDMI seleccionada.<br>Para ser capaz de ver imágenes 4K de una fuente HDMI, la fuente relacionada de<br>HDMI deberé establecerse como Enhanced (Mejorada) si el dispositivo conectado<br>es compatible con HDMI 2.0. Establezca como Regular si el dispositivo conectado<br>es compatible con HDMI 1.4 compatible. Establecer de acuerdo o desactivar la fuente<br>HDMI elberá.                                    |  |  |  |
| Ac                                        | cesibilidad                           | Muestra las opciones de accesibilidad del Televisor.                                                                                                    |  |  |  |
|                                           | Audio discapac.                       | Permite cualquier característica especial enviada por la emisora.                                                                                                    |  |  |  |
|                                           | Descripción de                        | Una pista de narración se reproducirá para el público ciego o con discapacidad visual.<br>Pulse OK para ver todas las opciones de Audio Descripción del menú disponibles.<br>Esta función está disponible solo si el proveedor de canal la admite.                                                                                                    |  |  |  |
|                                           | Audio                                 | Nota: La función de sonido de Audio descripción no puede estar disponible en el modo de grabación o en<br>diferido.                                                                                                    |  |  |  |
|                                           |                                       | Si esta función es compatible con el televisor, puede ver su número ESN(*) y desactivar<br>Netflix.                                                                                                    |  |  |  |
|                                           |                                       | (*) El número ESN es un número de identificación único para Netflix, creado especialmente para identificar<br>el televisor.                                                                                                    |  |  |  |
| Netflix                                   |                                       | Nota: Para streaming de video 4K, se requiere una velocidad minima de 25Mb/s de conexión a Internet - Para<br>un ejempio de los requisitos para el steaming de contenido 4K puede encontrar más información en el sito<br>web de Netilix ( <u>Ittas:/heta.netilix.com/en/node/13444</u> ]. Cuando usted comienza el streaming de contenido<br>de video a través de Internet se analizará la calidad el su conexión y la calidad Full HO o AK puede tomar<br>un corto tiempo para estabilizaras, o en el caso de una coneción lenta puede que no sea posible. Debe<br>comproder sus capacidades de Internet o can pueder do la internet esta del todo seguro. |  |  |  |
| Má                                        | IS                                    | Muestra las otras opciones del Televisor.                                                                                                    |  |  |  |
|                                           | Menú de<br>Temporizador de<br>apagado | Cambia la duración de la desconexión de las pantallas de menús.                                                                                                    |  |  |  |
|                                           | LED de Modo de<br>Espera              | Si está ajustado como Off (Apagado), el LED En espera no se iluminará cuando el<br>televisor esté en modo En espera.                                                                                                    |  |  |  |
| HBBTV (*)<br>Actualización de<br>Software |                                       | Puede habilitar o deshabilitar esta característica estableciéndola como Activada o Desactivada.                                                                                                    |  |  |  |
|                                           |                                       | Para garantizar que el televisor tenga el firmware más reciente. Pulse OK para ver las<br>opciones del menú.                                                                                                    |  |  |  |
|                                           | Versión de la<br>Aplicación           | Muestra la versión actual del software.                                                                                                    |  |  |  |

| Modo Subtítulos                                                                                                    | Esta opción se utiliza para seleccionar el modo de subtítulos que estarán en la pantalla<br>(subtítulos DVB / subtítulos TXT) si ambos están disponibles. El valor predeterminado<br>es subtítulos DVB. Esta función solo está disponible para la opción de país como<br>Noruega.                                                                                                    |
|----------------------------------------------------------------------------------------------------|----------------------------------------------------------------------------------------------------|
| Apagado<br>Automático TV                                                                                                    | Para ajustar el tiempo que quiera que transcurra hasta que el televisor pase al modo<br>de espera por inactividad. Este valor se pueda ajustar de 1 a 8 horas en pasos de 1<br>hora. Puede desactivar esta opción configurando como <b>Desactivado</b> .                                                                                                    |
| Clave Biss<br>Si necesita introducir la clave BISS en una emisión, podrá utilizar esta configur<br>Marque la opción Clave Biss pulse OK para introducir la clave en la emisión esta |                                                                                                    |
| Modo Tienda                                                                                                    | Seleccione este modo para mostrar la pantalla en un comercio. Mientras el Modo Tienda<br>esté activo, algunos elementos en el menú del televisor puede no estar disponibles.                                                                                                    |
| Compartir Audio<br>y Vídeo                                                                                                    | Esta función le permite compartir archivos almacenados en su smartphone o tableta.<br>Si tiene un smartphone o tableta compatible y el software adecuado está instalado,<br>puede compartir / reproducir fotos en su TV. Consulte las instrucciones de su software<br>de intercambio para obtener más información.                                                                                                    |
| Modo de<br>Encendido                                                                                                    | Esta configuración fija la preferencia de encendido. Las ultimas opciones de Estado y modo en Espera están disponibles.                                                                                                    |
| Mando a<br>Distancia Virtual                                                                                                    | Activa o desactiva el mando a distancia virtual.                                                                                                    |
| CEC                                                                                                    | Gracias a este ajuste podrá activar y desactivar totalmente la función CEC. Pulse los<br>botones de dirección Izquierda o Derecha para activar o desactivar la función.                                                                                                    |
| Encendido<br>automático de<br>CEC                                                                                                    | Esta función permite encender el televisor con los dispositivos compatibles con HDMI-<br>CEC conectados y pasar a su fuente de entrada de forma automática. Pulse los botones<br>de dirección <b>Izquierda o Derecha</b> para activar o desactivar la función.                                                                                                    |
|                                                                                                    |                                                                                                    |
| Altavoces                                                                                                    | Para escuchar el audio del televisor desde el dispositivo de audio compatible conectado<br>ajustado como <b>Amplificador.</b> Usted puede utilizar el mando a distancia del televisor<br>para controlar el volumen del dispositivo de audio.                                                                                                    |
| Altavoces<br>Mando a distan-<br>cia inteligente                                                                                                    | Para escuchar el audio del televisor desde el dispositivo de audio compatible conectado<br>ajustado como Amplificador. Usted puede utilizar el mando a distancia del televisor<br>para controlar el volumen del dispositivo de audio.<br>Pulse OK para abrir la pantalla del menú de mando a Smart a Distancia. Usando esta<br>pantalla puede descubrir y conectar el Bluetooth tecnología inalámbrica habilitó los<br>dispositivos de sonido a su TV.                                                                                |
| Altavoces<br>Mando a distan-<br>cia inteligente<br>Mostrar todas las<br>cookies (*)                                                                                                 | Para escuchar el audio del televisor desde el dispositivo de audio compatible conectado<br>ajustado como Amplificador. Usted puede utilizar el mando a distancia del televisor<br>para controlar el volumen del dispositivo de audio.<br>Pulse OK para abrir la pantalla del menú de mando a Smart a Distancia. Usando esta<br>pantalla puede descubrir y conectar el Bluetooth tecnología inalámbrica habilitó los<br>dispositivos de sonido a su TV.<br>Muestra todas las cookies guardadas.                                        |
| Altavoces<br>Mando a distan-<br>cia inteligente<br>Mostrar todas las<br>cookies (*)<br>Eliminar todas<br>las cookies (*)                                                            | Para escuchar el audio del televisor desde el dispositivo de audio compatible conectado<br>ajustado como Amplificador. Usted puede utilizar el mando a distancia del televisor<br>para controlar el volumen del dispositivo de audio.<br>Pulse OK para abrir la pantalla del menú de mando a Smart a Distancia. Usando esta<br>pantala puede descubrir y conectar el Bluetooth tecnología inalámbrica habilitó los<br>dispositivos de sonido a su TV.<br>Muestra todas las cookies guardadas.<br>Elimina todas las cookies guardadas. |

#### Funcionamiento general del televisor Manejo de la lista de canales

El televisor ordenará los canales guardados en la Lista de canales. Podrá modificar esta lista, fijar sus canales favoritos o configurar las emisoras activas a mostrar mediante las opciones del menú de Lista de Canales. Puede filtrar los canales enumerados o realizar cambios avanzados en la lista actual usando las opciones de la pestaña Filter (Filtrar) y Edit (Editar). Resalta la pestaña que deseas y presiona OK para vel na sopciones.

Nota: Los comandos Mover, Borrar y Edit name (Editar nombre) en el menú TV>Channels>Edit (TV>Canales>Editar) no están disponibles para los canales que están siendo transmitidos desde un operador M7.

#### Administración de las listas de favoritos

Puede crear cuatro listas diferentes de sus canales favoritos, Ingrese al menú TV>Channels (TV> Canales) o presione el botón OK para abrir el menú de Canales, Resalte la pestaña Edit (Editar) y presione OK para ver las opciones de edición y seleccione la opción del Tag/Untag channel (Etiguetar/ Desetiquetar canal). Seleccione el canal deseado en la lista presionando el botón OK mientras el canal está resaltado. Puede hacer elecciones múltiples. También puede usar la opción Tag/Untag all (Etiquetar/ Desetiguetar todo) todo para seleccionar todos los canales en la lista. Luego presione el botón Back/ Return (Atrás/Volver) para regresar a las opciones del menú Editar. Seleccione la opción Add/Remove Favourites (Agregar/Eliminar Favoritos) y presione el botón OK nuevamente. Se mostrarán las opciones de la lista de canales favoritos. Establezca la opción de lista deseada en Encendido. El canal seleccionado/s se añadirá a la lista. Para eliminar un canal o canales de una lista de favoritos siga los mismos pasos v establezca la opción la lista deseada en Apagado.

Puede usar la función de filtrado en el menú **Channels** (**Canales**) para filtrar los canales en la lista de canales de forma permanente según sus preferencias. Por ejemplo, usando las opciones de la pestaña Filter (Filtro), pued configurar una de sus cuatro listas de favoritos para que se muestre cada vez que se abre la lista de canales.

#### Configurar las Opciones de Control parental

Las opciones del menú Parental (Bloqueo Parental) se puede usar para prohibir que los usuarios vean ciertos programas, canales y usen los menús. Estos valores se encuentran en el menú Settings> System>Parental (Configuración>Sistema>Bloqueo Parental).

Para visualizar las opciones del menú de Bloqueo, un número PIN debe ingresarse. Tras introducir número PIN correcto, se mostrarán las opciones del menú de Parental (Bloqueo Parental). Bloqueo de menú: Este parámetro activa o desactiva el acceso a todos los menús o menús de instalación del televisor.

Bloqueo por Edad: Si se establece esta opción, TV obtiene la información sobre la emisión y si este nivel de madurez está desactivado, desactiva el acceso a la emisión.

Nota: Si la opción de país de la Primera Instalación vez se establece como Francia, Italia o Austria, el valor de Adultos se establece en 18 de forma predeterminada.

Bloqueo Niños: Si Activa esta opción, el televisor solo podrá manejarse mediante el mando a distancia. Si es así, los botones de control no funcionarán.

Bioqueo de Internet: Si esta opción está configurada como On (Activado), las aplicaciones de internet en uso serán deshabilitadas. Configure como Off (Desactivado) para liberar dichas aplicaciones de nuevo.

Set PIN (Establecer PIN): Define un nuevo PIN.

PIN de CICAM Predeterminado: Esta opción aparecerá en gris si no hay ningún módulo Cl insertado en la ranura Cl de su televisor. Se puede cambiar el PIN predeterminado de CAM de Cl con esta opción.

TV PIN(\*): Activando o desactivando esta opción se puede permitir o restringir algunos canales de operador M7 para enviar consultas de PIN. Estas consultas de PIN proporcionan un mecanismo de control de acceso para los canales relacionados. Si esta opción se establece como Activada (On), los canales que envían consultas de PIN no se puede acceder sin introducir el PIN no correcto primero.

(\*) Esta opción de menú solo estará disponible si se realiza una instalación del operador M7.

Nota: El PIN por defecto se puede configurar para 0000 o 1234. Si ha definido el PIN (que se solicitará en función del país seleccionado) durante la Instalación inicial, use dicho PIN.

Algunas opciones podrían no estar disponibles dependiendo del modelo y/o del país seleccionado en la instalación inicial.

#### Guía electrónica de programación

Mediante la función de guía electrónica de programas de su televisor, puede navegar por el calendario de eventos de los canales actualmente instalados en su lista de canales. Depende de la transmisión relacionada si esta característica es compatible o no. Para acceder a la guía de programas, presione el botón **Guide (Guia)** en su control remoto. También puede usar la opción **Guide (Guia)** en el menú de **TV**. Hay 2 tipos diferentes de planificaciones disponibles, **Timeline Schedule (Horario Cronograma)** y **Novi Noxt. (AhorafSiguiente)**. Para alternar entre estos diseños, resalte la pestaña con el nombre del diseño alternativo en la parte superior de la pantalla y presione **OK**.

Use los botones direccionales para navegar por la guía de programas. Use el botón Back/Return (Atrás/

Volver) para usar las opciones de pestañas en la parte superior de la pantalla.

#### Horario Cronograma

En esta opción de diseño, todos los eventos de los canales listados se mostrarán por línea de tiempo. Puede usar los botones direccionales para desplazarse por la lista de eventos. Resalta un evento y presiona **OK** para mostrar el menú de opciones del evento.

Presione el botón Back/Return (Atrás/Volver) para usar las opciones de pestañas disponibles. Resalte la pestaña Filter (Filtro) y presione OK para ver las opciones de filtrado. Para cambiar el diseño, resalte NoviNext (Ahora/Siguiente) y presione OK. Puede usar las opciones Previous Day (Dia anterior) y Next Day (Siguiente) dia para mostrar los eventos del día anterior y siguiente.

Resalte la pestaña Extras y presione OK para acceder a las opciones a continuación.

Seleccionar género: Muestra el menú Seleccionar género. Seleccione un género y presione OK. Los eventos en la guía de programa que coincida con el género seleccionado serán resaltados.

Buscar guía: Muestra las opciones de búsqueda. Usando estas opciones, puede buscar en la base de datos de la guía de programas de acuerdo con los criterios seleccionados. Los resultados coincidentes serán listados.

Ahora: Muestra el evento actual del canal resaltado. Zoom: Seleccione y pulse OK para ver eventos en un intervalo de tiempo más amplio.

#### Horario Ahora/Siguiente

En esta opción de diseño, solo se mostrarán los eventos actuales y siguientes de los canales enumerados. Puede usar los botones direccionales para desplazarse por la lista de eventos.

Presione el botón Back/Return (Atrás/Volver) para usar las opciones de pestañas disponibles. Resalte la pestaña Filter (Filtro) y resione OK para ver las opciones de filtrado. Para cambiar el diseño, resalte Timeline Schedule (Horario Cronograma) y pulse OK.

#### Opciones del Evento

Use los botones direccionales para resaltar un evento y presione el botón **OK** para visualizar el menú de **Opciones**. Dispone de las siguientes opciones:

Seleccionar Canal: Usando esta opción, puedes cambiar al canal seleccionado para verlo. La guía de programa estará cerrada.

Más información: Muestra información detallada sobre el evento seleccionado. Use los botones direccionales hacia arriba y hacia abajo para desplazarse por el texto.

Temporizador de Evento / Eliminar temporizador en Evento: Seleccione la opción Establecer temporizador

en evento y presione **OK**. Puede establecer temporizadores para eventos futuros. Para cancelar un temporizador estableción, cesalte ese evento y pulse el botón **OK**. A continuación, seleccione la opción **Eliminar temporizador en Evento.** Se cancelará el temporizador.

Grabar / Borrar Grab. Temporizador: Seleccione la opción Grabación y pulse el botón OK. Si el se emilitá en otro momento, se agregará a la lista de Temporizadores que deben ser grabados. Si el está siendo emitido en ese momento, la grabación se iniciará de inmediato.

Para cancelar un temporizador de grabación ya establecido, resalte ese evento y presione el botón OK y seleccione la opción **Delete Rec. (Eliminar Reg). Temporizador.** El temporizador de grabación se cancelará.

IMPORTANTE: Conecte o desconecte el disco USB cuando el televisor esté apagado. A continuación deberá encender el televisor para activar la función de grabación.

Notas: No puede cambiar a ningún otro canal mientras haya una grabación activa o un temporizador en el canal actual.

No es posible ajustar el temporizador o registro de temporizador para dos o más eventos individuales en el mismo intervalo de tiempo.

#### Servicios de Teletexto

Pulse el botón de texto **para entrar**. Púlselo de nuevo para activar el modo de mezcla, que le permite ver a la vez el teletexto y la emisión del programa. Púlsela de nuevo para salir. Si la opción estruviera disponible, las distintas partes de la página de teletexto aparecen codificadas por color, pudiendo seleccionarse con las teclas de colores. Siga las instrucciones mostradas en la pantalla.

#### **Teletexto digital**

Pulse el botón Text para ver la información del teletexto digital. Puede manejarlo con las teclas de colores, las teclas de cursor y la tecla OK. La forma de manejo puede variar en función de los contenidos del teletexto digital. Siga las instrucciones que aparecen en la pantalla del teletexto digital. Cuando el botón Texto se pulsa nuevamente, la TV regresa a emisión de TV.

#### Actualización de Software

El televisor es capaz de encontrar y actualizarse automáticamente a través de la señal de transmisión o a través de Internet.

## Actualización de software mediante la interfaz de usuario

En el menú principal seleccione Sistema y luego Más. Vaya a Actualización de software y pulse el botón OK. Luego, seleccione Scan for upgrade (Buscar actualización) y presione el botón OK para verificar si hay una nueva actualización de software.

Si encuentra una actualización, comenzará a descargarla. Una vez finalizada la descarga, se

mostrará una advertencia, pulse el botón OK para completar el proceso de actualización del software y reiniciar el televisor.

#### Modo de búsqueda y actualización a las 3 AM

Su televisor buscará nuevas actualizaciones a las 3:00 en punto si la opción de Automatic scanning (Escaneo automático) está configurada como Enabled (Activada) y si el televisor está conectado a una señal atera o a Internet. Si un nuevo software se encuentra y se ha descargado correctamente, se instalará en el siguiente encendido.

Nota: No desconecte el cable de alimentación mientras que el LED parpadea durante el proceso de reinicio. Si el televisor no enciende luego de una actualización, desconecte el televisor por 2 minutos y conèctelo de nuevo.

Todas las actualizaciones se controlan automáticamente. Si se realiza una búsqueda manual y no se encuentra ningún software, esta es la versión actual.

#### Solución de problemas y consejos

#### El televisor no se enciende

Compruebe si el cable esta bien enchufado a la toma de corriente. Pulse la tecla de encendido del televisor.

#### Mala calidad de imagen

- Compruebe si ha sintonizado correctamente el televisor.
- La baja intensidad de la señal puede distorsionar la imagen. Compruebe las conexiones de la antena.
- Compruebe si ha introducido la frecuencia de canal correcta si ha realizado una sintonización manual.

#### Sin imagen

- El televisor no está recibiendo ninguna señal. Asegúrese también de haber seleccionado la fuente de entrada correcta.
- · ¿Está la antena conectada correctamente?
- · ¿Ha conectado el cable de la antena?
- ¿Está utilizando los enchufes apropiados para conectar la antena?
- · Si tiene dudas, consulte con su distribuidor.

#### No hay audio

- Compruebe si ha silenciado el sonido del televisor.
   Pulse el botón Mute (Silencio) o aumente el volumen para comprobar.
- El sonido solo proviene de un altavoz Compruebe el balance de altavoces en el menú de sonido.

#### El mando a distancia no funciona.

- · Tal vez se han agotado las pilas. Sustituya las pilas.
- Es posible que las pilas hayan sido insertadas incorrectamente. Consulte la sección "Inserción de las pilas en el mando a distancia".

#### No hay señal en una fuente de entrada

· Es posible que no haya ningún dispositivo conectado.

 Compruebe los cables AV y las conexiones del dispositivo.

· Compruebe que el dispositivo esté encendido.

#### Grabación no disponible

Para grabar un programa, primero debe conectar correctamente un dispositivo de almacenamiento USB as uTV, mientras que el televisor está apagado. A continuación debrá encender el televisor para activar la función de grabazición. Si no puede grabar, compruebe que el dispositivo de almacenamiento esté correctamente formateado y que haya espacio suficiente.

#### EI USB funciona muy lento

Si aparece un mensaje que dice "Velocidad de escritura de disco USB demasiado lenta para grabar" mientras se inicia una grabación, intente reiniciar la grabación. Si sigue recibiendo el mismo error, es posible que su dispositivo de almacenamiento USB no cumpla los requisitos de velocidad. Intente utilizar otro dispositivo de almacenamiento USB.

#### Modos habituales de visualización de entrada de PC

La siguiente tabla es una ilustración de alguno de los modos generales de visualización de vídeo. Es posible que el televisor no admita todas las resoluciones.

| Índice | Resolución | Frecuencia |
|--------|------------|------------|
| 1      | 640x350    | 85Hz       |
| 2      | 640x480    | 60Hz       |
| 3      | 640x480    | 72Hz       |
| 4      | 640x480    | 75Hz       |
| 5      | 800x600    | 56Hz       |
| 6      | 800x600    | 60Hz       |
| 7      | 800x600    | 72Hz       |
| 8      | 800x600    | 75Hz       |
| 9      | 1024x768   | 60Hz       |
| 10     | 1024x768   | 70Hz       |
| 11     | 1024x768   | 75Hz       |
| 12     | 1024x768   | 85Hz       |
| 13     | 1152x864   | 75Hz       |
| 14     | 1280x768   | 60Hz       |
| 15     | 1280x768   | 75Hz       |
| 16     | 1280x960   | 60Hz       |
| 17     | 1280x960   | 75Hz       |
| 18     | 1280x1024  | 60Hz       |
| 19     | 1280x1024  | 75Hz       |
| 20     | 1360x768   | 60Hz       |
| 21     | 1366x768   | 60Hz       |
| 22     | 1400x1050  | 59Hz       |
| 23     | 1400x1050  | 60Hz       |
| 24     | 1400x1050  | 75Hz       |
| 25     | 1440x900   | 60Hz       |
| 26     | 1440x900   | 75Hz       |
| 27     | 1600x1200  | 60Hz       |
| 28     | 1680x1050  | 59Hz       |
| 29     | 1680x1050  | 60Hz       |
| 30     | 1920x1080  | 60Hz       |

#### Compatibilidad con señales AV y HDMI

| Euopto  | Coñoleo edu    | ltidaa                                   | Dispenible |
|---------|----------------|------------------------------------------|------------|
| Fuente  | DAL            | innuas                                   | Disponible |
|         | PAL            | 0                                        |            |
| AV      | SECAM          |                                          | 0          |
| trasero | NTSC4.43       |                                          | 0          |
|         | NTSC3.58       |                                          | 0          |
|         | 480i, 480p     | 60Hz                                     | 0          |
| VDLD    | 576i, 576p     | 50Hz                                     | 0          |
| TPDPF   | 720p           | 50Hz,60Hz                                | 0          |
|         | 1080i          | 50Hz,60Hz                                | 0          |
|         | 480i           | 60Hz                                     | 0          |
|         | 480p           | 60Hz                                     | 0          |
|         | 576i, 576p     | 50Hz                                     | 0          |
|         | 720p 50Hz,60Hz |                                          | 0          |
|         | 1080i          | 50Hz,60Hz                                | 0          |
| номі    | 1080p          | 24Hz,<br>25Hz,<br>30Hz,<br>50Hz,<br>60Hz | 0          |
|         | 3840x2160p     | 24Hz,<br>25Hz,<br>30Hz,<br>50Hz,<br>60Hz | 0          |
|         | 4096x2160p     | 24Hz,<br>25Hz,<br>30Hz,<br>50Hz,<br>60Hz | o          |

#### (X: No disponible, O: Disponible)

Puede que en algunos casos la señal del televisor no se muestre correctamente. El problema puede deberse a una incompatibilidad de las normas en las que emite el equipo fuente (DVD, receptor digital, etc.). Si se presenta este problema, contacte con su distribuidor y también con el fabricante del equipo fuente.

| Formatos admitidos para el modo USB<br>Formatos de archivos de video |                                 |         |                                                                                                    |  |  |
|----------------------------------------------------------------------|---------------------------------|---------|----------------------------------------------------------------------------------------------------|--|--|
|                                                                      |                                 |         |                                                                                                    |  |  |
| MPEG1/2                                                              |                                 |         | Programa de MPEG por demanda (.DAT, .VOB, .MPG,<br>.MPEG), transporte de MPEG por demanda (.ts, .trp, .tp),<br>MP4 (.mg4, .mov), 3GPP (.3gpp, .3gp), AVI (.avi), MKV<br>(.mkv), ASF (.asf) |  |  |
| MPEG4                                                                | 1080Px2@30fps,<br>1080P@60fps   | 40Mbps  | Programa de MPEG por demanda (.MPG, .MPEG), MP4<br>(.mp4, .mov), 3GPP (.3gpp, .3gp), AVI (.avi), MKV (.mkv),<br>ASF (.asf)                                                                 |  |  |
| XviD                                                                 | ]                               |         | MP4 (.mp4, .mov), AVI (.avi), MKV (.mkv), ASF (.asf)                                                                                                    |  |  |
| Sorenson H.263                                                       |                                 |         | FLV (.flv), AVI (.avi), SWF(.swf)                                                                                                    |  |  |
| H.263                                                                |                                 |         | MP4 (.mp4, .mov), 3GPP (.3gpp, .3gp), AVI (.avi), MKV<br>(.mkv)                                                                                                    |  |  |
| H.264                                                                | 3840x2160@30fps,<br>1080P@60fps | 135Mbps | FLV (.flv), MP4 (.mp4, .mov), 3GPP (.3gpp, .3gp),<br>transporte de MPEG por demanda (.ts, .trp, .tp), ASF (.asf),<br>AVI (.avi), MKV (.mkv)                                                |  |  |
| Movimiento JPEG                                                      | 720P@30fps                      | 10Mbps  | AVI (.avi), 3GPP (.3gpp, .3gp), MP4 (.mp4, .mov), MKV<br>(.mkv), ASF (.asf)                                                                                                    |  |  |
| VP8                                                                  | 1080P@30fps                     | 20Mbps  | MKV (.mkv), WebM (.webm)                                                                                                    |  |  |
|                                                                      | 4K2K@60fps                      | 100Mbps | MP4 (.mp4, .mov), MKV (.mkv), transporte de MPEG por<br>demanda (.ts, .trp, .tp)                                                                                                    |  |  |
| nevo/n.265                                                           | 1080P@60fps                     | 50Mbps  | MP4 (.mp4, .mov), MKV (.mkv), transporte de MPEG por<br>demanda (.ts, .trp, .tp), 3GPP (.3gpp, .3gp)                                                                                       |  |  |
| VP9                                                                  | 4K2K@30fps                      | 100Mbps | MKV (.mkv), WebM (.webm)                                                                                                    |  |  |

#### Formatos de archivo de imagen

| Imagen | Foto           | Resolución (anchura por altura) |
|--------|----------------|---------------------------------|
| IDEC   | Línea base     | 15360x8640                      |
| JPEG   | Progresiva     | 1024x768                        |
| PNC    | no entrelazado | 9600x6400                       |
| FING   | entrelazado    | 1200x800                        |
| BMP    |                | 9600x6400                       |

| Formatos de archivos de audio |                  |                     |                                                                                                    |  |  |
|-------------------------------|------------------|---------------------|----------------------------------------------------------------------------------------------------|--|--|
| Audio Codec                   | Tasa de Muestreo | Tasa de bit         | Contiene                                                                                                    |  |  |
| MPEG1/2 Capa1                 | 16KHz ~ 48KHz    | 32Kbps ~<br>448Kbps | MP3 (.mp3), AVI (.avi), ASF (.asf), Matroska (.mkv, .mka),<br>transporte de MPEG por demanda (.ts, .trptp), programa<br>de MPEG por demanda (.DAT, .VOB, .MPG, .MPEG), WAV<br>(.wav)                                                        |  |  |
| MPEG1/2 Capa2                 | 16KHz ~ 48KHz    | 8Kbps ~<br>384Kbps  | MP3 (.mp3), AVI (.avi), ASF (.asf), Matroska (.mkv, .mka),<br>transporte de MPEG por demanda (.ts, .trp, .tp), programa<br>de MPEG por demanda (.DAT, .VOB, .MPG, .MPEG), WAV<br>(.wav)                                                     |  |  |
| MPEG1/2 Capa3                 | 16KHz ~ 48KHz    | 8Kbps ~<br>320Kbps  | MP3 (mp3), AVI (avi), ASF (asf), Matroska (mkv, mka),<br>3GPP (3gpp, 3gp), MP4 (mp4, mov, m4a), transporte<br>de MPEG por demanda (ts, trp, tp), programa de MPEG<br>por demanda (DAT, VOB, MPG, MPEG), FLV (.flv), WAV<br>(wav), SWP (swl) |  |  |

| Audio Codec   | Tasa de Muestreo                          | Tasa de bit         | Contiene                                                                                                    |
|---------------|-------------------------------------------|---------------------|----------------------------------------------------------------------------------------------------|
| AC3           | 32KHz, 44,1KHz,<br>48KHz                  | 32Kbps ~<br>640Kbps | AC3 (.ac3), AVI (.avi), Matroska (.mkv, .mka), 3GPP (.3gpp,<br>.3gp), MP4 (.mp4, .mov, m4a), transporte de MPEG por<br>demanda (.ts, .tp., tp), programa de MPEG por demanda<br>(.DAT, .VOB, .MPG, .MPEG)                                       |
| EAC3          | 32KHz, 44,1KHz,<br>48KHz                  | 32Kbps ~ 6<br>Mbps  | EAC3 (.ec3), 3GPP (.3gpp, .3gp), MP4 (.mp4, .mov, m4a),<br>transporte de MPEG por demanda (.ts, .trp, .tp), programa<br>de MPEG por demanda (.DAT, .VOB, .MPG, .MPEG)                                                                           |
| AAC, HEAAC    | 8KHz ~ 48KHz                              |                     | AAC (.aac), AVI (.avi), Matroska (.mkv, .mka), DivX (.divx),<br>3GPP (.3gpp, .3gp), MP4 (.mp4, .mov, .m4a), transporte de<br>MPEG por demanda (.ts, .trp, .tp), programa de MPEG por<br>demadna (.DAT, .VOB, .MPG, .MPEG), FLV (.flv), RM (.ra) |
| .WMA          | 8KHz ~ 48KHz                              | 128bps ~<br>320Kbps |                                                                                                    |
| WMA 10 Pro M0 | 48KHz                                     | < 192kbps           | ASF (.wma, .wmv, .asf), AVI (.avi), Matroska (.mkv, .mka)                                                                                                    |
| WMA 10 Pro M1 | 48KHz                                     | < 384kbps           |                                                                                                    |
| WMA 10 Pro M2 | 96KHz                                     | < 768kbps           |                                                                                                    |
| G711 A/mu-law | 8KHz                                      | 64Kbps ~<br>128Kbps | WAV (.wav), AVI (.avi), Matroska (.mkv, .mka), 3GPP (.3gpp,<br>.3gp), MP4 (.mp4, .mov, m4a)                                                                                                    |
| LBR (cook)    | 8KHz., 11,025KHz.,<br>22,05KHz., 44,1KHz. | 6Kbps ~<br>128Kbps  | RM (.ra)                                                                                                    |
| FLAC          | 8KHz~96KHz                                | < 1.6Mbps           | Matroska (.mkv, .mka)                                                                                                    |

#### Formatos de archivos de subtítulos

| Subtítulos internos |                              |                                                            |  |  |  |
|---------------------|------------------------------|------------------------------------------------------------|--|--|--|
| Extensión           | Contiene                     | Código de subtítulos                                       |  |  |  |
| dat, mpg, mpeg, vob | MPG, MPEG                    | Subtítulos de DVD                                          |  |  |  |
| ts, trp, tp         | TS                           | Subtítulos DVB                                             |  |  |  |
| mp4                 | MP4                          | Subtítulos DVB<br>UTF-8 solo texto                         |  |  |  |
| mkv                 | MKV                          | ASS<br>SSA<br>UTF-8 solo texto<br>VobSub<br>Subtítulos DVB |  |  |  |
| avi                 | AVI (1.0, 2.0),<br>DMF0,1, 2 | XSUB<br>XSUB+                                              |  |  |  |

| Subtitulos Externos |                                                                |                          |  |  |  |
|---------------------|----------------------------------------------------------------|--------------------------|--|--|--|
| Extensión           | Analizador de subtítulos                                       | Comentarios              |  |  |  |
| .srt                | Subrip                                                         |                          |  |  |  |
| .ssa/ .ass          | SubStation Alpha                                               |                          |  |  |  |
| .smi                | SAMI                                                           |                          |  |  |  |
| .sub                | SubViewer<br>MicroDVD<br>DVDSusbtitleSystem<br>SubIdx (VobSub) | SubViewer solo 1.0 & 2.0 |  |  |  |
| .txt                | TMPlayer                                                       |                          |  |  |  |

#### Resoluciones DVI admitidas

Al conectar equipos a los conectores del televisor mediante el uso de cable convertidor de DVI (DVI a HDMI cable - no suministrado), puede hacer referencia a la siguiente información de resolución.

|           | 56Hz | 60Hz | 66Hz | 70Hz | 72Hz | 75Hz |
|-----------|------|------|------|------|------|------|
| 640x480   |      | х    |      |      |      | х    |
| 800x600   | х    | х    |      |      |      | х    |
| 1024x768  |      | х    |      | х    |      | x    |
| 1280x768  |      | х    |      |      |      | х    |
| 1280x960  |      | х    |      |      |      |      |
| 1360x768  |      | х    |      |      |      |      |
| 1366x768  |      | х    |      |      |      |      |
| 1280x1024 |      | х    |      | х    |      | х    |
| 1400x1050 |      | х    |      |      |      |      |
| 1600x900  |      | х    |      |      |      |      |
| 1920x1080 |      | х    |      |      |      |      |

#### Conectividad

Conectividad alámbrica

#### Conexión a Redes Alámbricas

- Usted debe tener un módem/router conectado a una conexión de banda ancha activa.
- Conecte el televisor a su módem/router mediante un cable Ethernet. Hay un puerto LAN en la parte trasera (atrás) de su TV.

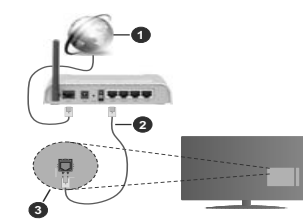

- 1. Conexión ISP de banda ancha
- 2. LAN (con cable Ethernet)
- 3. Entrada LAN en la trasera del televisor

## Para configurar los ajustes de Red, consulte la sección Red en el menú Configuración.

 Usted puede ser capaz de conectar el televisor a la red LAN dependiendo de la configuración de su red.
 En tal caso, utilice un cable ethernet para conectar el televisor directamente a la toma de red de la pared.

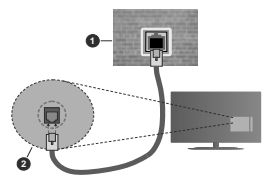

1. Enchufe de pared de red

2. Entrada de LAN en el lado posterior de la TV

Configuración del Dispositivo Alámbrico Tipo de Red

El Tipo de Red puede seleccionarse como Dispositivo Alámbrico, Dispositivo Inalámbrico o Deshabilitado, de conformidad con la conexión activa del televisor. Selecciónelo como Dispositivo Alámbrico si va a conectar vía Ethernet.

#### Prueba de Velocidad de Internet

Seleccione Prueba de Velocidad de Internet y pulse el botón OK. El televisor revisará el ancho de banda de conexión a Internet y mostrará el resultado cuando termine.

#### Configuración Avanzada

Seleccione Configuración Avanzada y presione el botón OK. En la siguiente pantalla puede cambiar la configuración IP y DNS del televisor. Seleccione el que desee y pulse el botón Izquierda o Derecha para cambiar el ajuste de Automático a Manual. Ahora puede introducir los valores de IP Manual o DNS Manual. Seleccione el elemento relacionado en el menú desplegable e introduzca los nuevos valores utilizando los botones numéricos del mando a distancia. Pulse el botón OK para guardar la configuración cuando haya terminado.

#### Conexión Inalámbrica

#### Para conectarse a una red inalámbrica

El televisor no se puede conectar a las redes con SSID ocultas. Si desea hacer visible la SSID del módem, deberá cambiar los ajustes SSID a través del software del mismo.

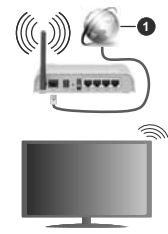

1. Conexión ISP de banda ancha

Un router inalámbrico N (IEEE 802.11a/b/g/n) con banda simultánea de 2,4 y 5GHz diseñado para aumentar el ancho de banda. Están optimizados para hacer más suave y más rápido streaming de vídeo de alta definición, transferencias de ficheros y juegos inalámbricos.

 La frecuencia y el canal variarán en función de la zona.

 La velocidad de transmisión varía en función de la distancia y el número de obstáculos entre los aparatos transmisores, la configuración de los mismos, el estado de las ondas de radio, el tráfico de la línea, y de los propios aparatos que utilice. La transmisión también se puede cortar o se desconecta en función de las condiciones de onda de radio de teléfonos DECT, o cualesquier otros aparatos WLAN 11b.. Los valores estándar de la velocidad de transmisión son los valores teóricos máximos para los estándares inalámbricos. No suponen la velocidad real de la transmisión de datos.

- La ubicación donde la transmisión sea más efectiva, variará en función del entorno donde se utilice.
- La característica inalámbrica soporta módems tipo 802.11 a, b, g y n. Es altamente recomendable que usted utilice el protocolo IEEE 802.11n de comunicación con el fin de evitar posibles problemas mientras ve vídeos.
- Debe cambiar el SSID de su módem cuando haya cualquier otro módem con el mismo SSID. De otra manera podría experimentar problemas con la conexión. Si el problema surge mientras utiliza una conexión inalámbrica, pruebe entonces a utilizar la conexión alámbrica.

#### Configuración de los ajustes del dispositivo inalámbrico

Abra el menú Configuración de red y seleccione Tipo de red como Dispositivo Inalámbricopara iniciar el proceso de conexión.

Resalte la opción Escanear redes inalámbricas y presione OK para iniciar una búsqueda de redes inalámbricas disponibles. Se enumerarán todas las redes encontradas. Seleccione la red que desee de la lista y pulse OK para conectarse.

**Nota:** Si el módem es compatible con el modo N, debe establecer la configuración de modo N.

Si la red seleccionada está protegida por contraseña, ingrese la clave correcta usando el teclado virtual. Puede utilizar este teclado a través de los botones de navegación y el botón **OK** del mando a distancia.

Espere hasta que vea la dirección IP en la pantalla.

Esto significará que se ha establecido la conexión. Para desconectarse de una red inalámbrica, seleccione **Tipo de red** y pulse los botones Izquierda o Derecha para establecer como **Deshabilitado**.

Si su enrutador tiene WPS, puede conectarse directamente al enrutador sin introducir una contraseña o agregar la red primero. Seleccione la opción "Press WPS on your wiff router" ("Pulse WPS en su enrutador wifi") y pulse OK. Vaya a su dispositivo de enrutador y presione el botón WPS en el para hacer la conexión. Verá una confirmación de conexión en su televisor una vez que los dispositivos estén emparejados. Seleccione OK para continuar. No se requiere ninguna otra configuración.

Seleccione Prueba de Velocidad de Internet y pulse el botón OK para comprobar la velocidad de conexión a Internet. Seleccione Configuración Avanzada y pulse el botón OK para abrir el menú de configuración avanzada. Utilice los botones de navegación y numéricos para establecer. Resalte Guardar y presione el botón OK para guardar la configuración cuando finalice.

#### Otra Información

El estado de la conexión aparecerá como conectado o no conectado y la dirección IP, si se establece una conexión.

#### Conexión a su teléfono móvil mediante WLAN

 En caso de que su teléfono o dispositivo móvil tenga WLAN, podrá conectarlo al televisor para poder reproducir los contenidos del dispositivo en el televisor. Para ello, el dispositivo móvil debe tener un software de intercambio apropiada.

Conecte su televisor a su enrutador siguiendo los pasos mencionados en las secciones anteriores.

Luego, conecte su dispositivo móvil al enrutador y luego active el software para compartir en su dispositivo móvil. A continuación, seleccione los ficheros que desea compartir con su televisor.

Si la conexión se establece correctamente, podrá acceder a los archivos compartidos instalados en su dispositivo móvil a través de la función AVS (compartir video en audio) de su televisor.

Resalte la opción AVS en el menú de Fuentes y presione OK, se mostrarán los dispositivos de servidor de medios disponibles en la red. Seleccione su dispositivo móvil y pulse el botón OK para continuar.

 Si es posible, podrá descargar una app para usar como mando a distancia virtual desde el servidor de ablicaciones de su teléfono o dispositivo móvil.

Nota: Esta característica no es compatible con todos los dispositivos móviles.

#### Wake On (Despertar)

Wake-on-Wireless LAN (WoWLAN) es un estándar que permite que un dispositivo sea encendido o despertado por un mensaje de red. El mensaje se envía al dispositivo mediante un programa ejecutado en un dispositivo remoto conectado a la misma red de ráe a local, tal como un teléfono inteligente.

Su TV es compatible con WoWLAN. Esta característica podría estar deshabilitada durante el proceso instalación por primera vez. Para habilitar esta función, configure la opción Wake On (Despertar encendido) en el menú Red como Activado. Es necesario que tanto el dispositivo, desde el cual se envie el mensaje de red al televisor, como el televisor, estén conectados a la misma red. La característica de Wake On (Despertar encendido) solo se admite para dispositivos con sistema operativo Android y solo se puede utilizar a través de aplicaciones de VouTube y Netflix.

Para utilizar esta función, el televisor y el dispositivo remoto deben estar conectados al menos una vez mientras el televisor esté encendido. Si el televisor está apagado, la conexión debe restablecerse, la próxima vez que se encienda. De lo contrario, esta función no estará disponible.. Esto no se aplica cuando el televisor se cambia al modo de espera

Si desea que su televisor consuma menos energía en el modo de espera, puede desactivar esta función configurando la opción Activar como Desactivado seleccionando Wake On como Off.

#### Pantalla Inalámbrica

La pantalla inalámbrica es un estándar para el servicio de streaming de vídeo y contenido de sonido. Esta característica proporciona la capacidad de utilizar el televisor como dispositivo de visualización inalámbrico.

#### Uso con dispositivos móviles

Hay diferentes normas que permiten compartir pantallas incluyendo de gráficos, vídeo y contenido de audio entre su dispositivo móvil y el televisor.

En primer lugar, conecte la llave USB inalámbrica al televisor, si el televisor no tiene la función de WLAN interna.

Luego pulse el botón **Fuente** en el mando a distancia y cambie a la fuente **Pantalla inalámbrica**.

Aparece una pantalla que indica que el televisor está listo para la conexión.

Abra la aplicación para compartir en su dispositivo móvil. Estas aplicaciones se denominan de forma diferente para cada marca, por favor consulte el manual de instrucciones de su dispositivo móvil para obtener información detallada.

Realice una búsqueda de dispositivos. Después de seleccionar su televisor y conectarse, la pantalla de su dispositivo se mostrará en su televisor.

Nota: Solo podrá utilizar esta opción en caso de que el dispositivo o teléfono móvi sea compatible con esta función. Si tiene problemas con la conexión, compruebe si la versión del sistema operativo que utiliza admite esta característica. Puede haber problemas de incompabibilidad con las versiones del sistema operativo que sel larcan después de la producción de ester V. Los procesos de búsqueda y conexión variarán en función del programa que use.

#### Conexión de dispositivos Bluetooth

Su televisor también es compatible con la tecnología de conexión inalámbrica Bluetooth. Se requiere un emparejamiento antes de usar dispositivos Bluetooth con el televisor. Usted debe hacer lo siguiente para emparejar el dispositivo con el televisor:

· Configure el dispositivo en modo de emparejamiento

Iniciar la detección de dispositivos en el televisor

Nota: Consulte el manual de usuario del dispositivo Bluetooth para saber cómo configurar el dispositivo en modo de emparejamiento.

Puede conectar dispositivos de audio o controladores remotos a su televisor usando la tecnología inalámbrica Bluetooth. Desconecte o apague cualquier otro dispositivo de audio conectado a fin de que la función de conexión inalámbrica funcione correctamente. Para dispositivos de audio, debe usar la opción Bluetooth en el menú Settings>Sound (Configuración> Sonido), para los controladores remotos la opción Smart Remote en el menú Settings>System>More (Configuración> Sistema> Más). Seleccione la opción de menú y pulse el botón OK para abrir el menú relacionado. Con este menú, puede descubrir v conectar los dispositivos que usan la tecnología inalámbrica Bluetooth y comenzar a usarlos. Siga las instrucciones en línea. Inicie la búsqueda de dispositivos. Se mostrará la lista de dispositivos bluetooth disponibles. Marque el dispositivo al que desea conectarse de la lista de favoritos y pulse OK para confirmar la operación. Si se muestra el mensaje "Dispositivo conectado", la conexión se ha establecido exitosamente. Si falla la conexión vuelva a intentarlo.

#### Transferencia de imágenes y audio

También puede utilizar este tipo de conexión para transferir imágenes o streaming de audio desde su dispositivo móvil a la TV.

Acopte el dispositivo móvil y la TV como se ha descrito anteriormente. Inicie una búsqueda de dispositivos en su dispositivo de mano. Seleccione su televisor en la lista de dispositivos. Confirme la solicitud de conexión en la pantalla del televisor y haga lo mismo en la pantalla del dispositivo de mano. Si no se realiza el emparejamiento, la transferencia de imágenes o streaming de audio a la TV no será posible.

Las imágenes enviadas por el dispositivo móvil se mostrarán en el televisor sin solicitud de confirmación, si el fichero de imagen es compatible. También puede guardar el fichero de imagen en una unidad de memoria USE conectado e estableciéndolo como logo de arranque, si se admite esta función y el fichero es compatible. Pulse el botón **Exit (Salir)** para terminar mostrando la imagen.

El audio se enruta a través de los altavoces del televisor, después de recibir la confirmación. Para iniciar la transmisión de audio desvincule el dispositivo de su televisor si fué empareiado con el televisor con anterioridad. Una vez completado el empareiamiento. se mostrará un mensaie de confirmación preguntando si desea iniciar la transmisión de audio desde su dispositivo móvil. Seleccione Sí v pulse el botón OK del mando a distancia del televisor. Si se tiene éxito la conexión, todo el audio se enrutará a través de los altavoces del televisor. Un símbolo aparecerá en la parte superior de la pantalla del televisor, siempre y cuando la conexión de transmisión de audio esté activa. Para finalizar la transmisión de audio, debe desactivar la conexión Bluetooth de su dispositivo móvil.

Cierre todas las aplicaciones abiertas y todos los menús del televisor para una transferencia sin

problemas. Solo los ficheros de imagen con tamaños menores de 5 MB y en los siguientes formatos de fichero son adecuados: *j.gg. j.peg., p.ng, bmp.* Si un fichero enviado por el dispositivo móvil no se ajusta a estos requisitos, no se mostrará en el televisor.

Nota: Los dispositivos inalámbricos pueden operar dentro de la misma gama de frecuencias de radio y pueden interferi entre sí. Para mejorar el rendimiento de su dispositivo inalámbrico colóquelo al menos a 1 metro de distancia de cualquier otro dispositivo inalámbrico.

#### Problemas de Conectividad

#### Red Inalámbrica No Disponible

- Asegúrese de que los cortafuegos de su red permitan la conexión inalámbrica del televisor.
- Intente buscar redes inalámbricas de nuevo, usando la pantalla del menú Red.

Si la red inalámbrica no funciona correctamente, pruebe a utilizar la red de cable en su casa. Consulte la sección **Conectividad Alámbrica** para obtener más información sobre el proceso.

Si el televisor no funciona con la conexión alámbrica, compruebe el módem (router). Si éste no parece tener ningún problema, compruebe entonces la conexión a Internet del módem.

#### La Conexión es Lenta

Lea las instrucciones del módem inalámbrico para obtener información sobre el área de servicios internos, velocidad de conexión, calidad de la señal, así como sobre otros ajustes. Es necesaria una conexión de alta velocidad para el módem.

## Interrupciones o reacciones lentas durante la reproducción

Usted podre intentar lo siguiente en tal caso:

Manténgase al menos a tres metros de distancia de hornos de microondas, teléfonos móviles, dispositivos Bluetooth o cualquier otra función de WLAN con dispositivos compatibles. Intente cambiar el canal activo del router WLAN.

#### Conexión a Internet no Disponible / Compartir Audio y Vídeo No Funcionando

Si la dirección MAC (un número identificador único) de su PC o módem se ha registrado de forma permanente, es posible que su televisor no pueda conectarse a Internet. En tal caso, la dirección MAC se autentiza cada vez que se conecta a Internet. Se trata de una medida de precaución contra el acceso no autorizado. Debido a que su televisor time su propia dirección MAC, su proveedor de servicios de Internet no puede validar la dirección MAC de su televisor. Por esta razón, el televisor no puede conectarse a Internet. Comuniquese con su proveedor de servicios de Internet y solicite información sobre cómo conectar un dispositivo diferente, como por ejemplo el televisor, a Internet. También es posible que la conexión puede no estar disponible debido a un problema de cortafuegos. Si usted piensa que esta es la causa del problema, póngase en contacto con su proveedor de servicios internet. Un frevall puede ser la razón de un problema de conectividad y puede descubrirlo mientras utiliza el televisor en modo Compartir Audio y Video o mientras navega a través de la función Compartir Audio y Video.

#### Dominio Incorrecto

Asequrese de que ya ha iniciado sesión en su PC con un nombre de usuario / contraseña autorizados y también asegurarse de que su dominio está activo, antes de compartir cualquier fichero en su programa de servidor DLNA en su PC. Si el dominio no es válido, esto podría causar problemas explorando ficheros en el modo Compartir Audio y Vídeo.

#### Uso del servicio de red Compartir Audio y Vídeo

La característica de Compartir Audio y Vídeo utiliza un estándar que facilita el proceso de visión de la electrónica digital y los hace más cómodo de usar en una red doméstica.

Esta norma le permite ver y reproducir fotos, música y vídeos almacenados en el servidor multimedia conectados a la red doméstica.

#### 1. Instalación del software del servidor

La característica Compartir Audio y Video no se puede utilizar si el programa servidor no está instalado en su PC o si el software de servidor de multimedia necesario no está instalado en el dispositivo compañero. Por favor, prepare su PC con el programa de servidor apropiado.

#### 2. Conexión a Redes Alámbricas o Inalámbricas Consulte los capítulos Conectividad cableada /

inalámbrica para obtener información detallada sobre la configuración.

#### 3. Compartir Audio y Vídeo

Ingrese al menú Settings>System>More (Configuración> Sistema> Más) y habilite la opción AVS.

#### 4. Reproducción de Ficheros Compartidos mediante el Explorador Multimedia

Resalte la opción AVS en el menú de Sources (Fuentes) usando los botones direccionales y presione OK. Se enumerarán los dispositivos de servidor multimedia disponibles en la red. Seleccione uno y presione OK para continuar. Se mostrará el explorador multimedia.

Consulte la sección Menú Explorador Multimedia para obtener más información sobre la reproducción de ficheros.

Si tiene un problema con la red, cambie su televisor apagado en la toma de corriente y enciéndalo de nuevo. Modo de truco y saltar no son compatibles con la función de Compartir Audio y Vídeo. PC / HDD / Media Player o cualquier otro dispositivo compatible debe ser utilizado con una conexión alámbrica para una calidad de reproducción superior.

Utilice la conexión inalámbrica a Internet para compartir ficheros más rápido entre otros dispositivos como ordenadores.

Nota: Es posible que algunos PCs no puedan utilizar la función de Compartimiento de Audio y Vídeo debido a la configuración del administrador y de la seguridad (como los PC de negocios).

#### Apps

Puede acceder a las aplicaciones instaladas en su televisor desde el menú de **Apps** (aplicaciones). Resalta una aplicación y presiona **OK** para iniciar.

Para administrar las aplicaciones instaladas en su televisor, agregar nuevas aplicaciones del mercado o para ver todas las aplicaciones disponibles en modo de pantalla completa, resalte la opción Add More (Agregar más) y presione OK. Con esta opción de menú, puede agregar una aplicación instalada al menú Home (Inicio), iniciarla o eliminarla, Las aplicaciones eliminadas va no serán accesibles en el menú Apps (aplicaciones). También puede agregar nuevas aplicaciones del mercado. Para ingresar al mercado, resalte el logotipo de la cesta de la compra que se encuentra en la parte superior izquierda de la pantalla y presione OK. Se mostrarán las aplicaciones disponibles en el mercado. Use los botones direccionales para resaltar una aplicación y presione OK. Resalte la opción Add to Apps (Agregar a aplicaciones) y presione OK nuevamente para agregar la aplicación seleccionada al menú Apps (Aplicaciones).

Para acceder rápidamente al menú Add More (Agregar más), puede presionar el botón de Internet en el mando a distancia, si este botón está disponible. Notas:

Puede tener problemas que dependen de la aplicación causados por el proveedor del servicio.

Los servicios de Internet de terceros pueden cambiar, ser interrumpido o restringido en cualquier momento.

#### Explorador Web

Para utilizar el navegador de Internet, ingrese al menú de aplicaciones primero. A continuación, inicie la aplicación de navegador de Internet que tiene un logotipo de color naranja con símbolo de tierra.

En la pantalla inicial del navegador, las miniaturas de los enlaces predefinidos (si los hay)a sitios web disponibles se mostrarán como opciones de Marcación rápida junto con Editar Marcación rápida y las opciones de Añadir a Marcación rápida.

Para navegar por el navegador web, utilice los botones de dirección del mando a distancia o un mouse conectado. Para ver la barra de opciones del navegador, mueva el cursor a la parte superior de la odánia o puíse el botón **Back/Return**. Las occiones de las pestañas Historial, y Marcadores y la barra del navegador que contiene los botones anterior/siguiente, el botón de actualización, la barra de dirección/ búsqueda, el Marcación rápida y los botones de Opera están disponibles.

Para agregar un sitio web que desee para la lista de Marcación rápida para un acceso rápido, mueva el cursor a la parte superior de la página o pulse el botón Back/Return. Aparecerá la barra del navegador. Resalte el botón de marcación rápida Speed Dial v pulse OK. Luego seleccione Añadir a la opción de marcación rápida v pulse el botón OK. Complete los espacios en blanco para Nombre y Dirección, resalte OK y presione el botón OK para agregar. Mientras está en el sitio que desea agregar a la lista de Speed Dial (Marcación rápida), resalte el botón Vewd y presione el botón OK. A continuación, seleccione la opción Agregar a Marcación rápida v pulse nuevamente el botón OK. Nombre y Dirección se rellenarán automáticamente de acuerdo con el sitio que está visitando. Seleccione OK v pulse el botón OK para agregar.

También puede usar las opciones del menú Vewd para administrar el navegador. Resalte el botón Vewd y presione el botón OK para ver las opciones generales y específicas de la página disponibles.

Hay varias formas de buscar o visitar sitios web que utilizan el navegador web.

Introduzca la dirección de un sitio web (URL) en la barra de búsqueda / dirección y seleccione el botón Enviar en el teclado virtual y pulse el botón OK para visitar el sitio.

Introduzca las palabras clave en la barra de búsqueda/dirección y seleccione el botón **Enviar** en el teclado virtual y pulse el botón **OK** para iniciar una búsqueda en los sitios web relacionados.

Seleccione la miniatura de **Marcación rápida** y pulse el botón **OK** para visitar el sitio web relacionado.

El televisor admite mouse USB. Conecte su mouse o adaptador de mouse inalámbrico a la entrada USB del televisor para una navegación más fácil y rápida.

Algunas páginas de Internet incluyen contenidos en flash. El explorador no admite estos contenidos.

El televisor no permite ninguna descarga desde el explorador de Internet.

No todos los sitios en Internet podrían ser compatibles. Dependiendo del sitio, se pueden producir problemas de contenido. En algunas circunstancias los contenidos de vídeo podrían no ser reproducibles.

#### Sistema de TV Híbrida HBBTV

El HbDTV (hibrido de emisiones de televisión y de banda ancha) es un estándar de la industria que combina a la perfección los servicios de televisión emitidos a través de señales, con los servicios prestados a través de banda ancha y también pernite el acceso a servicios de Internet solo para los consumidores con televisores conectados y codificadores. Los servicios prestados a través de HbDTV incluyen canales de televisión tradicionales, servicios de puesta al día, video a pedido, guía electrónica de programas, publicidad interactiva, personalización, votación, juegos, redes sociales y otras aplicaciones multimedia.

Las aplicaciones HbbTV están disponibles en aquellos canales señalados por las emisoras (en la actualidad. varios canales en Astra emiten aplicaciones HbbTV). La emisora marca una aplicación como de "arrangue automático" y ésta se inicia de forma automática a través de la plataforma. Las aplicaciones de inicio automático se inician generalmente con un pequeño icono de botón roio para notificar al usuario que hav una aplicación HbbTV en ese canal. Pulse el botón roio para abrir la página de la aplicación. Después de que se muestre la página, el usuario puede volver al estado inicial de icono de botón de color rojo pulsando el botón roio de nuevo. El usuario puede alternar entre el modo con el icono de botón roio y el modo completo de interfaz de usuario de la aplicación pulsando el botón roio. Cabe señalar que la función de alternar entre el botón roio lo proporciona la aplicación, y que algunas aplicaciones pueden comportarse de manera diferente.

Si cambia a otro canal mientras esté activa una aplicación HbbTV (ya sea en el modo de icono de botón rojo o en el modo completo de la interfaz de usuario), los siguientes escenarios pueden ocurrir.

- · La aplicación puede seguir funcionando.
- · La aplicación puede terminar.
- La aplicación puede terminar, e iniciarse el arranque automático de la aplicación de botón rojo.

HbbTV permite la recuperación de aplicaciones tanto desde la banda ancha como de señales de emisión. El canal emisor puede habilitar ambos modos o uno de ellos. Si la plataforma no tiene una conexión de banda ancha en funcionamiento, la plataforma puede aun asi lanzar aplicaciones emitidas en la señal.

Las aplicaciones de inicio automático de botón rojo, por lo general, ofrecen enlaces a otras aplicaciones. A continuación se muestra un ejemplo de ello. El usuario puede cambiar a otras aplicaciones mediante el uso de los enlaces proporcionados. Las aplicaciones deben proporcionar una manera de interrumpirse a sí mismas, generalmente el botón Exit se utiliza para esto.

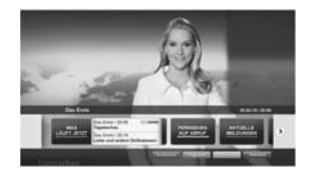

Ilustración a: Aplicación de barra de Inicio

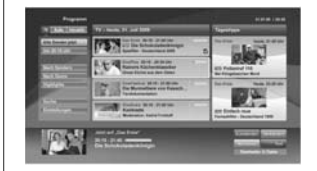

Ilustración b: Aplicación de guía electrónica de programas, el vídeo de transmisión se muestra en la parte inferior izquierda, puede terminarse presionando n

Las aplicaciones HbbTV usan las teclas del mando a distancia para interactura con el usuario. Cuando se lanza una aplicación HbbTV, el control de algunas teclas son propiedad de la aplicación. Por ejemplo, la selección numérica de un canal puede no funcionar en una aplicación de teletexto, donde los números indican las páginas del teletexto.

HbbTV requiere la capacidad de AV por demanda para la plataforma. Hay numerosas aplicaciones ofreciendo VOD (Video a La Carta) y servicios de captura de televisión. El usuario puede emplear las teclas de reproducción, pausa, detención, avance y retroceso del mando a distancia para interactuar con el contenido AV.

Nota: Puede habilitar o deshabilitar esta característica desde el menú More (Más) en menú Sottingas-System (Configuración-Sistema). Según el modelo de su televisor y la opción de país seleccionada en la Instalación por primera vez, esta función podría estar disponible en el menú Sottingas-System>Privacy Sottings (Configuración> Sistema> Configuraciones de privacidad) en lugar de en el menú Settinga>System>More (Configuración> Sistema> Más).

#### Smart Center

Smart Center es una aplicación móvil funciona en plataformas iOS y Android. Con su tableta o teléfono, puede transmitir fácilmente sus espectáculos y programas en vivo favorito desde el televisor inteligente. Además, se puede poner en marcha sus aplicaciones de portal, utilizar su tableta como mando a distancia para el televisor y compartir multimedia. Nota: Ser capaz de utilizar todas las funciones de esta aplicación depende de las características de su televisor.

#### Para iniciar

Para poder utilizar las funciones basadas en Internet su módem / router debe estar conectado a la Internet.

IMPORTANTE: Asegúrese de que el televisor y el dispositivo móvil estén conectados a la misma red.

Para la función de uso compartido de medios la opción Compartir Audio y Video debe estar habilitada (si está disponible). Pulse el botón Menu del mando a distancia, seleccione el menú Sistema-Opciones-Más y pulse OK. Resalte AVS y cambie como Enabled (Habilitado). El televisor está reperardo para conectar su dispositivo portáli ahora. Instale el Smart Center apropiado para la aplicación de su dispositivo móvil.

Inicie la aplicación del Smart center. Si la conexión està configurada correctamente, verá el nombre de su TV en su dispositivo portàtil. Si el nombre de su TV no aparece en la lista, espere un tiempo y pulse sobre el widget **Refresh (Recargar)**. Seleccione su televisor en la lista.

#### Pantalla de dispositivo móvil

En la pantalla principal se puede encontrar pestañas para acceder a varias funciones.

La aplicación recupera lista actual de la televisión por primera vez cuando se inicia.

MIS CANALES: Se muestran los programas de los primeros cuatro canales de la lista de canales recuperados de la TV. Puede cambiar los canales listados. Pues sobre la miniatura del canal y mantenga presionado. Se mostrará una lista de los canales y se puede elegir el canal deseado para ser reemplazado.

TV: Usted puede ver el contenido a través de la pestaña de TV. En este modo se puede navegar a través de la lista de canales recuperado de su televisor y haga clic en las miniaturas para ver las páginas de detalles.

GRABACIONES: Usted puede ver las grabaciones activas (si están disponibles) y recordatorios a través de esta pestaña. Para eliminar cualquier elemento, basta con pulsar en el icono de eliminación que se encuentra en cada fila.

EPG (Guia Electrónica de Programación): Puede consultar los horarios de emisión de listas de canales seleccionados a través de esta pestaña. También puede navegar a través de canales pulsando en el canal seleccionado en la partília EPG. Tenga en cuenta que la actualización/recarga de la información de la EPG puede llevar un tiempo, dependiendo de la red y la calidad del servicio web. Nota: Se requiere una conexión a Internet para ver la información basada en WEB de la EPG.

**CONFIGURACIÓN:** Configure la aplicación a su gusto. Puede cambiar;

Auto-bloqueo (Solo en IOS): La pantalla del dispositivo se apaga automáticamente después de un cierto periodo de tiempo. Por defecto está desactivada, lo que significa que la pantalla permanecerá siempre encendida.

Auto-enable FollowMeTV: La función FollowMeTV (si está disponible) se iniciará automáticamente cuando se habilita esta opción. Por defecto está desactivado.

Auto-conexión a TV: Cuando está activado, el dispositivo móvil se conectará automáticamente al último televisor conectado y salta la pantalla de búsqueda de TV.

Cambio de TV (Solo en IOS): Muestra el televisor conectado actualmente. Puede pulsar en esta opción para ir a la pantalla "Búsqueda de televisión" y cambiar a un televisor diferente.

Editar lista de canales personalizada: Puede editar la lista de canales personalizada utilizando este ajuste.

Elegin origen de la lista de canales: Usted puede elegir la fuente de la lista de canales que se utilizarán en la aplicación. Las opciones son "Lista de TV' y "Lista personalizada". Además, puede activar "Recordar mi elección" opción para establecer el origen de la lista de canales seleccionada como una elección constante. En este caso, si la fuente está disponible que se utilizará en la aplicación.

Versión Núm.: Muestra la versión actual de la aplicación.

#### Página de detalles

Para abrir la página de detalle de un golpecito en un programa. En la pantalla de la página de detalles se puede obtener información detallada de los programas que seleccione. Hay pestañas para encontrar en esta página de "Detalles", "Elecco" y "Videos".

DETALLES: Esta ficha ofrece un resumen e información sobre el programa seleccionado. También hay enlaces a las páginas de Facebook y Twitter del programa seleccionado.

ELENCO: Muestra todas las personas han contribuido al programa actual.

VÍDEOS: Proporciona vídeos en Youtube relacionados con el programa seleccionado.

Nota: Para algunas funciones puede ser necesaria una conexión a Internet.

#### Característica FollowMe TV (Si la opción está disponible)

Toque sobre el widget FOLLOW ME TV situado en la parte inferior izquierda de la pantalla de su dispositivo móvil para cambiar el diseño para la función de FollowMe TV.

Toque en el icono de reproducción para iniciar la transmisión del contenido de la TV a su dispositivo móvil. Disponible si el dispositivo está dentro de su rango de operación de ruteadores.

#### Modo Espejo

Este modo de función FollowMe TV está habilitado de modo predeterminado y permite servir a demanda el contenido de cualquier otra fuente de TV seleccionada y el Explorador multimedia.

#### Notas:

Tenga en cuenta que solo los canales digitales (DVB-T/C/S) SD y HD son compatibles.

La opción de on/off (encendido/apagado) no tiene soporte en la función multilenguaje para audio y subtítulos.

El rendimiento de la transmisión puede cambiar dependiendo de la calidad de su conexión.

#### Página de Multimedia Compartida

Para accesar al widget Multimedia compartida toque sobre la flecha hacia arriba en la parte inferior izquierda de la pantalla.

Si se pulsa el widget Multimedia compartida, se muestra una pantalla en la que puede seleccionar el tipo de archivo multimedia para compartir con su TV.

Nota: No se admiten todos los formatos de archivo de imagen. Esta función no funcionará si la función Compartir Audio y Vídeo no es compatible.

#### Función IInteligente Remota

Usted puede utilizar su dispositivo móvil como un mando a distandia para el televisor una vez que se ha conectado a la TV. Para utilizar las características completas del grifo del remoto inteligente en la Flecha hacia arriba en la parte inferior izquierda de la pantalla.

#### Reconocimiento de Voz

Puede tocar sobre el widget de Micrófono( ) y gestionar su solicitud, ordenada por voz como "Portali"(Portali), "Volume Up/Down"(Volumen arnisa/ abajol), "Programme Up/Down"('(Canal arriba/abajol). Nota: Esta función es sólo para los dispositivos basados en Android disponibles.

#### Página del teclado

La página de teclado se puede abrir de dos maneras; presionando el widget **Teclado(**[<sup>in</sup>]) en la pantalla de la aplicación o automáticamente mediante la recepción de un comando de la TV.

#### Requisitos

- 1. Smart TV
- Conexión de red
- Dispositivo móvil basado en Android o la plataforma iOS (Android OS 4.0 o superior; IOS 6 o una versión superior)
- App de Smart Center (que se encuentra en las tiendas de aplicaciones en línea basado en Android y plataformas iOS)
- 5. Router módem
- Dispositivo de almacenamiento USB en formato FAT32 (requerida para la función PVR, si está disponible)

#### Notas:

Compatible para los dispositivos Android, Normal (mdpi), Grande (hdpi) y tamaños de pantalla grande (xhdpi) adicionales. Los dispositivos con pantallas de 3 ° o de menor tamaño no son compatibles.

Para los dispositivos iOS, se admiten todos los tamaños de pantalla.

Interfaz de usuario de la aplicación de Smart Center está sujeta a cambios de acuerdo a la versión instalada en su dispositivo.

#### Característica de Alexa Ready

Alexa es el servicio de voz basado en la nube de Amazon disponible en muchos dispositivos auxiliares controlados por voz. Su televisor es compatible y está listo para ser utilizado con dispositivos Alexa. Con esta función puedes usar tu voz para controlar las funciones de su televisor como encender o apagar, cambiar el canal o la fuente de entrada, controlar les volumen y más.

#### Requisitos

Se deben cumplir los siguientes requisitos:

- · Alexa Ready Smart TV
- Dispositivo de Amazon Alexa
- Un dispositivo móvil, como su teléfono o tableta, con las aplicaciones Smart Center y Amazon Alexa instaladas en él
- · Red para el hogar con capacidades WLAN
- Cuenta de Amazon

#### Cómo controlar su TV con un dispositivo Amazon Alexa

- Conecte su televisor y dispositivo móvil a la misma red con acceso a Internet como su dispositivo Alexa.
- Vincule la aplicación Smart Center con su televisor. A continuación, toque el logotipo de Amazon en la pantalla principal de la aplicación Smart Center. Será dirigido a una página de registro. Siga las instrucciones en pantalla para completar el proceso de registro y enlace de su televisor.

- Se le pedirá que determine un nombre para su televisor, litamado 'Nombre amistoso' (Friendly Name, FN). Un Nombre amistoso' es un nombre de designación para su televisor, como TV de sala de estar', TV de cocina', TV de corredor', etc. Elja un nombre faicil de prorunciar. Drá este nombre para decirá a Alexa qué Y controlar.
- Empareje la aplicación Alexa en su dispositivo móvil con el dispositivo Alexa, busque la habilidad de su TV por marca y habilitela en la aplicación Alexa. Para obtener más información, puede consultar el manual del usuario del dispositivo Alexa.
- Pídale a Alexa que encuentre sus dispositivos. Diga "discover my devices" ("descubrir mis dispositivos") o seleccione Discover Devices (Descubrir dispositivos) en la sección relacionada de la aolicación Alexa.

Una vez que se complete el proceso de descubrimiento, podrá controlar su TV por voz.

#### Nota:

Asegúrese de que los dispositivos estén conectados a la misma red. Pero una vez que se completan estos procesos de emparejamiento y vinculación, el dispositivo Alexa y su televisor ya no tendrán que estar en la misma red.

Después de realizar la primera instalación en su televisor, inicia la aplicación Smart Center y vuévala a emparejar con su TV. A continuación, toque el logotipo de Amazon en la pantalla principal y compruebo si ha iniciado sesión en su cuesto de Amazon, de lo contrario, deberá volver a iniciar sesión y volver a determinar un Nombre descriptivo para su televisor para poder seguir controlando su TV con dispositivo Alexa.

#### Comandos de ejemplo

Estos son algunos de los comandos que podrá dar a su TV habilitada para Alexa:

| Comando                                                                                  | Función                                              |
|------------------------------------------------------------------------------------------|------------------------------------------------------|
| Alexa, turn on 'FN' (Alexa, enciende 'FN')                                               | Enciende el televisor                                |
| Alexa, turn off 'FN' (Alexa,<br>apaga 'FN')                                              | Apaga el televisor                                   |
| Alexa, play 'FN' (Alexa,<br>reproduce 'FN')                                              | Inicia la reproducción de<br>medios                  |
| Alexa, pause 'FN' (Alexa, pausa 'FN')                                                    | Pausa la reproducción de<br>medios                   |
| Alexa, resume 'FN' (Alexa, reanuda 'FN')                                                 | Reanuda la reproducción<br>de medios                 |
| Alexa, stop 'FN' (Alexa,<br>para 'FN')                                                   | Detiene la reproducción<br>de medios                 |
| Alexa, fast forward on 'FN'<br>(Alexa, adelanta 'FN')                                    | Avanza el reproductor en<br>el modo de avance rápido |
| Alexa, rewind 'FN' (Alexa,<br>rebobina 'FN')                                             | Rebobina el reproductor                              |
| Alexa, set the volume<br>of 'FN' to 50 (Alexa,<br>establece el volumen de<br>'FN' en 50) | Establece el volumen al<br>nivel especificado        |

| Comando                                                                                                    | Función                                                                                          |
|----------------------------------------------------------------------------------------------------|--------------------------------------------------------------------------------------------------|
| Alexa, turn the volume up<br>on 'FN' (Alexa, sube el<br>volumen en 'FN')                                          | Aumenta el volumen en<br>valores de 10 unidades                                                  |
| Alexa, turn the volume<br>down on 'FN' (Alexa, baja<br>el volumen en 'FN')                                        | Disminuye el volumen en<br>valores de 10 unidades                                                |
| Alexa, mute 'FN' (Alexa,<br>silencia 'FN')                                                                        | Silencia el sonido                                                                               |
| Alexa, unmute 'FN' (Alexa, activa el sonido 'FN')                                                                 | Activa el sonido                                                                                 |
| Alexa, change the input<br>to "input_name" on 'FN'<br>(Alexa, cambia la entrada<br>a "input_name" en "FN")        | El televisor cambia a la<br>fuente de entrada con el<br>nombre especificado (por<br>ej., HDMI 1) |
| Alexa, change channel<br>to "channel_number" on<br>'FN' (Alexa, cambia de<br>canal a "channel_number"<br>en "FN") | El televisor cambia al ca-<br>nal con el número especifi-<br>cado (por ej., Canal 200)           |
| Alexa, change channel to<br>"channel_name" on 'FN'<br>(Alexa, cambia de canal a<br>"channel_name" en 'FN')        | El televisor cambia al<br>canal con el nombre<br>especificado                                    |
| Comando                                                                                                    | Función                                                                                          |
| Alexa, channel up on ' <b>FN</b> '<br>(Alexa, canaliza en 'FN')                                                   | El televisor cambia al<br>siguiente canal superior, si<br>hay alguno disponible                  |
| Alexa, channel down on<br>'FN' (Alexa, canal hacia<br>abajo en 'FN')                                              | El televisor cambia al<br>siguiente canal inferior, si<br>hay alguno disponible                  |
| Alexa, next channel on<br>'EN' (Alexa, próximo canal                                                              | El televisor cambia al<br>siguiente canal en la lista                                            |

FN es la abreviatura de 'Nombre amistoso', por sus siglas en inglés.

de canales

#### Información sobre la función de DVB

en 'FN')

Este receptor de DVB sólo es compatible para su uso en el país para el cual se haya concebido el mismo.

Aunque este receptor de DVB cumple con las últimas especificaciones sobre DVB en el momento de su labricación, no podemos garantizar la compatibilidad con las transmisiones de DVB en el futuro debido a los cambios que sa plicarán en las señales de radiodifusión y en las tecnologías.

Algunas funciones de televisión digital podrían no estar disponibles en todos los países.

Nos esforzamos continuamente para mejorar nuestros productos. Por tanto, las especificaciones pueden cambiar previo aviso.

Para tener información sobre dónde comprar los accesorios, le rogamos contacte con el establecimiento donde compró el aparato.

# HITACHI Inspire the Next

# **INSTRUCTION MANUAL**

HASZNÁLATI ÚTMUTATÓ HANDLEIDING BRUKSANVISNING INSTRUKTIONSMANUAL PRIRUČNIK ΕΓΧΕΙΡΊΔΙΟ ΟΔΗΓΙΏΝ KASUTUSJUHEND

# FLAT DIGITAL TV

SÍKKÉPERNYŐS DIGITÁLIS TV FLATSCREEN DIGITALE TV FLAT DIGITAL TV PLATT DIGITAL-TV ZARAVAN DIGITALNI TELEVISOR ΕΠΙΠΕΔΗ ΨΗΦΙΑΚΗ ΤΗΛΕΟΡΑΣΗ LAMEEKRAAN DIGITAALNE TV

# HITACHI

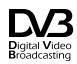

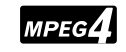

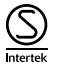

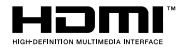

Sommige functies of functies die in deze gebruikershandleiding worden genoemd, kunnen verschillen of zijn mogelijk niet beschikbaar, afhankelijk van het model dat u hebt gekocht.

| Inhoudsopgave                                       |      |
|-----------------------------------------------------|------|
| Veiligheidsinformatie                               | 3    |
| Markeringen op het product                          | 4    |
| Milieu-informatie                                   | 5    |
| Functies                                            | 5    |
| Ultra HD (UHD)                                      | 5    |
| Dolby Vision                                        | 5    |
| Accessoires inbegrepen                              | 6    |
| OLED TV bewerkingen                                 | 6    |
| Stand-by meldingen                                  | 6    |
| TV-bediening & Operation                            | 7    |
| TV bedieningsknoppen & bewerking                    | 7    |
| Het gebruik van het hoofdmenu van de televisie      | 8    |
| De batterijen in de afstandsbediening plaatsen      | 9    |
| Stroomaansluiting                                   | 9    |
| Antenne aansluitingen                               | . 10 |
| Licentiemededeling                                  | . 10 |
| Verwijderingsinformatie                             | . 11 |
| Afstandsbediening                                   | . 12 |
| Aansluitingen                                       | . 13 |
| Aan/Uitschakelen                                    | . 15 |
| Eerste Installatie                                  | . 15 |
| Het gebruik van de Satellietzender tabel functie    | . 17 |
| Media afspelen via USB-ingang                       | . 17 |
| USB-opname                                          | . 17 |
| Mediabrowser                                        | . 18 |
| FollowMe TV                                         | . 19 |
| CEC                                                 | . 19 |
| Instellingen Menu Inhoud                            | . 20 |
| Algemene tv-bediening                               | . 26 |
| Het gebruik van de zenderlijst                      | . 26 |
| Ouderlijk toezicht instellingen configureren        | . 26 |
| Elektronische programmagids                         | . 26 |
| Teletekst diensten                                  | . 27 |
| Software upgrade                                    | . 27 |
| Probleemoplossen & tips                             | . 28 |
| PC-invoer normale weergavemodi                      | . 29 |
| AV en HDMI- signaal compatibiliteit                 | . 29 |
| Ondersteunde bestandsformaten voor de USB-<br>modus | . 30 |
| VIdeobestandsformaten                               | . 30 |
| Beeldbestandsformaten                               | . 30 |
| Geluidsbestandsformaten                             | . 30 |
| Ondertiteling bestandsformaten                      | . 31 |
| Ondersteunde DVI-resoluties                         | . 32 |
| Verbindingen                                        | . 33 |

| Bedrade connectiviteit               |  |
|--------------------------------------|--|
| Draadloze connectiviteit             |  |
| Wake ON                              |  |
| Wireless Display                     |  |
| Bluetooth apparaten verbinden        |  |
| Verbindingen Probleemoplossing       |  |
| Het gebruik van de Audio Video Delen |  |
| Netwerkservice                       |  |
| Apps                                 |  |
| Internetbrowser                      |  |
| HBBTV-systeem                        |  |
| Smart Center                         |  |
| Klaar voor Alexa functie40           |  |
| DVB-functionaliteitsinformatie       |  |

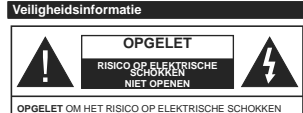

SELET OM HET RISICO OP ELEKTRISCHE SCHOKKEN TE BEPERKEN, MAG U HET DEKSEL NIET VERWIJDEREN (OF HET ACHTERPANEEL), HET TOESTE. BEVAT GEEN ONDERDELEN DIE DOOR DE GEBRUIKER MOETEN WORDEN ONDERHOUDEN. LAAT ONDERHOUD EN REPARATIES OVER AAN BEVOEGD ONDERHOUDSPERSOWEEL

In extreme weersomstandigheden (storm, bliksem) en tijdens lange perioden van inactiviteit (vertrek op vakantie) moet u de tv loskoppelen van het netwerk.

De stekker dient om het tv-toestel los te koppelen van het elektriciteitsnet en moet daarom gemakkelijk te bedienen zijn. Als het ledvisietoestel niet ledkrisch wordt losgekoppeld van het elektrisch net zal het apparaat stroom verbruiken voor alle situaties, zelfs als de televisie in stand-by staat of uitgeschakeld is.

Opmerking: Volg de instructies op het scherm om de verwante functie te bewerken.

BELANGRIJK – Lees deze instructies volledig voor u de televisie installeert en in gebruik neemt

MAARSCHUWING: Dit apparaat is bestemd voor gebruik door personen (inclusief kinderen) die in staat / evaren zijn met de werking van een dergelijk apparaat, zonder toezicht, tenzij zij onder toezicht staan van of instructies hebben ontvangen met betrekking tot het gebruik van het apparaat door een persoon die instaat voor hun veiligheid.

- Gebruik dit televisietoestel op een hoogte van minder dan 2000 meter boven de zeespiegel, in droge locaties en in regio's met een gematigd of tropisch klimaat.
- Het televisietoestel is bedoeld voor huishoudelijk en gelijkaardig algemeen gebruik maar het mag ook in openbare ruimten worden gebruikt.
- Voor ventilatiedoeleinden moet u minimum 5cm vrije ruimte laten rond de televisie.
- De ventilatie mag niet worden belemmerd door de ventilatieopeningen te bedekken of te blokkeren met items zoals een krant, tafelkleedjes, gordijnen, etc.
- De stekker van het netsnoer moet gemakkelijk bereikbaar zijn. Plaats het toestel, een meubelstuk of andere objecten niet op het netsnoer. Een beschadigd snoer/stekker kan brand veroorzaken of een elektrische schok veroorzaken. Neem het netsnoer beet bij de stekker en verwijder de stekker niet uit het stopcontact door aan het snoer te trekken. Raak het netsnoer/de stekker nooit aan met natte handen want dit kan kortsultingen of elektrische

schokken veroorzaken. Leg geen knopen in het snoer of bind het niet samen met andere snoeren. Indien beschadigd, moet u hem vervangen. Dit mag uitsluitend worden uitgevoerd door gekwalificeerd personeel.

Stel de televisie niet bloot aan spatten of druppels en plaats geen voorwerpen die gevuld zijn met een vloeistof zoals vazen, kopjes, etc. op of boven de televisie (bijv. op een rek boven het toestel).

Stel de televisie niet bloot aan direct zonlicht of plaats geen open vlammen zoals brandende kaarsen op of in de buurt van de televisie.

Plaats geen warmtebronnen zoals een elektrische verwarming, radiator, etc. in de buurt van het televisietoestel.

 Plaats de televisie niet op de vloer en hellende oppervlakken.

 Om verstikkingsgevaar te voorkomen, moet u plastic zakken uit de buurt van baby's, kinderen en huisdieren houden.

 Bevestig de stand zorgvuldig op de televisie. Als de stand voorzien is van schroeven, moet u deze stevig aandraaien om te vermijden dat de televisie zou kantelen. U mag de schroeven niet te hard aandraaien en u moet de rubberen afdichtingen correct aanbrengen.

 U mag de batterijen niet weggooien in het vuur of met gevaarlijk en brandbaar materiaal.

Batterijen mogen niet blootgesteld worden aan warmtebronnen zoals zonlicht, vuur of andere.

WAARSCHUWING- Overdadig geluid van koptelefoons kan gehoorschade veroorzaken.

BOVEN ALLES - NOOIT iemand, zeker geen kinderen, toelaten iets in te brengen de gaten, sleuven of andere openingen van de behuizing.

|                                   | Risico op ernstige letsels of<br>fatale gevolgen |
|-----------------------------------|--------------------------------------------------|
| Risico op<br>elektrische schokken | Risico op gevaarlijke<br>spanningen              |
|                                   | Belangrijk<br>onderhoudscomponent                |

#### Markeringen op het product

De volgende symbolen worden gebruikt op het product als markeerpunt voor restricties en voorzorgsmaatregelen en veligheidsinstructies. Elke verklaring wordt beschouwd waar het product enkel relevante markeringen draagt. Merk op dat dergelijke informatie belangrijk is om veligheidsredenen.

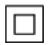

Δ

Klasse II apparatuur: Dit apparaat is zodanig ontworpen dat het geen veilige aansluiting vereist op een elektrische aarding.

Spanning voerende terminal: De gemarkeerde terminal(s) is/zijn spanningvoerend onder normale operationele voorwaarden.

Opgelet, ze de operationele instructies: De gemarkeerde zone(s) bevat(ten) door de gebruiker vervangbare knoop/celbatterijen.

CLASS 1 LASER PRODUCT KLASSE 1 LASER PRODUCT: Dit product bevat Klasse 1 laserbron die veilig is onder redelijk voorzienbare operationele voorwaarden.

#### MUURBEVESTIGINGSSET

- Lees de instructies voor u uw televisie op de muur bevestigt.
- De muurbevestigingskit is optioneel. Hij is verkrijgbaar bij uw lokale verdeler, indien niet geleverd met uw televisie.
- U mag de televisie niet monteren aan het plafond of aan een hellende muur.
- Gebruik de specifieke muurbevestigingsschroeven en overige accessoires.
- Draai de muurbevestigingsschroeven stevig aan om te voorkomen dat de televisie zou vallen. U mag de schroeven niet te hard aandraaien.

#### WAARSCHUWING

U mag de batterij niet inslikken want dit houdt een risico in op chemische brandwonden

Dit product of de accessoires die worden geleverd met het product kunnen een knoop/celbatterij bevatten. Als deze knoop/celbatterij wordt ingeslikt, kan dit al na 2 uur ernstige interne brandwonden veroorzaken en fataal alfopen.

Bewaar nieuwe en oude batterijen uit de buurt van kinderen.

Als het batterijcompartiment niet veilig afsluit, mag u het product niet blijven gebruiken en moet u het uit de buurt van kinderen bewaren.

Als u denkt dat batterijen mogelijk werden ingeslikt of in een lichaamsdeel werd gestoken, moet u onmiddellijk medische zorg inroepen.

\_\_\_\_\_

Plasts de monitor nooit in een onstabiele of hellende locatie. Een monitor toestel kan vallen, ernstige letsels veroorzaken of fataal aflopen. Tahrijke letsels, in het bijzonder bij kinderen, kunnen worden vermeden door eenvoudige voorzorgsmaatregelen te nemen. zoals:

 Het gebruik van kasten of voetstukken wordt aanbevolen door de fabrikant van de monitor.
 Enkel meubelstukken gebruiken die de monitor veilig kunnen ondersteunen.

 Ervoor zorgen dat de monitor niet over de rand van het meubelstuk uitsteekt.

 Het monitor toestel niet op meubelstukken plaatsen (bijvoorbeeld, kasten of boekrekken) zonder zowel het meubelstuk als de monitor te verankeren aan een geschikte steun.

Het monitor toestel niet op stof of ander materiaal plaatsen dat wordt aangebracht tussen de monitor en het meubelstuk.

Kinderen op de hoogte brengen van de gevaren van het klimmen op meubelstukken om bij de monitor of de bedieningstoetsen te raken. Als uw bestaande monitor toestel bewaard en verplaatst wordt, moeten dezelfde overwegingen als hierboven worden gerespecteerd.

Toestellen die aangesloten zijn via de HOOFDVERBINDING of via andere toestellen met een aardingverbinding met de aarding van de gebouwinstallatie – en met een monitor distributiesysteem dat ooaxiale kabel gebruikt, kunnen in sommige omstandigheden brandgevaar veroorzaken. De verbinding met een monitor distributiesysteem moet daarom worden voorzien via een toestel met elektrische isolatie onder een bepaald frequentibeberki (galvanische isolator)

#### Milieu-informatie

Deze televisie is milieuvriendelijk ontworpen. Om het energieverbruik te verlagen, kunt u de volgende stappen uitvoeren:

Als u de energiebesparing op minimaal of medium instelt, verlaagt de tv het energieverbruik dienovereenkomstig. Als u de **OLED verlichting** wilt instellen op een vaste waarde, stel in als **Aangepast** en pas de **OLED verlichting** manueel aan (onder **Energiebesparing** instelling) met de links- of rechtsknoppen op de atstandsbediering. Stel in als **Uit** om deze instelling uit e schakelen.

Opmerking: Beschikbare Energiebesparing opties kunnen variëren naargelang de geselecteerde Modus in het Instellingen>Beeldmenu.

De Energiebesparing instellingen staan in het Instellingen>Beeldmenu. Merk op dat bepaalde beeldinstellingen niet kunnen worden gewijzigd.

Als de Rechtse knop wordt ingedrukt, verschijnt het bericht, "Scherm schakelt uit in 15 seconden\* og het scherm. Selecter **Doorgaan** en druk op **OK** om het scherm uit te schakelen. Als u geen knop indrukt, schakelt het schakelen. Als u geen knop indrukt, schakelt het schakelen uit, an 15 seconden. Druk op een knop op de afstandsbediening of op de tv om het scherm opnieuw in te schakelen.

Opmerking: Scherm uit optie is niet beschikbaar als de Modus ingesteld is op Spel.

Als de TV niet in gebruik is, moet u de tv uitschakelen of verwijderen uit het stopcontact. Dit vermindert het energieverbruik.

#### Functies

- · Kleuren-LED-tv met afstandsbediening
- Volledig geïntegreerde digitale/kabel/satelliet TV (DVB-T-T2/C/S-S2)
- · Fransat installatieoptie
- HDMI-ingangen om andere apparaten aan te sluiten met HDMI-aansluitingen
- USB-ingang
- Instelmenu op scherm (On-screen Display)
- Stereo geluidssysteem
- Teletekst
- Hoofdtelefoon aansluiting
- · Automatisch programmeersysteem
- · Manuele afstemming
- · Automatische uitschakeling na acht uur.
- Slaap timer
- Kinderslot
- Automatische geluidsdemping indien geen uitzending.
- NTSC-weergave

- · AVL (Automatische volumebeperking)
- · PLL (Frequentie zoeken)
- Pc-ingang
- · Spelmodus (optioneel)
- · Beeld uit functie
- Programma opname
- · Programma timeshifting
- Pixellence
- · Ethernet (LAN) voor Internetverbinding en diensten
- · 802.11 a/b/g/n ingebouwde WLAN ondersteuning
- · Audio Video Delen

HbbTV

#### Ultra HD (UHD)

De TV ondersteunt Ultra HD (Ultra High Definition - ook wel 4K genoemd) die een resolutie biedt van 3840 x 2160 (4K-2K). Het is gelijk aan 4 maal de resolutie van Full HD TV door het aantal pixels te verdubbelen van de Full HD TV, zowel horizontaal als verticaal. Ultra HD inhoud wordt ondersteund via HDMI USB ingangen en DVB-T2 een DVB-S2 uitzendingen.

#### Hoog dynamische bereik (HDR) / Hybride Log-Gamma (HLG):

Met deze functie kan de televisie een hoger dynamisch bereik van lichtsterkte reproduceren door meerdere uiteenlopende blootstellingen vast te leggen en daarna te combineren. HDR/HLG belooft een betere beeldkwaliteit dankzij meer heldere, meer realistische highlights, meer realistische kleur en andere verbeteringen. Het levert de look die filmmakers wensen te bereiken, waarbij verborgen zones van donkere schaduwen en zonlicht met volledige helderheid, kleur en detail worden weergegeven. HDR/ HLG inhoud wordt ondersteund via native en markt toepassingen, HDMI, USB ingangen en via DVB-S uitzendingen. Stel de verwante HDMI broningang in als Verbeterd in de optie Bronnen in het menu Instellingen>Systeem om HDR/HLG-inhoud te bekijken, als de HDR/HLG-inhoud wordt ontvangen via een HDMI-ingang. De bron moet minimum compatibel ziin met HDMI 2.0a.

#### Dolby Vision

Dotby Vision<sup>TW</sup> levert een dramatische visuele ervaring, ongelotelijke helderheid, ongeëvenaard contrast en fascinerende kleuren die entertainment tot leven brengen. Het bereikt de schitterende beeldkwaliteit door de HDR en brede kleurvariatie beeldtechnologieën te combineren. Door de helderheid te verhogen van het originele signaal en met een hoger dynamisch kleuren- en contrastbereik biedt Dolby Vision schitterende, realistische beelden met ongelofelijk veel detail die andrer post-processing technologieën in de televisie niet kunnen produceren. Dolby Vision wordt ondersteund via native en markt toepassingen, HDMI- en USB-ingangen. In het menu Instellingen>-Beeld-Modus zijn twee voorgedefinieerde beeldmodi beschikbaar als Dolby Vision gedetecteerd is: Dolby Vision Bright en Dolby Vision Dark, Beide bieden de gebruiker de mogelijkheid de inhoud te ervaren op de wijze die de maker oorspronkelijk bedoeld heeft met verschillende omgevingsverlichting.

#### Accessoires inbegrepen

- Afstandsbediening
- Batterijen: 2 x AAA

#### · Gebruikshandleiding

#### OLED TV bewerkingen

OLED panelen hebben een aantal procedures om de levensduur van het paneel te verlengen en bescherming te bieden tegen het bevriezen van het beeld.

#### OLED-paneel opschonen procedure

- Na elke 4 uur gebruik zal de televisie de OLED Fast Panel Clean bewerking automatisch uitvoeren wanneer de televisie de volgende inschakelt vanuit de stand-bymodus. Als de TV in de Winkelmodus staat, wordt deze bewerking uitgevoerd de volgende maal de TV wordt ingeschakeld in stand-bymodus.
- Het duurt ca. 6 minuten. Om de bewerking niet te onderbreken, is het aanbevolen te wachten tot de bewerking voltooid is.
- · De LED knippert tijdens de bewerking.
- Aan het einde van de bewerking schakelt de televisie over in stand-bymodus.
- Deze bewerking kan worden onderbroken door de voeding af te sluiten naar de TV of door de TV in te schakelen. In dat geval wordt de OLED Fast Panel Clean bewerking uitgevoerd de volgende maal de TV wordt ingeschakeld in stand-bwmodus.
- Deze bewerking kan handmatig worden uitgevoerd met de OLED Fast Panel Clean optie in het menu Instellingen>Beeld>Geavanceerde instellingen. In dat geval. Deze bewerking duur ca. 10 minuten en daarna schakelt de TV automatisch uit. Verwijder de stekker niet uit het stopcontact tijdens deze periode.

#### ON-RF

- Deze bewerking wordt automatisch uitgevoerd elke maal de TV wordt ingeschakeld.
- U mag niets doen tijdens de opstartprocedure. Onderbreek het proces niet.
- Het duurt ca. 6 seconden wanneer het beeld de eerste maal op het scherm verschijnt.
- Het opstartlogo verschijnt later en blijft gedurende een kortere periode op het scherm.

#### OLED paneel ruis opschonen

- Deze bewerking wordt automatisch uitgevoerd op elk moment van dag wanneer de televisie inschakelt vanuit de stand-bymodus na elke 1500 uur gebruik.
- In dat geval wordt de OLED Fast Panel Clean bewerking uitgevoerd de volgende maal de TV wordt ingeschakeld in stand-bymodus.
- Daarna blijft de TV in de stand-bymodus gedurende 1 uur om het paneel te laten afkoelen.
- Na een periode van 1 uur in de stand-bymodus schakelt de TV in met een leeg scherm en de OLED Paneel ruis opschonen functie wordt uitgevoerd als het paneel de correcte temperatuur heeft bereikt.
- Dit duur ongeveer 1 minuut en tijdens de bewerking knippert de LED en een horizontale lijn verschijnt op het scherm die van bovenaan het scherm naar beneden beweegt.
- Aan het einde van de OLED Paneel ruis opschonen bewerking schakelt de TV over op de standbymodus.
- De OLED Paneel ruis opschonen bewerking kan worden onderbroken door de voeding af te sluiten naar de TV of door de TV in te schakelen.
- Als de OLED Paneel ruis opschonen bewerking wordt onderbroken verschijnt een bericht op het scherm met de vermelding dat de OLED Paneel ruis opschonen bewerking onderbroken werd de volgende maal de TV wordt ingeschakeld. In dat geval wordt de OLED Paneel ruis opschonen bewerking uitgevoerd de volgende maal de TV wordt ingeschakeld in stand-bymodus.
- Deze bewerking kan handmatig worden uitgevoerd met de **OLED Paneel ruis opschonen** optie in het menu **Instellingen>Beeld>Geavanceerde instellingen**. Deze bewerking duur ca. 1 uur daama schakelt de TV automatisch uit. Verwijder de stekker niet uit het stopcontact tijdens deze periode. Het wordt afgeraden deze bewerking meer dan één maal per jaar uit te voeren of tenzij aangevraagd door oeautoriseerd onderhoudspersoneel.

#### **Pixel verschuiving**

 De beelden worden automatisch verschoven met één pixel elke drie minuten om het bevriezen van het beeld te voorkomen

#### Stand-by meldingen

Als tv geen ingangssignaal ontvangt (bijv. van een antenne of HDMI-bron) gedurende 3 minuten schakelt de tv op stand-by. Wanneer u de volgende maal inschakelt, verschijnt het volgende bericht. "Tv automatisch overgeschakeld op de stand-by modus omdat er gedurende een lange periode geen signaal was." Druk op OK om door te gaan. De Automatische TV UIT optie (in het menu Instellingen>Systeem>Instellingen>Meer) kan standaard worden ingesteld op een waarde tussen 1 en 8. Als deze instelling ingesteld is op UIT en de televisie ingeschakeld is gelaten en niet werd bediend gedurende de ingestelde tijdsduur schakelt het apparaat over op de stand-bymodus nadat de ingestelde tijdsduur verstreken is. Wanneer u de tv de volgende maal inschakelt, verschiint het volgende bericht. "Tv automatisch overgeschakeld op de stand-by modus omdat er gedurende een lange periode geen bewerking werd uitgevoerd." Druk op OK om door te gaan. Voor de TV overschakelt naar de Stand-by modus verschijnt een dialoogvenster. Als u geen knop indrukt, schakelt de TV over naar de stand-by modus na een wachttijd van ca. 5 minuten. U kunt Ja markeren en drukken op OK om de TV onmiddellijk over te schakelen naar de stand-by modus. Als u Nee selecteert en drukt op OK blijft de TV ingeschakeld. U kunt ook verkiezen de Automatische TV UIT functie selecteren via dit dialoogvenster. Selecteer Uitschakelen en druk op OK, de TV bliift ingeschakeld en de functie wordt geannuleerd. U kunt deze functie opnieuw inschakelen door de instelling van de optie Automatisch TV UIT te wijzigein in het menu Instellingen>Systeem>Meer

#### TV-bediening & Operation

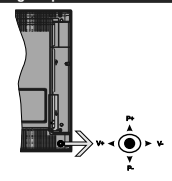

De joystick biedt u de mogelijkheid het Volume/ Programma/Bron en de Stand-by aan functies te bedienen van de tv.

**Opmerking:** De positie van de joystick kan verschillen naargelang het model.

Volume wijzigen: Verhoog het volume door de joystick in te drukken. Verlaag het volume door de joystick omlaag te drukken.

Zenders wijzigen: Blader doorheen de opgeslagen zenders door de joystick omhoog of omlaag te drukken.

De bron wijzigen: Druk twee maal in het midden van de joystick en de bronlijst verschijnt op het scherm. Blader doorheen de beschikbare bronnen door de joystick omhoog of omlaag te duwen.

Om de TV uit te schakelen: Druk in het midden van de joystick en houd hem ingedrukt gedurende een aantal seconden. De TV schakelt over op de stand-by modus.

De televisie inschakelen: Druk in het midden van de joystick en de televisie schakelt in.

**Opmerking:** Het hoofdscherm OSD kan niet weergegeven worden met de bedieningsknop.

#### Bediening via de afstandsbediening

Druk op de **Menu** toets van de afstandsbediening om het hoofdmenu weer te geven. Gebruik de richtingtoetsen en de **OK** knop met navigeren en in te stellen. Druk op de knop **Return/Back** of **Menu** om een menuscherm af te sluiten.

#### Selecteren van de ingang

Van zodra u externe systemen hebt aangesloten op uw tv, kunt u overschakelen naar verschillende ingangsbronnen. Druk op de **Bron** knop van uw afstandsbediening om rechtsreeks de ingangen te veranderen.

#### Zenders en volume wijzigen

U kunt de zender wijzigen en het volume aanpassen met de Volume +/- en Programma +/- knoppen op de afstandsbediening.

#### TV bedieningsknoppen & bewerking

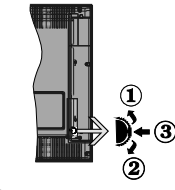

1. Omhoog

Omlaag

3. Volume / Informatie / Bronnenlijst selectie en Stand-by-Aan selectieschakelaar

De bedieningstoets biedt u de mogelijkheid het Volume/Programma/Bron en de Stand-by aan functies te bedienen van de tv.

Volume wijzigen: Verhoog het volume door de knop omhoog te drukken. Verlaag het volume door de knop omlaag te drukken.

Zenders wijzigen: Druk in het midden van de knop en, het informatievaandel verschijnt op het scherm. Blader doorheen de opgeslagen zenders door de knop omhoog of omlaag te drukken.

De bron wijzigen: Druk twee maal in het midden van de knop en de bronlijst verschijnt Blader doorheen de beschikbare bronnen door de knop omhoog of omlaag te drukken. Om de TV uit te schakelen: Druk de middelste knop in en houd hem ingedrukt gedurende een aantal seconden. De TV schakelt over op de stand-by modus.

De televisie inschakelen: Druk in het midden van de knop en de televisie schakelt in.

#### Opmerkingen:

Als u de TV uitschakelt, begint deze cyclus opnieuw met de volume-instelling.

Het hoofdscherm OSD kan niet weergegeven worden met de bedieningsknop.

#### Bediening via de afstandsbediening

Druk op de **Menu** toets van de afstandsbediening om het hoofdmenu weer te geven. Gebruik de richtingtoetsen en de **OK** knop om te navigeren en in te stellen. Druk op de knop **Return/Back** of **Menu** om een menuscherm af te sluiten.

#### Selecteren van de ingang

Van zodra u externe systemen hebt aangesloten op uw tv, kunt u overschakelen naar verschillende ingangsbronnen. Druk op de **Bron** knop van uw afstandsbediening om rechtsreeks de ingangen te veranderen.

#### Zenders en volume wijzigen

U kunt de zender wijzigen en het volume aanpassen met de Volume +/- en Programma +/- knoppen op de afstandsbediening.

#### Het gebruik van het hoofdmenu van de televisie

Wanneer de knop **Menu** is ingedrukt, verschijnt het hoofdmenu van de televisie onderaan het scherm. U kunt navigeren doorheen de menu items met de richting toetsen op de afstandsbediening. Om een item te selecteren of de submenu opties weer te geven van het gemarkeerde menu drukt u op de knop OK. Wanneer u een menu-optie markeert, kunnen een aantal submenu items van dit menu verschijnen bovenaan in de menubalk voor een snelle toegang. Om gebruik te maken van een **snelle** toegang. Om gebruik te maken van een **snelle** toegang. De uinde de Links/Recht richtingtoetsen. Aan het einde drukt u op OK of de Terug toets om aft esluitne. Druk op de knop **Afsluiten** om het hoofdmenu te verlaten.

#### 1. Startpagina

Wanneer het hoddmenu geopend is, wordt de Start menubalk gemarkeerd. De inhoud van het Startmenu kan worden aangepast door opties van andere menu's toe te voegen. Markeer een optie en druk op de Omlaag richtingtoets op de afstandsbedeining. Als de u optie Toevoegen aan start ziet, kunt u ze toevoegen aan het Startmenu. Zo kunt u de positie van een item ook verwijderen of wijzigen in het Startmenu. Druk op de Omlaag knop en selecteer het verwijderen of verplaatsen pictogram en druk op OK. Om een menu-item te verplaatsen met de Rechts en Links richtingtoetsen om de positie te selecteren waar u het item wilt verplaatsen en druk op **OK**.

#### 2. <u>TV:</u>

2.1. GIDS

U krijgt toegang tot het elektronische zendergids met deze optie. Raadpleeg de sectie **Elektronische Programmagids (EPG)** voor meer informatie.

#### 2.2. Zenders

U krijgt toegang tot de Zenders met deze optie. Raadpleeg de sectie Het gebruik van de zendergids voor meer informatie.

#### 2.3. Timers

U kunt timers instellen voor gebeurtenissen in de toekomst met de opties in dit menu. U kunt ook de vooraf aangemaakte timers controleren in dit menu.

Om een nieuwe timer toe te voegen, selecteert u de tab **Timer toevoegen** met de Links/rechts knoppen en drukt u op OK. Stel de submenu opties in naar wens en druk daarna op OK. Er wordt een nieuwe timer aangemaakt.

Om een eerder aangemaakte timer te bewerken, selecteert u deze timer, daarna selecteert u de tab Geselecteerde timer bewerken en drukt u op OK. Wijzig de submenu opties naar wens en druk op OK om uw instellingen op te slaan.

Om een reeds ingestelde timer te annuleren, selecteert u deze timer, daarna selecteert u de tab Geselecteerde timer verwijderen en drukt u op OK. Een bevestiging verschijnt. Selecteer JA en druk op OK om door te gaan. De timer wordt geannuleerd.

Het is niet mogelijk timers in te stellen voor twee of meerdere individuele gebeurtenissen die worden uitgezonden op verschillende zenders in dezelfde tijdsinterval. In dat geval wordt u gevraagd een keuze te maken uit één van deze timers en de andere te annuleren. Selecteer de timer die u wilt annuleren en druk op OK. Het menu Opties verschijnt. Selecteer dama Instellen/Annuleren en druk op OK om die timer te annuleren. U moet daarna de wijzigingen opslaan. Druk hiervoor op OK, selecteer Wijzigingen opslaan en druk opnieuw op OK.

#### 2.4. Opnames

U kunt uw opnames beheren met de opties in dit menu. U kunt eerder opgenomen gebeurtenissen afspelen, bewerken of sorteren. Selecteer een tab met de Links of Rechts richtingtoetsen en druk op **OK** om de beschikbare opties weer te geven.

#### Opname instellingen

U kunt uw opname voorkeuren ook configureren in de tab Instellingen in het menu Opnames. Selecteer de tab Instellingen in het menu met de Links of Rechts knop en druk op OK. Selecteer daarna het gewenste item in het submenu en stel het in met de Links of Rechts knop.

Vroeg beginnen: Met deze instelling kunt u de begintijd van de opnametimer instellen om vroeger te beginnen.

Laat eindigen: Met deze optie kunt u de eindtijd van de opnametimer instellen om later te starten.

Max Timeshift: Met deze instelling kunt u de maximum tijdsduur voor de timeshifting opnami instellen. Beschikbare opties zijn een benadering en de effectieve opnameduur kan wizigen in de praktijk alhankelijk van de uitzending. De voorbehouden en vrije opslagruimtewaarden zullen veranderen naargelang deze instelling. Zorg ervoor dat u voldoende vrije ruimte hebt, zo niet is de onmiddellijke opname niet mogelijk.

Automatisch negeren: U kunt het Negeren type instellen als Geen, Oudste, Langste of Kortste. Als het niet ingesteld is op Geen kunt u de optie Niet-afgespeeld instellen als Inclusief of Exclusief. Deze opties bepalen de voorkeuren om de opnames te verwijderen om meer opslagruimte te krijgen voor lopende opnames.

Informatie harde schijf: U kunt gedetailleerde informatie weergeven over het USB-opslagapparaat dat verbonden is met uw tv. Selecteer en druk op OK om weer te geven en druk op Terug om af te sluiten.

Schiff formatteren: Als u alle bestanden wilt verwijderen op het verbonden USB-opslagapparei en het schifformaat converteren in FAT32 kunt u deze optie gebruiken. Druk op de **OK**-toets terwijt de optie Schijff formatteren wordt gemarkeerd. Een menu verschijnt op het scherm waarin u een pinnummer moet invoeren (\*). Nadat u het PIN-nummer hebt ingevoerd, verschijnt een bevestijng. Selecteer JA en druk op **OK** om de formattering van het USBopslagapparaat te starten. Markeer Nee en druk op OK om te annuleren.

(\*) Het standeard PIN-nummer werd mogelijk ingesteld op 0000 of 1234. Als u het PIN-nummer hebt gedelinieerd (gevraagd naargelang de landselectie) tijdens de Eerste Installatie kunt u het PIN-nummer gebruiken dat u gedelinieerd hebt.

#### 3. Instellingen

U kunt de instellingen van uw televisie beheren met de opties in dit menu. Raadpleeg de sectie Inhoud instellingenmenu voor meer informatie.

#### 4. <u>Apps</u>

Als uw televisie verbonden is met het internet zal de verwante inhoud och beschikbaar zijn, inclusief Apps verwante inhoud. Via het Apps menu kriigt u toegang tot uw apps en kunt u ze beheren. U kunt nieuwe apps van de markt toevoegen of de bestaande apps verwijderen. Raadpleeg de Apps sectie voor meer informatie.

#### 5. Bronnen

U kunt uw invoerbron referenties beheren met de opties in dit menu. Om de huidige bron te wijzigen, selecteert u één van de opties en drukt u op **OK**.

#### 5.1. Broninstellingen

Bewerk de namen, schakel de bronopties in of uit. Erzijn ook Regelmatige. Verbeterde en Uitgeschakelde opties beschikbaar voor HDMI bronnen. De Regelmatige en Verbeterde opties beinvloeden HDMI-bron. Om 4K- of HDR-beelden te bekijken van een HDMIbron moet de betrokken broninstellingen ingesteld worden als Verbeterd als het verbonden apparaat HDMI 2.0 compatibel. Stel in als Regelmatige als die verbonden apparaat HDMI 1.4 compatibel is. Stel dienovereenkomstig in of schakel de betrokken HDMIbron uit door in te stellen als Uitgeschakeld.

#### De batterijen in de afstandsbediening plaatsen

Verwijder het deksel achteraan om het batterijcompartiment te operen. Installeer twee AAA batterijen. Zorg ervoor dat de (+) en (-) tekens overeenstemmen (let op de correcte polaritei). Gebruik geen combinatie van oude en nieuwe batterijen. Uitsluitend met hetzelfde of gelijkwaardig type vervangen. Breng het deksel opnieuw aan.

Er verschijnt een bericht op het scherm wanneer de batterijen bijna leeg zijn en vervangen moeten worden. Merk op dat als de batterijen bijna leeg zijn, de prestatie van de afstandsbediening kan worden beïnvloed.

Batterijen mogen niet worden blootgesteld aan warmtebronnen zoals zonlicht, vuur of andere.

#### Stroomaansluiting

BELANGRIJK: Het TV-toestel is ontworpen voor een vermogen van 220-240V AC, 50 Hz. Laat na het uitpakken het tv- toestel op kamertemperatuur komen voor u het op de netstroom schakelt. Voer de stekker in het stopcontact.

#### Antenne aansluitingen

Sluit de "antenne" of de "kabel TV" stekker aan op de ANTENNE INGANG (ANT) of satellietstekker op SATELLIET INGANG (LNB) aan de achterzijde van de TV.

#### Achterzijde van de TV

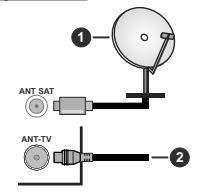

#### 1. Satelliet

2. Antenne of kabel

Als u een apparaat wit verbinden met de tv moet u ervoor zorgen dat zowel de tv als het apparaat uitgeschakeld zijn voor u een verbinding legt. Als de verbinding tot stand is gebracht, kunt u de apparaten inschakelen en ze gebruiken.

#### Antenne aansluitingen

Sluit de "antenne" of de "kabel TV" stekker aan op de ANTENNE INGANG (ANT) of satellietstekker op SATELLIET INGANG (LNB) aan de achterzijde van de TV.

#### Achterzijde onderaan van de TV:

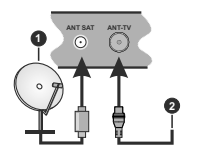

Satelliet

#### 2. Antenne of kabel

Als u een apparaat wit verbinden met de tv moet u ervoor zorgen dat zowel de tv als het apparaat uitgeschakeld zijn voor u een verbinding legt. Als de verbinding tot stand is gebracht, kunt u de apparaten inschakelen en ze gebruiken.

#### Licentiemededeling

De termen HDMI en HDMI High-Definition Multimedia Interface, en het HDMI Logo zijn handelsmerken of geregistreerde handelsmerken van HDMI Licensing LLC Administrator, Inc. in de Verenigde Staten en andere landen.

### 

Dolby, Dolby Vision en het dubbele D-symbool zijn handelsmerken van Dolby Laboratories. Geproduceerd onder licentie door Dolby Laboratories. Vertrouwelijk niet gepubliceerd materiaal. Copyright © 2013-2015 Dolby Laboratories. Alle rechten voorbehouden.

YouTube en het YouTube logo zijn handelsmerken van Google Inc.

Voor DTS-patenten verwijzen wij u naar http:// patents.dts.com. Gefabriceerd onder licentie van DTS Licensing Limited. DTS, het symbool & DTS en het symbool samen zijn geregistreerde handelsmerken en DTS TruSurround is een handelsmerk van DTS, In.c<sup>®</sup> DTS, Inc. Alle rechten voorbehouden.

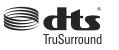

Voor DTS-patenten verwijzen wij u naar http:// patents.dts.com. Gefabriceerd onder licentie van DTS Licensing Limited. DTS, DTS-HD, het symbool, & DTS of DTS-HD en het symbool samen zijn geregistreerde handelsmerken van DTS, Inc.© DTS, Inc. Alle rechten voorbehouden.

## €dts-#Ď

Het Bluetouth® merk en logo's zijn de eigendom van Bluetooth SIG, Inc. en ieder gebruik van dergelijke merken door Vestel Elektronik Sanayi ve Ticaret A.S. gebeurt onder licentie. Alle handelsmerken en handelsnamen zijn het eigendom van hun respectievelijke houders.

Dit product bevat technologie die onderhevig is aan bepaalde intellectuele eigendomsrechten van Microsoft. Het gebruik of de distributie van deze technologie buiten dit product is verboden zonder de correcte licentie(s) van Microsoft.

De eigenaars van de inhoud gebruiken de Microsoft PlayReady\*\* inhoud toegangstechnologie om hun intellectuele eigendom, inclusief auteursrechtelijk beschermde inhoud, te beschermen. Dit apparaat gebruikt de PlayReady technologie om zich toegang te verlenen tot door PlayReady beschermde inhoud en/of door WMDRM beschermde inhoud. Als het apparaat de beperkingen van het gebruik van de inhoud onvoldende aldwingt. kunnen de eienaars van de inhoud eisen dat Microsoft het vermogen door PlayReady beschermde inhoud te gebruiken intrekt. Een dergelijke intrekking heeft normaal gezien geen impact op onbeschermde inhoud of inhoud beschermd door andere inhoud toegangstechnologieën. Eigenaars van inhoud kunnen eisen dat u PlayReady bijwerkt om toegang te krijgen tot hun inhoud. Als u een upgrade weigert, hebt u geen toegang meer tot inhoud waarvoor de upgrade verieris is.

Het "CI Plus" Logo is een handelsmerk van CI Plus LLP.

Dit product wordt beschermd door bepaalde intellectuele eigendomsrechten van Microsoft Corporation. Het gebruik of de distribuite van deze technologie buiten dit product is verboden zonder een licentie van Microsoft of een geautoriseerde Microsoft dochtermaatschappij.

#### Verwijderingsinformatie

#### [Europese Unie]

Deze symbolen duiden aan dat elektrische en elektronische uitrusting en de batterij met dit symbool niet met het gewone huisvuil mogen vergamelpunt gebracht le worden waar de recyclage, correcte behandeling, verzameling van elektrisch en elektronisch apparatuur en batterijen plaatsvindt in navolging van uw nationale wetgeving en richtlijn 2012/19/EU a. 2013/36/EU.

Door de correcte afvalverwerking van deze producten draagt u bij tot het behoud van het milieu en helpt u de voorkoming van potentiële negatieve gevolgen voor het milieu en de menselijke gezondheid, die wel zouden kunnen ontstaan door foutieve afvalverwerking van dit product.

Voor meer informatie over de verzamelpunten en recyclage van deze producten, gelieve contact op te nemen met uw stadhuis, uw afvalverwerkingsbedrijf of de winkel waar u dit product kocht.

Boetes kunnen van toepassing zijn voor het onjuist verwijderen van dit afval, in navolging met de nationale wetgeving.

#### (Zakelijke gebruikers)

Als u dit product wilt weggooien, moet u contact opnemen met uw leverancier en de algemene voorwaarden van het aankoopcontract verifiëren.

#### [Andere landen buiten de Europese Unie]

Deze symbolen zijn uitsluitend geldig in de Europese Unie.

Meer inlichtingen over afvalverwerking en recycling vindt u bij uw gemeente.

Het product en de verpakking moeten naar het plaatselijke recyclepunt worden gebracht.

Sommige recyclepunten aanvaarden deze producten gratis. Opmerking: Het Pb-symbool onder het symbool voor de batterijen geeft aan dat deze batterij lood bevat.

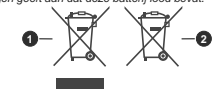

1. Producten

Batterij

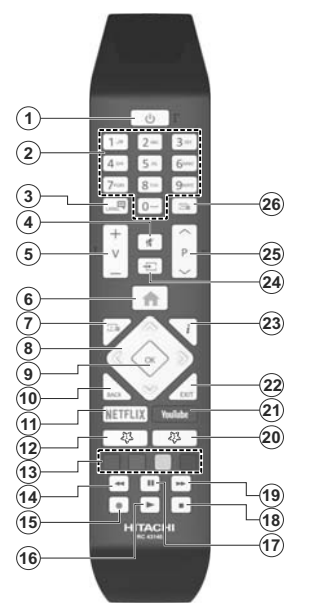

#### (\*) MIJN KNOP 1 & MIJN KNOP 2:

Deze knoppen kunnen standaardfuncties hebben naargelang het model. Hoewel, u kunt een speciale functie instellen voor deze knoppen door ze 5 seconden in te drukken op een gewenste bron of kanaal. Een bevestiging zal op het scherm worden weergegeven. Nu is de geselecteerde MIJN KNOP geassocieerd met de geselecteerde functie.

Merk op dat MIJN KNOP 1&2 tijdens de Eerste Installatie, zal terugkeren naar de standaardfunctie.

- 1. Stand-by: Schakelt de ty Aan/Uit
- 2. Numerieke toetsen: Schakelt tussen zenders, voert een nummer of een letter in het tekst vak on het scherm
- 3. Taal: Schakelt tussen de geluidsmodi (analoge TV), scherm en wijzig de geluid/ondertiteling taal en schakel de ondertiteling in of uit (digitale TV. waar beschikbaar)
- Λ Geluid dempen: Schakelt het volume van de televisie volledia uit
- Volume +/-5
- 6. Menu: Geeft het televisiemenu weer
- Gids: Geeft de elektronische programmagids weer 7.
- 8. Navigatietoetsen: Helpt te navigeren in menu's. inhoud, etc. en geeft de subpagina's weer in TXTmodus indien links of rechts ingedrukt
- 9. OK: Bevestigt gebruikerselecties, houdt de pagina (in TXT-modus). Geeft de Zenderliist weer (DTVmodus)
- 10. Terug /Terugkeren: Keert terug naar het vorige scherm, vorig menu, opent de inhoudstafel (in TXT modus)
- 11. Netflix: Start de Netflix toepassing
- 12. MIJN TOETS 1(\*)
- 13. Gekleurde toetsen: Volg de instructies op het scherm voor de functies van de gekleurde knop
- 14. Terugspoelen: Beweegt terug in media zoals films
- 15. Opnemen: Neemt programma's op
- 16. Afspelen: Begint de geselecteerde media af te spelen
- 17. Pauze: Pauzeert de afgespeelde media, start de timeshift opname
- 18. Stoppen: Stopt de afgespeelde media
- 19. Snel vooruitspoelen: Beweegt voorwaarts in media zoals films
- 20. MIJN TOETS 2(\*)
- 21. YouTube: Start de YouTube toepassing
- 22. Afsluiten: Sluit en verlaat de weergegeven menu's of keert terug naar het vorige scherm
- 23. Informatie: Geeft informatie weer over de inhoud op het scherm, geeft verborgen informatie weer (openbaar maken - in TXT modus)
- 24. Bron: Geeft de beschikbare uitzendingen en inhoudsbronnen weer
- 25. Programma +/-
- 26. Tekst: Geeft de teletekst weer (indien beschikbaar). Druk opnieuw om de teletekst over een normale uitzending te plaatsen (mix)

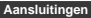

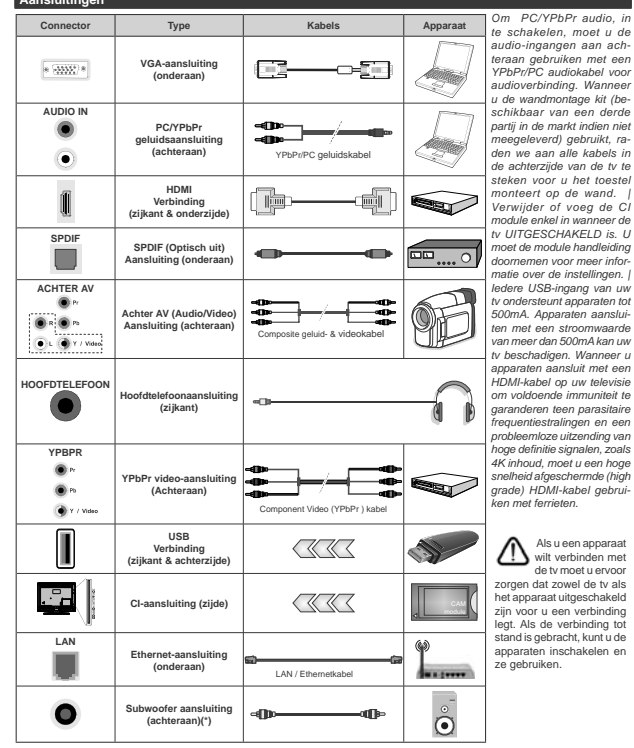

te schakelen, moet u de audio-ingangen aan achteraan gebruiken met een YPbPr/PC audiokabel voor audioverbinding. Wanneer u de wandmontage kit (beschikbaar van een derde partii in de markt indien niet meegeleverd) gebruikt, raden we aan alle kabels in de achterziide van de tv te steken voor u het toestel monteert op de wand. | Verwijder of voeg de Cl module enkel in wanneer de tv UITGESCHAKELD is. U moet de module handleiding doornemen voor meer informatie over de instellingen. I ledere USB-ingang van uw tv ondersteunt apparaten tot 500mA. Apparaten aansluiten met een stroomwaarde van meer dan 500mA kan uw tv beschadigen. Wanneer u apparaten aansluit met een HDMI-kabel op uw televisie om voldoende immuniteit te garanderen teen parasitaire frequentiestralingen en een probleemloze uitzending van hoge definitie signalen, zoals 4K inhoud, moet u een hoge snelheid afgeschermde (high grade) HDMI-kabel gebruiken met ferrieten.

Als u een apparaat wilt verbinden met de ty moet u ervoor zorgen dat zowel de tv als het apparaat uitgeschakeld zijn voor u een verbinding leat. Als de verbindina tot stand is gebracht, kunt u de apparaten inschakelen en ze gebruiken.

(\*) Voor externe subwoofer aansluiting
### Aansluitingen

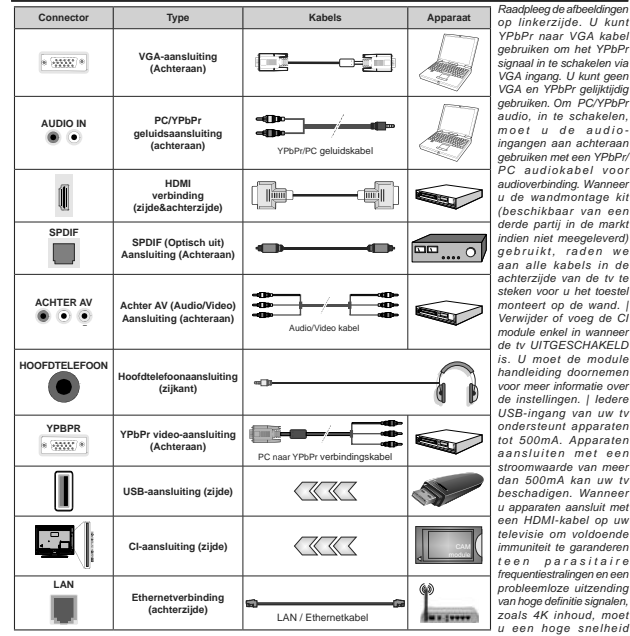

YPbPr naar VGA kabel aebruiken om het YPbPr signaal in te schakelen via VGA ingang. U kunt geen VGA en YPbPr geliiktiidig aebruiken. Om PC/YPbPr audio, in te schakelen, moet u de audioingangen aan achteraan aebruiken met een YPbPr/ PC audiokabel voor audioverbinding. Wanneer u de wandmontage kit (beschikbaar van een derde partij in de markt indien niet meegeleverd) gebruikt, raden we aan alle kabels in de achterziide van de tv te steken voor u het toestel monteert op de wand. I Verwijder of voeg de CI module enkel in wanneer de tv UITGESCHAKELD is. U moet de module handleiding doornemen voor meer informatie over de instellingen. | ledere USB-ingang van uw tv ondersteunt apparaten tot 500mA. Apparaten aansluiten met een stroomwaarde van meer dan 500mA kan uw tv beschadigen, Wanneer u apparaten aansluit met een HDMI-kabel op uw televisie om voldoende immuniteit te garanderen teen parasitaire frequentiestralingen en een probleemloze uitzendina van hoge definitie signalen. zoals 4K inhoud, moet u een hoge snelheid afgeschermde (high grade) HDMI-kabel gebruiken met ferrieten.

Als u een apparaat wilt verbinden met de tv moet u ervoor zorgen dat zowel de tv als het apparaat uitgeschakeld zijn voor u een verbinding legt. Als de verbinding tot stand is gebracht, kunt u de apparaten inschakelen en ze gebruiken.

# Aan/Uitschakelen

#### De ty inschakelen

Verbind het netsnoer met een stroombron zoals een stopcontact (220-240V AC, 50 Hz).

Om de tv in te schakelen vanuit de stand-bymodus kunt u:

- Druk op de knop Stand-by, Programma +/- of op één van de numerieke knoppen op de afstandsbediening.
- · Druk het midden van de joystick op de televisie in of druk hem omhoog/omlaag.

# De ty uitschakelen

Druk op de Stand-by toets van de afstandsbediening of druk in het midden van de bedieningstoets op de TV en houd hem een aantal seconden ingedrukt om de TV in te schakelen vanuit stand-by modus.

#### Om de tv volledig uit te schakelen, trekt u de stekker van de ty uit het stopcontact.

Opmerking: Wanneer de tv in stand-bymodus staat, knippert het stand-by indicatorlampie om aan te geven dat functies zoals 'Stand-by zoeken', 'Downloaden over de ether' of 'Timer' actief ziin. De LED-indicator kan ook knipperen wanneer u de TV overschakelt van de stand-by modus.

# Aan/Uitschakelen

#### De ty inschakelen

Verbind het netsnoer met een stroombron zoals een stopcontact (220-240V AC, 50 Hz).

Om de tv in te schakelen vanuit de stand-bymodus kunt u:

- Druk op de knop Stand-by, Programma +/- of op één van de numerieke knoppen op de afstandsbediening.
- · Druk in het midden van de functieschakelaar aan de ziikant van de televisie.

# De ty uitschakelen

Druk op de Stand-by toets van de afstandsbediening of druk in het midden van de functietoets op de zijkant van de TV en houd hem een aantal seconden ingedrukt om de TV in te schakelen vanuit stand-by modus.

Om de tv volledig uit te schakelen, trekt u de stekker van de tv uit het stopcontact.

Opmerking: Wanneer de tv in stand-bymodus staat, knippert het stand-by indicatorlampje om aan te geven dat functies zoals 'Stand-by zoeken'. 'Downloaden over de ether' of 'Timer' actief ziin. De LED-indicator kan ook knipperen wanneer u de TV overschakelt van de stand-by modus.

# Eerste Installatie

Opmerking: Als u de FRANSAT-installatie wilt uitvoeren, moet u de FRANSAT-kaart invoegen (optioneel) in de Conditional Access Terminal van uw tv voor u de televisie inschakelt.

Indien ingeschakeld voor de eerste maal verschiint het taalselectie scherm. Selecteer de gewenste taal en druk op OK. In de volgende stappen van de

installatiegids kunt u uw voorkeuren instellen met de richtingtoetsen en de knop OK.

In het tweede scherm kunt u het land van uw voorkeur instellen. Afhankelijk van de Land selectje kunt u op dit moment worden gevraagd een PIN-nummer in te stellen. Het geselecteerde PIN-nummer mag niet 0000 ziin. U moet het invoeren als u gevraagd wordt een PIN-nummer in te voeren voor een menubewerking later

Opmerking: M7(\*) operatortype wordt gedefinieerd op basis van de Taal en Land selecties die u hebt gemaakt tiidens de Eerste installatie.

(\*) M7 is een digitale satelliet service provider.

U kunt de Winkelmodus optie activeren in de volgende stap. Deze optie configureert de instellingen van uw tv voor een optimale beeldkwaliteit en de ondersteunde functies van de tv wordt weergegeven bovenaan het scherm als een informatievaandel. Deze optie is enkel bedoeld voor gebruik in de winkel. Het wordt aanbevolen de Thuismodus te selecteren voor thuisgebruik. Deze optie is beschikbaar in het menu Instellingen>Systeem>Meer en kan later in/ uitgeschakeld worden. Maak uw selectie en druk op JA om door te gaan.

Naargelang het model van uw TV en de landselect kan het Privacy-menu hier verschijnen. In dit menu kunt u privacy-privileges instellen. Markeer een functie en druk op Links of Rechts om in of uit te schakelen. Lees de relevante verklaringen op het scherm voor elke gemarkeerde functie voor u wijzigingen uitvoert. U kunt de knoppen Programma +/- gebruiken om omhoog en omlaag te bladeren om de volledige tekst te lezen. U kunt uw voorkeuren op elk moment wijzigen in het menu Instellingen>Systeem>Privacy instellingen. Als de optie Internetverbinding uitgeschakeld is, wordt het scherm Netwerk/Internetinstellingen overgeslagen en niet weergegeven. Als u vragen. klachten of opmerkingen hebt met betrekking tot dit privacybeleid of de afdwinging kunt u contact opnemen via e-mail op smarttysecurity@vosshub.com.

Markeer Volgende en druk op de OK knop op de afstandsbediening om door te gaan en het menu Netwerk/Internetinstellingen verschijnt. Raadpleeg de sectie Connectiviteit om een bedrade of draadloze verbinding te configureren. Als u wilt dat uw televisie minder stroom verbruikt in de stand-bymodus kunt u de optie Ontwaken uitschakelen door ze uit te schakelen. Wanneer de instellingen voltooid zijn, markeert u Volgende en drukt u op de OK knop om door te gaan.

In het volgende scherm kunt u de types uitzending instellen die u wilt zoeken, uw gecodeerde kanaal zoekopdracht instellen en de tijdzone voorkeuren (naargelang het land dat u geselecteerd hebt), U kunt ook een uitzendingstype instellen als uw favoriet. De prioriteit wordt gegeven aan het geselecteerde type uitzending tijdens het zoekproces en de zenders

worden gerangschikt bovenin de zenderlijst. Aan het einde markeert u **Volgende** en drukt u op **OK** om door te gaan.

# Selectie van uitzendingstypes

Om een zoekoptie voor een uitzendingstype in te schakelen, moet u het marken en drukken op **OK**. Het vakje naast de geselecteerde optie wordt geselecteerd. Om de zoekoptie uit te schakelen, wist u het vakje door de drukken op **OK** nadat u de focus op de gewenste uitzendingstype optie hebt verplaatst.

Digitaal Antenne: Als de zoekoptie D. Antenneuitzending ingeschakeld is, zal de tv op zoek gaan naar digitale aardse uitzendingen nadat andere initiële instellingen zijn uitgevoerd.

Digitaal kabel: Als de zoekoptie Kabel-uitzending ingeschakeld is, zal de tv op zoek gaan naar digitale kabeluitzendingen nadat andere initiële instellingen zijn uitgevoerd. Een bericht verschijnt voor u de zoekopdracht start met de vraag of u de kabelentewerk zoekopdracht wilt uitvoeren. Als u Ja selecteert en op OK drukt, kunt u Netwerk selecteren of waarden instellen zoals Frequentie, Netwerk-ID en Zoekstap in het volgende scherm. Als u Nee selecteert en drukt op OK kunt u de Startfrequentie, Stop frequentie en de Zoekstap instellen in het volgende scherm. Aan het einde markeert u Volgende en drukt u op OK om door te gaan.

Opmerking: De duur van de zoekopdracht hangt af van de geselecteerde Zoekstap.

Satelliet: Als de zoekoptie Satelliet-uitzending is ingeschakeld, zal de tv op zoek gaan naar digitale satellietuitzendingen nadat andere initiële instellingen zijn uitgevoerd. Voor de satellietzoekopdracht wordt uitgevoerd, moeten een aantal instellingen worden uitgevoerd. Een menu verschijnt waar u kunt selecteren een MT of Fransat operator installatie of een standaard installatie te starten.

Om een M7 operator installatie te starten, moet het Installatietype worden ingesteld als Operator en de Satelliet Operator als de gerelateerde M7-operator. Markeer daarna de optie Voorkeur Scan en stel deze in als Automatische kanaalscan en druk op OK om de automatische kanaalscan en druk op OK om de automatische zoekopdracht te starten. Deze opties kunnen vooral worden geselecteerd naargelang de Taal en Land selecties die u hebt uitgevoerd in de eerdere stappen van de eerste installatie. Het is mogelijk dat u wordt gevraagd de HD/SD of landspecifieke zenderlijst te selecteren in overeenstemming met uw M7 operatortype. Maak uw selectie en dtuk op OK om door te gaan.

Wacht tot het einde van de scan. De lijst is nu geïnstalleerd.

Tijdens de uitvoering van een M7 operator installatie, als u satelliet installatieparameters wilt gebruiken die verschillen van de standaardinstellingen, selecteert u de optie Voorkeur scan als de Manuele Kanaalscan en drukt u op OK om door te gaan. Daarna verschijnt het menu **Type Antenne**. Na selectie van het type antenne en de gewenste satelliet in de volgende stappen drukt u op **OK** om de satelliet installatieparameters te wijzigen in het submenu.

Om een Fransat-installatie te starten, moet u het Installatietype instellen als Operator en daarna de Satelliet Operator als de verwante Fransat operator. Druk op "OK" om de Fransat installatie te starten U kunt selecteren een manuele of automatische installatie starten.

Druk op **OK** om door te gaan. De Fransat-installatie wordt uitgevoerd en uitzendingen worden opgeslagen (indien beschikbaar).

Als u het **Installatietype** instelt als **Standaard** kunt u doorgaan met de normale satellietinstallatie en satellietzenders bekijken.

U kunt op elk moment een Fransat installatie starten in het menu Instellingen>Installatie>Automatische zenderscan > Satelliet.

Om een zoekopdracht te starten naar andere satellietzenders dan M7-zenders of Fransatmoet u een standaardinstallatie starten. Selecteer het **Type** Installatie als **Standaard** en druk op OK om door te gaan. Daarna verschijnt het menu **Type Antenne**.

Er zijn drie opties voor de selectie van de antenne. U kunt het type Antenne selecteren als Direct, Enkelvoudige satelliektabel of DISEqC schakelaar met de links of rechts toetsen. Nadat u uw type antenne hebt gekozen, drukt u op OK om de opties weer te geven om door te gaan. Doorgaan, Transponderfijst en LNB configureren opties zijn beschikbaar. U kunt de transponder en LNB instellingen wijzigen met de gerelateerde menuopties.

- Direct: Als u een enkele ontvanger hebt en een directe satellietschotel selecteert u dit type antenne.
   Druk op OK om door te gaan. Selecteer een beschikbare satelliet op het volgende scherm en druk op OK om te scannen naar diensten.
- Enkele satellietkabel: Als u meerdere ontvangers hebt met een enkelvoudig satelliet kabelsysteem moet u dit antennetype selecteren. Druk op OK om door te gaan. Configureer de instellingen door de instructies te volgen op het scherm. Druk op OK om naar diensten te scannen.
- DiSEqC-schakelaar: Als u meerdere satellietschotels hebt en en DiSEqC-schakelaar selecteert u dit type antenne. Druk op OK om door te gaan. U kunt vier DiSEqC-opties instellen (indien beschikbaar) op het volgende scherm. Druk op de OK toets om de eerste satelliet in de lijst te scannen.

Analoog: Als de zoekoptie analoge uitzending ingeschakeld is, zal de tv op zoek gaan naar analoge kabeluitzendingen nadat andere initiële instellingen zijn uitgevoerd. Een dialoogvenster verschijnt waarin u gevraagd wordt het ouderlijk toezicht te activeren. Als u Ja selecteert, verschijnen de ouderlijk restrictie opties. Configureer naar wens en druk op OK wanneer u klaar bent. Selecteer Nee en druk op OK om door te gaan als u de ouderlijk toezicht restricties niet witl inschakelen.

Nadat de initiële instellingen werden uitgevoerd, zal de tv op zoek gaan naar beschikbare uitzendingen van de geselecteerde uitzendingstypes.

Terwijl de zoekopdracht doortoopt, worden de huidige soamseultaten weergegeven onderaan op het scherm. Nadat alle kanalen zijn opgeslagen, verschijnt het menu Kanalen op het scherm. U kunt de zenderlijst aanpassen aan uw voorkevern met de Bewerken tab opties of druk op de Menu toets om de lijst te verlaten en tv te kijken.

Terwijl de zoekopdracht wordt uitgevoerd kan een bericht verschijnen met de vraag of u zenders wilt sorteren in overeenstemming met de LCN(\*). Selecteer JA en druk op OK om door te gaan.

(\*) LCN is het Logical Channel Number systeem dat de beschikbare uitzendingen organiseert in overeenstemming met een herkenbare zendersequentie (indien beschikbaar).

# Opmerkingen:

Om M7-zenders te zeeken na de Eerste installatie moet u de eerste installatie opnieuw uitvoeren. Of druk op de nop Menu en ge naar het menu instellingens-Installatie-Automatische kanaalscan-Satellitet. Volg daarna dezelfde hierboven vermelde stappon in de satelliet sectie.

Schakel de Tv niet uit zonder de Eerste installatie gestart te hebben. (\*) Sommige opties zijn mogelijk niet beschikbaar afhankelijk van de landselectie.

# Het gebruik van de Satellietzender tabel functie

U kunt deze bewerkingen uitvoeren met het menu Instellingen>Installatie>Satelliet instellingen>Satellietzender tabel. Er zijn twee opties met betrekking tot deze functie.

U kunt satellietzender tabelgegevens downloaden of uploaden. Om deze functies uit te voeren, moet een usb-apparaat worden aangesloten op de tv.

U kunt huidige diensten en verwanten satellieten & transponders uploaden naar de TV, naar een USB toestel.

U kunt bovendien een van de satellietzender tabelbestanden downloaden die opgeslagen zijn op het usb-apparaat naar de televisie.

Als u een van deze bestanden selecteert, worden alle diensten en verwante satellieten en transponders in het geselecterede bestand orgeslagen op de TV. Als er geïnstalleerde aardse, kabel en/of analoge diensten zijn, worden ze bewaard en enkel de satelilietdiensten worden verwijderd.

Daarna controleert u uw antenne-instellingen en kunt u wijzigingen uitvoeren indien noodzakelijk. Het is mogelijk dat een foutbericht 'Geen signaal' verschijnt

als de antenne-instellingen incorrect geconfigureerd zijn.

# Media afspelen via USB-ingang

U kunt een 2.5" en 3.5" inch (HDD met externe voeding) externe harde schijven of USB geheugensticks aansluiten op uw tv via de USB ingangen van de tv.

BELANGRIJK: Maak een back-up van de bestanden op uw opslagapparaten voor u ze aansluit op de tv. De fabrikant is niet aansprakelijk is voor eventuele schade aan bestanden of gegevensverlies. Sommige types USB-apparaten (tv. MP3-spellers) of USB-harde schijvengeheugensticks zijn mogelijk niet compatibel met deze tv. De TV ondersteunt FAT32 en NTFS schijfindeling maar de opname is niet beschikbaar met NTFS geformatteerde schijven.

Wanneer u usb harde schijven formatteert van meer dan 1TB (Tera Byte) opslagruimte is het mogelijk dat u problemen ondervindt met de formattering.

Wacht even voor u ze als de speler aansluit of loskoppelt want de speler kan nog steeds bestanden lezen. Dit kan materiële schade veroorzaken aan de USB-speler en in het bijzonder aan het USBapparaat zelf. Verwijder de USB-module niet tijdens de weergave van een bestand.

U kunt usb-hubs gebruiken met de usb-ingangen van uw tv. De externe voeding usb-hubs worden in een dergelijk geval aanbevolen.

Het wordt aanbevolen de USB-ingang(en) van de tv rechtstreeks te gebruiken als u een usb-harde schijf wilt aansluiten.

**Opmerking:** Wanneer u fotobestanden weergeeft kan het menu **Media browser** enkel 1000 fotobestanden weergeven die werden opgeslagen op het verbonden USB-apparaat.

# USB-opname

# Een programma opnemen

BELANGRIJK: Als u een nieuwe USB harde schijf gebruikt, is het aanbevolen de schijf eerst te formatteren met de "Schijf formatteren" optie in het TV>Opnames>Instellingen menu.

Om een programma op te nemen, moet u eerst een USB-schijf aansluiten op uw TV terwijl de TV is uitgeschakeld. Daarna moet u de TV inschakelen en de opnamefunctie inschakelen.

Om de opname te gebruiken, moet uw usb station 2 GB vrije ruimte hebben en compatibel zijn met USB 2.0. Als het USB-station niet compatibel is, verschijnt een foutbericht.

Om lange programma's zoals films op te nemen is het aanbevolen USB harde schijven (HDD) te gebruiken. Opgenomen programma's worden opgeslagen op de aangesloten USB-schijf. Indien gewenst, kunt u opnames opslaan/kopiëren op een computer. Deze bestanden kunnen echter niet worden afgespeeld op een computer. U kunt de opnames enkel op uw TV afspelen. Lip Sync vertraging kan optreden tijdens de timeshifting. Radio opname wordt niet ondersteund. De TV kan tot tien uur programma's opnemen.

Opgenomen programma's worden opgesplitst in partities van 4GB.

Als de schrijfsnelheid van de aangesloten USB-schijf onvoldoende is, kan de opname mislukken en het is mogelijk dat de timeshifting functie niet beschikbaar is. Om die reden is het aanbevolen om USB harde schijven te gebruiken voor de opnames van HDprogramma's.

U mag de USB/HDD niet verwijderen tijdens de opname. Dit kan de aangesloten USB/HDD beschadigen.

Als de stekker niet in het stopcontact zit terwijl er een actieve usb-opname timer instelling wordt deze geannuleerd.

Multipartitie ondersteuning is beschikbaar. Er worden maximaal twee verschillende partities ondersteund. De erste partitie van de usb-schift wordt gebruikt voor USB-opname compatibele functies. Ze moet ook worden geformatteerd als primaire partitie voor gebruik met USB-opname compatibele functies.

Het is mogelijk dat bepaalde stroompakketten niet worden opgenomen omwille van signaalproblemen. Het is dus mogelijk dat de videobeelden soms bevriezen tijdens het afspelen.

De opnemen, afspelen, pauzeren, weergeven (voor playlist dialogue) toetsen kunnen niet worden gebruikt als de teletekst is ingeschakeld. Als een opname staat via een timer als de teletekst ingeschakeld is, wordt teletekst automatisch uitgeschakeld. Het gebruik van teletekst is ook uitgeschakeld als er een doorlopende ooname of weergave actief is.

#### Timeshift opname

Druk op de Pauze toets tijdens de weergave van een uitzending om te schakelen naar de timeshifting modus. In de timeshifting modus wordt het programma gepauzeerd en gelijktijdig opgenomen op de aangestoetn USB-schift.

Druk opnieuw op de Play toets om het gepauzeerde programma te hervatten vanaf het gestopte moment. Druk op de STOP knop om de timeshift opname te stoppen en terug te keren naar de live uitzending.

De Timeshift kan niet worden gebruikt als u zich in de radiomodus bevindt.

U kunt de timeshift snel terugspoelen functie gebruiken nadat u het normale afspelen of de vooruitspoelen optie hebt hervat.

#### Onmiddellijke opname

Druk op detoets om de opname van een gebeurtenis onmiddellijk te starten tijdens het bekijken van een programma. U kunt de Record toets op de afstandsbediening opnieuw indrukken om de volgende gebeurtenis op te nemen nadat u het volgende programma hebt geselecteerd in de EPG. Druk op de Stop toets om de onmiddellijke opname te annuleren.

U kunt niet omschakelen tussen uitzendingen of de media browser weergeven in de opnamemodus. Tijdens de opname van een programma of tijdens timeshifting verschijnt een bericht op het scherm als uw USB-snelheid onvoldoende is.

# Opgenomen programma's bekijken

Selecteer Opnames in het menu TV. Selecteer een opgeslagen item uit de lijst (indien voordien opgeslagen). Druk op de OK toets om het menu Opties weer te geven. Selecteer een optie en druk daarna op de OK knop.

**Opmerking:** U kunt het hoofdmenu en menu items niet weergeven tijdens het afspelen.

Druk op de STOP toets om een weergave te stoppen en terug te keren naar de Opnamebibliotheek.

# Langzaam voorwaarts

Als u de Pauze toets indrukt tijdens het bekijken van de opgenomen programma's is de langzaam voorwaate functie beschikkaar. U kunt de Snel vooruitspoelen toets gebruiken voor langzaam voorwaarts. Als u de Snel vooruitspoelen toets achtereenvolgens indrukt, kunt u de langzaam voorwaarts snelheid wijzigen.

# Opnameconfiguratie

Selecteer de tab Instellingen tab in het menu TV>-Opnames om de opname-instellingen te configureren en druk op OK.

Schijf formatteren: U kunt de Schijf formatteren functie gebruiken om de verbonden USB-schijf te formatteren. Uw pincode is vereist om de Schijf formatteren functie te gebruiken.

Opmerking: (\*) Het standaard PIN-nummer werd mogelijk ingesteld op 0000 of 1234. Als u het PIN-nummer hebt gedefinieerd (gevraagd naargelang de landselectie) lijdens de Eerste Installatie kunt u het PIN-nummer gebruiken dat u gedefinieerd hebt.

BELANGRIJK: Het formatteren van uw usbstation wist ALLE gegevens van het station en het bestandssysteem wordt geconverteerd in FAT32. In de meeste gevallen worden operationele fouten gerepareerd na een formattering maar u verliest AL uw gegevens.

Als "Usb schijf schrijfsnelheid te langzaam voor opname" op het scherm verschijnt wanneer u een opname stark, kunt ud eopname proberen herstarten. Als dezelfde fout zich herhaalt, is het mogelijk dat uw USB-schijf niet conform is met de snelheidsvereisten. Probeer een andere USB-schijf.

#### Mediabrowser

U kunt fmuziek en filmbestanden afspelen en foto's weergeven die opgeslagen zijn op een USB-schijf door ze aan te sluiten op uw TV. Sluit een USB-schijf aan op een van de USB-ingangen op de zijkant van de tv. Nadat u een USB-opslagapparaat hebt aangesloten op uw TV verschijnt Mediahorwser op het scherm. U hebt toegang tot de inhoud van het verbonden USB-apparaat via het menu Bronnen. Selecteer de verwante USB-invoeroptie van dit menu en druk op OK. Selecteer daarna het gewenste bestand en druk op OK on het weer te geven of het afspelen.

U kunt uw Mediabrowser voorkeuren instellen met het Instellingen menu. Het menu Instellingen is toegankelijk via de informatiebalk die wordt wergegeven onderaan op het scherm vanneer de knog Info ingedinkt wordt lighen shet afspelen van een videobestand of om een fotobestand weer te geven. Druk op de knog Info, selecter het tandwielsymbool rechts van de informatiebalk en druk op OK. Foto instellingen, Geluidsinstellingen, Mediabrowser instellingen en Opties menu's zijn beschikbaar. De inhoud van deze menu's kan variëren naargelang het type van het momenteel geopende mediabestand. Enkel het menu Geluidsinstellingen is beschikbaar.

| Lus/Willekeurige weergave bediening |                                                                                                    |  |
|-------------------------------------|----------------------------------------------------------------------------------------------------|--|
| De weergave starten en inschakelen  | Alle bestanden in de<br>lijst worden doorlopend<br>afgespeeld in de<br>originele volgorde          |  |
| De weergave starten en inschakelen  | Hetzelfde bestand wordt<br>doorlopend afgespeeld<br>(herhalen)                                     |  |
| De weergave starten en inschakelen  | Alle bestanden in<br>de lijst worden een<br>maal afgespeeld in<br>willekeurige volgorde            |  |
| De weergave starten en inschakelen  | Alle bestanden in de<br>lijst worden doorlopend<br>afgespeeld in dezelfde<br>willekeurige volgorde |  |

Om de functies in de informatiebalik te gebruiken, selectert u het symbol van de functie en drukt u op OK. Om de status van een functie en drukt u op OK zoveel als nodig. Als het symbol gemarkeerd is met een rood kruis betekent dit dat het gedeactiveerd is.

#### FollowMe TV

Met uw mobiel apparaat kunt u de huidige uitzending stromen van uw smart TV met de **FollowMe TV** functie. Installeer de geschikte Smart Center toepassing op uw mobiel apparaat. Start de applicatie.

Voor bijkomende informatie over het gebruik van deze functie verwijzen wij u naar de instructies van uw toepassing.

Opmerking: Naargelang het model ondersteunt uw TV deze optie mogelijk niet. De toepassing is mogelijk niet compatibel met alle mobiele apparaten. Beide apparaten moeten aangesloten zijn op hetzelfde netwerk.

# CEC

Deze functie biedt de mogelijkheid de CECingeschakelde apparaten die verbonden zijn via HDMI-poorten te bedienen met de afstandsbediening van de tv.

De CEC-optieinhet menu Instellingen-Systeem-Nikeer moet eerst worden ingesteld als Ingeschakeld. Druk op de knop Bron en selecteer de HDMI-inggang van het verbonden CEC-apparaat in het menu Bronnentijst. Wanneer een nieuw CEC-bronapparaat wordt aangesloten, verschijnt het in de lijst in het bronmenu met haar eigen naam in de plaats van de naam van de aangesloten HDMI-poorten (Dvd-speler, Recorder 1 etc.).

De afstandsbediening van de tv kan automatisch de hoofdruncties uitvoeren nadat de aangesloten HDM-bron werd geselecteerd. Om deze bewerking te beëindigen en de tv opnieuw te bedienen via de afstandsbediening drukt u gedurende 3 seconden og de knop "O-nul" van de afstandsbediening.

U kunt de CEC functie uitschakelen door de gerelateerde optie in te stellen in het menu Instellingen>Systeem>Meer.

De tv ondersteunt de ARC (Audio Return Channel) functie. Deze functie is een audio-link met als doel andere kabels tussen de tv en het geluidsysteem te vervangen (A/V ontvanger of luidsprekersysteem).

Wanneer ARC actief is, dempt de tv haar andere geluidsuitgangen niet automatisch. U moet het volume van de televisie handmatig verlagen tot nul als u enkel geluid wenst te horen via ARC (net als andere optische of coaxiale digitale geluidsuitgangen). Als u volumeniveau van het aangesloten apparaat wilt wijzgen, moet u dat apparaat selecteren in de bronlijst. In dat geval worden de volume bedieningstoetsen naar het aangesloten eeluidsapparaat gericht.

**Opmerking:** ARC wordt alleen ondersteund via de HDMl2/ HDMl3 -ingang.

#### Systeem geluidscontrole

Biedt de mogelijkheid een Geluidsversterker/Ontvanger te gebruiken met de tv. Het volume kan worden aangepast met de afstandsbediening van de tv. Om deze functie int eschakelen, stelt ud e optie Luidsprekers in in het menu Instellingens-Systeem-Meer als Versterker. De geluid van de tv-luidsprekers wordt gedempt en het geluid van de weergegeven bron wordt geleverd via het aangesloten epluidsysteem.

Opmerking: Het geluidsapparaat moet de System Audio Control functie ondersteunen en de CEC optie moet ingesteld worden als Ingeschakeld.

# Instellingen Menu Inhoud

| Be                | Beeldmenu inhoud                   |                                                                                                    |  |
|-------------------|------------------------------------|----------------------------------------------------------------------------------------------------|--|
| Modus             |                                    | U kunt de beeldmodus wijzigen naargelang uw voorkeuren of vereisten. De<br>beeldmodus kan worden ingesteld op een van deze opties: Bioscoop, Spel<br>(optionele), Sport, Dynamisch en Natuurlijk.<br>Dotby Vision modi: Als Doby Vision inhoud gedetecteerd wordt, zullen de Dotby Vision Dake en<br>Dotby Vision infort beelnhoad rejen beechkaar zijn in de palaat van de Boscoop en Natuurlijk modi.                                                                                                    |  |
|                   | Contrast                           | Om het contrast tussen donker en licht van het scherm in te stellen.                                                                                                    |  |
|                   | Helderheid                         | Om de helderheid van het scherm in te stellen.                                                                                                    |  |
|                   | Scherpte                           | Om de scherpte van de objecten op het scherm in te stellen.                                                                                                    |  |
|                   | Kleur                              | Stelt de kleurwaarde in, de kleuren worden aangepast.                                                                                                    |  |
| Energiebesparing  |                                    | Om Energiebesparing in te stellen op Aangepast, Minimum, Medium, Scherm<br>uit of Uit.<br>Opmerking: Somnige opties kunnen variëren naargelang het model.                                                                                                    |  |
|                   | OLED verlichting                   | Deze instelling bestuurt het OLED verlichtingsniveau. Deze functie zal inactief zijn wanneer <b>Energiebesparing</b> is ingesteld op een andere optie dan <b>Aangepast</b> .                                                                                                    |  |
| Ge                | eavanceerde instellingen           |                                                                                                    |  |
|                   | Dynamisch contrast                 | U kunt de Dynamische contrastverhouding instellen op de gewenste waarde.                                                                                                    |  |
|                   | Ruisonderdrukking                  | Indien het signaal zwak is en het beeld ruis bevat, kunt u de <b>Ruisreductie</b> instelling<br>gebruiken om de hoeveelheid ruis te onderdrukken.                                                                                                    |  |
|                   | Kleurtemp                          | Om de gewenste kleurtemperatuurwaarde te stellen. Koel, Normaal, Warm en Aangepast opties zijn beschikbaar.                                                                                                    |  |
|                   | Witpunt                            | Als de <b>Kleurtemp</b> optie ingesteld is al <b>Aangepast</b> , is deze instelling beschikbaar.<br>Laat de 'warmte' of 'koelheid' van het beeld toenemen door op de links- of<br>rechtsknoppen te drukken.                                                                                                    |  |
|                   | OLED-paneel<br>opschonen procedure | U kunt deze paneel onderhoudsbewerking handmatig uitvoeren om het OLED<br>paneel te beschermen en de levensduur te verlengen. Deze bewerking duur ca.<br>10 minuten en daarna schakelt de TV automatisch uit. Verwijder de stekker niet<br>uit het stopcontact tijdens deze periode. Raadpleeg het hoofdstuk OLED TV<br>Bewerkingen voor meer informatie voor u deze bewerking uitvoert.                                                                                                    |  |
|                   | OLED paneel ruis<br>opschonen      | U kunt deze paneel onderhoudsbewerking handmatig uitvoeren om het OLED<br>paneel te beschermen en de levensduut te verlengen. Deze bewerking duur ca.<br>1 uur en daarna schakelt de TV automatisch uit. Verwijder de stekker niet uit het<br>stopcontact tijdens deze periode. Het wordt afgeraden deze bewerking uitvoer<br>dan één mata per jaar uit te voeren of tenzij aangevraagd door geautoriseerd<br>onderhoudspersoneel. Raadpleeg het hooldstuk OLED TV Bewerkingen voor<br>meer informatie voor u deze bewerking uitvoert. |  |
|                   | Beeld scherpstellen                | Stel het gewenste beeldformaat in.                                                                                                    |  |
|                   | Beeldverschuiving                  | Deze optie kan beschikbaar zijn afhankelijk van de <b>Beeld zoom</b> instelling.<br>Selecteer en druk op <b>OK</b> . Gebruik daama de richtingtoetsen om het beeld omhoog<br>of omlaag te verschuiven.                                                                                                    |  |
|                   | Movie Sense                        | Druk op de links/rechts knoppen om <b>Movie Sense in te stellen op</b> Laag,<br>Medium, Hoog of Uit. Wanneer Movie Sense actief is, optimaliseert het de<br>video-instellingen van de televisie voor bewegende beelden voor een optimale<br>kwaliteit en leesbaarheid.                                                                                                    |  |
| Filmopsporingdemo |                                    | Als de Movie Sense-optie ingesteld is op Laag, Gemiddeld of Hoog, is de<br>demonstratie optie beschikbaar. Druk op de OK toets om de demomodus af te<br>sultien. Wannere de demonstratiemodus actief is, wordt het scherm onderverdeeld<br>in twee secties: een met de activiteit van Movie Sense, en de andere met de<br>normale instellingen van het televisiescherm. Druk op OK of de . toets om te<br>annuleren.                                                                                                    |  |

| Filmmodus to         |                                                                                                    | Films worden aan een ander aantal frames per seconde opgenomen dan normale<br>televisieprogramma's. Schakel deze functie aan wanneer u films bekijkt om de snel<br>bewegende scènes duidelijk weer te geven.                                                                                                    |  |
|----------------------|----------------------------------------------------------------------------------------------------|----------------------------------------------------------------------------------------------------|--|
|                      | Huidtoon                                                                                                    | De huidtoon kan worden gewijzigd tussen -5 en 5.                                                                                                    |  |
|                      | Kleurverschuiving                                                                                                    | De gewenste kleurtoon aanpassen.                                                                                                    |  |
|                      | HDMI Volledig bereik                                                                                                    | Terwijl u een HDMI-bron bekijkt, is deze functie zichtbaar. U kunt deze functie gebruiken om de zwarte tinten van het beeld te verbeteren.                                                                                                    |  |
| Dolby Vision melding |                                                                                                    | Stelt de voorkeur in voor het uiterlijk van de meldingen voor Dolby Vision inhoud.<br>Indien <b>Ingeschakeld</b> , wordt het Dolby Vision logo weergegeven in de rechter<br>bovenhoek van het scherm als Dolby Vision inhoud wordt gedetecteerd.                                                                                                 |  |
| PC                   | Positie                                                                                                    | Verschijnt alleen als de invoerbron ingesteld is op VGA/PC.                                                                                                    |  |
|                      | Autopositie                                                                                                    | Optimaliseert het scherm automatisch. Druk op OK om te selecteren.                                                                                                    |  |
|                      | H-Positie                                                                                                    | Dit item verschuift het beeld horizontaal naar de rechter of linkerzijde van het scherm.                                                                                                    |  |
|                      | V-Positie                                                                                                    | Dit item verschuift het beeld verticaal naar de boven of onderzijde van het scherm.                                                                                                    |  |
| Dotclock             |                                                                                                    | Dit corrigeert de storingen die zich voordoen als verticale banden in presentaties<br>met een hoog aantal pixels zoals rekenbladen, paragrafen of tekst in kleinere<br>lettertypen.                                                                                                    |  |
|                      | Fase                                                                                                    | Afhankelijk van de invoerbron (computer etc.) ziet u mogelijk een onduidelijke<br>foto op het scherm. U kunt fase gebruiken om een duidelijkere foto te krijgen door<br>meerdere malen te proberen.                                                                                                    |  |
| Pixellence II Demo:  |                                                                                                    | De Pixellence functie optimaliseert de video-instellingen van de TV en helpt een betere beeldkwalteit te krijgen. <b>Druk op</b> OK on de Pixellence demonstratiemodus te starten om te genieten van de Pixellence kwaliteit. Druk op OK of de . toets om te annuleren. Als de optie Modus is ingesteld op Game, is deze optie niet beschikbaar. |  |
| Reset                |                                                                                                    | Om het beeldformaat terug op de fabrieksmatige standaardinstelling te zetten (Behalve Spelmodus).                                                                                                    |  |
| In V<br>toeg         | in VGA (pc)-modus, zijn sommige opties in het menu Beeld niet beschikbaar. In plaats daarvan worden in pc-modus de VGA-modusinstellinger<br>toegevoegd aan menu Beeld. |                                                                                                    |  |

| Geluidsmenu inhoud                                                                                                    |                                                                                                    |  |
|----------------------------------------------------------------------------------------------------|----------------------------------------------------------------------------------------------------|--|
| Volume                                                                                                    | Past het volumeniveau aan.                                                                                                    |  |
| Equalizer                                                                                                    | Selecteert de equalizer modus. Aangepaste instellingen kunnen enkel in de gebruiker<br>modus worden uitgevoerd.                                                                                                   |  |
| Balans                                                                                                    | Regelt of het geluid uit de rechtse of linkse luidspreker komt.                                                                                                    |  |
| Koptelefoon         Stelt het geluidsvolume van de hoofdtelefoon in.           Zorg er ook voor dat het volume van de hoofdtelefoon op een laag niveau is gesc voor u uw hooftdelefoon begint te gebruiken om gehoorschade te voorkomen.                                                                                                    |                                                                                                    |  |
| Geluidsmodus                                                                                                    | U kunt een geluidsmodus selecteren (als dit wordt ondersteund door de geselecteerde zender).                                                                                                    |  |
| Bluetooth                                                                                                    | Druk op <b>OK</b> om het Smart Remote menuscherm te openen. In dit scherm kunt u de met<br>Bluetooth draadloze technologie ingeschakelde afstandsbediening apparaten detecteren<br>en verbinden met uw televisie. |  |
| AVL (Automatische<br>volumebeperking)                                                                                                    | Deze functie stelt het geluid in om een vast uitvoerniveau te bereiken tussen programma's.                                                                                                    |  |
| Als u een externe versterker aansluit op uw tv via de hoofdtelefoon aansluiting<br>deze optie selecteren als lijn-uit. Als u een hoofdtelefoon hebt aangesloten op<br>stelt u deze optie in als hoofdtelefoon.<br>Zorg ervoor dat dit menu-tem ingesteld is op Hoofdtelefoon voor u uw hoofdte<br>begint e gebruiken. Als dit ingesteld is op Hoofdtelefoon voor u uw hoofdte<br>boofdtelefoonaansluiting wordt ingesteld op maximum en dit kan uw g<br>beschadigen. |                                                                                                    |  |
| DTS TruSurround<br>HD                                                                                                    | Schakelt DTS TruSurround HD in of uit.                                                                                                    |  |
| Digitale uitgang                                                                                                    | Om het type van digitale audio uitgang in te stellen.                                                                                                    |  |
| Lage tonen WINST                                                                                                    | Beheert het lage tonen winstniveau. Gebruik de Links of Rechts toets om in te stellen.                                                                                                    |  |
| Netwerkmenu inhoud                                                                                                    |                                                                                                    |  |
| Netwerk type                                                                                                    | Schakel de netwerkverbinding uit of wijzig het verbindingstype                                                                                                    |  |
| Draadloze netwerken scannen                                                                                                    | Start een zoekopdracht naar draadloze netwerken. Deze optie is beschikbaar als het Netwerktype ingesteld is op Draadloos apparaat.                                                                                |  |

| Netwerk type                                                                                                    | erk type Schakel de netwerkverbinding uit of wijzig het verbindingstype                                                                                                    |  |
|----------------------------------------------------------------------------------------------------|----------------------------------------------------------------------------------------------------|--|
| Draadloze netwerken scannen                                                                                          | Start een zoekopdracht naar draadloze netwerken. Deze optie is beschikbaar als het<br>Netwerktype ingesteld is op Draadloos apparaat.                                                                                                    |  |
| Druk op WPS op uw<br>wifi-router                                                                                     | Als uw modem/router voorzien is van de WPS functie kunt u er rechtstreeks een<br>verbinding mee maken met deze optie. Selecteer deze optie en druko <b>p</b> OK. Ga naar<br>uw modem/router en druk op de WPS-knop om de verbinding te maken. Deze optie is<br>beschikbaar als het <b>Netwerktype</b> ingesteld is op <b>Draadloos apparaat</b> . |  |
| Internet<br>snelheidstest                                                                                            | Start een snelheidstest om de bandbreedte van uw verbinding te controleren. Het<br>resultaat wordt aan het einde weergegeven op het scherm.                                                                                                    |  |
| Geavanceerde<br>instellingen Wijzig de IP en DNS configuraties van uw televisie.                                     |                                                                                                    |  |
| Ontwaken<br>ingeschakeld                                                                                             | U kunt deze functie in- of uitschakelen door ze in te stellen als Aan of Uit.                                                                                                    |  |
| Opmerking: Voor gedetailleerde informatie over de opties van dit menu verwijzen wij u naar de sectie Connectiviteit. |                                                                                                    |  |

| In                                             | Instellingenmenu Inhoud |                                                                                                    |  |
|------------------------------------------------|-------------------------|----------------------------------------------------------------------------------------------------|--|
| Automatische zenderscan<br>(Opnieuw afstemmen) |                         | Geeft automatisch afstemmingsopties weer. D. Antenne: Zoekt antenne DVB-<br>zenders en slaat ze op. D. Kabel: Zoekt kabel DVB-zenders en slaat ze op.<br>Analoog: Zoekt analoge stations en slaagt ze op. Satelliet: Zoekt satellietzenders<br>en slaat ze op.                                                                                                    |  |
| Handmatige kanaalscan                          |                         | Deze functie kan worden gebruikt voor het opslagen van rechtstreekse uitzendingen.                                                                                                    |  |
| Ne                                             | twerk zenderscan        | Zoekt de gekoppelde zenders in het uitzendsysteem. D. Antenne: Zoekopdrachten naar netwerkzenders verkrijgbaar via antenne. D. Kabel: Zoekopdrachten naar netwerkzenders verkrijgbaar via kabel. Satelliet: Zoekt satelliet netwerkzenders                                                                                                    |  |
| An                                             | aloge fijnafstemmen     | U kunt deze instelling gebruiken om analoge zenders fijn af te stemmen. Deze<br>functie is niet beschikbaar als er geen analoge zenders opgeslagen zijn en als<br>de momenteel bekeken zender geen analoge zender is.                                                                                                    |  |
| Sa                                             | tellietinstellingen     | Configureert de satellietinstellingen. Satellietinjst: Beschikbare satellieten<br>weergeven. U kun satellieten Toevoegen, Verwijderen of satelliet instellingen<br>op de lijst Bewerken. Antenne installatie: U kunt de satellietanterne-instellingen<br>wijzigen en een nieuwe satellietzent et satern. Satelliet zendertabel: U kunt de<br>satelliet zendertabel uploaden of downloaden via de verwante opties.                                   |  |
| Installatie-instellingen<br>(optioneel)        |                         | Geeft installatie-instellingenmenu weer. Stand-by Zoeken(*): Uw televisie zoekt<br>nieuwe of ontbrekende zenders in stand-by. Alle nieuw gevonden uitzerdingen<br>worden weergegeven. Dynamische zender update(?): Als deze optie<br>ingeschakeld is, worden de wijzigingen op de uitzendingen zoals de frequentie,<br>zendernaam, ondertiteling taal, etc. automatisch toegepast tijdens het bekijken.<br>(?) Beschlabarheid naargeleng het model. |  |
| Home Transponder<br>Installatie (*)            |                         | In dit menu kunt u de hoofd en back-up home transponder parameters bewerken,<br>inclusief de Pid van de gerelateerde M7 operator, die worden gebruikt om de<br>zenderlijst te downloaden. Stel uw voorkeuren in en druk op de Groene knop<br>om de instellingen op te slaan. Start daarna een M7 operator installatie in het<br>Automatische kanaalscan-Satelliet menu.                                                                             |  |
| Servicelijst wissen                            |                         | Gebruik deze instelling om de opgeslagen kanalen te wissen. Deze instelling is<br>enkel zichtbaar wanneer de Landoptie is ingesteld op Denemarken, Zweden,<br>Noorwegen of Finland.                                                                                                    |  |
| Actief netwerk selecteren                      |                         | Met deze instelling kunt u alleen de uitzendingen selecteren binnen het<br>geselecteerde netwerk om weergeven te worden in de zenderlijst. Deze functie<br>is alleen beschikbaar voor de landoptie Noorwegen.                                                                                                    |  |
| Sig                                            | gnaalinformatie         | U kunt dit menu-item gebruiken om informatie te controleren over het signaal<br>zoals het signaalniveau, de kwaliteit, de naam van het netwerk, etc. voor de<br>beschikbare frequenties.                                                                                                    |  |
| Eerste installatie                             |                         | Verwijdert alle opgeslagen zenders en instellingen, voert een reset uit van de tv<br>naar de fabrieksinstellingen.                                                                                                    |  |
| Fransat opties                                 |                         | Geeft Fransat opties weer.                                                                                                    |  |
|                                                | Ouderlijk toezicht      | Geeft de ouderlijk toezicht opties weer. Voer het Pin-nummer in dat u gedefinieerd<br>hebt in de eerste installatie om de huidige instellingen weer te geven.                                                                                                    |  |
|                                                | Systeeminformatie       | Geeft systeeminformatie weer.                                                                                                    |  |
|                                                | Ontvangst informatie    | Geeft de huidige satelliet ontvangstinformatie weer.                                                                                                    |  |
|                                                | CAS-Module              | Geeft de CAS module informatie weer.                                                                                                    |  |
|                                                | Upgrade                 | Geeft de software upgrade opties weer.                                                                                                    |  |

| Ins                                                                                                    | Instellingen Menu Inhoud |                                                                                                    |  |
|----------------------------------------------------------------------------------------------------|--------------------------|----------------------------------------------------------------------------------------------------|--|
| Voorwaardelijke Toegang                                                                                                    |                          | Bestuurt modules met voorwaardelijke toegang indien aanwezig.                                                                                                    |  |
| Taal                                                                                                    |                          | U kunt een andere taal instellen afhankelijk van de uitzender en het land.                                                                                                    |  |
| Privacy-instellingen (*)                                                                                                    |                          | Beheer uw privacy-privileges voor smart TV verwante toepassingen. Druk op $\mathbf{OK}$ om naar het menu te gaan en in te stellen op basis van uw voorkeuren.                                                                                                    |  |
| Ouderlijk                                                                                                    |                          | Voer het correcte wachtwoord in om de ouderlijke instellingen te wijzigen. U kunt<br>de Menuvergendeling, Maturiteitsvergendeling, Kinderstot Of Begeleiding<br>eenvoudig wijzigen in dit menu. U kunt ook een nieuw PIN-code instellen of de<br>Standaard CICAM PIN wijzigen met de relevante opties.<br>Opmerking: Sommige opties zijn mogelik niet beschibaar aftankelijk van de landselecte in de                                                                                                    |  |
|                                                                                                    |                          | Eerste Instaliaatie (; ) Het standaard Hin-hummer werd mögelijk nigesteid op 0000 of 12:34. Als u het<br>Filk-nummer hebt gedefniered (gevraagd) naargelang de landselectie) tijdens de <b>Eerste Installatie</b><br>kunt u het PIN-nummer gebruiken dat u gedefinieerd hebt.                                                                                                    |  |
| Da                                                                                                    | tum/uur                  | Stelt datum en tijd in.                                                                                                    |  |
| Bewerk de namen, schakel de bronopties in of uit. Er zijn ook R<br>Verbeterde en Uitgeschakelde opties beschikbaar voor HDMI H<br>Regelmatige en Verbeterde opties beirvloeden de kleurinstellin<br>geselecteerde HDMI-bron. Om 4K- of HDR-beelden te bekijken var<br>bron moet de betrokken broninstellingen ingesteld worden als Ve<br>het verbonden apparaat HDMI 2.0 compatibel. Stel in als Regelma<br>verbonden apparaat HDMI 1.4 compatibel is. Stel dienovereenkomstig<br>de betrokken DHDI-bron. Udvor in stellinge als Uitgeschakeld |                          | Bewerk de namen, schakel de bronopties in of uit. Er zijn ook Regelmatige,<br>Verbeterde en Uitgeschakelde opties beschikbaar von HDMI bronnen. De<br>Regelmatige en Verbeterde opties beïnvloeden de kleurinstellingen van de<br>geselecteerde HDMI-bron. Om 4K- of HDR-beelden te bekijken van een HDMI-<br>bron moet de betrokken broinstellingen ingesteld worden als Verbeterd als<br>het verbonden apparaat HDMI 2.0 compatibel. Stel in als Regelmatige als het<br>verbonden apparaat HDMI 1.4 compatibel is. Stel dienovereenkomstig in of schakel<br>de betrokken HOMI-17.0 uit door in te stellen als Uitgeschakeld.                               |  |
| То                                                                                                    | egankelijkheid           | Geeft de andere toegankelijkheidsopties voor het tv-toestel weer.                                                                                                    |  |
| Hardhorenden                                                                                                    |                          | Schakelt iedere speciale functie in die wordt verzonden door de uitzender.                                                                                                    |  |
|                                                                                                    | Geluid Beschrijving      | Een verhaalspoor wordt afgespeeld voor blinden of slechtzienden. Druk op OK<br>om alle beschikbare Geluid Beschrijving menu-opties te bekijken. Deze functie<br>is enkel beschikbaar als de uitzender ze ondersteunt.                                                                                                    |  |
|                                                                                                    |                          | of time shifting modus.                                                                                                    |  |
|                                                                                                    |                          | Als deze functie ondersteund wordt door uw televisie kunt u uw ESN(*) nummer<br>weergeven en Netflix uitschakelen.                                                                                                    |  |
| Netflix                                                                                                    |                          | (1) Het ESN-nummer is een unek ID-nummer voor Nettins, specaal aangemaakt om uw Vie kohntliceen,<br>Opmerking: Voor 4 kvideo streaming is een minimum internetsneheid van 25Mb/s versite Voor een<br>voorbeeld van de streaming 4K inhoud vindu meer informatie op de Nettik website ( <u>https://hel.nettik.<br/>cm/minindu/13444</u> ). Wanneer u de video inhoud begint te streamen via het internet wordt de kwaliteit<br>van uw verbründig gearalyseerd en het kan even duren om de volldeige Do d K-Kwaliteit to stand te<br>berengen, d in het geval van een trage verbründing is het niet megelijk. U moet uw internetprovide als u inte zeker bent. |  |
| Me                                                                                                    | er                       | Geeft de andere Instellingsopties voor het TV toestel weer.                                                                                                    |  |
|                                                                                                    | Menu Time Out            | Om de time-out voor menuschermen te wijzigen.                                                                                                    |  |
| Stand-by led                                                                                                    |                          | Indien ingesteld op Off zal het stand-by LED-lampje niet inschakelen als de<br>televisie in stand-by staat.                                                                                                    |  |
| HBBTV (*)<br>Software upgrade<br>Toepassing Versie                                                                                                    |                          | U kunt deze functie in- of uitschakelen door deze in te stellen op Aan of Uit.                                                                                                    |  |
|                                                                                                    |                          | Zorgt ervoor dat uw tv voorzien is van de meest recente firmware. Druk op OK om de menuopties weer te geven.                                                                                                    |  |
|                                                                                                    |                          | Geeft de huidige softwareversie weer.                                                                                                    |  |
|                                                                                                    | Ondertitelingmodus       | Deze optie wordt gebruikt om een selectie te maken welke ondertitelingmodus<br>op het scherm verschijnt (DVB ondertiteling) / Tetekst ondertiteling) als beide<br>beschikbaar zijn. De standaardwaarde is de DVB-ondertiteling. Deze functie is<br>alleen beschikbaar voor de landoptie Noorwegen.                                                                                                    |  |

| Auto TV UIT Stelt de gewenste tijdsduur in voor de tv om automatisch over te schakelen op de sta<br>by modus indien het toestel niet wordt bediend. Deze waarde kan worden ingesteld<br>1 tot 8 ms in stappen van 1 ms. U kunt deze functie uitschakelen door ze in te stel<br>als Uitgeschakeld.                                                                                                    |                                                                                                    |                              |                                                                 |  |
|----------------------------------------------------------------------------------------------------|----------------------------------------------------------------------------------------------------|------------------------------|-----------------------------------------------------------------|--|
| Biss toets Biss is een satellietsignaal codeersysteem dat wordt gebruikt voor som<br>uitzendingen. Als u Biss Toets moet ingeven op een uitzending, kunt u deze insi<br>gebruiken. Markeer Biss Sleutel en druk op OK om toetsen in te voeren o<br>gewenste uitzending.                                                                                                    |                                                                                                    |                              |                                                                 |  |
| Opslagmodus                                                                                                    | Selecteer deze modus om weergavedoeleinden op te slaan. Met de Opslagmodus<br>ingeschakeld is het mogelijk dat sommige items in het TV-menu niet beschikbaar zijn |                              |                                                                 |  |
| AVS (Audio<br>Video Delen) De AVS functie biedt u de mogelijkheid bestanden te delen die opgeslagen zijn op<br>smartphone of tablet pc. Als u een compatibele smartphone of tablet pc hebt en<br>correcte software is geinstalleerd, kunt u foto's afspelen/delen op uw TV. Raadple<br>de instructies van uw dele software voor meer informatie.                                                                                                    |                                                                                                    |                              |                                                                 |  |
| Inschakelmodus                                                                                                    | Deze instelling configureert de inschakelmodus voorkeur. Laatste status en Stand-by<br>opties zijn beschikbaar.                                                   |                              |                                                                 |  |
| Virtual Remote                                                                                                    | Schakelt de virtuele remote functie in of uit.                                                                                                    |                              |                                                                 |  |
| CEC                                                                                                    | Met deze instelling kunt u de CEC-functionaliteit volledig in of uitschakelen. Druk op de<br>knop Links of Rechts om de functie in of uit te schakelen.           |                              |                                                                 |  |
| CEC Automatisch<br>Inschakelen         Deze functie biedt de mogelijkheid de tv in te schakelen met het aangesloten HDMI<br>compatibele apparaat en automatisch over te schakelen naar de invoerbron. Dr<br>de knop Links of Rechts om de functie in of uit te schakelen.           Luidsprekers         Om het tv-geluid te horen uit de verbonden compatibele geluidstoestel le horen<br>geluidstoestel te beheren.           Smart Remote<br>functie         Druk op OK om het Smart Remote menuscherm te openen. In dit scherm kunt u de<br>Bluetooth draadloze technologie ingeschakelde afstandsbediening apparaten deter<br>en verbinden met uw televisie. |                                                                                                    |                              |                                                                 |  |
|                                                                                                    |                                                                                                    | Alle cookies<br>weergeven(*) | Ile cookies<br>veergeven(*) Geeft alle opgeslagen cookies weer. |  |
|                                                                                                    |                                                                                                    | Alle cookies<br>weergeven(*) | cookies ergeven(*) Verwijdert alle opgeslagen cookies.          |  |
| OSS                                                                                                    | Geeft de Open Source Software licentie informatie weer.                                                                                                    |                              |                                                                 |  |
| Deze opties zijn mogelijk niet beschikbaar afhankelijk van de landselectie in de eerste installatie.                                                                                                    |                                                                                                    |                              |                                                                 |  |
|                                                                                                    |                                                                                                    |                              |                                                                 |  |

# Algemene tv-bediening

# Het gebruik van de zenderlijst

Het tv-toestel sorteert alle opgeslagen zenders in een zenderlijst. Ukund deze zenderlijst bewerken, favoriete zenders instellen of actieve zenders selecteren met de Zenders menu-opties. Druk op OK om de zenderlijst te openen. U kunt de zenders in de lijst filteren of geavanceerde wijzigingen uitvoeren in de huidige lijst met de opties Filter en Bewerken. Selecteer de gewenste tab en druk op OK om de beschikbare opties weer te geven.

Opmerking: De opdrachten Verplaatsen, Verwijderen en Naam bewerken in het Zenderlijst bewerken menu zijn niet beschikbaar voor zenders die worden uitgezonden via een M7 operator.

#### De favorietenlijsten beheren

U kunt vier verschillende lijsten aanmaken voor uw favoriete zenders. Ga naar het menu TV>Zenders of druk op OK om het menu Zenders te openen. Selecteer de tab Bewerken en druk op OK om de bewerkingopties weer te geven en de optie Tag/ Tags verwijderen zender te selecteren. Selecteer de gewenste zender in de lijst door te drukken op OK terwijl de zender gemarkeerd is. U kunt meerdere keuzes maken. U kunt ook de optie Tag/Alle tags verwijderen gebruiken om alle zenders in de lijst te selecteren. Druk daarna op de knop Terug om terug te keren naar de Bewerken menu-opties. Selecteer Favorieten toevoegen/verwijderen en druk opnieuw op OK. De opties voor de favoriete zenderlijst worden weergegeven. Stel de gewenste lijstoptie op Aan. De geselecteerde zender(s) wordt(en) toegevoegd aan de lijst. Om een zender of zenders te verwijderen uit een favorietenlijst kunt u dezelfde stappen uitvoeren en de gewenste lijstoptie instellen op Uit.

U kunt de filter functie gebruiken in het menu Zenders om de zenders permanent te filteren in de Zenderlijst in overeenstemmig met uw voorkeuren. Bijvoorbeeld, met de opties van de tab Filter kunt u een van uw favoritetenlijsten weergeven elke maal de Zenderlijst wordt geopend.

#### Ouderlijk toezicht instellingen configureren

De opties in het menu Ouderlijk toezicht kunnen gebruikt worden om gebruikters te verbieden bepaalde programma's of kanalen te bekijken en menu's te gebruiken. Deze instellingen bevinden zich in het menu Instellingen-Systeem-Ouderlijk.

Om de menuopties voor ouderlijk toezicht weer te geven, dient u een pin-nummer in te voeren. Als u het correcte pin-nummer invoert, verschijnt het menu ouderlijk toezicht.

Menuvergrendeling: Deze instelling schakelt toegang tot alle menu's of installatie van tv-menu's in of uit.

Volwassenvergrendeling: Als deze optie ingesteld is, ontvangt de tv de maturiteitisnformatie van de uitzending en als deze maturiteitsvergrendeling uitgeschakeld is, wordt de toegang tot de uitzending uitgeschakeld.

**Opmerking:** Als de landoptie bij de **eerste installatie** ingesteld is als Frankrijk, Italië of Oostenrijk, dan is de **Volwassenvergrendeling** automatisch ingesteld op 18.

Kinderslot: Als het kinderslot is ingesteld op AAN, kan de tv enkel worden bediend met de afstandsbediening. In dat geval werken de bedieningstoetsen op de tv niet.

Internetvergrendeling: Als deze optie is ingeschakeld is, wordt het internet dat apps gebruikt uitgeschakeld. Schakel de optie uit om deze apps opnieuw in te schakelen.

PIN instellen: Om een nieuw pin-nummer vast te leggen.

Standaard CICAM-pin: Deze optie wordt grijs weergegeven als geen CI-module ingebracht is in de CI-kaartsleuf van de tv. U kunt de standaard pin van de CICAM wijzigen met deze optie.

TV PIN(\*): Door deze optie in of uit te schakelen, kunt u een aantal M7 operator zenders toelaten of beperken om PIN-zoekopdrachten te verzenden. Deze PIN-zoekopdrachten bieden een toegangscontolemechanisme voor de gerelateerde zenders. Als deze optie **Ingeschakeld** is, zijn de zenders die PIN-zoekopdrachten verzenden niet toegankelijk zonder eerst de correcte PIN in te voeren.

(\*) Deze menuoptie is enkel beschikbaar als een M7 operator installatie werd uitgevoerd.

Opmerking: (\*) Het standaard PIN-nummer werd mogelijk ingesteld op 0000 of 1234. Als u het PIN-nummer hebt gedefinieerd (gevraagd naargelang de landselectie) lijdens de Eerste Installatie kunt u het PIN-nummer gebruiken dat u gedefinieerd hebt.

Sommige opties zijn mogelijk niet beschikbaar afhankelijk van de landselectie in de eerste installatie.

#### Elektronische programmagids

U kunt bladeren in het gebeurtenissen schema van de momenteel geïnstalleerde zenders op uw zenderlijst met de elektronische programmagids functie van uw TV. Het hangt af van de gerelateerde uitzending of deze functie al of niet wordt ondersteund.

Voor toegang tot de programamgids drukt u op de kno Gids op uw afstandsbediening. U kunt ook de Gids optie gebruiken in het menu TV.

Er zijn 2 verschillende lay-outschema's beschikbaar, Tijdlijn schema en Nu/Volgende. Om te schakelen tussen deze lay-outs selecteert u de tab met de naam van de alternatieve lay-out bovenaan in het scherm en drukt u op OK.

Gebruik de richtingtoetsen om te navigeren in de programmagids. Gebruik de knop **Terug** om de tab opties te gebruiken bovenaan in het scherm

# Tijdlijn schema

In deze lay-out opties worden alle gebeurtenissen van de zenders ind e lijst weergegeven volgens de tijdlijn. U kunt de richtingtoetsen gebruiken om te bladeren in de lijst van gebeurtenissen. Selecteer een gebeurtenis en druk op **OK** om het gebeurtenissen optiemenu weer te geven.

Druk op Terug om de beschikbare opties in de tab te gebruiken. Selecter de Filter tab en druk op OK om de filteropties weer te geven. Om de lay-out te wijzigen, selecteert u Nu/Volgende en druk op OK. U kunt de Vorige dag en Volgende dag opties om de gebeurtenissen weer te geven van de vorige en de volgende dag.

Selecteer de tab Extra en druk op OK om naar de onderstaande opties te gaan.

Selecteer Genre: Geeft het menu Genre markeren weer. Selecteer een genre en druk op OK. De gebeurtenissen in de programmagids die overeenstemmen met het geselecteerde genre worden gemarkeerd.

Gids zoekopdracht: Geeft de zoekopties weer. Met deze opties kunt u zoeken in de programmagids databank op basis van de geselecteerde criteria. De overeenstemmende resultaten worden weergegeven.

Nu: Geeft de huidige gebeurtenis weer van het gemarkeerde kanaal.

Zoom: Selecteer en druk op OK om gebeurtenissen weer te geven in een bredere tijdinterval.

# Nu/Volgende schema

In deze lay-out optie worden enkel de huidige en volgende gebeurtenissen van de gemarkeerde zenders weergegeven. U kunt de richtingtoetsen gebruiken om te bladeren in de lijst van gebeurtenissen.

Druk op Terug om de beschikbare opties in de tab te gebruiken. Selecteer de Filter tab en druk op OK om de filteropties weer te geven. Om de lay-out te wijzigen, selecteert u Tijdlijn schema en drukt op OK.

#### Gebeurtenisopties

Gebruik de navigatieknoppen om een zender te markeren en druk op **OK** om het menu **Opties** weer te geven. De volgende opties zijn beschikbaar.

Kanaal selecteren: Met deze optie kunt u overschakelen haar de geselecteerde zender om deze te bekijken. De programmagids wordt gesloten. Meer Informatie: Geelt gedetailleerde informatie weer over de geslecteerde gebeurtenis. Gebruik de omhoog en omlaag richtingtoetsen om door de tekst te bladeren.

Timer ingeschakeld gebeurtenis / Timer op gebeurtenis verwijderen: Selecteer Timer instellen og gebeurtenis optie en druk og de OK toeks. U kunt timers instellen voor gebeurtenissen in de toekomst. Om een reeds ingestelde timer te annuleren, markeert u die gebeurtenis en u drukt op de OK toets. Selecteer daarna Timer op gebeurtenis verwijderen optie. De timer wordt geannuleerd.

Opname / Opn. verwijderen Timer: Selecteer de "Record" optie en druk op de OK toets Als de gebeurtenis in de toekomst zal worden uitgezonden, wordt het toegevoegd aan de Timers lijst om te worden opgenomen. Als de geselecterede gebeurtenis nu wordt afgespeeld, start de opname ommiddellik.

Om een reeds ingestelde opname timer te annuleren, markeert u die gebeurtenis en drukt u op Oktoets en selecteert u de optie "Opn. Timer verwijderen. De opnametimer wordt geannuleerd.

BELANGRIJK: Sluit een USB-schijf aan op uw tv terwijl de tv ingeschakeld is. Daarna moet u de TV inschakelen en de opnamefunctie inschakelen.

**Opmerkingen:** U kunt niet overschakelen naar een andere zender tijdens een actieve opname of timer op de huidige zender.

Het is niet mogelijk een timer of opname timer in te stellen voor twee of meerdere individuele gebeurtenissen voor dezelfde tijdsinterval.

# Teletekst diensten

Druk op de TXT toets voor toegang. Druk opnieuw om de mix-modus te activeren die u de mogeliijkheid bied de teletekstpagina en de tv-uitzending gelijktijdig weer te geven. Druk opnieuw om af te sluiten. Wanneer FASTEXT system beschikbaar is, worden delen in een teletekstpagina kleurgecodeerd en kunnen, door op de gekleurde toetsen te drukken, geselecteerd worden. Volg de instructies op het scherm.

# **Digitale Teletekst**

Druk op de Text toets om de digitale teletekstinformatie weer te geven. Gebruik de gekleurde toetsen, de cursortoetsen en de OK toets om dit menu te bedienen. De bedieningsmethode kan verschillen afhankelijk van de inhoud van de digitale teletekst. Volg de instructies op het digitale teletekstocherm. Wanneer de TXT toets ingedrukt wordt, keert de TV terug naar de televisie uitzending.

# Software upgrade

Uw tv kan firmware automatisch zoeken en bijwerken via het uitzendingssignaal of via het internet.

# Software upgrade zoeken via gebruikersinterface

In het hoofdmenu, selecteer Instellingen>Systeem en dan Meer. Navigeer naar Software Upgrade en druk op de OK knop. Selecteer daarna Scannen voor upgrade en druk op OK om te controleren of er een nieuwe software upgrade beschikbaar is.

Indien een nieuwe upgrade wordt gevonden, wordt deze gedownload. Aan het einde van de download verschlijnt een waarschuwing. Druk op **OK** om de software upgrade te voltooien en de televisie opnieuw in te schakelen.

# 3) AM zoeken en upgrade modus

Uw TV zoekt nieuwe upgrades om 3:00 uur als de Automatisch scannen optie in het Upgrade opties menu ingeschakeld is en als de tv aangesloten is met een antennesignaal of het internet. Als nieuwe software succesvol werd gedownload, wordt die geinstalleerd wanneer de tv de volgende maal wordt aangeschakeld.

Opmerking: Verwijder het netsnoer niet wanneer de led-lamp knippert tijdens het herstarten van de computer. Als de tv niet inschakelt na de upgrade, verwijdert u de stekker, wacht u twee minuten en daarna voert u het apparaat opnieuw in.

Alle updates worden automatische bestuurd. Als er na een handmatige zoekopdracht geen software kan worden gevonden, betekent dit dat dit de huidige versie is.

# Probleemoplossen & tips

# De tv schakelt niet in

Zorg ervoor dat het netsnoer stevig in het stopcontact is gevoerd. Druk op de powerknop van de Tv.

#### Zwakke beeldkwaliteit

- · Controleer of u de televisie correct afgestemd hebt.
- Een laag signaalniveau kan een beeldvervorming veroorzaken. Controleer de antenne verbindingen.
- Controleer of u de correcte kanaalfrequentie hebt ingevoerd als u een handmatige afstemming hebt uitgevoerd.

# Geen beeld

- De televisie ontvangt geen signaal. Zorg er ook voor dat de correcte invoerbron geselecteerd werd.
- Is de antenne correct aangesloten?
- · Is de antennekabel beschadigd?
- Werden de correcte stekkers gebruikt voor de aansluiting van de antenne?
- · Indien u twijfelt, neemt u contact op met de verdeler.

#### Geen geluid

- Controleer of het geluid van de tv gedempt is. Druk op de knop Dempen of verhoog het volume om te controleren.
- Het geluid komt slechts uit een van de luidsprekers. Controleer de balansinstellingen in het **Geluid** menu.

# Afstandsbediening - geen werking

- Het is mogelijk dat de batterijen leeg zijn. Batterijen vervangen.
- De batterijen zijn mogelijk incorrect ingevoerd. Raadpleeg de sectie "De batterijen in de afstandsbediening voeren".

# Geen signaal op een ingangsbron

- · Het apparaat is mogelijk niet verbonden.
- Controleer de AV-kabels en verbindingen van uw apparaat.
- · Controleer of het apparaat ingeschakeld is.

# Opname niet beschikbaar

Om een programma op te nemen, moet u eerst een USB-geheugenschijf correct aansluiten op uw TV terwijl de TV is uitgeschakeld. Daarna moet u de TV inschakelen en de opnamefunctie inschakelen. Als u niet kunt opnemen, moet u controleren of het opslagapparaat correct geformatteerd is en of er voldoende vrije ruimte is.

# USB te langzaam

Als het bericht 'USB-schriftsnelheid te traag om op te nemen' op het scherm wordt weergegeven tijdens het starten van een opname, probeert u de opname opnieuw te starten. Als dezelfde fout zich herhaalt, is het mogelijk dat uw USB-schijt niet conform is met de snelheidsvereisten. Probeer aan ander USBooslaaazoaraat.

# PC-invoer normale weergavemodi

Onderstaande tabel is een illustratie van een aantal van de normale video schermmodi. Het is mogelijk dat uw TV niet alle resoluties ondersteunt.

| Inhoudsopgave | Resolutie | Interval |
|---------------|-----------|----------|
| 1             | 640x350   | 85Hz     |
| 2             | 640x480   | 60Hz     |
| 3             | 640x480   | 72Hz     |
| 4             | 640x480   | 75Hz     |
| 5             | 800x600   | 56Hz     |
| 6             | 800x600   | 60Hz     |
| 7             | 800x600   | 72Hz     |
| 8             | 800x600   | 75Hz     |
| 9             | 1024x768  | 60Hz     |
| 10            | 1024x768  | 70Hz     |
| 11            | 1024x768  | 75Hz     |
| 12            | 1024x768  | 85Hz     |
| 13            | 1152x864  | 75Hz     |
| 14            | 1280x768  | 60Hz     |
| 15            | 1280x768  | 75Hz     |
| 16            | 1280x960  | 60Hz     |
| 17            | 1280x960  | 75Hz     |
| 18            | 1280x1024 | 60Hz     |
| 19            | 1280x1024 | 75Hz     |
| 20            | 1360x768  | 60Hz     |
| 21            | 1366x768  | 60Hz     |
| 22            | 1400x1050 | 59Hz     |
| 23            | 1400x1050 | 60Hz     |
| 24            | 1400x1050 | 75Hz     |
| 25            | 1440x900  | 60Hz     |
| 26            | 1440x900  | 75Hz     |
| 27            | 1600x1200 | 60Hz     |
| 28            | 1680x1050 | 59Hz     |
| 29            | 1680x1050 | 60Hz     |
| 30            | 1920x1080 | 60Hz     |

# AV en HDMI- signaal compatibiliteit

| Bron   | Ondersteunde signalen |                                          | Beschikbaar |
|--------|-----------------------|------------------------------------------|-------------|
|        | PAL                   |                                          | 0           |
| Achter | SECAM                 |                                          | 0           |
| AV     | NTSC4.43              |                                          | 0           |
|        | NTSC3.58              |                                          | 0           |
|        | 480i, 480p            | 60Hz                                     | 0           |
| VPhPr  | 576i, 576p            | 50Hz                                     | 0           |
| TEDEL  | 720p                  | 50Hz,60Hz                                | 0           |
|        | 1080i                 | 50Hz,60Hz                                | 0           |
|        | 480i                  | 60Hz                                     | 0           |
|        | 480p                  | 60Hz                                     | 0           |
|        | 576i, 576p            | 50Hz                                     | 0           |
|        | 720p                  | 50Hz,60Hz                                | 0           |
|        | 1080i                 | 50Hz,60Hz                                | 0           |
| HDMI   | 1080p                 | 24Hz,<br>25Hz,<br>30Hz,<br>50Hz,<br>60Hz | o           |
|        | 3840x2160p            | 24Hz,<br>25Hz,<br>30Hz,<br>50Hz,<br>60Hz | 0           |
|        | 4096x2160p            | 24Hz,<br>25Hz,<br>30Hz,<br>50Hz,<br>60Hz | 0           |

#### (X: Niet beschikbaar, O: Beschikbaar)

In bepaalde gevallen kan een signaal op de tv incorrect worden weergegeven. Het probleem kan een onverenigbaarheid zijn met de standaarden van het brontoestel (DVD, set-top-box, etc...) Indien een dergelijk probleem zich voordoet, neemt u contact op met uw verdeler en de fabrikant van het bronmateriaal.

| Ondersteunde bestandsformaten voor de USB-modus |                                         |             |                                                                                                    |
|-------------------------------------------------|-----------------------------------------|-------------|----------------------------------------------------------------------------------------------------|
| Videobestandsformaten                           |                                         |             |                                                                                                    |
| Video Codec                                     | Resolutie                               | Bitsnelheid | Container                                                                                                    |
| MPEG1/2                                         |                                         |             | MPEG programmastroom (.DAT, .VOB, .MPG, .MPEG),<br>MPEG transportstroom (.ts, .trp, .tp), MP4 (.mp4, .mov),<br>3GPP (.3gpp, .3gp), AVI (.avi), MKV (.mkv), ASF (.asf) |
| MPEG4                                           | 1080Px2@30fps,<br>1080P@60fps           | 40Mbps      | MPEG programmastroom (.MPG, .MPEG), MP4 (.mp4, .mov), 3GPP (.3gpp, .3gp), AVI (.avi), MKV (.mkv), ASF (.asf)                                                          |
| XviD                                            |                                         |             | MP4 (.mp4, .mov), AVI (.avi), MKV (.mkv), ASF (.asf)                                                                                                    |
| Sorenson H.263                                  | 1                                       |             | FLV (.flv), AVI (.avi), SWF(.swf)                                                                                                    |
| H.263                                           | 7                                       |             | MP4 (.mp4, .mov), 3GPP (.3gpp, .3gp), AVI (.avi), MKV (.mkv)                                                                                                    |
| H.264                                           | 3840x2160@30fps,<br>1080P@60fps 135Mbps |             | FLV (.fiv), MP4 (.mp4, .mov), 3GPP (.3gpp, .3gp), MPEG<br>transportstroom (.ts, .trp, .tp), ASF (.asf), AVI (.avi), MKV<br>(.mkv)                                     |
| Motion JPEG                                     | 720P@30fps                              | 10Mbps      | AVI (.avi), 3GPP (.3gpp, .3gp), MP4 (.mp4, .mov), MKV (.mkv), ASF (.asf)                                                                                              |
| VP8                                             | 1080P@30fps                             | 20Mbps      | MKV (.mkv), WebM (.webm)                                                                                                    |
| HEVC/H.265                                      | 4K2K@60fps                              | 100Mbps     | MP4 (.mp4, .mov), MKV (.mkv), MPEG transportstroom (.ts,<br>.trp, .tp)                                                                                                |
|                                                 | 1080P@60fps                             | 50Mbps      | MP4 (.mp4, .mov), MKV (.mkv), MPEG transportstroom (.ts,<br>.trp, .tp), 3GPP (.3gpp, .3gp)                                                                            |
| VP9                                             | 4K2K@30fps                              | 100Mbps     | MKV (mky) WebM (webm)                                                                                                    |

# Beeldbestandsformaten

| Afbeelding | Foto          | Resolutie (breedte x hoogte) |
|------------|---------------|------------------------------|
| IREC       | Basislijn     | 15360x8640                   |
| JPEG       | Progressief   | 1024x768                     |
| DNC        | non-interlace | 9600x6400                    |
| PNG        | interlaced    | 1200x800                     |
| BMP        |               | 9600x6400                    |

| Geluidsbestandsformaten |                          |                     |                                                                                                    |
|-------------------------|--------------------------|---------------------|----------------------------------------------------------------------------------------------------|
| Audio codec             | Sample rate              | Bitsnelheid         | Container                                                                                                    |
| MPEG1/2 Layer1          | 16KHz ~ 48KHz            | 32Kbps ~<br>448Kbps | MP3 (.mp3), AVI (.avi), ASF (.asf), Matroska (.mkv,<br>.mka), MPEG transportstroom (.ts, .trp, .tp), MPEG<br>programmastroom (.DAT, .VOB, .MPG, .MPEG), WAV (.wav)                                                          |
| MPEG1/2 Layer2          | 16KHz ~ 48KHz            | 8Kbps ~<br>384Kbps  | MP3 (.mp3), AVI (.avi), ASF (.asf), Matroska (.mkv,<br>.mka), MPEG transportstroom (.ts, .trp, .tp), MPEG<br>programmastroom (.DAT, .VOB, .MPG, .MPEG), WAV (.wav)                                                          |
| MPEG1/2 Layer3          | 16KHz ~ 48KHz            | 8Kbps ~<br>320Kbps  | MP3 (mp3), AVI (av), ASF (asf), Matroska (mkv, mka),<br>3GPP (.3gpp, 3gp), MP4 (mp4, mov, m4a), MPEG-<br>transportstream (ts, tpt, tp), MPEG-programmastream<br>(DAT, VOB, MPG, MPEG), FLV (.flv), WAV (.wav), SWF<br>(swf) |
| AC3                     | 32KHz, 44,1KHz,<br>48KHz | 32Kbps ~<br>640Kbps | AC3 (.ac3), AVI (.avi), Matroska (.mkv, .mka), 3GPP (.3gpp,<br>.3gp), MP4 (.mp4, .mov, m4a), MPEG transportstroom (.ts,<br>.trp, .tp), MPEG programma stroom (.DAT, .VOB, .MPG,<br>.MPEG)                                   |
| EAC3                    | 32KHz, 44,1KHz,<br>48KHz | 32Kbps, 6<br>bytes  | EAC3 (.ec3), 3GPP (.3gpp, .3gp), MP4 (.mp4, .mov, m4a),<br>MPEG transportstroom (.ts, .trp, .tp), MPEG programma<br>stroom (.DAT, .VOB, .MPG, .MPEG)                                                                        |

| Audio codec   | Sample rate                           | Bitsnelheid         | Container                                                                                                    |  |
|---------------|---------------------------------------|---------------------|----------------------------------------------------------------------------------------------------|--|
| AAC, HEAAC    | 8KHz ~ 48KHz                          |                     | AAC (.aac), AVI (.avi), Matroska (.mkv, .mka), 3GPP (.3gpp,<br>.3gp), MP4 (.mp4, .mov, m4a), MPEG transportstroom (.ts, .trp,<br>.tp), MPEG programma stroom (.DAT, .VOB, .MPG, .MPEG),<br>FLV (.thv), RM (.ra) |  |
| WMA:          | 8KHz ~ 48KHz                          | 128bps ~<br>320Kbps |                                                                                                    |  |
| WMA 10 Pro M0 | 48KHz                                 | < 192kbps           | ASF (.wma, .asf), AVI (.avi), Matroska (.mkv, .mka)                                                                                                    |  |
| WMA 10 Pro M1 | 48KHz                                 | < 384kbps           |                                                                                                    |  |
| WMA 10 Pro M2 | 96KHz                                 | < 768kbps           |                                                                                                    |  |
| G711 A/mu-law | 8KHz                                  | 64Kbps ~<br>128Kbps | WAV (.wav), AVI (.avi), Matroska (.mkv, .mka), 3GPP (.3gpp,<br>.3gp), MP4 (.mp4, .mov, m4a)                                                                                                    |  |
| LBR (cook)    | 8KHz, 11,025KHz,<br>22,05KHz, 44,1KHz | 6Kbps ~<br>128Kbps  | RM (.ra)                                                                                                    |  |
| FLAC          | 8KHz ~ 96KHz                          | < 1.6Mbps           | Matroska (.mkv, .mka)                                                                                                    |  |

# Ondertiteling bestandsformaten

| Interne ondertiteling |                              |                                                               |  |  |
|-----------------------|------------------------------|---------------------------------------------------------------|--|--|
| Extensie              | Container                    | Ondertitelingscode                                            |  |  |
| dat, mpg, mpeg, vob   | MPG, MPEG                    | Dvd ondertiteling                                             |  |  |
| ts, trp, tp           | TS                           | DVB ondertiteling                                             |  |  |
| mp4                   | MP4                          | Dvd ondertiteling<br>UTF-8 Plain Text                         |  |  |
| mkv                   | MKV                          | ASS<br>SSA<br>UTF-8 Plain Text<br>VobSub<br>Dvd ondertiteling |  |  |
| avi                   | AVI (1.0, 2.0),<br>DMF0,1, 2 | XSUB<br>XSUB+                                                 |  |  |

| Externe ondertiteling |                                                                |                           |  |  |
|-----------------------|----------------------------------------------------------------|---------------------------|--|--|
| Extensie              | Ondertiteling parser                                           | Opmerkingen               |  |  |
| .srt                  | Subrip                                                         |                           |  |  |
| .ssa/ .ass            | SubStation Alpha                                               |                           |  |  |
| .smi                  | SAMI                                                           |                           |  |  |
| .sub                  | SubViewer<br>MicroDVD<br>DVDSusbtitleSystem<br>Subldx (VobSub) | Enkel SubViewer 1.0 & 2.0 |  |  |
| .txt                  | TMPlayer                                                       |                           |  |  |

# Ondersteunde DVI-resoluties

Als u apparaten wilt aansluiten op de connectoren van uw televisie met DVI naar HDMI convertorkabels (niet geleverd) kunt u de onderstaande resolutie-informatie raadplegen.

|           | 56Hz | 60Hz | 66Hz | 70Hz | 72Hz | 75Hz |
|-----------|------|------|------|------|------|------|
| 640x480   |      | х    |      |      |      | х    |
| 800x600   | х    | х    |      |      |      | x    |
| 1024x768  |      | х    |      | х    |      | х    |
| 1280x768  |      | х    |      |      |      | х    |
| 1280x960  |      | х    |      |      |      |      |
| 1360x768  |      | х    |      |      |      |      |
| 1366x768  |      | х    |      |      |      |      |
| 1280x1024 |      | х    |      | x    |      | x    |
| 1400x1050 |      | х    |      |      |      |      |
| 1600x900  |      | х    |      |      |      |      |
| 1920x1080 |      | х    |      |      |      |      |

# Verbindingen

# Bedrade connectiviteit

# Aansluiten op een bedraad netwerk

- U moet een modem/router aangesloten hebben op een actieve breedbandverbinding.
- Sluit uw tv aan op uw modem/router via een ethernetkabel. Er is een LAN-poort achteraan op uw tv.

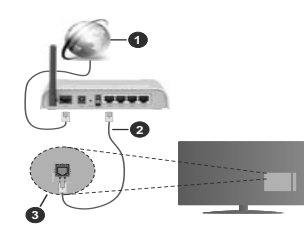

- 1. Breedband ISP-verbinding
- 2. LAN (Ethernet) kabel
- 3. LAN-ingang op de achterzijde van de tv

Om de bedrade instellingen te configureren, verwijzen wij u naar het hoofdstuk Netwerk in het menu Instellingen.

 Het is mogelijk dat u uw TV kunt aansluiten op uw LAN-netwerk afhankelijk van uw netwerkconfiguratie.
 In een dergelijk geval gebruikt u een ethernetkabel om uw TV rechtstreeks aan te sluiten op de netwerk stopcontact.

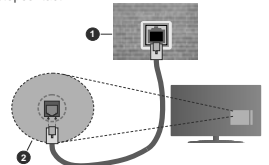

1. Netwerk stopcontact

2. LAN-ingang op de achterzijde van de tv

De instellingen van een bedraad apparaat configureren

# Netwerk type

Het netwerktype kan worden geselecteerd als bedraad apparaat, draadloos apparaat of Uitgeschakeld in overeenstemming met de actieve

verbinding op het televisietoestel. Selecteer dit als Bedraad apparaat als u een verbinding maakt via een ethernetkabel.

# Internet snelheidstest

Markeer Internet Speed Test en druk op OK. De televisie controleert de bandbreedte van uw internetverbinding en geeft het resultaat weer.

# Geavanceerde instellingen

Markeer Geavanceerde instellingen en druk daarna op OK. In het volgende scherm kunt u de IP- en DS-instellingen van de televisie wijzigen. Markeer de gewenste optie en druk op de Links of Rechts knop om de instelling te wijzigen van Automatisch op Manueel. Nu kunt u de Manual IP en/of Manual DNS waarden invoern. Selectere het betrokken item in de vervolgkeuzelijst en voer de nieuwe waarden in met de numerieke toetsen van de afstandsbediening. Markeer Opslaan en druk op OK om de instellingen op te slaan.

# Draadloze connectiviteit

# Aansluiten op een draadloos netwerk

De TV kan geen verbinding maken met de netwerken met een verborgen SSID. Om de SSID van uw modem zichtbaar te maken, moet u de SSID-instellingen wijzigen via de software van de modem.

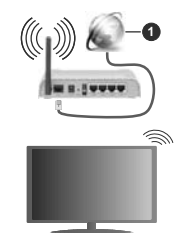

1. Breedband ISP-verbinding

Een Draadloze-N router (IEEE 802.11a/b/g/n) met gelijktijdig 2.4 en 5 GHz banden ontworpen om de bandbreedte te verhogen. Deze werden geoptimaliseerd voor een vlottere en snellere HD video streaming, bestandsoverdrachten en draadloze spelletjes.

 De frequentie en het kanaal verschillen naargelang de regio.

 De overdrachtssnelheid verschilt naargelang de afstand en het aantal obstructies tussen de overdrachtsproducten, de configuratie van deze producten, de radiogolf condities, het verkeer op de lijn en de producten die u gebruikt. verbroken afhankelijk va de radiogolf condities DECT-telefoons, of ieder anderr WLAN 11b apparaat. De standaardwaarden van de overdrachtsnelheid zijn de theoretische maximumwaarden voor de draadloze standaarden. Dit zijn niet de reële snelheden van gegevensoverdracht.

- De locatie waar de overdracht het meest efficiënt is, verschilt naargelang de gebruiksomgeving.
- De draadloze functie van de televisie ondersteunt 802.11 a.b,g & n type modems. Het wordt sterk aanbevolen het IEEE 802.11n communicatieprotocol te gebruiken om mogelijke problemen te vermijden wanneer u video's beklijkt.
- U moet de SSID van uw modem wijzigen als er andere modems in de buurt zijn met dezelfde SSID. Zo niet kunt u verbindingsproblemen ervaren. Gebruik de bedrade verbinding als u problemen ondervindt met de draadloze verbinding.

# De instellingen van een draadloos apparaat configureren

Open het menu Netwerk en selecteer Netwerktype als Draadloos apparaat om de verbinding te starten.

Markeer de optie **Draadloze netwerken scannen** en druk op **OK** om een zoekopdracht te starten voor beschikbare draadloze netwerken. Alle gevonden netwerken worden hier vermeld. Markeer uw gewenste netwerk in de lijst en druk op **OK** om de verbinding te maken.

**Opmerking:** Als de modern de N-modus ondersteunt, moet u de N-modusinstellingen instellen.

Als het geselecteerde netwerk wordt beschermd met een wachtwoord moet u het correcte wachtwoord invoeren via het virtuele toetsenbord. U kunt dit toetsenbord gebruiken de navigatietoetsen (links/ rechts/omhoog/omlaag) en de **OK** toets op de afstandsbediening.

Wacht tot het IP-adres verschijnt op het scherm.

Dit betekent dat de aansluiting nu tot stand is gebracht. Om de verbinding met een draadloos netwerk te verbreken, markeert u Netwerktype en druk op de Links en Rechts knoppen om in te stellen als Uitgeschakeld.

Als uw router voorzien is van een WPS kunt u rechtstreeks verbinden met de modern/outer zonder een wachtwoord te moeten invoeren of het netwerk eerst toe te voegen. Selecteer de optie Druk op WPS op uw wifi-router en druk op de knop OK. Ga naar uw modern/router en druk op de WPS-knop om de verbinding te maken. Een bevestiging van de verbinding verschijnt op uw televisie zodra de apparaten gekoppeld zijn. Druk op OK om door te gaan. Er is geen bijkomende configuratie vereist.

Markeer Internet Speed Test en druk op OK om uw internetsnelheid te controleren. Markeer Geavanceerde instellingen en druk op OK om het geavanceerde instellingenmenu te openen. Gebruik de navigatie- en numerieke toetsen om in te stellen. Markeer Opslaan en druk op OK om de instellingen op te slaan.

# Overige informatie

De status van de verbinding wordt weergegeven als verbonden of Niet verbonden en het huidige IPadres, als een verbinding tot stand is gebracht.

# Uw mobiele apparaat verbinden via WLAN

 Als uw mobiel apparaat een WLAN-functie heeft, kunt u het aansluiten op uw tv via een router om toegang te krijgen tot de inhoud op uw apparaat. Hiervoor moet uw mobiele apparaat uitgerust zijn met de geschikte delen software.

Verbind uw televisie met uw router volgens de stappen vermeld in de onderstaande paragraaf.

Daarna kunt u uw mobiele apparaat verbinden met de router en u de delen software inschakelen op uw mobiele apparaat. Daarna selecteert u de bestanden die u wilt delen met uw TV.

Als de verbinding correct tot stand is gebracht, hebt u nu toegang tot de gedeelde bestanden op uw mobiele apparaat via de AVS (audio-video sharing) functie van uw televisie.

Markeer de optie AVS in het menu Bronnen en druk op OK. De beschikbare mediaserver apparaten in het netwerk worden weergegeven. Selecteer uw mobiele apparat en druk op de OK knop om door te gaan.

Indien beschikbaar kunt u een virtuele remote controller toepassing downloaden van de server van uw mobiele apparaat toepassing provider.

Opmerking: Het is mogelijk dat deze functie niet wordt ondersteund op alle mobiele apparaten.

#### Wake ON

Wake-on-LAN (WoL) en Wake-on-Wireless LAN (WoWLAN) zijn normen die het mogelijk maken een apparaat in te schakelen of uit de slaapstand te halen via een netwerkbericht. Het bericht wordt verzonden naar een programma uitgevoerd op een extern apparaat verbonden met hetzelfde lokale netwerk zoals een smarthone.

Uw TV is WoL en WoWLAN compatibel. Deze functie kan worden uitgeschakeld tijdens de eerste installatie. Om deze functie in te schakelen, stelt u de Wake On optie in het menu Netwerk in als Ingeschakeld. Zowel het apparaat van waar het netwerkkericht wordt verzonden naar de televisie en de televisie verbonden zijn op hetzelfde netwerk. De ontwaakfunctie wordt enkel ondersteund op Android OS apparaten en kan enkel worden gebruikt via de YouTube en Netflix toepassingen.

Om deze functie te gebruiken moeten de TV en de afstandsbediening ten minste één maal verbonden zijn als de televisie ingeschakeld is. Als de TV uitgeschakeld is, moet de verbinding opnieuw tot stand worden gebracht, de volgende maal hij wordt ingeschakeld. Zo niet is deze functie niet beschikbaar. Dit is niet van toepassing als de TV ingeschakeld is in de stand-bymodus.

ALs u wilt dat uw televisie minder stroom verbruikt in de stand-bymodus kunt u deze functie uitschakelen door de **Ontwaken** optie **uit** te schakelen.

# Wireless Display

Wireless Display is een standaard voor het streamen van video en geluidsinhoud. Deze functies biedt de mogelijkheid uw televisie als draadloos beeldscherm te gebruiken.

# Het gebruik met mobiele apparaten

Er bestaan verschillende standaarden die de mogelijkheid bieden schermen te delen, inclusief grafische, video en geluidsinhoud tussen uw mobiel apparaat en uw televisie.

Voer de draadloze USB-dongle eerst in uw televisie als de televisie niet voorzien is van een interne WLAN-functie

Druk daarna op de knop **Source** op de afstandsbediening en schakel over naar de **Wireless Display** bron.

Er verschijnt een scherm met vermelding dat de televisie klaar is voor de verbinding.

Open de delen-toepassing op uw mobiel apparaat. Deze toepassingen hebben een verschillende naam voor elk merk. Raadpleeg de handleiding van uw mobiel apparaat voor gedetailleerde informatie.

Scannen voor apparaten. Nadat u uw televisie geselecteerd hebt en de verbinding gemaakt hebt, verschijnt het scherm van uw apparaat op uw televisie.

Opmerking: Deze functie kan enkel worden gebruikt als het mobied apprant deze functie ondersteunt. Als u problemen ondervindt met de verbinding, moet u controleren of de versie van het bestufingssysteem dat u gebruikt deze functie ondersteunt. Er kunnen compabibilieisproblemen optreden met de bestufingssysteem versies die worden aanskultingsprocedures verschillen naargelang het programma dat u gebruikt

# Bluetooth apparaten verbinden

Uw televisie ondersteunt ook Bluetooth draadloze verbindingstechnologie. Uw televisie moet gekoppeld worden voor u Bluetooth apparaten kunt gebruiken met het televisietoestel. U moet de volgende stappen uitvoeren om uw apparaat te koppelen met de televisie:

- · Schakelt het apparaat in de koppelingsmodus
- · Start de apparaat detectie op de televisie

**Opmerking:** Raadpleeg de handleiding van Bluetoothapparaat om te leren hoe u het apparaat in de koppelingsmodus moet schakelen.

U kunt geluidsapparaten of afstandsbedieningen verbinden met uw televisie via de Bluetooth draadloze technologie. Ontkoppel alle andere verbonden geluidsapparaten of schakel ze uit om de draadloze verbinding correct te laten werken. Voor geluidsapparaat moet u de optie Bluetooth gebruiken in het menu Instellingen>Geluid gebruiken, voor afstandsbedieningen de optie Smart Remote in het menu Instellingen>Systeem>Meer. Selecteer de menuoptie en druk op de knop OK om het verwante menu te openen. In dit menu kunt u de apparaten ontdekken en verbinden die de Bluetooth draadloze technologie gebruiken en u kunt ze beginnen gebruiken. Volg de instructies op het scherm. Start de apparaat detectie. Er verschijnt een lijst van beschikbare Bluetooth apparaten. Selecteer het apparaat dat u wilt verbinden in de lijst en druk op de knop OK om de verbinding te maken. Als het bericht "Apparaat verbonden" verschijnt, wijst dit er op dat de verbinding tot stad is gebracht. Als de verbinding mislukt, kunt u het opnieuw proberen.

#### Afbeelding overdracht en audio streaming

U kunt de Bluetooth verbinding ook gebruiken om afbeeldingen over te dragen of audio te stromen van uw mobiel apparaat naar uw televisie.

Koppel het mobiele apparaat en de televisie zoals hierboven beschreven. Start een zoekopdracht in uw draagbare apparaat. Selecteer uw tv in de lijst van apparaten. Bevestig de aanvraag voor een verbinding op uw televisiescherm en doe dit ook op uw draagbare apparaat. Als er geen koppeling tot stand wordt gebracht, is het niet mogelijk afbeeldingen over te draaen of audio te stromen naar uw televisie.

De afbeeldingen verzonden door het mobiele apparaat worden weergegeven op de televisie zonder aanvraag van bevestiging als het afbeeldingsbestand geschikt is. U kunt het afbeeldingsbestand ook opslaan op een aangestolen usb-geheugenstick of instellen als boot logo als deze functie ondersteund wordt en het bestand geschikt is. Druk op de knop **Afsluiten** om de weergave van de afbeelding te beëindigen.

De audio wordt doorheen de luidsprekers van de televisie geleid nadat de bevestiging gegeven is. Om de audio te beginnen stromen, moet u het apparaat loskoppelen van uw televisie als het voordien gekoppeld was met uw televisie. Nadat de koppeling voltooid is, verschijnt een bevestiging met de vraag of u de audio wit beginnen stromen van uw mobiele apparaat. Selecteer Ja en druk op de knop OK op de afstandsbediening van de televisie. Als de verbinding tot stand is gekomen, wordt alle audio door de luidsprekers van de televisie geleid. Er verschijnt een symbool bovenin het televisieschem wanneer de audio streaming verbinding actief is. Om de audio streaming te beëindigen, moet u de Bluetooth verbinding uitschakelen van uw mobiele apparaat. Sluit alle actieve toepassingen en alle menu's op de televisie voor een probleemloze overdracht. Enkel afbeeldingsbestanden die kleiner zijn dan 5 MB en in de volgende formaten komen in aanmerking: *jpg. jpg. jpg. Jpp.* Alls een bestand verzonden door het mobiele apparaat niet overeenstemt met deze vereisten wordt het niet weergegeven op de televisie.

Opmerking: Draadloze apparaten kunnen werken binnen hetzelide radiofrequentiebereik en elkaar storen. Om de prestatie van uw draadloze apparaat te verbeteren, moet u het minimum 1 meter van alle andere draadloze apparaten verwiderd houden.

#### Verbindingen Probleemoplossing

#### Draadloos netwerk niet beschikbaar

- Zorg ervoor dat de firewalls van uw netwerk de tv draadloze verbinding toelaat.
- Probeer opnieuw draadloze netwerken te zoeken in het menuscherm Netwerk.

Als het draadloos netwerk niet correct werkt, kunt u het bedrade netwerk bij u thuis gebruiken. Raadpleeg de **Bedrade verbinding** sectie voor meer informatie over deze procedure.

Als de tv niet werkt met de bedrade verbinding moet u de modem (router) controleren. Als de router geen probleem heeft, moet u de Internetverbinding van uw modem controleren.

# De verbinding is langzaam

Raadpleeg de instructies in het handboek van uw draadloze modem voor informatie over de interne onderhoudszone, verbindingssnelheid, signaalkwaliteit en overige instellingen. U moet een hoge snelheid verbinding te hebben voor uw modem.

# Storingen tijdens de weergave of langzame reacties

In dit geval kunt u het volgende proberen:

Houd minimum drie meter afstand van magnetrons, mobiele telefoons, bluetooth apparaten of andere WLAN compatibele apparaten. Probeer het actieve kanaal te wiizigen op de WLAN-router.

#### Internetverbinding niet beschikbaar / Audio Video delen werkt niet

Als het MAC-adres (een uniek identificatienummer) van uw PC of modem permanent werd geregistreerd, is het mogelijk dat uw TV niet kan worden aangesloten op het Internet. In een dergelijke situatie wordt het MAC-adres gecertificeerd iedere maal u een verbinding maakt met het internet. Dit is een voorzorgsmaatregelen tegen ongeoorloofde toegang. Aangezien uw TV zijn eigen MAC-adres heeft, kan uw internet service provider het MAC-adres van uw TV niet valideren. Om die reden kan uw TV gen verbinding maken met het internet. Neem contact op met uw internet jervice ne vraag informatie hoe u een ander toestel, zoals uw TV, kunt verbinden met het internet. Het is ook mogelijk dat de verbinding niet beschikbaar is ornwille van een firewall probleem. Als u denkt dat dit de oorzaak is van uw probleem kunt u contact opnemen met uw internet service provider. Een firewall kan de reden zijn van een connectiviteit en ontdekking probleem tijdens het gebruik van de TV in de Audio Video delen modus of tijdens het bladeren via Audio Video delen.

# Ongeldig domein

Zorg ervoor dat u reeds aangemeld bent op uw PC met een bevoegde gebruikersnaam/wachtwoord en zorg er ook voor dat uw domein actief is voor u bestanden deelt in uw mediaserver programma op uw PC. Als het domein ongeldig is, kan dit problemen veroorzaken tijdens het bladeren in bestanden in de Audio Video delen modus.

# Het gebruik van de Audio Video Delen Netwerkservice

De Audio Video delen functie gebruikt een standaard die de weergave van digitale elektronica vereenvoudigt en ze gebruiksvriendelijker maakt op een thuisnetwerk. Deze standaard biedt u de mogelijkheid foto's, muziek en video's weer te geven en af te spelen die werden opgeslagen op de mediaserver verbonden met uw thuisnetwerk.

# 1. Server Software installatie

De Audio Video delen functie kan niet worden gebruikt als het serverprogramma niet geïnstalleerd is op uw PC of als de vereiste mediaserver software niet geïnstalleerd is op het begeleidende apparaat. Bereid uw PC voor met een correct serverprogramma.

#### 2. Aansluiten op een bedraad of draadloos netwerk

Raadpleeg de **Bedrade/draadloze connectiviteit** hoofdstukken voor gedetailleerde configuratieinformatie.

3. Audio Video Delen inschakelen

Ga naar het menu Instellingen>Systeem>Meer en schakel de optie AVS in.

#### 4. Gedeelde bestanden afspelen via mediabrowser

Markeer de optie AVS in het menu Bronnen met de richtingtoetsen en druk op OK. Een lijst verschijnt met de beschikbare mediaserver apparaten in het netwerk. Selecteer een apparaat en druk op OK om door te qaan. De Mediabrowser verschijnt.

Raadpleeg de **Mediabrowser menu** sectie voor bijkomende informatie over de weergave van bestanden.

Als er een probleem optreedt met het netwerk moet u uw televisie uitschakelen en opnieuw inschakelen. Trickmodus en verspringen worden niet ondersteund door de Audio Video delen functie. PC/HDD/Media Player of alle andere apparaten die compatibel zijn, moeten worden gebruikt met bedrade verbinding voor een hogere afspeelkwaliteit.

Gebruik de LAN-aansluiting om sneller bestanden te kunnen delen met andere apparaten zoals computers.

**Opmerking:** Het is mogelijk dat er Pc's bestaan die de Audio Video delen functie niet kunnen gebruiken omwille van de beheerder en veiligheidsinstellingen (zoals bedrijf pc's).

# Apps

U krijgt toegang tot de toepassingen die op uw TV geïnstalleerd zijn via het menu **Apps**. Selecteer een app en druk op **OK** om te annuleren.

Om de apps te beheren die op uw TV geïnstalleerd ziin, nieuwe apps van de winkel toe te voegen of om alle beschikbare apps weer te geven in de volledig scherm modus selecteert u de optie Meer toevoegen en drukt u op OK. Met deze menu-optie kunt u een geïnstalleerde app aan het Startmenu, toevoegen, lanceren of verwijderen. Verwijderde apps zijn niet meer toegankelijk via het Apps menu. U kunt ook nieuwe apps van de winkel toevoegen. Om naar de winkel te gaan, selecteert u het winkelmand logo bovenaan links van het scherm en drukt u op OK. De beschikbare apps in de winkel worden weergegeven. Gebruik de richtingtoetsen om een app te selecteren en druk op OK. Selecteer de optie Toevoegen aan apps en druk opnieuw op OK om de geselecteerde app toe te voegen aan het menu Apps.

Voor een snelle toegang tot het menu Meer toevoegen drukt u eenvoudig op de knop Internet op de afstandsbediening, als deze knop beschikbaar is.

# Opmerkingen:

Mogelijke applicatie-afhankelijke problemen kunnen worden veroorzaakt door de leverancier van de inhoud.

Derde partij internetdiensten kunnen veranderen, worden onderbroken of beperkt op ieder moment.

# Internetbrowser

Als u de internet browser wilt gebruiken, gaat u eerst naar het Apps menu. Start daarna de internetbrowser app met een oranje gekleurd logo met een aardingsymbool.

In het initiële scherm van de browser worden de miniaturen van de vooraf gedefinieerde (indien aanwezig) links naar websites weergegeven als Speed Dial opties samen met de opties Speed dial bewerken en Toevoegen aan speed dial.

Gebruik de piljtoetsen op de afstandsbediening of een verbonden muis om te navigeren in de webbrowser. Om de browser opties balk weer te geven, verplaatst u de cursor naar boven of drukt u op de knop Terug. Geschiedenis, Tabs en Bladwijzers opties en de browser balk die de vorige/volgende knoppen, de vernieuwen knop, de adres/zoeken balk, de Speed dial en de Opera knoppen zijn beschikbaar. Om een gewenste website toe te voegen aan de Speed Dial lijst voor een snelle toegang, verplaatst u de cursor naar boven of drukt u op de knop **Ferug**. De browserbalk verschijnt. Markeer de **Speed Dial** - iii knop en druk op OK. Selecteer daarna de optie **Toevoegen aan Speed Dial** en druk op OK. Vul de velden **Naam en Adres** in, markeer OK en druk op OK om toe te voegen. Terwijl u zich op de site bevindt, wilt u toevoegen aan de **Speed Dial** lijn, markeer de **Opera**- knop en druk op OK. Markeer daarna de optie **Toevoegen aan Speed Dial** in het submenu en druk opnieuw op OK. Naam en Adres worden automatisch ingevuld op de site die u bezoekt. Markeer OK en druk op OK om te te voegen.

U kunt de Vewd menuopties ook gebruiken om de browser te beheren. Markeer de Vewd knop en druk op de knop OK om de paginaspeficieke en algemene opties weer te geven.

Er zijn uiteenlopende methoden om websites te zoeken of te bezoeken met de webbrowser.

Voer het adres van een website(URL) in de zoek/ adresbalk en markeer de knop **Indienen** op het virtuele toetsenbord en druk op **OK** om de site te bezoeken.

Voer het (de) trefwoord(en) in de zoek/adresbalk en markeer de knop Indienen op het virtuele toetsenbord en druk op OK om een zoekopdracht te starten voor de gerelateerde websites.

Markeer een Speed Dial miniatuur en druk op **OK** om de gerelateerde website te bezoeken.

Uw tv is compatibel met een usb-muis. Voer uw muis of draadloze muisadapter in de usb-ingang van uw tv voor een eenvoudigere en snellere navigatie.

Sommige internetpagina's bevatten flash-inhoud. Deze worden niet ondersteund door de browser.

Uw tv ondersteunt geen downloadprocessen van het internet via de browser.

Het is mogelijk dat niet alle sites op het internet ondersteund worden. Afhankelijk van de site kunnen content-problemen optreden. In sommige situaties is het mogelijk dat de video-inhoud niet kan worden weergegeven.

# HBBTV-systeem

HbbTV (Hybrid Broadcast Broadband TV) is een nieuwe industriële standaard die de TV-diensten via uitzendingen naadloos combineert met diensten geleverd via breedband en ook de exclusieve toegang tot de Internet diensten inschakelt voor consumenten met verbonden tv's en set-top boxen. De diensten die worden geleverd via HbbTV omvatten traditionele tv-zenders, herhaaldiensten, video-ondemand, elektronische programmagids, interactieve reclame, personalisering, stemmen, spelletjes, sociale netwerken en andere multimedia toepassingen.

HbbTV toepassingen zijn beschikbaar op zenders waar ze worden gesignaleerd door de uitzender (momenteel verschillende zenders op Astra HbbTV toepassingen). De uitzender markeert een toepassing als "autostart" en ze wordt automatisch gestart door het platform. De toepassingen worden gewoonlijk gestart met een kleine rode knop om de gebruiker in te lichten dat er een HbbTV toepassing is op dat kanaal. Druk op de rode toets om de toepassing pagina te openen. Wanneer de pagina wordt weergegeven, kan de gebruiker terugkeren naar de initiële rode toets status door opnieuw op de rode toets te drukken. De gebruiker kan schakelen tussen de rode toets modus en volle UI-modus van de toepassingen door de rode toets in te drukken. Dient opgemerkt dat de rode toets omschakeling wordt geleverd door de toepassing en bepaalde toepassingen kunnen zich anders gedragen. Als de gebruiker schakelt naar een andere zender terwijl de HbbTV toepassing actief is (in rode toets modus of volle UI-modus) kunnen de volgende scenario's zich voordoen.

- · De toepassing kan blijven doorgaan.
- · De toepassing kan worden beëindigd.
- De toepassing kan worden beëindigd en een andere autostart rode toets toepassing kan worden gestart.

HbbTV biedt de mogelijkheid de toepassingen op te halen via breedband en uitzendingen. De zender kan beide methoden of een van beide inschakelen. Als het platform geen operationele breedbandverbinding heeft; het platform kan nog steeds toepassingen starten die worden uitgezonden bij uitzending.

De autostart rode toets toepassingen bieden gewoonlijk koppelingen naar andere toepassingen. Een voorbeeld vindt u hieronder. De gebruiker kan dan schakelen naar andere toepassingen met de aanwezige koppelingen. De toepassingen met ne en methode bieden zich zelf te beëindigen, gewoonlijk wordt hiervoor de Exit knop gebruikt.

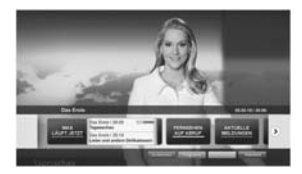

Afbeeld a: Start de bartoepassing

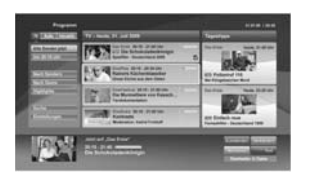

Afbeelding b: Elektronische programmagids toepassing, video uitzending wordt weergegeven onderin links, kan worden beëindigd door 0 in te drukken.

HbbTV toepassingen gebruiken toetsen op de afstandsbediening voor de interactie met de gebruiker. Wanneer een HbbTV toepassing wordt gestart, wordt de controle van een aantal toetsen overgenomen door de toepassing. Bijvoorbeeld, het is mogelijk dat de numerieke zenderselectie niet werkt op een teletekstapplicatie waar de cijfers verwijzen naar de teletekstapplina's.

HbbTV vereist AV streaming vermogen voor het platform. Er zijn talrijke toepassingen met VOD (videoop-aanvraag) en catch-up tv-diensten. De gebruiker kan afspelen, pauzeren, stoppen, vooruitspoelen en terugspoelen met de toetsen op de afstandsbediening voor de interactie met AV-inhoud.

Opmerking: U kunt deze functie in- of uitschakelen in het menu Meer in het menu Instellingen-Systeem. Afhankelijk van het model van un TV en de geselcetereft androptie tijdens de eerste installatie is deze functie mogelijk niet beschikbaar in het menu Instellingen-Systeem-Strusy-Instellingen in de plaats van het menu Instellingen-Systeem-Meer.

# Smart Center

Smart Center is mobilel toepassingen in het IOS en Android platform. Met uw tablet of telefoon kuru uw favorite live shows en programma's eenvoudig stromen van uw smart TV. U kunt ook uw toepassingen starten, uw tablet als afstandsbediering gebruiken voor uw t ven mediabestanden delen.

**Opmerking:** Het gebruik van alle functies hangt af van de functies van uw tv.

# STARTEN

Om de internetgebaseerde functies te gebruiken, moet uw modem/router verbonden zijn met het internet.

BELANGRIJK: Zorg ervoor dat de tv en het mobiel apparaat verbonden zijn met hetzelfde netwerk.

Voor de Media delen functie moet de Audio Video delen optie ingeschakeld zijn (indien beschikbaar). Druk op de knop Menu op de afstandsbediening, selecteer Instellingen-System>Instellingen>Meer en druk op OK. Selecteer AVS en wijzig als Ingeschakeld. Uw tv kan nu worden aangesloten op uw mobiel aparaat. Installeer de Smart Center toepassing op uw mobiel apparaat.

Start de smart center toepassing. Als de verbinding correct geconfigureerd is, verschijnt de naam van uw tv op uw mobiel apparaat. Als de naam van uw tv niet verschijnt in de lijst moet u even wachten en de **Vernieuwen** widget aantikken. Selecteer uw tv in de lijst.

# Mobiel apparaat scherm

Het hoofdscherm bevat tabs voor toegang tot uiteenlopende functies.

De toepassing haalt eerst de recente zenderlijst op van de tv wanneer deze wordt ingeschakeld.

MJJN ZENDERS: De programma's van de eerste vier zenders die werden opgehaald van de zenderlijst verschijnen op de tv. U kunt de naam van de zenders wijzigen. Druk op het miniatuur van de zender en houd ingedrukt. Een lijst van zenders verschijnt en u kunt wu gewenste zender selecteren die u wilt vervangen.

TV: U kunt de inhoud weergeven via de tv tab. In deze modus kunt u navigeren in de zenderlijst opgehaald van uw tv en op de miniaturen klikken om de detailpagina's weer te geven.

OPNAMES: U kunt uw actieve opnames en herinneringen (indien beschikbaar) weergeven via deze tab. Om een item te verwijderen, drukt u eenvoudig op het verwijderen pictogram in iedere rij.

EPG (Elektronische Programmagids): U kunt de uitzendingsschemats weregven van de geselecteerde zenderligt in deze tab. U kunt ook navigeren in de zenders door te drukken op de geselecteerde zender in het EP2-rooster. Merk op dat de EP2-informatie bijwerken / vernieuwen even kan duren afhankelijk van de kwalitet van uv netwerk en internet service.

**Opmerking:** Er is een internetverbinding vereist voor de INTERNET gebaseerde EPG informatie.

INSTELLINGEN: Configureer de gewenste toepassing. U kunt de volgende elementen wijzigen;

Auto-vergrendeling (Enkel in IOS): Het scherm van het apparaat schakelt automatisch uit na een bepaalde tijdsduur. De standaardinstelling is uitgeschakeld. Dit betekent dat het scherm steeds ingeschakeld blijft.

FollowMeTV automatisch inschakelen: De FollowMeTV functie (indien beschikbaar) start automatisch wanneer deze instelling ingeschakeld wordt. De standaardwaarde is uitgeschakeld.

Automatische verbinding met de TV: Indien ingeschakeld wordt uw mobiel apparaat automatisch verbonden met de laatst verbonden tv en slaat het tv zoekscherm over.

TV wijzigen (Enkel in IOS): Geeft de momenteel verbonden tv weer. U kunt drukken op deze instelling om naar het "Tv zoeken" scherm te gaan en over te schakelen naar een andere tv.

De aangepaste zenderlijst bewerken: U kunt uw aangepaste zenderlijst bewerken via deze instelling.

Zenderlijst bron zoeken: U kunt de zenderlijst bron kiezen die u wilt gebruiken in de toepassing. De opties zijn "Tv-lijst" en 'Aangepaste lijst". U kunt ook de optie "Mijn keuze herinneren" inschakelen als een permanente keuze. In dit geval, als de geselecteerde zenderlijst bron in te stellen als de permanente keuze. In dit geval, als de geselecteerde bron beschikbaar is, wordt ze in de toepassing gebruikt.

Versienr.: Geeft de huidige versie weer van de toepassing.

# Detailpagina

Om de detailpagina te openen tilt u op een programma. In het detailpagina scherm kunt u gedetailleerde informatie ophalen van de programma's die u selecteert. Er zijn "Details", "Cast&Crew" en "Video's" tabs om deze pagina te zoeken.

DETAILS: Deze tab biedt een samenvatting en informatie over het geselecteerde programma. Er zijn ook links naar Facebook en Twitter pagina's van het geselecteerde programma.

CAST&CREW: Geeft alle personen weer die hebben deelgenomen in het huidige programma.

VIDEO'S: Biedt video's op Youtube met betrekking tot het geselecteerde programma.

Opmerking: Voor sommige functies kan een internetverbinding vereist zijn.

# FollowMe TV Functie (indien beschikbaar)

Tik op het FOLLOW ME TV widget links onderin het scherm van uw mobiel apparaat om de lay-out te wijzigen van de FollowMe functie.

Tik op het afspelen pictogram om de inhoud te beginnen stromen van de tv naar uw mobiel apparaat. Beschikbaar als uw apparaat binnen het operationele bereik valt van uw router.

### Spiegelmodus

Deze modus van de FollowMe TV functie is standaard ingeschakeld en biedt de mogelijkheid de inhoud te stromen van andere geselecteerde TV-bronnen en Media Browser.

#### Opmerkingen:

Let er op dat enkel digitale (DVB-T/C/S) SD en HD zenders worden ondersteund.

Meertalige audio-ondersteuning en ondertiteling aan/uitfunctie werkt niet.

De stroomprestaties kunnen variëren naargelang de kwaliteit van uw verbinding.

# Media delen pagina

Voor toegang tot de **Media delen widget tikt u op de** Pijl omhoog links onderin het scherm.

Als de Media delen widget wordt ingedrukt, verschijnt een scherm waar u het media bestandstype kunt selecteren om te delen met uw tv.

**Opmerking:** Niet alle formaten van afbeeldingsbestanden worden ondersteund. Deze functie werkt niet als Audio Video delen niet ondersteund wordt.

# Smart Remote functie

U kunt u mobiel apparaat gebruiken als afstandsbediening voor uw tv zodra het verbonden is met de tv. Om alle functies van de smart remote tikt u op de **Pijl omhoog** links onderin scherm.

# Stem herkenning

U kunt tikken op de Microfoon () widget en uw toepassing beheren en spraakcommando's geven als "Volume Up/Down!"(Volume omhoog/omlaagi), "Programme Up/Down!"(Programma omhoog/ omlaagi).

Opmerking: Deze functie is enkel beschikbaar voor android apparaten.

# Toetsenbordpagina

De toetsenbordpagina kan op twee manieren worden geopend; door te drukken op de Toetsenbord() widget in het toepassing scherm of automatisch door een commando te ontvangen van de tv.

#### Vereisten

- 1. Smart TV
- 2. Netwerkverbinding
- 3. Mobiel apparaat gebaseerd op het Android of iOS platform (Android OS 4.0 of hoger; IOS 6 of hoger)
- Smart Center app.(beschikbaar in online winkels van toepassingen op basis van de Android en iOS platforms)
- 5. Router modem
- USB opslagapparaat in FAT32-formaat (vereist voor de PVR-functie, indien van toepassing)

#### Opmerkingen:

Voor Android apparaten worden de Normal(mdpi), Large(hdpi) en Extra Large(xhdpi) schermafmetingen ondersteund. Apparaten met 3" of kleinere schermafmetingen worden niet ondersteund.

Voor iOS apparaten worden alle schermafmetingen ondersteund.

De gebruikersinterface van de Smart Center toepassing is onderhevig aan wijzigingen in overeenstemming met de versie die geïnstalleerd is op uw apparaat.

# Klaar voor Alexa functie

Alexa is de cloud-gebaseerde spraakdienst van Amazon die beschikbaar is op tal van spraakbestuurde assistent apparaten. Uw TV is compatibel met en klaar voor gebruik met Alexa apparaten Met deze functie kunt u uw stem gebruiken om functies te besturen van uw TV, zoals het in- of uitschakelen, overschakelen naar een andere zender of invoerbron, het volume reoelen en veel meer.

# Vereisten

U moet voldoen aan de volgende vereisten:

- Alexa Ready Smart TV
- Amazon Alexa apparaat
- Een mobiel apparaat, zoals uw telefoon of tablet, met Smart Center en Amazona Alexa apps geïnstalleerd.
- · Thuisnetwerk met WLAN capaciteit
- Amazon account

# Hoe kunt u uw TV bedienen met een Amazon Alexa apparaat

- Verbind uw TV en mobiel apparaat met hetzelfde netwerk met internettoegang als uw Alexa apparaat.
- Koppel de Smart Center app met uw TV. Tik daarna op het Amazon logo in het hoofdscherm van de Smart Center app. Uw wordt doorgestuurd naar een registratiepagina. Volg de instructies op het scherm om de registratie van uw televisie en de koppeling te voltooien.
- U wordt gevraagd een naam te bepalen voor uw TV, een Vriendelijke naam' (VN) genoemd. Een "Vriendelijke naam' is een naam die u herinnert aan uw TV, zoals "Salon TV", "Keuken TV", "Eelkamer TV", etc. Kies een naam die u gemakkelijk kunt uitspreken. U zuit deze naam uitspreken om Alexa te melden welke TV ze moot bedienen.
- Koppel de Alexa app op uw mobiele apparaat met het Alexa apparaat, zoek de vaardigheid van uw TV via de merknaam en schakel hem in in de Alexa app. Voor meer informatie kunt u de handleiding van het Alexa apparaat raadpleen.
- Vraag Alexa uw apparaten te detecteren. Zeg "detecteer mijn apparaten" of selecteer Apparaten detecteren in de verwante sectie van de Alexa app.

Aan het einde van dit detectieproces, kunt u uw televisie bedienen met uw stem.

#### Opmerking:

Zorg ervoor dat de apparaten verbonden zijn met hetzelfde netwerk. Maar zodra deze koppeling voltooid is, moeten het Alexa apparaat en uw TV niet meer verbonden zijn met hetzelfde netwerk.

Nadat u de eerste installatie hebt uitgevoerd op uw TV start u de Smart Center app en koppelt u hem opnieuw met uw TV. Tik daarna op het Amazon logo in het hoofdscherm en controleer of u aangemeld bent op uw Amazon account. Zo niet moet u zich mogelijk opnieuw aanmelden en opnieuw een Vriendelijke naam instellen voor uw TV om uw TV te kunnen bedienen met het Alexa apparaat.

# Voorbeelden van de opdrachten

Hier volgt een aantal opdrachten die u kunt geven aan uw Alexa-ingeschakelde TV:

| Opdracht                                                       | Functie                                                                                         |  |  |
|----------------------------------------------------------------|-------------------------------------------------------------------------------------------------|--|--|
| Alexa, schakel 'VN' in                                         | Schakelt de TV in                                                                               |  |  |
| Alexa, schakel 'VN' uit                                        | Schakelt de TV uit                                                                              |  |  |
| Alexa, speel 'VN'                                              | Begint de media af te<br>spelen                                                                 |  |  |
| Alexa, pauzeer 'VN'                                            | Pauzeert de media                                                                               |  |  |
| Alexa, hervat 'VN'                                             | Hervat het afspelen van<br>de media                                                             |  |  |
| Alexa, stop 'VN'                                               | Stopt het afspelen van de<br>media                                                              |  |  |
| Alexa, spoel vooruit op<br>'VN'                                | Schakelt de media over op<br>snel vooruitspoelen                                                |  |  |
| Alexa, spoel terug op 'VN'                                     | Spoelt de media terug                                                                           |  |  |
| Alexa, stel het volume van<br>'VN' in op 50                    | Regelt het volume op het<br>gespecificeerde niveau                                              |  |  |
| Alexa, verhoog het volume op 'VN'                              | Verhoogt het volume met<br>10 eenheden                                                          |  |  |
| Alexa, verlaag het volume op 'VN'                              | Verlaagt het volume met<br>10 eenheden                                                          |  |  |
| Alexa, demp het geluid van 'VN'                                | Dempt het geluid                                                                                |  |  |
| Alexa, schakel het geluid van 'VN' opnieuw in                  | Schakelt het geluid<br>opnieuw in                                                               |  |  |
| Alexa, wijzig de invoer in<br>"invoer_naam" op ' <b>VN</b> '   | De TV schakelt over naar<br>de invoerbron met de<br>gespecificeerde naam<br>(bijv. HDMI 1)      |  |  |
| Alexa, schakel over op<br>zender "zender_nummer"<br>op 'VN'    | De TV schakelt over naar<br>de zender met het gespe-<br>cificeerde nummer (bijv.<br>zender 200) |  |  |
| Alexa, schakel de zender<br>over op "zender_nummer"<br>op 'VN' | De TV schakelt over naar<br>de zender met de gespeci-<br>ficeerde naam                          |  |  |
| Alexa, zender omhoog<br>op 'VN'                                | De TV schakelt over naar<br>de volgende hogere zen-<br>der indien beschikbaar                   |  |  |
| Alexa, zender omlaag<br>op 'VN'                                | De TV schakelt over naar<br>de volgende lagere zender<br>indien beschikbaar                     |  |  |
| Alexa, volgende zender<br>op 'VN'                              | De TV schakelt over naar<br>de volgende zender in de<br>zondedüct                               |  |  |

VN is de afkorting voor 'Vriendelijke naam'.

# DVB-functionaliteitsinformatie

Deze DVB-ontvanger is enkel geschikt voor gebruik in het land waarvoor het werd ontworpen.

Hoewel deze DVB-ontvanger conform is met de meest recente DVB-specificaties op het moment van de fabricage kunnen we de compatibiliteit niet garanderen met DVB-uitzendingen in de toekomst omwille van de wijzigingen die geimplementeerd kunnen worden in uitzendingssignalen en technologieën.

Bepaalde digitale televisie functies zijn mogelijk niet beschikbaar in alle landen.

We streven er continu naar onze producten te verbeteren; om die reden kunnen specificaties wijzigen zonder voorafgaande kennisgeving.

Voor advies met betrekking tot waar u accessoires kunt kopen, kunt u contact opnemen met de winkel waar u uw apparatuur hebt gekocht.

# HITACHI

CE

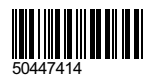

www.hitachidigitalmedia.com